M1plus FullyFashion + Spezial

(6

#### — STOLL

H. STOLL AG & Co. KG 4/2019

#### Table of Contents

| 1  |      | Steps of Pattern Programming                                          | 9  |
|----|------|-----------------------------------------------------------------------|----|
| 2  |      | Generate cuts and shapes                                              | 13 |
| 3  |      | Fully Fashion-Pattern: Sleeve                                         | 15 |
|    | 3.1  | Rules for a sleeve in SJ knitting mode                                | 16 |
|    | 3.2  | Generate pattern with shape                                           | 16 |
|    | 3.3  | Further settings for Fully Fashion                                    | 18 |
|    | 3.4  | Complete the pattern                                                  | 19 |
| 4  |      | Modify a Shape in the Symbol View [Basic].                            | 21 |
|    | 4.1  | Modify the height and the width of a shape in the Symbol View [Basic] | 28 |
|    | 4.2  | Complete the pattern                                                  | 29 |
| 5  |      | Neck Variants                                                         | 31 |
| 6  |      | Fully Fashion-Pattern: Structure with V-neck                          | 33 |
|    | 6.1  | Rules for a front in SJ knitting mode                                 | 34 |
|    | 6.2  | Create a pattern without shape and open the shape                     | 34 |
|    | 6.3  | Complete the pattern                                                  | 36 |
|    | 6.4  | Changes in the symbol view                                            | 36 |
| 7  |      | Use of a different number of yarn carriers with cut-out               | 41 |
|    | 7.1  | Settings for the Yarn Carriers                                        | 41 |
| 8  |      | Shape Editor                                                          | 45 |
|    | 8.1  | Edit the existing shape in the shv format                             | 47 |
|    | 8.2  | Edit the existing shape in the shp format                             | 48 |
|    | 8.3  | Generate a new shape in the shv format                                | 49 |
|    | 8.4  | Change shape attributes                                               | 50 |
|    | 8.5  | Default Attributes                                                    | 52 |
| 9  |      | Fully Fashion-Pattern: Shape with round neck and binding-off          | 55 |
|    | 9.1  | Rules for a front with binding off for the knitting mode SJ           | 56 |
|    | 9.2  | Change the shape in the M1plus Shape Editor                           | 56 |
|    | 9.3  | Generate pattern with shape                                           | 59 |
|    | 9.4  | Complete the pattern                                                  | 59 |
| 10 | )    | Fully Fashion-Pattern: Shoulder Gore                                  | 61 |
|    | 10.1 | Create the shape in the M1plus Shape Editor                           | 62 |
|    | 10.2 | Create a pattern without shape and open the shape                     | 63 |

## STOLL \_\_\_\_\_

| 10.3 | Complete the pattern                                       | 64  |
|------|------------------------------------------------------------|-----|
| 11   | Fully Fashion-Pattern: Jacquard                            | 65  |
| 11.1 | Rules for a shape with Jacquard knitting mode              | 66  |
| 11.2 | Create the shape in the M1plus Shape Editor                | 66  |
| 11.3 | Generate pattern without shape and position shape          | 68  |
| 11.4 | Complete the pattern                                       | 71  |
| 12   | Fully Fashion-Pattern: Knitting mode double jersey         | 73  |
| 12.1 | Rules for a Shape in SJ Knitting Mode                      | 74  |
| 12.2 | Create the shape in the M1plus Shape Editor                | 74  |
| 12.3 | Generate pattern with shape                                | 78  |
| 12.4 | Complete the pattern                                       | 79  |
| 13   | Fully Fashion-Pattern: Waistcoat front with tubular border | 81  |
| 13.1 | Create the shape in the M1plus Shape Editor                | 82  |
| 13.2 | Fully Fashion: Variants of generating shapes.              | 83  |
| 13.3 | Generate Pattern without Shape                             | 84  |
| 13.4 | Generate and position the shape                            | 84  |
| 13.5 | Complete the pattern                                       | 86  |
| 14   | Fully Fashion-Pattern: Tank top with button loops          | 89  |
| 14.1 | Create the shape in the M1plus Shape Editor                | 90  |
| 14.2 | Create the pattern and position the shape                  | 92  |
| 14.3 | Complete the pattern                                       | 92  |
| 15   | ShapeSizer                                                 | 95  |
| 15.1 | ShapeSizer: Specify the stitch ratio                       | 96  |
| 15.2 | ShapeSizer: Generate sizes - Grading                       | 97  |
| 15.3 | ShapeSizer: Specify steppings and binding off              | 99  |
| 15.4 | ShapeSizer: Saving the size table                          | 99  |
| 15.5 | ShapeSizer: Make settings and close dialog box             | 101 |
| 16   | Working with modules                                       | 103 |
| 16.1 | Working with modules: Module without stitch rows           | 104 |
| 16.2 | Working with modules: Modules with transfer actions only   | 105 |
| 16.3 | Working with modules: Combination module with cycles       | 106 |
| 16.4 | Working with modules: Module with docking points           | 109 |
| 16.5 | Working with modules: The step module                      | 113 |
| 16.6 | Working with modules: Technical container module           | 116 |
| 17   | Fully Fashion-Pattern: F-Shoulder Sleeve                   | 119 |
| 17.1 | Create the shape in the M1plus Shape Editor                | 120 |
| 17.2 | Generate a Technical Container Module for Narrowing        | 121 |

## ----- STOLL

| 17.3<br>17.4 | Options of allocating modules in the Shape Editor<br>Generate pattern with shape | 124<br>125 |
|--------------|----------------------------------------------------------------------------------|------------|
| 17.5         | Complete the pattern                                                             | 125        |
| 18           | Working with modules: Module with limit conditions and limit module              | 127        |
| 19           | Reference row                                                                    | 131        |
| 20           | Color Arrangement Editor                                                         | 133        |
| 21           | Behavior of a Color Arrangement                                                  | 135        |
| 21.1         | Behavior of a Color Arrangement with structure                                   | 139        |
| 22           | Tools in the Color Arrangement Editor                                            | 145        |
| 23           | Color Arrangement: Different Jacquard Variants with Structure                    | 149        |
| 23.1         | Color Arrangements for Jacquard Backs                                            | 150        |
| 23.2         | Color Arrangement for Jacquard with Stoll Jacquard Generators                    | 155        |
| 23.3         | Complete the pattern                                                             | 158        |
| 24           | Color Arrangement: Changing the color sequence and combine the yarn carriers     | 161        |
| 24.1         | Concrete nettorn and Color Arrangement for the color sequence                    | 162        |
| 24.1         | Generate Color Arrangement for combining the varn carriers                       | 162        |
| 24.2         | Complete the Pattern                                                             | 164        |
| 25           | Color Arrangement: Intarsia Knitting in and out                                  | 167        |
| 25.1         | Generate Pattern and Color Arrangement for Knitting-in                           | 168        |
| 25.2         | Complete the pattern                                                             | 171        |
| 26           | Color Arrangement: Intarsia Edge Editing                                         | 173        |
| 26.1         | Color Arrangement with the + symbol                                              | 174        |
| 26.2         | Color Arrangement with symbol H                                                  | 176        |
| 26.3         | Color Arrangement with the symbol H and color                                    | 178        |
| 26.4         | Color Arrangement with the symbol H and +                                        | 180        |
| 26.5         | Complete the pattern                                                             | 182        |
| 27           | Color Arrangement: Additional Rows                                               | 185        |
| 27.1         | Generate pattern and Color Arrangement with additional rows                      | 186        |
| 27.2         | Complete the pattern                                                             | 189        |
| 28           | Color Arrangement: Additional Yarn Carriers                                      | 191        |
| 28.1         | Generate pattern and Color Arrangement for the additional yarn carrier           | 192        |
| 28.2         | Complete the pattern                                                             | 194        |

## STOLL \_\_\_\_\_

| 29   | Color Arrangement for CMS 330/530 W: Weft Yarn with Weft Yarn Presser<br>Feet in Different Structures | 195 |
|------|----------------------------------------------------------------------------------------------------|-----|
| 29.1 | Generate Pattern and Color Arrangements                                                               | 196 |
| 29.2 | Complete the Pattern                                                                                  | 202 |
| 30   | Color Arrangement for CMS 330/530 W: Weft yarn with weft yarn presser foot                            | 203 |
| 30.1 | Generate pattern and Color Arrangement                                                                | 204 |
| 30.2 | Complete the Pattern                                                                                  | 205 |
| 31   | Color Arrangement for CMS 330/530 W: Selective weft yarn inlay with weft yarn presser foot            | 207 |
| 31.1 | Generate pattern without shape                                                                        | 208 |
| 31.2 | Draw basic pattern with the area for the weft yarn                                                    | 208 |
| 31.3 | Generate Color Arrangement                                                                            | 209 |
| 31.4 | Two variants for knitting in or out the yarn carriers of the area with selective weft yarn inlay      | 210 |
| 31.5 | Border Processing of the Area with Selective Weft Yarn                                                | 212 |
| 3    | 1.5.1 Pattern Examples for Border Processing                                                          | 212 |
| 31.6 | Complete the Pattern                                                                                  | 216 |
| 32   | Color and Module Arrangement: Influence Transferring                                                  | 217 |
| 32.1 | Pattern with Color Arrangement for structure and auto transferring                                    | 218 |
| 32.2 | Module Arrangement for transferring in the module                                                     | 222 |
| 32.3 | Complete the pattern                                                                                  | 225 |
| 33   | Color Arrangement: Displace Transfer                                                                  | 227 |
| 33.1 | Create pattern with Color Arrangement for displacing transfer                                         | 228 |
| 33.2 | Complete the pattern                                                                                  | 234 |
| 34   | Color Arrangement: Multi Gauge Technique in the 1:3 ratio                                             | 235 |
| 34.1 | Color Arrangement: Multi Gauge 1:3 Technique                                                          | 236 |
| 34.2 | Complete the pattern                                                                                  | 239 |
| 35   | Color Arrangement: Fully Fashion - Narrowing                                                          | 241 |
| 35.1 | Pattern and Color Arrangement for fully fashion                                                       | 242 |
| 35.2 | Complete the pattern                                                                                  | 244 |
| 36   | Color Arrangement: Shirt pocket                                                                       | 245 |
| 36.1 | Pattern and Color Arrangement for shirt pocket with two yarn carriers                                 | 246 |
| 36.2 | Color Arrangement: Binding-off for shirt pocket                                                       | 250 |
| 36.3 | Complete the pattern                                                                                  | 253 |
| 37   | Color Arrangement: Kangaroo Pocket                                                                    | 255 |
| 37.1 | Pattern and Color Arrangement for kangaroo pocket                                                     | 256 |

## \_\_\_\_\_STOLL

| 37. | .2 C    | omplete the pattern                                   | 260 |
|-----|---------|-------------------------------------------------------|-----|
| 38  | Col     | or Arrangement: FF waistcoat with border and pocket   | 261 |
| 38. | .1 C    | reate the shape in the M1plus Shape Editor            | 262 |
| 38. | .2 C    | reate a pattern without shape and open the shape      | 262 |
| 38. | .3 C    | olor Arrangements for border, button hole and pocket  | 265 |
|     | 38.3.1  | Color Arrangement #1                                  | 267 |
|     | 38.3.2  | Color Arrangement #2                                  | 267 |
|     | 38.3.3  | Color Arrangement #3                                  | 269 |
|     | 38.3.4  | Color Arrangement #4                                  | 270 |
|     | 38.3.5  | Color Arrangement #5                                  | 271 |
|     | 38.3.6  | Color Arrangement #6                                  | 272 |
|     | 38.3.7  | Color Arrangement #7                                  | 273 |
|     | 38.3.8  | Color Arrangement #8                                  | 274 |
|     | 38.3.9  | Color Arrangement #9                                  | 275 |
|     | 38.3.10 | Color Arrangement #10                                 | 276 |
|     | 38.3.11 | Color Arrangement #11                                 | 277 |
|     | 38.3.12 | Color Arrangement #12                                 | 278 |
| 38. | .4 F    | urther processing steps                               | 279 |
| 38. | .5 C    | omplete the pattern                                   | 281 |
| 39  | Col     | or Arrangement: FF neck gore with separate processing | 283 |
| 39. | .1 C    | reate the shape in the M1plus Shape Editor            | 284 |
| 39. | 2 C     | reate a pattern and open the shape                    | 286 |
| 39  | 3 D     | raw-in the structure and generate Color Arrangements  | 286 |
| 39. | .4 C    | omplete the pattern                                   | 290 |
|     |         |                                                       |     |
| 40  | Trai    | ning Pattern 1                                        | 291 |
| 41  | Trai    | ning Pattern 2                                        | 293 |

### ----- STOLL

## STOLL -

#### 1 Steps of Pattern Programming

| Neues Muster                                                |                                   | 8                                                                                             |
|-------------------------------------------------------------|-----------------------------------|-----------------------------------------------------------------------------------------------|
| Mustername:<br>noname1<br>Maschine<br>CMS 530 HP 5" [Stoll] | Musterart                         | <ul> <li>Design-Muster</li> <li>Technik-Muster</li> </ul>                                     |
| E7.2 5" 699 Nadeln<br>Setup2                                | Modul-Explorer                    | Anfang<br>Kamm/Klemmen verwenden  Kamm/Abwerfen ein/aus (RS17)                                |
| Globale Musterparameter:                                    | 100                               | Sintral O Modul                                                                               |
| Formen Maschendichte [100 mm] Breite: 0.00 Höhe: 0.00       | 100<br>Masche vorne mit Umhäng∈ ▼ | Aus Modulbaum       Stoll mit Schutzfaden       Standard       1 System       ohne Gummifaden |
|                                                             |                                   | Übergang lose Reihe 🔹                                                                         |
| Anfangsbreite: 100<br>Bundbreite: 100                       | Sauberstricken                    | 1x1 ▼                                                                                         |
| •                                                           | Design-Muster erstellen           | Abbrechen                                                                                     |

| Setting                | Meaning                                                  |
|------------------------|----------------------------------------------------------|
| Design Pattern         | Pattern programming on the M1plus with the new functions |
| Technical Pat-<br>tern | Pattern editing on the M1plus similar to the M1          |

#### Steps of Pattern Programming

| Pattern without shape                                  | Fully Fashion pattern                          |                                                                             |  |
|--------------------------------------------------------|------------------------------------------------|-----------------------------------------------------------------------------|--|
|                                                        |                                                |                                                                             |  |
| $\downarrow$                                           | K                                              | $\downarrow$                                                                |  |
| Generate new pattern:                                  |                                                | Generate new pattern:                                                       |  |
| Machine                                                |                                                | Machine                                                                     |  |
| <ul> <li>Type of pattern: Basic<br/>pattern</li> </ul> |                                                | <ul> <li>Type of pattern: Shaped<br/>Pattern</li> </ul>                     |  |
| <ul> <li>Design Pattern (Design<br/>Mode)</li> </ul>   |                                                | <ul> <li>Design Pattern (Design<br/>Mode)</li> </ul>                        |  |
| Basic Pattern and Start                                |                                                | Basic Pattern and Start                                                     |  |
|                                                        |                                                | Shape                                                                       |  |
| $\downarrow$                                           |                                                | $\downarrow$                                                                |  |
| Drawing the Pattern (Ba-<br>sic) in the Design Mode    |                                                | Drawing the Pattern (Basic)<br>with the shape laid on in the<br>Design Mode |  |
| <ul> <li>Drawing Tools</li> </ul>                      |                                                |                                                                             |  |
| <ul> <li>Yarn Color or Yarn</li> </ul>                 |                                                | <ul> <li>Drawing Tools</li> </ul>                                           |  |
| Carrier Color                                          |                                                | Yarn Color or Yarn Carrier     Color                                        |  |
| <ul> <li>Module Arrangements</li> </ul>                |                                                |                                                                             |  |
| <ul> <li>Color Arrangements</li> </ul>                 |                                                | <ul> <li>Module Arrangements **</li> </ul>                                  |  |
| Pattern Parameters                                     |                                                | <ul> <li>Color Arrangements</li> </ul>                                      |  |
| <ul> <li>Yarn Field Allocation</li> </ul>              |                                                | Pattern Parameters                                                          |  |
|                                                        | •                                              | Yarn Field Allocation                                                       |  |
| $\checkmark$                                           | Ŕ                                              | $\downarrow$                                                                |  |
|                                                        | <b>Menu</b> Shape / Open and<br>Position Shape |                                                                             |  |
|                                                        | $\downarrow$                                   | $\downarrow$                                                                |  |
|                                                        | Edit shape in the Symbol View [Basic].         |                                                                             |  |
|                                                        |                                                | $\downarrow$                                                                |  |

## STOLL \_\_\_\_\_

| Pattern without shape                                                                                                    | Fully Eachion pattern                  |  |  |  |  |
|----------------------------------------------------------------------------------------------------|----------------------------------------|--|--|--|--|
|                                                                                                    |                                        |  |  |  |  |
| Cut-out Shape                                                                                                    |                                        |  |  |  |  |
|                                                                                                    | Shaped Pattern will be saved as        |  |  |  |  |
| K                                                                                                    | $\downarrow$                           |  |  |  |  |
|                                                                                                    | Expand pattern 🚅                       |  |  |  |  |
| Expand                                                                                                    | led Pattern will be saved as 🔲 or as 管 |  |  |  |  |
|                                                                                                    | $\checkmark$                           |  |  |  |  |
|                                                                                                    | Start Technical Processing             |  |  |  |  |
| Process                                                                                                    | sed Pattern will be saved as 🔲 or as 👚 |  |  |  |  |
|                                                                                                    | $\checkmark$                           |  |  |  |  |
|                                                                                                    | Generate MC Program                    |  |  |  |  |
|                                                                                                    | Sintral                                |  |  |  |  |
|                                                                                                    | Jacquard                               |  |  |  |  |
|                                                                                                    | Setup1 or Setup2                       |  |  |  |  |
|                                                                                                    | $\downarrow$                           |  |  |  |  |
|                                                                                                    | Run the Sintral Check                  |  |  |  |  |
|                                                                                                    | $\downarrow$                           |  |  |  |  |
| Save the knitting program and load data into the machine                                                                           |                                        |  |  |  |  |
|                                                                                                    |                                        |  |  |  |  |
| i You can pass over steps of processing.<br>If a step of processing is skipped, the corresponding pattern state will not be saved. |                                        |  |  |  |  |
| Set blocking n                                                                                                    | oticel                                 |  |  |  |  |
|                                                                                                    |                                        |  |  |  |  |

Pattern changes will get lost, when returning to a previous processing step. With a blocking notice it is possible to point out the performed modification.

\_

#### 2 Generate cuts and shapes

I. Programs and Methods for Generating Shapes:

| Tool                | Methods to generate shapes:                                |
|---------------------|------------------------------------------------------------|
| Symbol View [Basic] | Graphical method                                           |
| Shape editor        | Input of values in a table                                 |
| ShapeSizer          | Edit existing shapes in a table and create sizes (grading) |
| Image Import        | Import the picture of a shape:                             |

#### II. Tools and formats:

| tool for creating a shape | Designation | Unit of meas-<br>ure | Presentation                | File exten-<br>sion |
|---------------------------|-------------|----------------------|-----------------------------|---------------------|
| Symbol View [Basic]       | Grid        | Stitches             | Grid                        | .shr                |
| Shape editor              | Vector      | Millimeter /<br>Inch | Lines                       | .shv                |
|                           | Pixel       | Pixel                | Stitches / Steps            | .shp                |
| ShapeSizer                | Vector      | Millimeter /<br>Inch | Stitches / Milli-<br>meters | .shp                |

#### Stoll shape file:

- You will find the Stoll shape files under: "D:\ Stoll \ M1plus \ <Version Number> \ Shape "
- Stoll shape files has the .shv format.
- Standard attributes are assigned to those shapes.

#### Shape editor:

- Convert shapes of the .shv format by specifying the stitch density into the .shp or back again.
- Generate shapes of the .shv or .shp format by editing tables.

#### Symbol View [Basic]:

When saving a shape, the .shr format results in the Symbol View [Basic].
 A shape saved under this format can be converted to the .shp format.

#### mdv file:

- In the .mdv pattern file only the shape is saved with it in the .shr format.
  i) You have to save shapes separately.
- A .shr shape can be saved in any desired path via the "Shape / Save Shape As..." menu.
- A .shr shape can be converted into an .shp shape via the "Shape / Convert Shape (shr) > Stitch Based Shape (shp)" menu and be saved under any desired path.
   i) Always save the shape!
   Shapes in the .shr format are not saved automatically as shape.

## - STOLL

## STOLL ——

#### 3 Fully Fashion-Pattern: Sleeve

| Pattern name                                                      | 01_Muster_Patte            | rn_FF     |           |  |
|-------------------------------------------------------------------|----------------------------|-----------|-----------|--|
| Pattern size                                                      | Gauge                      | E 3,5.2   | E7.2      |  |
|                                                                   | Width:                     | automatic | automatic |  |
|                                                                   | Height:                    | automatic | automatic |  |
| Machine type:                                                     | CMS 530 HP 5"              |           |           |  |
|                                                                   | • CMS 530 HP 5.2"          |           |           |  |
| Setup Type                                                        | Setup2                     |           |           |  |
| Start                                                             | 1X1 Rib                    |           |           |  |
| Basic Pattern                                                     | Front Stitch with          | Transfer  |           |  |
| form                                                              | 1_raglan-sleeve-           | 38.shv    |           |  |
| Stitch ratio to convert the                                       | Gauge                      | E 3,5.2   | E7.2      |  |
| shape                                                             | Width:                     | 27        | 58        |  |
|                                                                   | Height:                    | 38        | 64        |  |
| Knitting Technique                                                | Front Stitch with Transfer |           |           |  |
| Pattern description         Structured pattern with single jersey |                            |           | еу        |  |

Rules for a sleeve in SJ knitting mode

#### STOLL

# 3.1 Rules for a sleeve in SJ knitting mode

| Shape Attributes | Rules                     |
|------------------|---------------------------|
| Knitting mode    | Single Jersey             |
| Widening width   | 1 stitch per knitting row |
| Widening height  | As desired                |
| Narrowing step   | 1-3 stitches              |
| Narrowing width  | As desired                |
| Narrowing height | As desired                |

#### 3.2 Generate pattern with shape

Create new pattern with shape:

1. Select "File" / "New" from the menu bar. - or -

Click the Dicon.

Generate pattern with shape

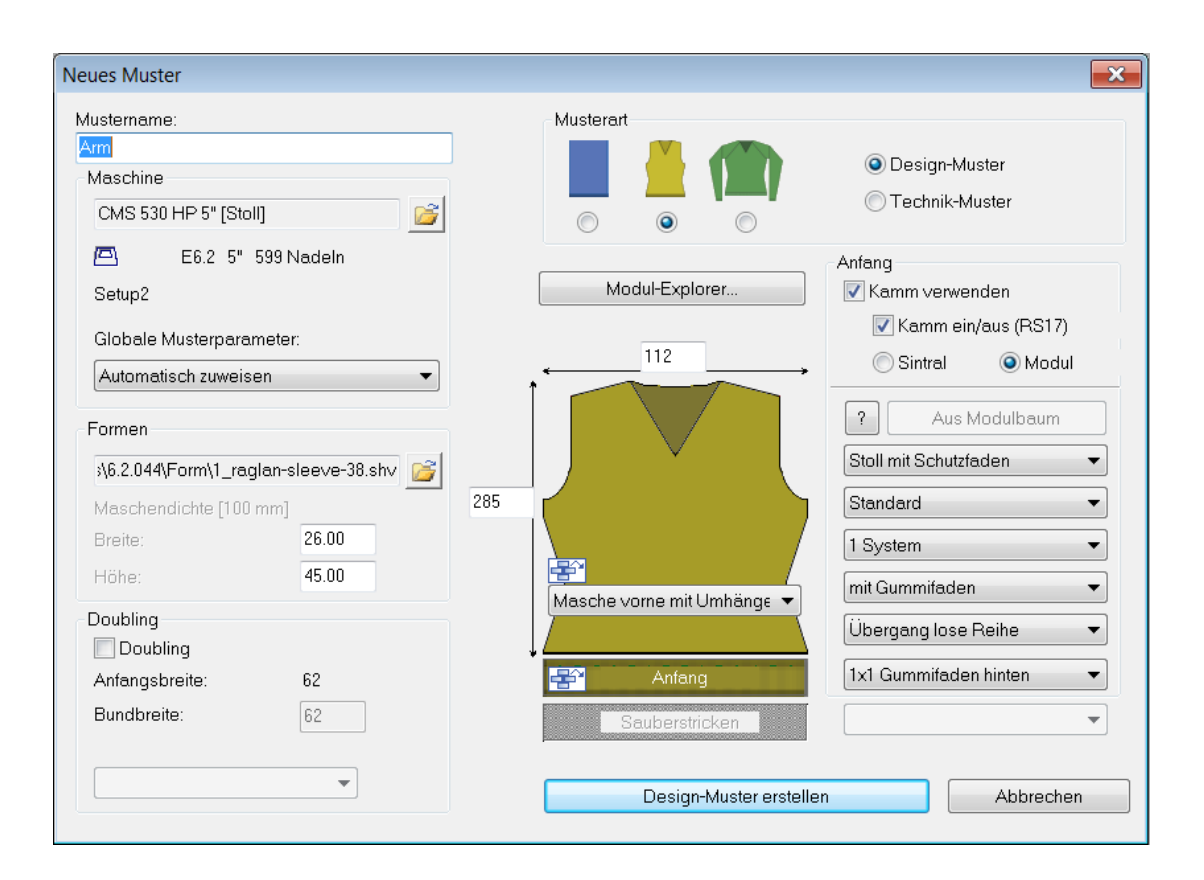

| Setting           | Meaning                                                 |
|-------------------|---------------------------------------------------------|
| Design Pattern    | Pattern programming with the new functions of theM1plus |
| Technical Pattern | Pattern programming <b>similar</b> to M1                |

- 2. Enter a Pattern name.
- 3. Select the machine type and the desired setup type.
- 4. Select Basic pattern (pattern with shape) and "Design Pattern".

| -Musterart- |                                      |  |
|-------------|--------------------------------------|--|
| 0           | <ul><li></li><li></li><li></li></ul> |  |

- 5. Select shape and specify stitch density.
- ▶ The pattern size will be automatically entered based on the selected shape.

| ronnen                               |       |   |  |  |
|--------------------------------------|-------|---|--|--|
| √4.0.139\Form\1_raglan-sleeve-38.shv |       |   |  |  |
| Maschendichte [100 mm]               |       |   |  |  |
| Breite:                              | 26.00 | ] |  |  |
| Höhe:                                | 45.00 | ] |  |  |

Further settings for Fully Fashion

#### STOLL

285 285 Masche vorne mit Umhäng: Anfang Sauberstricken

6. Set the structure for the basic pattern via the selection list.

7. Select a start.

i

| Anfang                |                       |  |  |
|-----------------------|-----------------------|--|--|
| 🔽 Kamm/Klemme         | en verwenden          |  |  |
| Kamm/Abv              | werfen ein/aus (RS17) |  |  |
| Sintral               | Modul                 |  |  |
| <b>?</b> A            | us Modulbaum          |  |  |
| Stoll mit Schutzfac   | len 👻                 |  |  |
| Standard              |                       |  |  |
| 1 System 🔻            |                       |  |  |
| ohne Gummifaden 🔹     |                       |  |  |
| Übergang lose Reihe 🔹 |                       |  |  |
| 1x1                   | •                     |  |  |
|                       | •                     |  |  |
|                       |                       |  |  |

- A start can also be inserted after drawing the basic pattern.
- 8. Confirm the settings with "Generate Design Pattern".
- A symbol view [Basic] with positioned shape will be opened.

#### 3.3 Further settings for Fully Fashion

You can make further settings for Fully Fashion pattern in the "Basic Patter" state.

Complete the pattern

## STOLL

#### Settings in Configuration:

|                           | Tab | Setting           | Function                                   |  |
|---------------------------|-----|-------------------|--------------------------------------------|--|
| Configura- Comb, Clamp- K |     | Knitting-in all   | You can knit-in all yarn carriers knitting |  |
| tion ing y                |     | yarn carriers be- | the pattern above the draw thread to       |  |
| 1                         |     | fore the start    | avoid drop stitches at the fabric          |  |
|                           |     | (1 piece)         | selvedge.                                  |  |

Settings in the Yarn Field Allocation dialog box:

|                            | Settings under<br>Yarn Carrier Al-<br>location | Function                                                                                                    |
|----------------------------|------------------------------------------------|----------------------------------------------------------------------------------------------------|
| Yarn Field Al-<br>location | YG:nF                                          | The yarn carriers with the designation <b>F</b> will be moved to the shape edge and follow the counters #L and #R.                                          |
|                            |                                                | Use:                                                                                                    |
|                            |                                                | <ul> <li>Fully Fashion patterns for the machine types of<br/>Basic Class and Top Class (MC without comb)</li> </ul>                                         |
|                            |                                                | <ul> <li>Fully Fashion patterns for the machine types of<br/>Compact, Multi Gauge, Knit and Wear and Special<br/>classes without using the comb.</li> </ul> |
|                            | Knit-in before the<br>Start                    | The selected yarn carrier is knitting in ahead of the draw thread                                                                                           |
|                            | YDF=                                           | Additional yarn carrier distance during fully fashion knitting.                                                                                             |

#### 3.4 Complete the pattern

Complete the pattern:

- 1. Cut-out the shape with the  $\square$  button in the "Steps of Processing" toolbar.
- Settings for fade-out and stitch lengths will be entered at the shape edge.
- 2. Expand the pattern with 🞑 icon of the "Steps of Processing" toolbar.

**i** Load the "Basic Pattern" state if you want to change the attributes for narrowing or fade-out after having the pattern expanded.

- 3. Start the technical processing with the 🚅 icon.
- ► The query "Generate MC Program" appears.
- 4. Confirm the query with "OK".

Complete the pattern

- STOLL
- 5. Call-up "Sintral Check" via the "MC Program / Conduct Sintral Check..." menu. - or -

Click <sup>I</sup> in the Steps of Processing toolbar.

# 4 Modify a Shape in the Symbol View [Basic].

#### I. Correct a shape in the symbol view [Basic]

- 1. Present the positioned (shv / shp / shr) shape in the Symbol View [Basic].
- ► The icons in the "Pattern Presentations" toolbar get active.

|            | Presentation                                                                                                    |
|------------|----------------------------------------------------------------------------------------------------|
| Ϋ́         | Display shape edges.                                                                                                    |
| Û          | Display shape symbols.                                                                                                    |
| <b>क क</b> | You can activate these icons to get the desired presenta-<br>tion of the basic pattern.<br>When deactivating this view the Shape Part Color 1 ap-<br>pears and you are working in the ,shape' only.<br>Shape Part Color 1 is used by the Color Arrangements. |

- 2. Activate  $\stackrel{\text{\scriptsize CD}}{=}$  and  $\stackrel{\text{\scriptsize CD}}{=}$  in the "Symbol View [Basic]".
- 3. Call up the "Shape Attributes..." context menu of the "Symbol View [Basic with Shape]".
- ► The dialog box will be opened.

| Form-Attribute - [Arm [112 x 28                                        | 5/285] - CMS 530 [0] E 8 - Setup2 *]                                                                                                    |
|------------------------------------------------------------------------|----------------------------------------------------------------------------------------------------|
| × 🗕 📜 🖻                                                                |                                                                                                    |
| Schnitt. D:\Stoll\M1plus\4.0.139\1_raglan-sleeve-38.sh                 | v                                                                                                    |
| k&w alle Nadeln (TC-T)                                                 | Standard-Attribute     Image: Standard-Attribut       Image: Standard-Attribut     Image: Standard-Attribut       Image: Standard-Attribut     Image: Standard-Attrited       Image: Standard-Attribut |
|                                                                        | Selektierte Kante/Gruppe                                                                                                    |
| Alle Formteil 2 Formteil 3 Formteil 1                                  | Kante: Gruppe:                                                                                                    |
| Nr. Farbe Gruppe Funktion                                              | Allgemeines Mindem Zunehmen Abketteln Ausblenden Anfang Ende Verbindungen                                                                                                    |
| 1         0         1           2         0         Zunehmen         1 | Funktion                                                                                                    |
| 3 0 1<br>4 0 Mindern 1                                                 |                                                                                                    |
| 5 0 1<br>6 0 1                                                         | Maschenlänge am Formrand                                                                                                    |
| 7 0 Zunehmen 1                                                         | Schnittelement                                                                                                    |
| 9 0 Mindern 1                                                          | Index Wert                                                                                                    |
|                                                                        | NP hinten: ? V 00 Seite                                                                                                    |
|                                                                        | Breite II Nadeln                                                                                                    |
|                                                                        |                                                                                                    |
|                                                                        |                                                                                                    |
|                                                                        |                                                                                                    |
|                                                                        |                                                                                                    |
|                                                                        |                                                                                                    |
|                                                                        |                                                                                                    |
|                                                                        |                                                                                                    |
|                                                                        |                                                                                                    |
|                                                                        |                                                                                                    |
|                                                                        |                                                                                                    |
| Formteile r                                                            | neu ermitteln In Formansicht übernehmen Formansicht initialisieren                                                                                                    |

Select the desired shape edge color in the "No. column" of the "Shape Attributes" dialog box.
 or -

Select a color in the selection list

Pick the shape edge color in the Basic Pattern with dor the "F6" key.

5. Select the drawing tool and symbol from "Shape Attributes".

#### Shape attributes toolbar

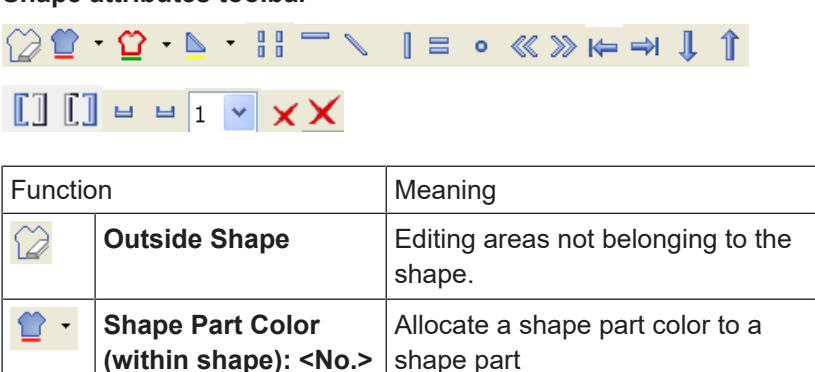

with .

## STOLL \_\_\_\_\_

| Function   |                                      | Meaning                                                                                                    |  |  |
|------------|--------------------------------------|----------------------------------------------------------------------------------------------------|--|--|
| <b>압</b> • | Edge: <no.></no.>                    | Allocate an edge color to an edge.<br>Select a color in the selection list<br>with                            |  |  |
| ▶ •        | Marks: <no.></no.>                   | Allocate shape marking<br>Select a color in the selection list<br>with                                        |  |  |
|            | Goring                               | Draw-in or change gore areas                                                                                  |  |  |
|            | Narrow / Widen                       | Draw-in the symbol Narrow / Widen in the shape edge.                                                          |  |  |
| 1          | Fading-out                           | Draw fade-out symbol in the shape edge.                                                                       |  |  |
| 0          | Separation                           | Edit the automatically generated separation.                                                                  |  |  |
| =          | Binding-off                          | Draw binding-off symbol in the shape edge.                                                                    |  |  |
| 0          | Stitch length change                 | Draw-in the symbol Stitch length change (PTS) in the shape edge.                                              |  |  |
| <b>«</b>   | Aligning within<br>Shape Part to the | Enter aligning symbols within a shape.                                                                        |  |  |
|            | Left                                 | The area on the right of the symbol<br>will be moved to the left.<br><b>1</b> : Use with Fair Isle technique. |  |  |
| >>>        | Aligning within<br>Shape Part to the | Enter aligning symbols within a shape.                                                                        |  |  |
|            | Right                                | The area on the left of the symbol will be moved to the right.                                                |  |  |
|            |                                      | L: Use with Fair Isle technique.                                                                              |  |  |
| K=         | Align to the left                    | Enter aligning symbols to the left.                                                                           |  |  |
|            |                                      | The shape part will be moved to the right.<br>1: Use with Fully Fashion within V-neck                         |  |  |
| ⇒          | Align to the right                   | Enter aligning symbols to the right.                                                                          |  |  |
|            |                                      | The shape part will be moved to the<br>left.<br>L: Use with Fully Fashion within V-<br>neck                   |  |  |

| Function |                                      | Meaning                                                                                      |  |  |
|----------|--------------------------------------|----------------------------------------------------------------------------------------------|--|--|
| Î        | Suspending to bot-<br>tom            | Enlarge the area for the suspension<br>with knit and wear shapes down-<br>wards              |  |  |
| Î        | Suspending to top                    | Enlarge the area for the suspension with knit and wear shapes upwards                        |  |  |
| []       | Place border marking<br>on the left  | Symbol for border marking at the shape edge at the left                                      |  |  |
|          |                                      | <b>1</b> : The neckline is knitted continu-<br>ously, can be cut-out manually                |  |  |
|          | Place border marking<br>on the right | Symbol for border marking at the shape edge at the right                                     |  |  |
|          |                                      | : The neckline is knitted continu-<br>ously, can be cut-out manually                         |  |  |
|          |                                      | <b>1</b> : The neckline is set to "inside shape".                                            |  |  |
| ш        | Multi-step Narrowing underneath      | Draw-in symbol for multi-step nar-<br>rowing                                                 |  |  |
|          |                                      | Narrowing underneath                                                                         |  |  |
| ш        | Multi-step Narrowing<br>above        | Draw-in symbol for multi-step nar-<br>rowing<br>Narrowing above                              |  |  |
| 1 💌      | Selection menu                       | Specification of the racking step<br>(cover width) for multi-step narrowing<br>Values: 1 - 3 |  |  |
| ×        | Remove single shape                  | Delete the shape attribute drawn-in.                                                         |  |  |
|          | attributes                           | Select the shape symbol (e.g.<br>) and, in addition, ×.                                      |  |  |
| ×        | Remove all shape at-<br>tributes     | Delete all drawn-in shape attributes and edge colors.                                        |  |  |

6. Correct the shape edge with the selected shape attributes.

You can pick shape attributes with the "F7" key.

7. Activate "Display Reference Edges" in the context menu.

ÿ

 $\triangleright$  The red outlines along the shape edges will be displayed.

**i** The reference edges (outlines) are helpful when changing the shape since the deviations from the original shape are displayed.

- 8. Correct the selected shape edge:
- Outer edge shape
- Fading-out
- Narrow / Widen

Before the correction:

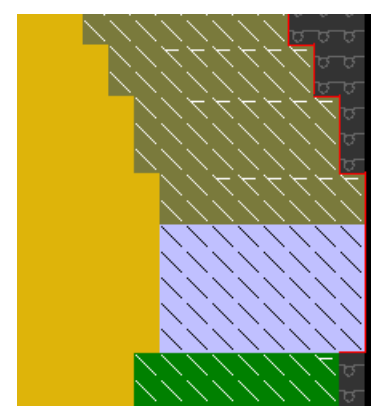

9. Call up the "Update Reference Edges" context menu.
 ▷ The red outlines will be adjusted to the new outer edge.

#### After the correction:

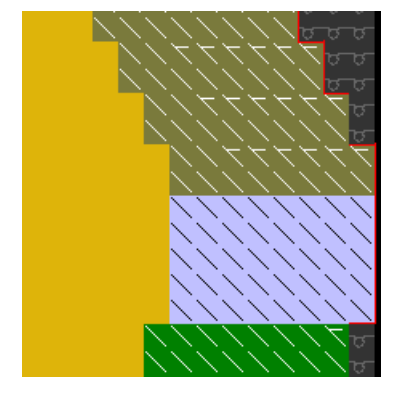

- II. Creating a new shape edge:
- Display the shape edge colors with and the shape attributes with in the "Symbol View [Basic]" with the shape loaded.
- Call up the "Shape Attributes..." context menu of the "Symbol View [Basic with Shape]".
   or -

Open the selection list in the "Shape Attributes" toolbar with 2 and select "New...".

| Nr. |    | Funktion | Modul | Ausblenden | Anfang | Ende | ML |
|-----|----|----------|-------|------------|--------|------|----|
| 1   |    | -        |       |            |        |      |    |
| 2   |    | Zunehmen |       |            |        |      |    |
| з   |    | -        |       |            |        |      |    |
| 4   |    | Mindern  |       |            |        |      |    |
| 5   |    | -        |       |            |        |      |    |
| 6   |    | -        |       |            |        |      |    |
| 7   |    | Zunehmen |       |            |        |      |    |
| 8   |    | -        |       |            |        |      |    |
| 9   |    | Mindern  |       |            |        |      |    |
| 10  |    | -        |       |            |        |      |    |
|     | Ne | u        |       |            |        |      |    |

- ► The "Shape attributes" dialog box is opened.
- 3. Press the 📑 "New Shape Edge / New Marking" icon (1) in the "Shape Attributes" dialog box.

| Form-  | Attribute - [Form-Test [250                    |
|--------|------------------------------------------------|
| X      |                                                |
| Schime | D:\Stoll\M1plus\4\2_set-in-front-v-neck-38.shv |
|        | k&w alle Nadein (TC-T)                         |
|        |                                                |

- ► A new shape edge is generated.
- 4. Select the desired settings in the "New Shape Edge / New Marking" dialog box.

| Neue Formkante/Markierung                   | X |
|---------------------------------------------|---|
| Attribute                                   |   |
| Standard-Attribute (Schnitteditor) anwenden |   |
| Attribute aus vorhandenem Eintrag kopieren  |   |
| Eintrag: 1 💌                                |   |
| Farbe:                                      |   |
| Zuweisen Abbrechen                          |   |

| Check box                            | Meaning                                                                                |
|--------------------------------------|----------------------------------------------------------------------------------------|
| Apply Default Attrib-                | A new edge color is created with Stoll standard attributes.                            |
| utes (Shape Editor)                  | 1: The new edge will not be grouped.                                                   |
| Copy attributes from a present entry | A new edge color will be created with the attributes of the selec-<br>ted edge number. |
|                                      | 1: The new edge will be grouped with the selected edge.                                |

| Check box |     | Meaning                                               |
|-----------|-----|-------------------------------------------------------|
| Entry     | 0 🗸 | Selection of the edge number as source of attributes. |

- 5. Add the new edge color in the table with the "Allocate" button in the "New Shape Edge / New Marking" dialog box.
- III. Apply the new shape edge:
- 1. Select the new shape edge in the "Shape Attributes" dialog box. - or -

Open the selection list in the "Shape Attributes" toolbar with 2 and select a shape edge.

- 2. Select the desired shape attribute with the "Ctrl" key pressed in the "Shape Attributes" toolbar additionally.
- 3. Draw in the new shape edge with the selected shape attribute into the basic pattern.
- 4. Allocate shape part color 1 to the shape edge color with the "Re-determine Shape Parts" button.
- 5. Call up the context menu with the right mouse button below the table of edge colors in the "Shape Attributes" dialog box:
- Change Color
- Delete shape edges not used.
- 6. Click on the button 🔀 in the "Shape Attributes" dialog box.
- ▶ The settings will be saved and the "Shape Attributes" dialog box will be closed.

Buttons in the Shape Attributes dialog box:

| Button                       | Meaning                                                                                                    |
|------------------------------|----------------------------------------------------------------------------------------------------|
| Re-determine the shape parts | The shape parts / shape part colors will be re-determined.<br>The edges and markings will be newly listed.                               |
| Apply in shape view          | Only the changes in the "Shape attributes" are applied in the Symbol View (with shape).                                                  |
| Initialize shape view        | All entries in "Shape attributes" are applied in the Symbol View (with shape) and saved.<br>: Changes drawn in manually are overwritten. |

#### IV. Stitch length on shape edge:

- 1. Select the desired shape edge in the "Shape Attributes" dialog box.
- 2. Select "General" tab.
- 3. Make the desired settings in the "Stitch length at shape edge" section:

|           | Index           | Value         |
|-----------|-----------------|---------------|
| NP front: | Select NP index | NPEnter value |
| NP rear:  | Select NP index | NPEnter value |

Modify the height and the width of a shape in the Symbol View [Basic].

|       | Index                                                   | Value                      |
|-------|---------------------------------------------------------|----------------------------|
| Width | Enter the quantity of needles for PTS at the shape edge |                            |
|       | i: The • symbol is dis                                  | splayed in the shape view. |

- 4. Carry out the "Cut-out shape "
- ► In the "Configuration" dialog box I "Different Stitch Lengths on Shape Edge" is automatically active.
- 5. Call up the "Further Settings" tab in the "Configuration" dialog box.
- 6. Make settings in the Variable stitch length section if necessary:

| Variable stitch length on shape edge |                                               |                                                                            |
|--------------------------------------|-----------------------------------------------|----------------------------------------------------------------------------|
| NPJ: <b>.</b> =<br>NPJ: <b>N</b> =   | Enter value                                   | <b>1</b> : Value for <b>N</b> symbol: only necessary with MC ST211 – ST811 |
| Carriage speed for NPJ (MSECNPJ)     |                                               |                                                                            |
|                                      | Machine speed MSEC =1.0                       |                                                                            |
| <b>V</b>                             | Machine speed MSEC according to specification |                                                                            |

**i** When using PTS / NPJ the adjusting and idle times are to be observed.

## 4.1 Modify the height and the width of a shape in the Symbol View [Basic].

- i These changes can be done in the Shape in the Symbol View [Basic] with  $\bigcirc$  and / or  $\bigcirc$  active.
  - Please note, that no other views (e.g. 🤷 / 😤) are active.

Behavior of inserting / deleting of rows / columns in positioned shape:

| Display activ-<br>ated | Behavior                                                               |
|------------------------|------------------------------------------------------------------------|
| ≌₊≌                    | When inserting / deleting only the shape is changed.                   |
| ≌₊≌                    | When inserting / deleting the shape and the basic pattern are changed. |
| + 🛄 or 🝟               |                                                                        |
| or 🔁                   | When inserting / deleting only the basic pattern is changed.           |

Complete the pattern

#### 4.2 Complete the pattern

STOLL

Complete the pattern:

- 1. Cut-out the shape with the  $\square$  button in the "Steps of Processing" toolbar.
- Settings for fade-out and stitch lengths will be entered at the shape edge.
- 2. Expand the pattern with icon of the "Steps of Processing" toolbar.

**i** Load the "Basic Pattern" state if you want to change the attributes for narrowing or fade-out after having the pattern expanded.

- 3. Start the technical processing with the series icon.
- ► The query "Generate MC Program" appears.
- 4. Confirm the query with "OK".
- Call-up "Sintral Check" via the "MC Program / Conduct Sintral Check..." menu.
   or -

Click 🅙 in the Steps of Processing toolbar.

Complete the pattern

#### STOLL

## STOLL \_\_\_\_\_

#### 5 Neck Variants

| Start neck-<br>line                | 1 Needle wide                                                                            | 2 Needles wide                                                          | More than 2 needles wide                                       |  |  |
|------------------------------------|------------------------------------------------------------------------------------------|-------------------------------------------------------------------------|----------------------------------------------------------------|--|--|
| Description                        | Settings of the basic element:                                                           | Settings of the basic element:                                          | Settings of the basic element:                                 |  |  |
|                                    | Distance between<br>shape halves: 1                                                      | Distance between<br>shape halves: 0                                     | Distance between<br>shape halves: >1                           |  |  |
|                                    | ц                                                                                        | ц,                                                                      | ц,                                                             |  |  |
|                                    | Odd width of the shape                                                                   | Even width of the shape                                                 | Width of shape is de-<br>pendent on spacing of<br>shape halves |  |  |
| Fabric View                        |                                                                                          |                                                                         |                                                                |  |  |
| Technical<br>View                  | <u>888888</u><br>888888<br>888888<br>8888888<br>8888888<br>888888                        | <u>2000000</u><br>2000000<br>2000000<br>2000000<br>20000000<br>2000000  |                                                                |  |  |
|                                    | 11111<br>0000000<br>0000000<br>0000000<br>0000000<br>000000                              | ۲<br>۲<br>۲<br>۲<br>۲<br>۲<br>۲<br>۲<br>۲<br>۲<br>۲<br>۲<br>۲<br>۲<br>۲ | •••••••••••                                                    |  |  |
|                                    | <u> </u>                                                                                 | <b>↑↑</b><br><del>,,,,,,,,,,,,,,,,,,,,,,,,,,,,,,,,,,,</del>             | <b>↑↑</b><br><del>סססססססססססס</del> ס                         |  |  |
| Symbol<br>view with<br>reference   |                                                                                          |                                                                         |                                                                |  |  |
| point for the                      | • The starting point of an edge lies on the first color mark. (marked)                   |                                                                         |                                                                |  |  |
| ule<br>(marked)                    | • The <b>ending point</b> of an edge lies on the last color mark of the same edge color. |                                                                         |                                                                |  |  |
|                                    | The starting point is the reference point to position the V-neck start module.           |                                                                         |                                                                |  |  |
| Start mod-<br>ule                  | Module: "Structure<br>single jersey-V1"                                                  | Module: "Structure<br>single jersey-V2"                                 | Module: "Structure<br>single jersey-V2"                        |  |  |
| Distance of<br>Shape<br>Halves     | 1                                                                                        | 0                                                                       | 0                                                              |  |  |
| Offset hori-<br>zontal<br>x-axis ↔ | 1                                                                                        | 0                                                                       | -5                                                             |  |  |
| Offset ver-<br>tical<br>y-axis ↓   | - 1                                                                                      | - 1                                                                     | -1                                                             |  |  |

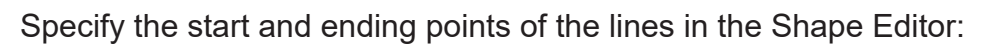

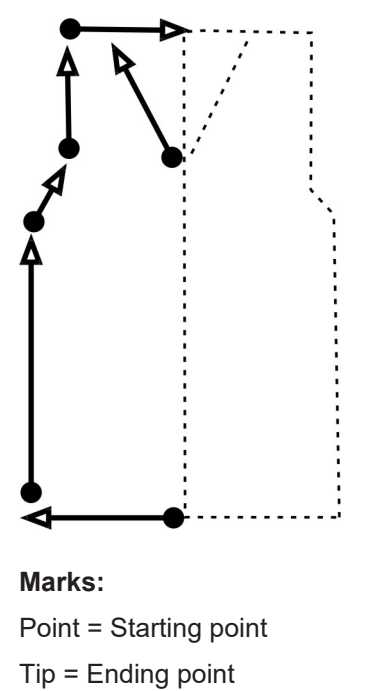

## STOLL \_\_\_\_\_

#### 6 Fully Fashion-Pattern: Structure with Vneck

| Pattern name                              | 02_Muster_Pa                    | ittern_FF                          |                |
|-------------------------------------------|---------------------------------|------------------------------------|----------------|
| Pattern size                              | Gauge                           | E 3,5.2                            | E7.2           |
|                                           | Width:                          | 200                                | 350            |
|                                           | Height:                         | 350                                | 450            |
| Machine type:                             | <ul> <li>CMS 530 F</li> </ul>   | IP 5"                              |                |
|                                           | <ul> <li>CMS 530 F</li> </ul>   | IP 5.2"                            |                |
| Setup Type                                | Setup2:                         |                                    |                |
| Start                                     | 1X1 Rib                         |                                    |                |
| Basic Pattern                             | Rear Stitch with Transfer       |                                    |                |
| form                                      | 2_set-in-front-                 | v-neck-38.shv                      |                |
| Stitch ratio to convert the               | Gauge                           | E 3,5.2                            | E7.2           |
| shape                                     | Width:                          | 27                                 | 58             |
|                                           | Height:                         | 38                                 | 64             |
| Knitting Technique<br>Pattern description | Pattern eleme<br>Structured pat | nt Aran-4<br>tern with aran, cable | and 2x2 rib as |
|                                           | edge                            |                                    | UNU ZAZ ND 00  |

Rules for a front in SJ knitting mode

#### 6.1 Rules for a front in SJ knitting mode

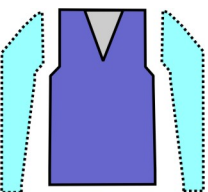

| Shape Attributes | Rules                                   |
|------------------|-----------------------------------------|
| Knitting mode    | SJ structure<br>(Cable / Aran etc.)     |
| Widening width   | None<br>With tailored shapes 1 needle   |
| Widening height  | None<br>With tailored shapes as desired |
| Narrowing step   | 1-3 stitches                            |
| Narrowing width  | As desired                              |
| Narrowing height | As desired                              |

#### 6.2 Create a pattern without shape and open the shape

- I. Generate pattern without shape:
- 1. Select "File" / "New" from the menu bar.

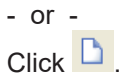

- 2. Enter a pattern name.
- 3. Select the machine type and the desired setup type.
- 4. Select Basic pattern (pattern without shape) and "Design Pattern".

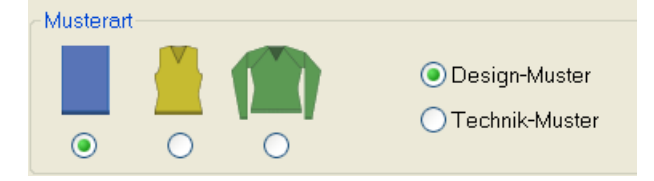

- 5. Set pattern size and select the "Rear stitch with transfer" basic knitting mode.
- 6. Select a start.

Ÿ

You can insert a start after drawing the basic pattern as well.

- 7. Confirm the settings with "Generate Design Pattern".
- ▶ The "Symbol view [Basic]" will be opened.

Create a pattern without shape and open the shape

- 8. Draw the structure with the pattern element "Pattern element-Aran-4" from the "Module Explorer of Database".
- II. Open the shape and position it in the pattern:
- 1. Load shape via "Shape" / "Open and Position Shape..." .
- ► The "Open" dialog box appears.

| Öffnen                               |                                                                                                    |                                |     |           |                                                    |                                         |  |
|--------------------------------------|----------------------------------------------------------------------------------------------------|--------------------------------|-----|-----------|----------------------------------------------------|-----------------------------------------|--|
| <u>S</u> uchen in:                   | 🔁 Form                                                                                                    |                                | ~   | G 🕫 🖻 🗔 🗸 |                                                    |                                         |  |
| Zuletzt<br>verwendete Dok<br>Desktop | 1_raglan-back-38.shv 1_raglan-sleeve-38.shv 1_raglan-sleeve-38.shv 2_set-in-back-38.shv 2_set-in-sleeve-38.shv 3_set-in-l-round-front-r-neck-38.shv 3_set-in-l-round-front-r-neck-38.shv 3_set-in-l-round-front-v-neck-38.shv 4_set-in-round-back-38.shv 4_set-in-round-front-v-neck-38.shv 4_set-in-round-front-v-neck-38.shv 4_set-in-round-front-v-neck-38.shv 4_set-in-round-front-v-neck-38.shv 4_set-in-round-front-v-neck-38.shv |                                |     |           |                                                    | Form auf 1. Reihe des Anfangs<br>setzen |  |
| Netzwerkumgebu<br>ng                 | Image: Information Steeve-38.ShV         S_top-back.shv         S_top-front.shv         G_french-back.shv         G_french-sleeve.shv         G_french-sleeve.shv         Dateiname:       2 setimfront-vneck-38.shv                                                                                                    |                                |     |           | Maschendichte [100mm]<br>Breite: 27.00 Höhe: 38.00 |                                         |  |
|                                      | –<br>Dateityp:                                                                                                    | Form Dateien (*.shv;*.shp;*.sh | ır) | *         | Abbrechen                                          |                                         |  |

- 2. Select the desired shape.
- 3. If necessary, enter another stitch density.
- 4. Click the "Open" button.
- ▶ The shape will be converted from the shv format to shr and positioned on the pattern.

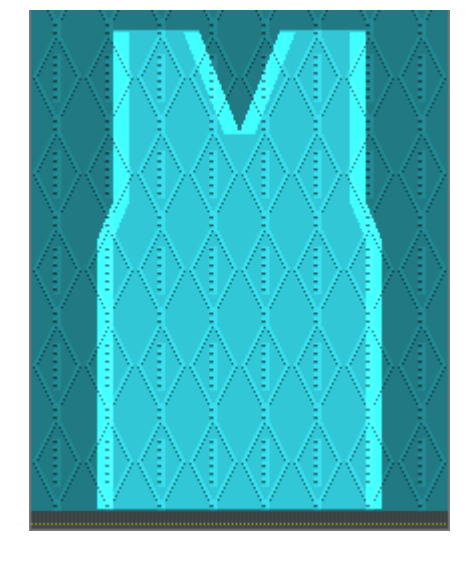

5. Click on the 😰 symbol.

Complete the pattern

#### STOLL

6. Move the shape with the left mouse button pressed.
or Move the shape with the arrow keys of the "Tool Properties" toolbar.
or Move the shape with the arrow keys of the keyboard.

#### 6.3 Complete the pattern

Complete the pattern:

- 1. Start the technical processing with the 🧖 icon.
- ► The query "Generate MC Program" appears.
- 2. Confirm the query with "OK".
- Call-up "Sintral Check" via the "MC Program / Conduct Sintral Check..." menu.
   or -

Click in the Steps of Processing 🏼 toolbar.

#### 6.4 Changes in the symbol view

I. Make changes on the outer edge of the shape and V-neck:

- $\checkmark~$  The shape is positioned on the pattern.
- Open "Shape attributes" dialog box via the "Shape Attributes..." context menu.
   or Coll up the "Shape" ("Shape Attributes..." monu.

Call up the "Shape" / "Shape Attributes..." menu.
# STOLL -

Changes in the symbol view

| k&w alle Nadeln (TC-T)       Standard-Attribute         Image: Stall       Image: Stall         Kanten       Image: Stall         Kanten       Markierungen         Alle       Formteil 3         Formteil 2       Formteil 3         Formteil 3       Formteil 1         Image: Stall       Selektierte Kante/Gruppe         Kanten       Selektierte Kante/Gruppe         Kanten       Image: Selektierte Kante/Gruppe         Image: Selektierte Kante/Gruppe       Image: Selektierte Kante/Gruppe         Kanten       3         Gruppe       Image: Selektierte Kante/Gruppe         Kanten       3         Gruppe       Image: Selektierte Kante/Gruppe         Kanten       3         Gruppe       Image: Selektierte Kante/Gruppe         Kanten       3         Gruppe       Image: Selektierte Kante/Gruppe         Kanten       3         Gruppe: Image: Selektierte Kante/Gruppe       Image: Selektierte Kante/Gruppe         Von der Modulzuordnung unabhängige Attribute       Image: Selektierte Kante/Gruppe         Image: Selektierte Kante/Gruppe       Image: Selektierte Kante/Gruppe         Image: Selektierte Kante/Gruppe       Image: Selektierte Kante/Gruppe         Image: Selektierte K |
|----------------------------------------------------------------------------------------------------|
| Kanten Markierungen         Alle Formteil 2 Formteil 3 Formteil 1         Nr. Farbe Gruppe Funktion         1       0         3       0         4       0         5       0         6       0         1       0         7       0         8       0         9       0         11       0         12       0         13       0         14       0         13       0         14       0         13       0         14       0         14       0         15       0         16       0         17       0         18       0         100       0         111       0         120       0         131       0         140       0         151       0         161       0         170       0         181       0         191       0         100       0         100       0                                                                                                    |
| Struktur einflächig<br>Jac-Ringel<br>Jac-Ringel<br>Jac-Ringel<br>Jac-Rottung<br>11/JMG Struktur einflächig                                                                                                    |
| Init Mid Struktur doppellächig         Ixi Mid Struktur doppellächig         Ixi Mid Struktur doppellächig         Ixi Mid Jac-Kiper         Ixi Mid Jac-Kloper         Ixi Mid Jac-Kloper         Expression         Ixi Mid Jac-Kloper         Expression         Expression         Expression         Expression         Expression         Expression         Expression         Expression                                                                                                    |

2. Change settings in the tabs.

| Modifications on outer shape and V-neck |              |              |
|-----------------------------------------|--------------|--------------|
| tab                                     | Modification | Presentation |
| Fading-out                              | 2x2 SJ Rib   | <del></del>  |

#### Changes in the symbol view

| Modifications on o  | outer shape and V-neck                                       |                                  |
|---------------------|--------------------------------------------------------------|----------------------------------|
| Narrowing           | Separate transfer single jersey<br>(Structure single jersey) |                                  |
|                     | L-R combined transfer<br>(Structure single jersey)           |                                  |
| Narrowing<br>Width  | 8 stitches                                                   | 777777777<br>77777777<br>7777777 |
| Narrowing step      | 4 Stitches<br>(2x2 stitches)                                 |                                  |
| Fading-out<br>Width | 8 stitches                                                   | Sleeve opening                   |

STOLL

\_

Changes in the symbol view

- II. Make changes at start of the V-neck:
- Use existing shape edge colors and draw-in the correction of the shape edges below the V start in the symbol view [basic] with activated and / or

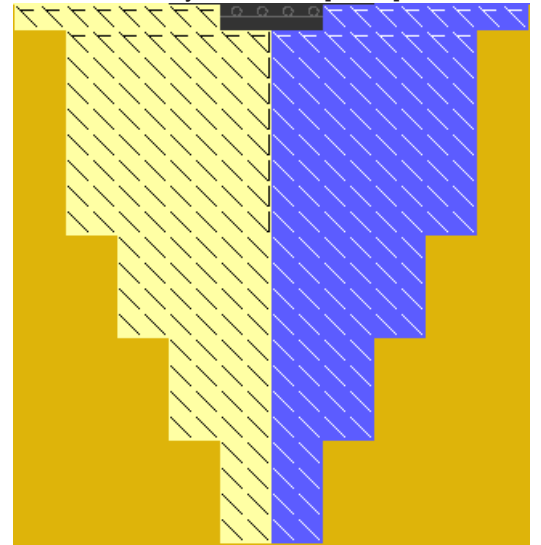

Generate new shape edges, allocate shape attributes and draw in the shape edges. Confirm the entries in the Shape Attribute dialog box with the "Apply in shape view" button.

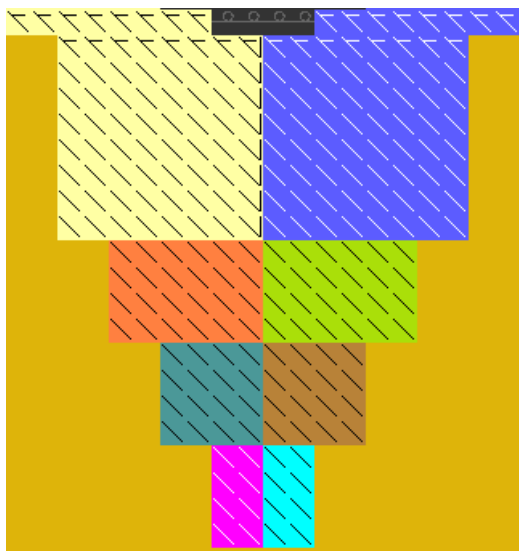

- **i** The number of rows up to the start of the v-neck opening has to be even.
- 1. Save the changed shape via the "Shape" / "Save Shape As..." menu.
- ▶ The shape will be saved in the shr format.
- 2. Cut-out the shape with the  $\square$  button in the "Steps of Processing" toolbar.
- Settings for fade-out and stitch lengths will be entered at the shape edge.
- 3. Carry out the following steps of processing.

Changes in the symbol view

### STOLL

\_

Settings for the Yarn Carriers

7 Use of a different number of yarn carriers with cut-out

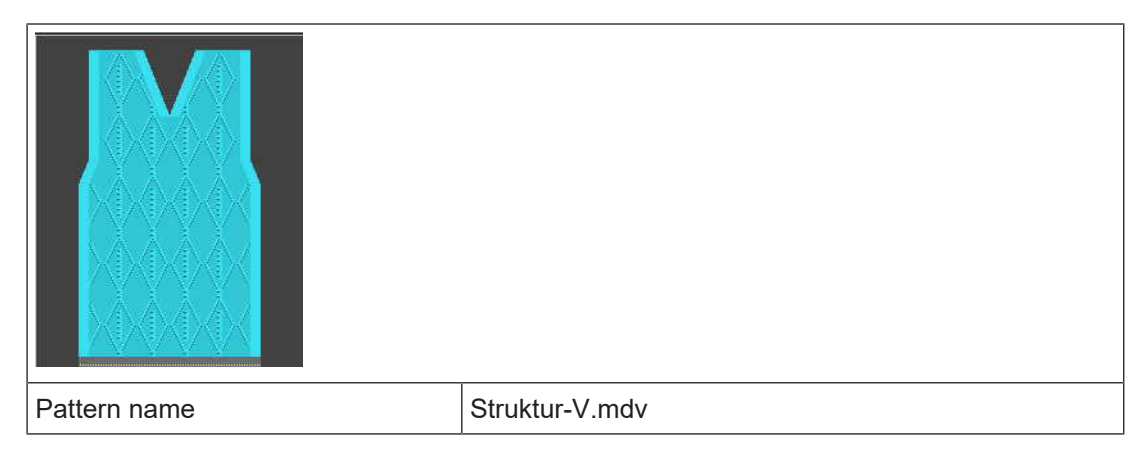

### 7.1 Settings for the Yarn Carriers

I. Use a different number of yarn carriers with neck cut-out:

The row number after the start up to the beginning of the neck has to be aligned to the number of yarn carriers in use to achieve a correct knitting sequence.

| Presentation   | Number of Yarn Car-<br>riers | Height up to the cut-out |
|----------------|------------------------------|--------------------------|
| Höhe<br>Height | One yarn carrier             | Even-<br>numbered        |

Settings for the Yarn Carriers

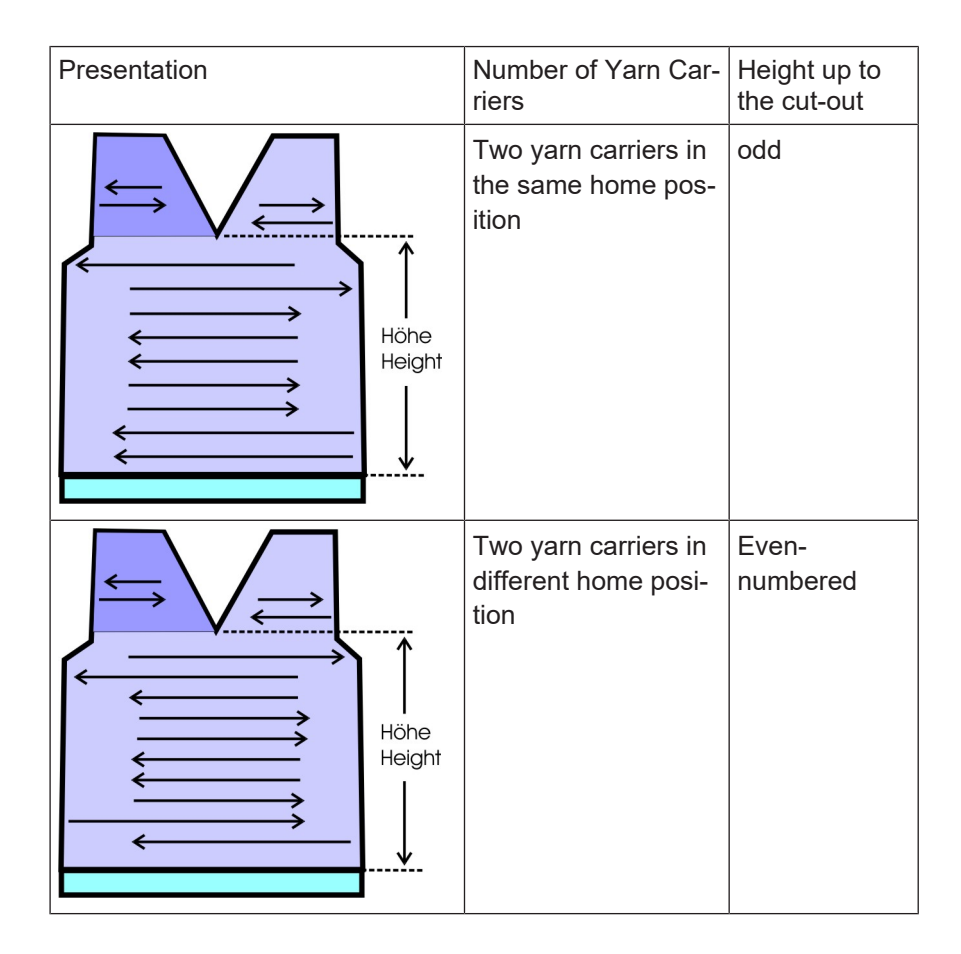

#### II. Specify the height:

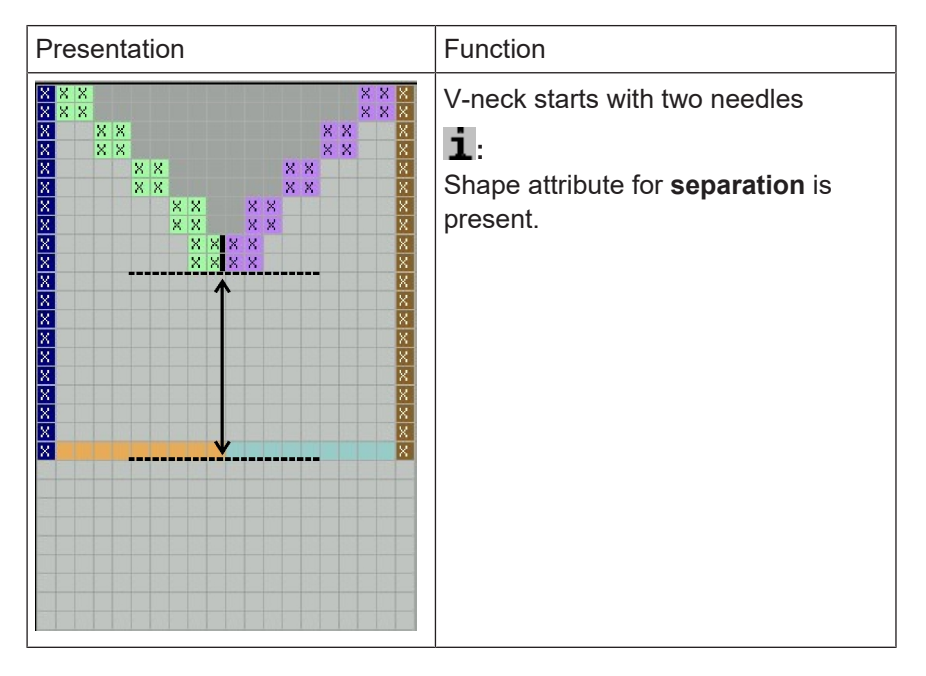

Settings for the Yarn Carriers

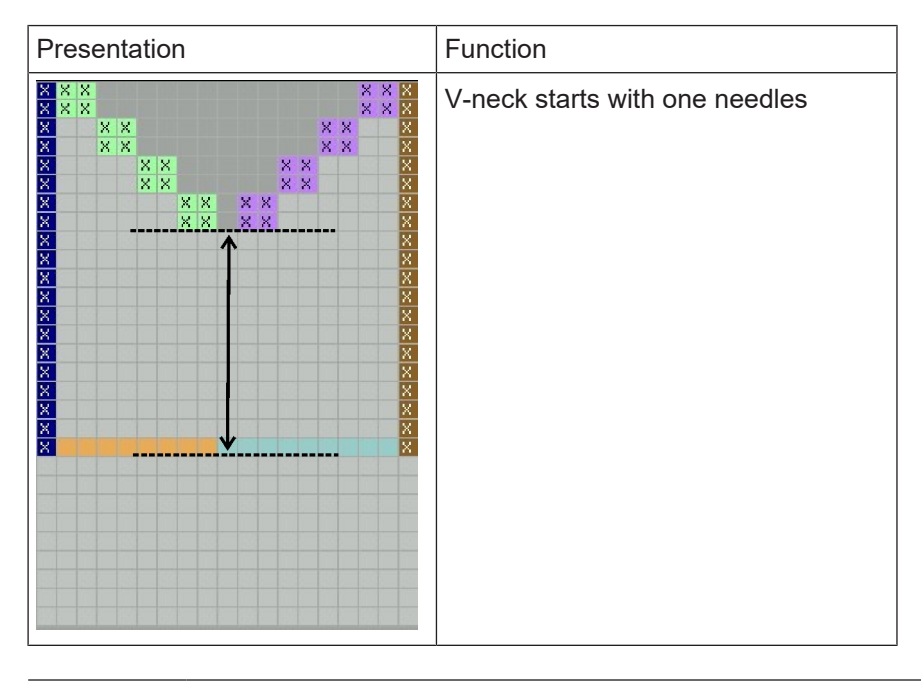

**i** If the shape is not placed directly on the first knitting row after the start, these knitting rows outside shape will be removed.

Settings for the Yarn Carriers

### STOLL

\_

### 8 Shape Editor

#### The Shape Editor:

- → Call up the "M1plus Shape Editor" via the "Shape" / "Shape Editor (Generate or Edit Shapes)..." menu.
- ► The dialog box will be opened.

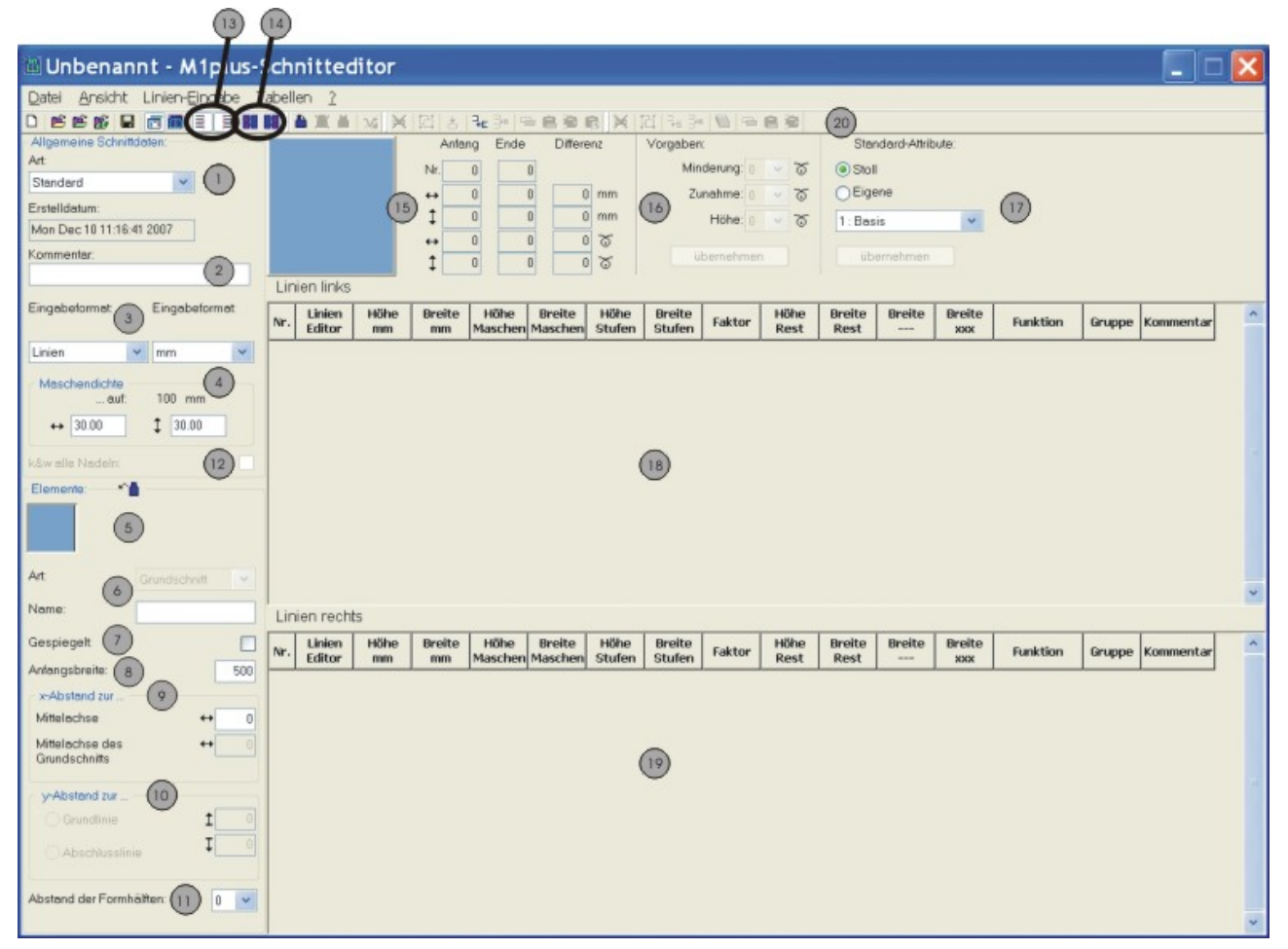

| No | Label                                                               | Function                                      |                                                        |  |
|----|---------------------------------------------------------------------|-----------------------------------------------|--------------------------------------------------------|--|
| 1  | Туре                                                                | Type of sh                                    | Type of shape - Standard or k&w                        |  |
| 2  | Comment                                                             | Notation on the shape (for information only). |                                                        |  |
| 3  | Input format /                                                      | Possibilities to generate a shape:            |                                                        |  |
|    | Display format                                                      | Lines                                         | Input format in the tables: Millimeters or inches      |  |
|    |                                                                     | Stitches Display format in the tables         |                                                        |  |
|    |                                                                     | Steps                                         |                                                        |  |
| 4  | 4 Enter stitch density corresponding to the selected display format |                                               | h density corresponding to the selected display format |  |

\_

| No | Label                               | Function                                                                                                    |                                                          |  |
|----|-------------------------------------|----------------------------------------------------------------------------------------------------|----------------------------------------------------------|--|
| 5  |                                     | Individual                                                                                                    | display of all the generated elements                    |  |
|    |                                     | Generate new element                                                                                                    |                                                          |  |
|    | X                                   | Delete element                                                                                                    |                                                          |  |
|    |                                     | Display of all elements in a graphic                                                                                                    |                                                          |  |
| 6  |                                     | Type of elements:                                                                                                    |                                                          |  |
|    |                                     | <ul> <li>Basic cut (VT, RT, Sleeve)</li> </ul>                                                                                                    |                                                          |  |
|    |                                     | <ul> <li>Neck of</li> </ul>                                                                                                    | pening (outside shape - neckline does not knit)          |  |
|    |                                     | <ul> <li>Hole (v</li> </ul>                                                                                                    | vith the out of shape symbol)                            |  |
|    |                                     | Gore (                                                                                                    | with the within shape symbol)                            |  |
|    |                                     | <ul> <li>Openir</li> </ul>                                                                                                    | ng (separation)                                          |  |
|    |                                     | <ul> <li>Neck opening - marking (neckline knits, markings on neckline edge)</li> </ul>                                                                                        |                                                          |  |
|    |                                     | <ul> <li>Hole - Marking (hole knits, markings on hole edge)</li> </ul>                                                                                                    |                                                          |  |
|    |                                     | Opening - Marking (opening knits, markings on opening edge)                                                                                                    |                                                          |  |
| 7  |                                     | Mirrored:                                                                                                    |                                                          |  |
|    |                                     | Shape symmetrical                                                                                                    |                                                          |  |
|    |                                     | Shape asymmetrical                                                                                                    |                                                          |  |
| 8  | 1                                   | Entire starting width of a shape                                                                                                    |                                                          |  |
| 9  | x-Distance to                       |                                                                                                    |                                                          |  |
|    | Centerline                          | Horizontal distance of the element halves to the centre axis                                                                                                    |                                                          |  |
|    | Centerline of<br>the basic<br>shape | Horizontal distance of the entire element in relation to the centre axis of the basic element                                                                                 |                                                          |  |
| 10 | y-Distance to                       |                                                                                                    |                                                          |  |
|    | Base line                           | Vertical distance of an element to the base line                                                                                                    |                                                          |  |
|    | End line                            | Vertical distance of an element to the end line                                                                                                    |                                                          |  |
| 11 |                                     | Distance between shape halves:<br>Value: 0 = shape half will be mirrored<br>Value: 1 = shape half will be mirrored and positioned within shape<br>with spacing of one column. |                                                          |  |
| 12 |                                     | Generate<br>beds)                                                                                                    | k&w shape with all needles (for CMS – MC with additional |  |
| 13 | III                                 | Display table for the left shape half                                                                                                    |                                                          |  |

Edit the existing shape in the shv format

| No                                                               | Label                               | Function                                                                                                    |  |
|------------------------------------------------------------------|-------------------------------------|----------------------------------------------------------------------------------------------------|--|
|                                                                  | IIII                                | Display table for the right shape half                                                                             |  |
| 14                                                               | Display table for the left markings |                                                                                                    |  |
|                                                                  |                                     | Display table for the right markings                                                                               |  |
| 15 Grap                                                          |                                     | Graphic display and coordinates of the selected element                                                            |  |
| 16                                                               |                                     | Specification for stepping in case of narrowing and widening edges.                                                |  |
| 17 Default attributes for the shape                              |                                     | Default attributes for the shape edges (simple allocation of attributes)                                           |  |
| Stoll Selection list with STOLL De<br>and fade-out depending upo |                                     | Selection list with STOLL Default attributes for narrowing, widening and fade-out depending upon the machine type. |  |
| Private S                                                        |                                     | Selection list with self-generated default attributes                                                              |  |
| 18                                                               |                                     | Display of the table with left edge lines                                                                          |  |
| 19 Display of                                                    |                                     | Display of the table with right edge lines                                                                         |  |
| 20 Toolbar for processing the tables                             |                                     | Toolbar for processing the tables                                                                                  |  |

### 8.1 Edit the existing shape in the shv format

I. Modify a shape existing in the shv format:

- 1. Call up the "M1plus Shape Editor" dialog box via the "Shape" / "Shape Editor (Generate or Edit Shapes)..." menu.
- Open an existing shape via the "File" / "Open .shv shape [mm] ..." menu.
   or Click on <sup>E</sup>.
- ▶ The "Left lines" table with the values [mm] for the left or right shape edge is displayed.

**1** The shapes from the file "Stoll" / "M1plus" / "<Version Number>" / "Shape" are symmetrical.

"Mirrored" is activated by default.

#### Mirrored":

- The shape is symmetrical.
- Mirrored":
  - The shape can be generated asymmetrically.
  - The table "Right lines" E can be displayed additionally.
- 3. Specify for the existing shape under "General Shape Data":
- **Type** of the shape
- Comment

Edit the existing shape in the shp format

#### Stitch Density

In order to get a larger presentation of the shape, call up the "View" / "Display graphic" menu or click on an in the "M1plus Shape Editor".

- 4. Change the values in the columns Height mm and Width mm of the table.
- 5. Save the shape via the "File" / "Save" or "Save As..." menu.
- The shape will be saved in the shv format.

II. Convert a shape from the shv format into the shp format:

- ✓ The shape in the shv format is loaded into the "M1plus Shape Editor".
- 1. Enter the stitch ratio under "Stitch density".
- 2. Call up "Convert and save as..." in the "File" menu.
- ▶ The shape is converted with the set stitch density and saved then.

### 8.2 Edit the existing shape in the shp format

#### Change the shp shape:

- 1. Call up the "M1plus Shape Editor" via the "Shape" / "Shape Editor (Generate or Edit Shapes)..." menu.
- 2. Load an existing shape via the "File" / "Open .shp shape [stitches] ..." menu.

- or -Load it with 送.

- or -

Load a shape in the shv format and convert it to the shp format.

- The "Left lines" table with the values [stitches] for the left and right shape edge is displayed.
- Mirrored":
  - The shape is symmetrical.
  - − Only the table "Left lines" <sup>■</sup> is displayed.
- Mirrored":
  - The shape can be generated asymmetrically.
  - The table "Right lines" E can be displayed additionally.
- 3. Specify for the existing shape under "General Shape Data":
- **Type** of the shape
- Comment
- Stitch density
- 4. Change the values in the columns Height stitches and Width stitches of the table.
- 5. Save the shape via the "File" / "Save" or "Save As..." menu.
- The shape will be saved in the shp format.

Generate a new shape in the shv format

### 8.3 Generate a new shape in the shv format

Generate a new shape in the shv format:

- 1. Call up the "M1plus Shape Editor" dialog box via the "Shape" / "Shape Editor (Generate or Edit Shapes)..." menu.
- 2. Generate a new shape via "File" / "New". - or -

Click on D.

- 3. Specify for the new shape under "General Shape Data":
- **Type** of the shape
- Comment
- Stitch Density
- Input format: Lines in mm or inch

**i** The element **Basic Shape** is automatically displayed as element to be defined at first.

- 4. Name the element.
- 5. Activate or deactivate the "Mirrored" checkbox.
- Shape / Shape is symmetrical
- The shape is asymmetrical
- 6. Specify the total starting width of the shape under "Starting width".

Icons in the Lines toolbar:

#### ₩ 12 📩 7= 3=

|           | Function                                 |
|-----------|------------------------------------------|
| ×         | Delete selected lines                    |
| 6         | Group selected lines or cancel groupings |
| *         | Generate end line                        |
|           | Add new line at end                      |
| <b>14</b> | Insert new line before selected line     |

- 8. Insert new lines in the table.
- ▶ The Stoll default shape attributes will be allocated automatically to the newly created line.
- 9. Enter the values for the shape in the Height mm and Width mm columns.

Change shape attributes

The mm values will be converted internally to stitches based on the stitch density. Residual positive or negative values will result in the width or in the height when converting.

STOLL

- Values marked with red correspond to a negative value. You have to correct the values.
- Values marked with blue correspond to a positive value.

10.Enter the end line (green) at the end of the shape with the 📩 button.

- 11.Save the shape via the "File" / "Save" or "Save As..." menu.
- ▶ The shape will be saved in the shv format.

### 8.4 Change shape attributes

- I. Change fade-out width and knitting mode for fading out:
- ✓ "M1plus Shape Editor" is running.
- 1. Click on the desired line number (=edge number) in the "Function" column with the left <u>mouse button</u>.

| Funktion |
|----------|
| Basis    |
| Zunehmen |
| Mindern  |
|          |

- ▶ The "Lines xx No.: xx" dialog box will be opened.
- 2. Open the "Fade-out" tab.

Change shape attributes

| Allgemeines 🗹 Mindern Zunehme                                                                                                    | n Abketteln Ausblenden Anfang | Ende Verbindungen      |
|----------------------------------------------------------------------------------------------------|-------------------------------|------------------------|
| Ausblend-Breite: 8<br>Von der Modulzuordnung unabhängig<br>Modulfarbe verwenden                                                                                                    | ge Attribute                  | Offset                 |
| kein automatisches Ausblenden                                                                                                    | bei Jacquard                  |                        |
| Modulzuordnung                                                                                                    | Modul:                        |                        |
| Struktur doppelfjächig<br>Jac-Ringel<br>Jac-Rotung<br>1x1-MG Struktur einfjächig<br>1x1-MG Struktur doppelfjächig<br>1x1-MG Jac-Ringel<br>1x1-MG Jac-Ringel<br>1x1-MG Jac-Köper<br>1x1-MG Jac-Netz<br>1x1-MG Jac-Flottung<br>Plüsch | Masche vorne mit Umhange      |                        |
|                                                                                                    | OK Abbre                      | echen Übernehmen Hilfe |
| <ol> <li>Specify the width for Fade</li> <li>Select the knitting mode for</li> </ol>                                                                                                    | e-out 4                       | ()                     |
| "Stitch v with transfer                                                                                                    |                               |                        |

- " or
- "Stitch ^ with transfer"
- or -

Allocate a module from the "Module Explorer of Database" to listfield of the corresponding knitting mode with drag & drop 1.

```
- or -
```

Allocate the module from the "Modules" toolbar with drag & drop \*

- 5. Confirm the entry with "Apply" or "OK".
- II. Change the narrowing width and the method of narrowing:
- ✓ "M1plus Shape Editor" is running.
- 1. Click on the line number with the entry **Narrowing** in the "Function" column with the left mouse button.
- ► The "Lines xx No.: xx" dialog box will be opened with the **Narrowing** tab.
- 2. Specify the narrowing width

#### **Default Attributes**

STOLL

- 3. Specify Binding-off from stepping.
- 4. Click the "Binding-off >>" button to select the binding-off method.
- 5. Select the method of narrowing in the selection list:
- L-R combined transfer

i

- Separate transfer single jersey
- Stitch ^ separate transfer overlying
- Stitch v separate transfer overlying

Selection depends on knitting mode and machine type.

- 6. Confirm the entry with "Apply" or "OK".
- III. Change the narrowing width and the fade-out width directly in the table:
- 1. Click on the desired line number (=edge number) in the "Function" column with the left mouse button.
- 2. Activate the "applies to all knitting modes" checkbox in the **Fade-out** and / or **Narrowing** tabs.
- ▶ The columns Width --- and Width \\\ will be made accessible for input in the table.

| Breite<br> | Breite | Funktion |
|------------|--------|----------|
| 6          | 8      | Mindern  |
|            |        |          |

3. Make changes.

### 8.5 Default Attributes

#### I. Allocate default attributes:

- 1. Select the line or the lines to which you want to allocate an attribute in the "Left line" or "Right line" table.
- 2. Select the desired attribute in the selection list.
- 3. Click on "Apply" key.
- The selected attribute will be allocated to the selected lines.

| Standard-Attribute:       |
|---------------------------|
| <ul> <li>Stoll</li> </ul> |
| OEigene                   |
| 2:CMS >6 <1               |
| übernehmen                |

#### **Default Attributes**

# STOLL

| No. | Default attribute  | Meaning                                                                                                    |
|-----|--------------------|----------------------------------------------------------------------------------------------------|
| 1   | Basic              | Without knitting technique.<br>This attribute will be used for the first line<br>(start line).                                                       |
| 2   | CMS >6< / <1>:     | Module for narrowing. Width: 6 Needles.<br>Module for widening. Width: 1 needle.<br>This attribute is automatically used from<br>the second line on. |
| 3   | CMS >6< / <6>:     | Module for narrowing. Width: 6 Needles.<br>Module for widening. Width: 6 Needles.                                                                    |
| 4   | CMS TC4 >6< / <0>: | Module for narrowing CMS TC4.<br>Width of the narrowing edge: 6 Needles.<br>No module for the widening.                                              |
| 5   | CMS 1x1 >4< / <0>: | Module for narrowing with 1x1 technique.<br>Width of the narrowing edge: 4 Needles.<br>No module for the widening.                                   |
| 6   | CMSTC-R >6<:       | Module for narrowing CMS-TC-R.<br>Width of the narrowing edge: 6 Needles.                                                                            |
| 7   | CMSTC-R V:         | Module for narrowing TC-R V-neck.<br>Width of the narrowing edge: 6 Needles.                                                                         |
| 8   | Fair Isle U        | Multi-step narrowing<br>Narrowing underneath                                                                                                    |
| 9   | Fair Isle ^        | Multi-step narrowing<br>Narrowing above                                                                                                    |

**j** You may not change the Stoll default attributes.

#### II. Create own attributes:

i

- 1. Call up the "M1plus Shape Editor" via "Shape" / "Shape Editor (Generate or Edit Shapes)...".
- 2. Select in the "File"/"Open Default Attributes..." / "Own"/"Default" menu.
- 3. Open the table "Left lines" with <sup>■</sup>.
- ► That table does not contain any entry.
- 4. Insert a new line in the table with the button.

The first line refers to the start line (=basic) of a shape.

- 5. Insert a next new line in the table with the button.
- 6. Click in the column "Function" of the new line.
- ► The "Lines xx No.: xx" dialog box will be opened.
- 7. Select a function in the selection list of the "General" tab.

#### **Default Attributes**

- ▶ Due to this selection, the respective tabs become active.
- Narrowing
- Widening
- Binding-off
- 8. Make corresponding settings in the "Fade-out", "Narrowing" etc. tabs.
- 9. You can enter a designation for the created attribute in the "Comments" column.
- 10.Confirm the entry with "Apply" or "OK".
- 11.Save the new attributes via the "File" / "Save" menu.
- ▶ The own attributes are available when generating a shape newly.

# 9 Fully Fashion-Pattern: Shape with round neck and binding-off

STOLL

| Pattern name                | 03_Muster_                  | Patter   | rn_FF             |           |
|-----------------------------|-----------------------------|----------|-------------------|-----------|
| Pattern size                | Gauge                       |          | E 3,5.2           | E7.2      |
|                             | Width:                      | a        | automatic         | automatic |
|                             | Height:                     | a        | automatic         | automatic |
| Machine type:               | + CMS 530                   | ) HP (   | 5"                |           |
|                             | <ul> <li>CMS 530</li> </ul> | ) HP (   | 5.2"              |           |
| Setup Type                  | Setup2:                     |          |                   |           |
| Start                       | 1X1 Rib                     |          |                   |           |
| Basic Pattern               | Front Stitch                | with 1   | Fransfer          |           |
| form                        | 3_set-in-I-ro               | und-f    | ront-r-neck-38.   | shv       |
| Stitch ratio to convert the | Gauge                       |          | E 3,5.2           | E7.2      |
| shape                       | Width:                      |          | 27                | 58        |
|                             | Height:                     |          | 38                | 64        |
| Knitting Technique          | SJ structure                |          |                   |           |
| Pattern description         | Basic patter                | n sing   | le jersey struct  | ure with  |
|                             | Crew neo                    | ck witl  | h binding-off via | a CA      |
|                             | Binding-o                   | off at t | he shape edge     |           |

Rules for a front with binding off for the knitting mode SJ

# 9.1 Rules for a front with binding off for the knitting mode SJ

STOLL

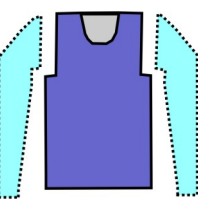

| Shape Attributes    | Rules                                      |
|---------------------|--------------------------------------------|
| Knitting mode       | single jersey (SJ)                         |
| Widening width      | None<br>With tailored shapes 1 needle      |
| Widening height     | None<br>With tailored shapes as desired    |
| Narrowing step      | 1-3 stitches                               |
| Narrowing width     | As desired                                 |
| Narrowing height    | As desired                                 |
| Binding-off         | For narrowing steps larger than 3 stitches |
| Binding-off methods | • BO-SJ-01                                 |
|                     | • BO-SJ-02                                 |

### 9.2 Change the shape in the M1plus Shape Editor

**i** You can use the default shapes in the Shape folder as basis and adjust them to your own needs.

I. Changing the basic shape element:

- 1. Call up the "M1plus Shape Editor" via "Shape" / "Shape Editor (Generate or Edit Shapes)...".
- Open an existing shape via the "File" / "Open .shv shape [mm] ..." menu.
   or -

Click Ë.

- ▶ The "Open" dialog box will be displayed.
- 3. Enter the path for the desired Form folder (with default shapes). D:\ Stoll \ M1plus \ <Version number> \ Shape \...
- Select the desired shape in \*shv.
   Example: 3\_set-in-l-round-front-r-neck-38.shv
- 5. Convert the opened shape into the \*.shp format via the "File" / "Convert and Save As..." menu.
- 6. Change the outer edge of the front:
- Line 3: Change narrowing at the sleeve cut-out to binding-off.

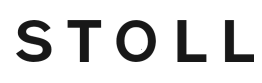

Change the shape in the M1plus Shape Editor

Delete possible existing lines.

#### **Basic element Front:**

| Nr. | Linien<br>Editor | Höhe<br>mm | Breite<br>mm | Höhe<br>Maschen | Breite<br>Maschen | Höhe<br>Stufen | Breite<br>Stufen | Faktor | Höhe<br>Rest | Breite<br>Rest | Breite | Breite<br>xxx | Funktion  | Gruppe | Kommentar |
|-----|------------------|------------|--------------|-----------------|-------------------|----------------|------------------|--------|--------------|----------------|--------|---------------|-----------|--------|-----------|
| 1   |                  | 0          | -255         | 0               | -69               | 0              | -69              | 1      | 0            | 0              | 0      | 0             | Basis     | 0      |           |
| 2   |                  | 373        | 0            | 142             | 0                 | 142            | 0                | 1      | 0            | 0              | 0      | 0             |           | 0      |           |
| 3   |                  | 0          | 29           | 0               | 8                 | 0              | 8                | 1      | 0            | 0              | 0      | 0             | Abketteln | 0      |           |
| 4   |                  | 63         | 22           | 24              | 6                 | 4              | 1                | 6      | 0            | 0              | 0      | 0             | Mindern   | 0      |           |
| 5   |                  | 178        | 0            | 68              | 0                 | 68             | 0                | 1      | 0            | 0              | 0      | 0             |           | 0      |           |
| 6   |                  | 0          | 203          | 0               | 55                | 0              | 55               | 1      | 0            | 0              | 0      | 0             |           | 0      |           |

- 7. Click on Narrowing in line no. 3 under "Function".
- The dialog box with the tabs will be opened.
- 8. Select **Binding-off** via the selection list of the Function column in the "General" tab.
- ► The **Binding-off** tab becomes active.
- 9. Open the Binding-off tab and select the desired binding-off method in the selecting list:
- BO-SJ-01
- BO-SJ-02
- 10.Confirm settings with "OK".
- The dialog box is closed.
- II. Modify the neck opening element:
- 1. Select the neck opening element in the "M1plus Shape Editor".
- ► The table for "Left lines" is displayed.
- 2. Modify the "Neck Opening" element:

#### **Neckline Element**

i

| Nr. | Linien<br>Editor | Höhe<br>mm | Breite<br>mm | Höhe<br>Maschen | Breite<br>Maschen | Höhe<br>Stufen | Breite<br>Stufen | Faktor | Höhe<br>Rest | Breite<br>Rest | Breite | Breite<br>xxx | Funktion  | Gruppe | Kommentar |
|-----|------------------|------------|--------------|-----------------|-------------------|----------------|------------------|--------|--------------|----------------|--------|---------------|-----------|--------|-----------|
| 1   |                  | 0          | -37          | 0               | -10               | 0              | -10              | 1      | 0            | 0              | 0      | 0             | Abketteln | 0      |           |
| 2   |                  | 21         | -29          | 8               | -8                | 2              | -2               | 4      | 0            | 0              | 0      | 0             | Mindern   | 0      |           |
| 3   |                  | 21         | -14          | 8               | -4                | 4              | -2               | 2      | 0            | 0              | 0      | 0             | Mindern   | 0      |           |
| 4   |                  | 52         | 0            | 20              | 0                 | 20             | 0                | 1      | 0            | 0              | 0      | 0             |           | 0      |           |
| 5   |                  | 0          | 81           | 0               | 22                | 0              | 22               | 1      | 0            | 0              | 0      | 0             |           | 0      |           |

- 3. Click on "Binding-off" in the line no. 1 of the Function column.
- The dialog box with the tabs will be opened.
- 4. Open the "End" tab and select **Cut-out Neck bottom Centre** under function in the selection list.
- 5. Allocate the starting module "Structure single jersey V2" from the "Module Explorer of Database" to the corresponding knitting mode with drag & drop 😤.
- 6. Position the start module by the settings under "Offset".

"Mirrored" has to be deactivated for positioning the starting module.

- 7. Save the shape via the "File" / "Save" or "Save As..." menu.
- The shape will be saved in the shp format.

Change the shape in the M1plus Shape Editor

### STOLL

#### III. Possibilities when binding-off:

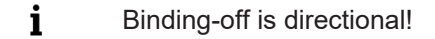

#### Height up to the beginning of the neck opening:

- The height has to be an even number if the binding-off is to be carried out from left to right in the carriage stroke.
- The height has to be an odd number to binding-off from right to left in the carriage stroke.

#### The position of the neck opening element is affected by:

- the total height of the basic shape element.
- the total height of the neck opening element.
- the positioning of the neck opening element.

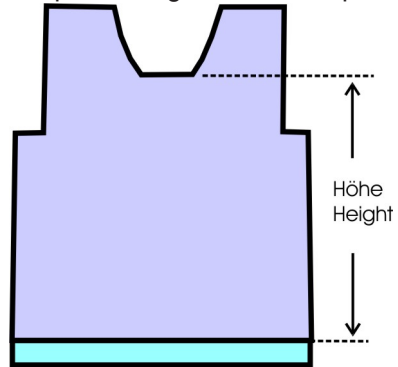

Positioning of the starting module in the neck opening element:

| Binding-off                                                                       | Carriage direc-<br>tion      | Position                                                                |
|-----------------------------------------------------------------------------------|------------------------------|-------------------------------------------------------------------------|
| Start End                                                                         | to the left                  | Right edge:<br>at the end of the ba-<br>sic line with binding-<br>off   |
|                                                                                   | to the right                 | Left edge:<br>at the end of the ba-<br>sic line with binding-<br>off    |
|                                                                                   | To the right and to the left | Left edge:<br>at the start of the ba-<br>sic line with binding-<br>off. |
| Draw-in the <b>Separation</b> symbol<br>in the Symbol View [basic] with<br>shape. |                              |                                                                         |

Generate pattern with shape

# STOLL

### 9.3 Generate pattern with shape

Create new pattern with shape:

1. Select "File" / "New" from the menu bar.

- or -Click

- 2. Enter a Pattern name.
- 3. Select the machine type and the desired setup type.
- 4. Select Basic pattern (pattern with shape) and "Design Pattern".
- 5. Select modified shape in the shp format and load it with "Open".
- ▶ The height and width of the basic pattern is calculated automatically.
- 6. Set the "Front stitch with transfer" knitting mode for the basic pattern via the selection list.
- 7. Select a start.
- 8. Confirm the settings with "Generate Design Pattern".
- ▶ The "Symbol View [Basic]" with positioned shape will be opened.

### 9.4 Complete the pattern

Complete the pattern:

- 1. Start the technical processing with the second
- ► The query "Generate MC Program" appears.
- 2. Confirm the query with "OK".
- Call-up "Sintral Check" via the "MC Program / Conduct Sintral Check..." menu.
   or -

Click in the Steps of Processing 🅙 toolbar.

Complete the pattern

### STOLL

# STOLL \_\_\_\_\_

### 10 Fully Fashion-Pattern: Shoulder Gore

| Pattern name                | 04_Muster_                  | Pattern_FF              |            |          |
|-----------------------------|-----------------------------|-------------------------|------------|----------|
| Pattern size                | Gauge                       | E 3,5.2                 | E          | E7.2     |
|                             | Width:                      | 200                     |            | 320      |
|                             | Height:                     | 250                     |            | 420      |
| Machine type:               | <ul> <li>CMS 530</li> </ul> | ) HP 5"                 |            |          |
|                             | <ul> <li>CMS 530</li> </ul> | ) HP 5.2"               |            |          |
| Setup Type                  | Setup2:                     |                         |            |          |
| Start                       | 1X1 Rib                     |                         |            |          |
| Basic Pattern               | Front Stitch                | with Transfer           |            |          |
| form                        | 2_set-in-from               | nt-v-neck-38.shv        |            |          |
| Stitch ratio to convert the | Gauge                       | E 3,5.2                 |            | E7.2     |
| shape                       | Width:                      | 27                      |            | 58       |
|                             | Height:                     | 38                      |            | 64       |
| Knitting Technique          | SJ structure                |                         |            |          |
| Pattern description         | Fully Fashic                | on pattern single jerse | ey structu | ire with |
|                             | Shoulder                    | Gore                    |            |          |
|                             | <ul> <li>V-neck</li> </ul>  |                         |            |          |

Create the shape in the M1plus Shape Editor

### 10.1 Create the shape in the M1plus Shape Editor

- I. Generate a shape:
- 1. Call up the "M1plus Shape Editor" via the "Shape" / "Shape Editor (Generate or Edit Shapes)..." menu.
- The dialog box will be opened.
- Open an existing shape via the "File" / "Open .shv shape [mm] ..." menu or with the button and convert it to shp format.
   or -

01 -

Create a new shape in the shp format via "File" / "New" or with the 🗅 button.

- 3. Create a "Basic shape" element for a front:
- The "Mirrored" checkbox is activated.

#### **Basic element Front:**

| Nr. | Linien<br>Editor | Höhe<br>mm | Breite<br>mm | Höhe<br>Maschen | Breite<br>Maschen | Höhe<br>Stufen | Breite<br>Stufen | Faktor | Höhe<br>Rest | Breite<br>Rest | Breite | Breite<br>xxx | Funktion | Gruppe | Kommentar |
|-----|------------------|------------|--------------|-----------------|-------------------|----------------|------------------|--------|--------------|----------------|--------|---------------|----------|--------|-----------|
| 1   |                  | 0          | -266         | 0               | -80               | 0              | -80              | 1      | 0            | 0              | 0      | 0             | Basis    | 0      |           |
| 2   |                  | 433        | 0            | 130             | 0                 | 130            | 0                | 1      | 0            | 0              | 0      | 0             |          | 0      |           |
| 3   |                  | 66         | 66           | 20              | 20                | 1              | 1                | 20     | 0            | 0              | 0      | 0             | Mindern  | 0      |           |
| 4   |                  | 166        | 0            | 50              | 0                 | 50             | 0                | 1      | 0            | 0              | 0      | 0             |          | 0      |           |
| 5   |                  | 0          | 200          | 0               | 60                | 0              | 60               | 1      | 0            | 0              | 0      | 0             |          | 0      |           |

- 4. Create a new element with **b**utton.
- 5. Select under "Type" via the selection menu Neck opening.
- The "Mirrored" checkbox is activated.

#### **Element Neck:**

| Nr. | Linien<br>Editor | Höhe<br>mm | Breite<br>mm | Höhe<br>Maschen | Breite<br>Maschen | Höhe<br>Stufen | Breite<br>Stufen | Faktor | Höhe<br>Rest | Breite<br>Rest | Breite | Breite<br>xxx | Funktion | Gruppe | Kommentar |
|-----|------------------|------------|--------------|-----------------|-------------------|----------------|------------------|--------|--------------|----------------|--------|---------------|----------|--------|-----------|
| 1   |                  | 173        | -86          | 52              | -26               | 2              | -1               | 26     | 0            | 0              | 0      | 0             | Mindern  | 0      |           |
| 2   |                  | 6          | 0            | 2               | 0                 | 2              | 0                | 1      | 0            | 0              | 0      | 0             |          | 0      |           |
| 3   |                  | 0          | 86           | 0               | 26                | 0              | 26               | 1      | 0            | 0              | 0      | 0             |          | 0      |           |

- 6. Create a new element with 📃 button.
- 7. Select under "Type" via the selection menu Gore.
- The "Mirrored" checkbox is activated.

#### Gore element:

| Nr. | Linien<br>Editor | Höhe<br>mm | Breite<br>mm | Höhe<br>Maschen | Breite<br>Maschen | Höhe<br>Stufen | Breite<br>Stufen | Faktor | Höhe<br>Rest | Breite<br>Rest | Breite | Breite<br>\\\ | Funktion | Gruppe | Kommentar |
|-----|------------------|------------|--------------|-----------------|-------------------|----------------|------------------|--------|--------------|----------------|--------|---------------|----------|--------|-----------|
| 1   |                  | 80         | 0            | 24              | 0                 | 24             | 0                | 1      | 0            | 0              |        | 0             |          | 0      |           |
| 2   |                  | 0          | 80           | 0               | 24                | 0              | 24               | 1      | 0            | 0              |        | 0             |          | 0      |           |
| 3   |                  | -80        | -80          | -24             | -24               | -2             | -2               | 12     | 0            | 0              |        | 0             |          | 0      |           |

**i** The gore element will be mirrored, i.e. the two gores have the same stepping and position.

8. Position the gore element with "x-distance to..." and "y-distance to...".

Create a pattern without shape and open the shape

| Position of the gore                                  |                                             |  |  |  |  |  |  |  |
|-------------------------------------------------------|---------------------------------------------|--|--|--|--|--|--|--|
| x-distance section                                    |                                             |  |  |  |  |  |  |  |
| Distance from center axis:                            | Specify the horizontal position of the gore |  |  |  |  |  |  |  |
| y-distance section                                    |                                             |  |  |  |  |  |  |  |
| Distance to end line<br>or<br>Distance from base line | Specify the vertical position of the gore.  |  |  |  |  |  |  |  |

- 9. Save the shape via the "File" / "Save" or "Save As..." menu.
- ▶ The shape will be saved in the shp format.

10.Close the "M1plus Shape Editor" with 🔀.

- II. Gore element:
- The gore element contains the **Miss-knit within shape** information.
- Gores may be symmetrical or asymmetrical:
  - Gore element mirrored: Two gores are displayed in one element and the positioning for both gores is the same.
  - Gore element not mirrored:
     The gores will be displayed in different elements and the positioning may be different.

#### Rule for creating the gore element

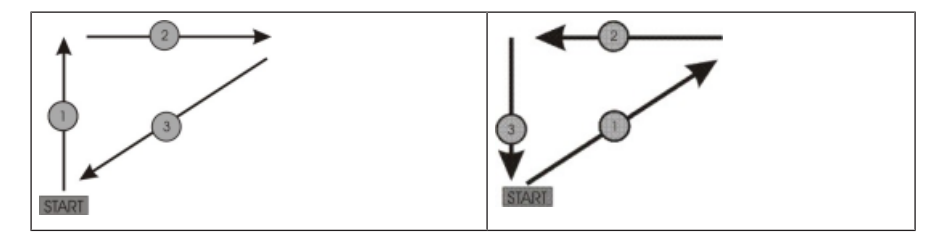

### 10.2 Create a pattern without shape and open the shape

- I. Generate pattern without shape:
- 1. Select "File" / "New" from the menu bar.

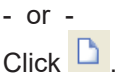

- 2. Enter a Pattern name.
- 3. Select the machine type and the desired setup type.
- 4. Select Basic pattern (pattern without shape) and "Design Pattern".
- 5. Set pattern size and select the "Front stitch with transfer" basic knitting mode.
- 6. Select a start.

Complete the pattern

STOLL

You can insert a start after drawing the basic pattern as well.

- 7. Confirm the settings with "Generate Design Pattern".
- ▶ The "Symbol view [Basic]" will be opened.
- II. Open the shape and position it in the pattern:
- 1. Load shape via "Shape" / "Open and Position Shape...".
- ▶ The "Open" dialog box will be displayed.
- 2. Specify path and select the desired **shp** shape.
- 3. Click the "Open" button.
- The shape will be laid on the pattern in the **shp** format.
- 4. Click on the 😰 symbol.
- 5. Move the shape with the left mouse button pressed.
   or Move the shape with the arrow keys of the "Tool Properties" toolbar.
   or -

Move the shape with the arrow keys of the keyboard.

### 10.3 Complete the pattern

Complete the pattern:

- 1. Start the technical processing with the 🧖 icon.
- ▶ The query "Generate MC Program" appears.
- 2. Confirm the query with "OK".
- Call-up "Sintral Check" via the "MC Program / Conduct Sintral Check..." menu.
   or -

Click in the Steps of Processing 🅙 toolbar.

### 11 Fully Fashion-Pattern: Jacquard

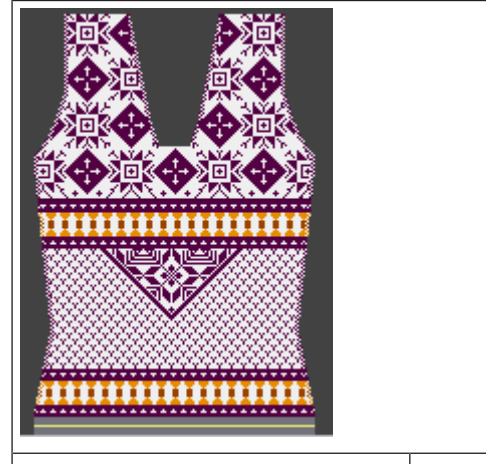

| Pattern name                | 05_Muster_I                | Pattern_FF        |      |  |  |  |  |  |  |
|-----------------------------|----------------------------|-------------------|------|--|--|--|--|--|--|
| Pattern size                | Gauge                      | E 3,5.2           | E7.2 |  |  |  |  |  |  |
|                             | Width:                     | 270               | 300  |  |  |  |  |  |  |
|                             | Height:                    | 250               | 400  |  |  |  |  |  |  |
| Machine type:               | • CMS 530                  | ) HP 5"           |      |  |  |  |  |  |  |
|                             | CMS 530 HP 5.2"            |                   |      |  |  |  |  |  |  |
| Setup Type                  | Setup2:                    |                   |      |  |  |  |  |  |  |
| Start                       | Tubular                    |                   |      |  |  |  |  |  |  |
| Basic Pattern               | Front Stitch with Transfer |                   |      |  |  |  |  |  |  |
| form                        | 5_Top-Vord                 | erteil.shv        |      |  |  |  |  |  |  |
| Stitch ratio to convert the | Gauge                      | E 3,5.2           | E7.2 |  |  |  |  |  |  |
| shape                       | Width:                     | 34                | 58   |  |  |  |  |  |  |
|                             | Height: 38 64              |                   |      |  |  |  |  |  |  |
| Knitting Technique          | SJ structure               |                   |      |  |  |  |  |  |  |
| Pattern description         | Fully Fashion pattern with |                   |      |  |  |  |  |  |  |
|                             | different Jacquard backs   |                   |      |  |  |  |  |  |  |
|                             | Binding-c                  | off with Jacquard |      |  |  |  |  |  |  |

Rules for a shape with Jacquard knitting mode

### 11.1 Rules for a shape with Jacquard knitting mode

Rules for creating a shape for the jacquard knitting mode with different backs:

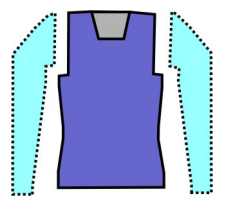

#### Example Front:

| Shape Attributes         | Rules / possible settings                                                                                    |  |  |  |  |
|--------------------------|----------------------------------------------------------------------------------------------------|--|--|--|--|
| Knitting mode:           | Different color jacquards                                                                                    |  |  |  |  |
| Widening width:          | 1 Stitch                                                                                                    |  |  |  |  |
| Widening height:         | As desired                                                                                                   |  |  |  |  |
| Narrowing width:         | Single-jersey Jacquards:<br>1-3 stitches<br>Double jersey Jacquards:<br>1 stitch (Stripe, Twill, Net)        |  |  |  |  |
| Narrowing height:        | As desired                                                                                                   |  |  |  |  |
| Binding-off:             | Single-jersey Jacquards:<br>With 4 stitches and more<br>Double jersey Jacquards:<br>With 2 stitches and more |  |  |  |  |
| Binding-off meth-<br>ods | Single-jersey Jacquards:<br>BO-SJ-01<br>BO-SJ-02                                                             |  |  |  |  |
|                          | Double jersey Jacquards:<br>BO-DJ-01<br>BO-DJ-02<br>BO-TC4-DJ-01<br>BO-TC-R-DJ-01<br>BO-TC-T-DJ-01           |  |  |  |  |

### 11.2 Create the shape in the M1plus Shape Editor

#### I. Generate a shape:

- 1. Call up the "M1plus Shape Editor" dialog box via the "Shape" / "Shape Editor (Generate or Edit Shapes)..." menu.
- ► The dialog box will be opened.

Create the shape in the M1plus Shape Editor

- 2. Open an existing shape via the "File" / "Open .shv shape [mm] ..." menu.
  - or -
  - Click Ë .

Example: D:\Stoll\M1plus\Version\Form\5\_Top-Vorderteil.shv

- 3. Convert the \*.shv shape into the \*.shp format via the "File" / "Convert and Save As..." menu.
- 4. Change basic element.

**Basic element Front:** 

| Nr. | Linien<br>Editor | Höhe<br>mm | Breite<br>mm | Höhe<br>Maschen | Breite<br>Maschen | Höhe<br>Stufen | Breite<br>Stufen | Faktor | Höhe<br>Rest | Breite<br>Rest | Gruppe | Funktion |
|-----|------------------|------------|--------------|-----------------|-------------------|----------------|------------------|--------|--------------|----------------|--------|----------|
| 1   |                  | 0          | -250         | 0               | -70               | 0              | -70              | 1      | 0            | 0              | 0      | Basis    |
| 2   |                  | 117        | 28           | 40              | 8                 | 5              | 1                | 8      | 0            | 0              | 0      | Mindern  |
| 3   |                  | 235        | -28          | 80              | -8                | 10             | -1               | 8      | 0            | 0              | 0      | Zunehmen |
| 4   |                  | 29         | 0            | 10              | 0                 | 10             | 0                | 1      | 0            | 0              | 0      |          |
| 5   | 1                | 88         | 53           | 30              | 15                | 0              | 0                | 0      | 0            | 0              | 0      | Mindern  |
| 6   |                  | 120        | 0            | 41              | 0                 | 41             | 0                | 1      | 0            | 0              | 0      |          |
| 7   |                  | 0          | 196          | 0               | 55                | 0              | 55               | 1      | 0            | 0              | 0      |          |

5. Change the neck opening element.

#### Element Neck opening:

| Nr. | Linien<br>Editor | Höhe<br>mm | Breite<br>mm | Höhe<br>Maschen | Breite<br>Maschen | Höhe<br>Stufen | Breite<br>Stufen | Faktor | Höhe<br>Rest | Breite<br>Rest | Gruppe | Funktion  |
|-----|------------------|------------|--------------|-----------------|-------------------|----------------|------------------|--------|--------------|----------------|--------|-----------|
| 1   |                  | 0          | -28          | 0               | -8                | 0              | -8               | 1      | 0            | 0              | 0      | Abketteln |
| 2   |                  | 35         | -14          | 12              | -4                | 3              | -1               | 4      | 0            | 0              | 0      | Mindern   |
| 3   |                  | 147        | -35          | 50              | -10               | 5              | -1               | 10     | 0            | 0              | 0      | Mindern   |
| 4   |                  | 5          | 0            | 2               | 0                 | 2              | 0                | 1      | 0            | 0              | 0      |           |
| 5   |                  | 0          | 78           | 0               | 22                | 0              | 22               | 1      | 0            | 0              | 0      |           |

6. Allocate the **fade-out** and **narrowing attributes** to the edges of the elements in the Function column.

| Knitting Mode                          | Narrowing       |              | Binding-off                          | Fading-out                                                                             |                                                                                                  |
|----------------------------------------|-----------------|--------------|--------------------------------------|----------------------------------------------------------------------------------------|--------------------------------------------------------------------------------------------------|
|                                        | Width:          | Stepping:    | Method:                              |                                                                                        |                                                                                                  |
| Jacquard<br>float (single<br>jersey)   | As de-<br>sired | 1-3 stitches | BO-SJ-01<br>BO-SJ-02                 | • The motif colors at the border are automatically faded-out and knitted in 1x1.       |                                                                                                  |
| Jacquard<br>stripe (double<br>jersey)  | 1 Stitch        | 1 Stitch     | BO-DJ-01<br>BO-DJ-02<br>BO-TC4-DJ-01 | <ul> <li>Fade-out width: 2 Needles<br/>wide</li> <li>You can switch-off the</li> </ul> |                                                                                                  |
| Jacquard twill<br>(double jer-<br>sey) |                 |              |                                      | BO-TC-R-<br>DJ-01<br>BO-TC-T-<br>D.I-01                                                | automatic fading-out<br><b>1</b> : You can deactivate the fad-<br>ing-out in the Symbol View via |
| Jacquard net<br>(double jer-<br>sey)   |                 |              |                                      | the "Fading-out" tab of the Shape<br>Attributes dialog box.                            |                                                                                                  |

7. Save the shape via the "File" / "Save" or "Save As..." menu.

▶ The shape will be saved in the shp format.

Generate pattern without shape and position shape

8. Close the "Shape Editor" with 🔀.

### 11.3 Generate pattern without shape and position shape

- I. Generate pattern without shape:
- 1. Call up the "File" / "New" menu.

- or -Click

- 2. Enter a Pattern name.
- 3. Select the machine type and the desired setup type.
- 4. Select Basic pattern (pattern without shape) and "Design Pattern".
- 5. Set pattern size and select the "Front stitch with transfer" basic knitting mode.
- 6. Select a start.

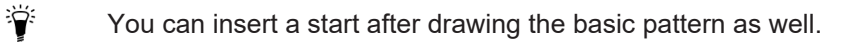

- 7. Confirm the settings with "Generate Design Pattern".
- ▶ The "Symbol view [Basic]" will be opened.
- 8. Draw the pattern and insert the reverse sides:

**i** The creation of pattern elements is helpful.

Jacquard motif:

#### Generate pattern without shape and position shape

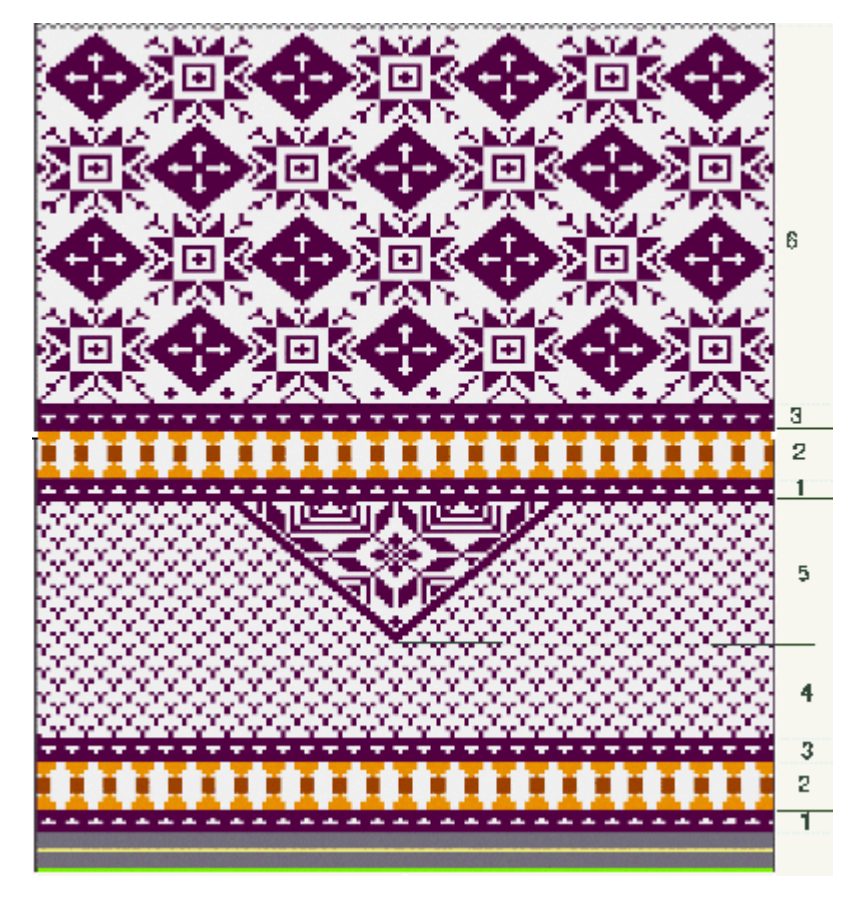

| Area | Description    | View                                                                                                    |
|------|----------------|----------------------------------------------------------------------------------------------------|
| 1    | Jacquard float | InterferenceInterference </th |
| 2    | Jacquard float |                                                                                                    |

Generate pattern without shape and position shape

| Area | Description      | View |
|------|------------------|------|
| 3    | Jacquard float   |      |
| 4    | Jacquard float   |      |
| 5    | Jacquard net 1x1 |      |
| 6    | Jacquard net 1x1 |      |

STOLL

- II. Open the shape and position it in the pattern:
- 1. Load shape via "Shape" / "Open and Position Shape ... ".
- ► The "Open" dialog box will be displayed.
- 2. Specify path and select the desired **shp** shape.
- 3. Click the "Open" button.

Complete the pattern

# STOLL

• The shape will be laid on the pattern in the **shp** format.

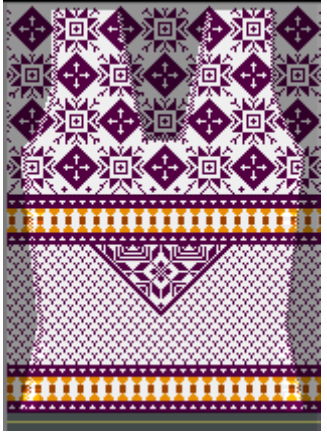

4. Position the shape with the result icon activated and the left mouse button pressed.
- or -

Move the shape with the arrow keys of the "Tool Properties". - or -

Move the shape with the arrow keys of the keyboard.

### 11.4 Complete the pattern

#### Complete the pattern:

- 1. Start the technical processing with the sicon.
- ▶ The query "Generate MC Program" appears.
- 2. Confirm the query with "OK".
- Call-up "Sintral Check" via the "MC Program / Conduct Sintral Check..." menu.
   or -

Click in the Steps of Processing 🅙 toolbar.

Complete the pattern

## STOLL

\_
# 12 Fully Fashion-Pattern: Knitting mode double jersey

| without Intarsia            | with                              | without Intarsia with intarsia |           |  |  |  |  |  |
|-----------------------------|-----------------------------------|--------------------------------|-----------|--|--|--|--|--|
|                             |                                   |                                |           |  |  |  |  |  |
| Pattern name                | 06_Muster_Pa                      | attern_FF                      |           |  |  |  |  |  |
| Pattern size                | Gauge                             | E 3,5.2                        | E7.2      |  |  |  |  |  |
|                             | Width:                            | automatic                      | automatic |  |  |  |  |  |
|                             | Height:                           | automatic                      | automatic |  |  |  |  |  |
| Machine type:               | • CMS 530 HP 5"                   |                                |           |  |  |  |  |  |
|                             | ◆ CMS 530 F                       | IP 5.2"                        |           |  |  |  |  |  |
| Setup Type                  | Setup2:                           |                                |           |  |  |  |  |  |
| Start                       | Tubular                           |                                |           |  |  |  |  |  |
| Basic Pattern               | Front stitch – F                  | Rear stitch.                   |           |  |  |  |  |  |
| form                        | 2_set-in-front-                   | v-neck-38.shv                  |           |  |  |  |  |  |
| Stitch ratio to convert the | Gauge                             | E 3,5.2                        | E7.2      |  |  |  |  |  |
| shape                       | Width:                            | 28                             | 52        |  |  |  |  |  |
|                             | Height:                           | 32                             | 44        |  |  |  |  |  |
| Knitting Technique          | Front stitch – F                  | Rear stitch.                   |           |  |  |  |  |  |
| Pattern description         | Fully Fashion pattern             |                                |           |  |  |  |  |  |
|                             | Without Intarsia                  |                                |           |  |  |  |  |  |
|                             | <ul> <li>With intarsia</li> </ul> |                                |           |  |  |  |  |  |

Rules for a Shape in SJ Knitting Mode

# 12.1 Rules for a Shape in SJ Knitting Mode

STOLL

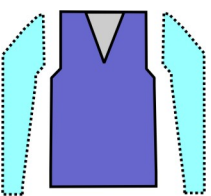

| Shape Attributes | Rules                                                                                                 |
|------------------|----------------------------------------------------------------------------------------------------|
| Knitting mode    | Front stitch - Rear stitch                                                                            |
| Widening width   | 1 needle                                                                                              |
| Widening height  | As desired                                                                                            |
| Narrowing width  | As desired                                                                                            |
| Narrowing step   | 1 Stitch<br>2 stitches (for machines with additional beds)                                            |
| Narrowing height | As desired                                                                                            |
| Fade-out type    | Modules of the Module Explorer of Database<br>"Technical" / "Fade-out" / "Structure double<br>jersey" |
| Fade-out width   | 1 needle                                                                                              |

### 12.2 Create the shape in the M1plus Shape Editor

#### I. Generate shape:

- 1. Call up the "M1plus Shape Editor" dialog box via the "Shape" / "Shape Editor (Generate or Edit Shapes)..." menu.
- The dialog box will be opened.
- Open an existing shape via the "File" / "Open .shv shape [mm] ..." menu.
   or -

```
Click 🖻
```

Example: D:\Stoll\M1plus\Versions\Form\2\_set-in-front-v-neck-38.shv.

```
- or -
```

Create a new shape via the D button.

- 3. Convert the \*.shv shape into the \*.shp format via the "File" / "Convert and Save As..." menu.
- 4. Create the basic element.

#### **Basic element Front:**

| Nr. | Linien<br>Editor | Höhe<br>mm | Breite<br>mm | Höhe<br>Maschen | Breite<br>Maschen | Höhe<br>Stufen | Breite<br>Stufen | Faktor | Höhe<br>Rest | Breite<br>Rest | Breite | Breite<br>xxx | Funktion | Gruppe | Kommentar |
|-----|------------------|------------|--------------|-----------------|-------------------|----------------|------------------|--------|--------------|----------------|--------|---------------|----------|--------|-----------|
| 1   |                  | 0          | -261         | 0               | -89               | 0              | -89              | 1      | 0            | 0              | 0      | 0             | Basis    | 0      |           |
| 2   |                  | 428        | 0            | 180             | 0                 | 180            | 0                | 1      | 0            | 0              | 0      | 0             |          | 0      |           |
| 3   |                  | 47         | 29           | 20              | 10                | 2              | 1                | 10     | 0            | 0              | 0      | 0             | Mindern  | 0      |           |
| 4   |                  | 352        | 0            | 148             | 0                 | 148            | 0                | 1      | 0            | 0              | 0      | 0             |          | 0      |           |
| 5   |                  | 0          | 232          | 0               | 79                | 0              | 79               | 1      | 0            | 0              | 0      | 0             | 1        | 0      |           |

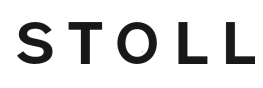

Create the shape in the M1plus Shape Editor

- 5. In the basic element set the **Distance of the shape halves** to **1**.
- ▶ The V-neck will be started with one needle.
- 6. Create the neck element.

#### **Neckline element:**

| Nr. | Linien<br>Editor | Höhe<br>mm | Breite<br>mm | Höhe<br>Maschen | Breite<br>Maschen | Höhe<br>Stufen | Breite<br>Stufen | Faktor | Höhe<br>Rest | Breite<br>Rest | Breite | Breite<br>xxx | Funktion | Gruppe | Kommentar |
|-----|------------------|------------|--------------|-----------------|-------------------|----------------|------------------|--------|--------------|----------------|--------|---------------|----------|--------|-----------|
| 1   |                  | 304        | -47          | 128             | -16               | 8              | -1               | 16     | 0            | 0              | 0      | 0             | Mindern  | 0      |           |
| 2   |                  | 9          | 0            | 4               | 0                 | 4              | 0                | 1      | 0            | 0              | 0      | 0             |          | 0      |           |
| 3   |                  | 0          | 47           | 0               | 16                | 0              | 16               | 1      | 0            | 0              | 0      | 0             |          | 0      |           |

**i** Deactivate the **mirrored** option after creating the elements for front and neck in order to allocate different fade-out modules at the outer edges of the **Basic Element** as well as on the left and right of the **neck opening**.

- 7. Select the Neck opening element.
- 8. Click on the M button in the toolbar.
- ▶ The "Left lines No.: 1" dialog box is opened.
- 9. Under module allocation click on "Structure double jersey" and in the selection list select "Structure double jersey V1" for the start of the V-neck.
- 10.Define the horizontal and vertical position via "Offset".
- 11.Allocate fade-out modules to the edges of the **basic elements** and to the element **Neck opening**.
- ▶ Based on the allocation, the default attribute "Front stitch Rear stitch" will be faded-out.

Use the fade-out modules from the "Module Explorer of Database".

- "Left Rolling Edge" / "Right Rolling Edge"
- "RR left edge" / "RR right edge"
- Generate your own fade-out modules.
- 12.Enter the value (2) at fading-out width.
- 13.Allocate narrowing modules to the edges of the **basic element** and the **Neck opening** element.

Create the shape in the M1plus Shape Editor

| neral 🚩 Narrowing 🛛 Widening 🛛 E                                                                                                    | Bind-off Fade out Start End Connections        |  |
|----------------------------------------------------------------------------------------------------|------------------------------------------------|--|
| Width: 1                                                                                                    | Bind-off from step: 2 Bind-off >>              |  |
| General                                                                                                    |                                                |  |
| Perform narrowing later                                                                                                    | multi-step                                     |  |
| Perform narrowing immediately                                                                                                    |                                                |  |
|                                                                                                    |                                                |  |
|                                                                                                    | Use module color                               |  |
| 0 Bind off number of stitches with                                                                                                    | h shoulder gore                                |  |
|                                                                                                    |                                                |  |
| Module Allocation                                                                                                    |                                                |  |
| O norrow before existing transfer                                                                                                    |                                                |  |
| ( ) nanow before existing transfer                                                                                                    |                                                |  |
| narrow perore existing transfer                                                                                                    |                                                |  |
| narrow with existing transfer                                                                                                    |                                                |  |
| <ul> <li>narrow with existing transfer</li> <li>narrow after existing transfer</li> </ul>                                                                                                    |                                                |  |
| narrow with existing transfer     narrow after existing transfer                                                                                                    | Module:                                        |  |
| narrow with existing transfer     narrow after existing transfer     structure single jersey                                                                                                    | Module:<br>Standard (Structure double jersey ) |  |
| narrow before existing transfer     narrow after existing transfer     narrow after existing transfer     Structure single jersey     Structure double jersey                                                                                                    | Module:<br>Standard (Structure double jersey ) |  |
| <ul> <li>narrow with existing transfer</li> <li>narrow after existing transfer</li> <li>Structure single jersey</li> <li>Structure double jersey</li> <li>Jac stripe</li> <li>Jac twill</li> </ul>                                                                                                    | Module:<br>Standard (Structure double jersey)  |  |
| <ul> <li>narrow with existing transfer</li> <li>narrow after existing transfer</li> <li>Structure single jersey</li> <li>Structure double jersey</li> <li>Jac trill</li> <li>Jac net</li> </ul>                                                                                                    | Module:<br>Standard (Structure double jersey)  |  |
| <ul> <li>narrow with existing transfer</li> <li>narrow after existing transfer</li> <li>arrow after existing transfer</li> <li>Structure single jersey</li> <li>Structure double jersey</li> <li>Jac stripe</li> <li>Jac twill</li> <li>Jac net</li> <li>Jac float</li> <li>Tached charter</li> </ul>                                                                                                    | Module:<br>Standard (Structure double jersey)  |  |
| narrow with existing transfer narrow after existing transfer arrow after existing transfer Structure single jersey Structure double jersey Jac stripe Jac twill Jac net Jac float X1x1-MG structure single - jersey X1x1-MG structure double jersey                                                                                                    | Module:<br>Standard (Structure double jersey)  |  |
| narrow with existing transfer narrow after existing transfer arrow after existing transfer Structure single jersey Jac stripe Jac twill Jac twill Jac net Jac float X1x1-MG structure single - jersey X1x1-MG structure double jersey X1x1-MG structure double jersey X1x1-MG structure double jersey X1x1-MG structure double jersey                                                                                                    | Module:<br>Standard (Structure double jersey)  |  |
| narrow with existing transfer narrow after existing transfer arrow after existing transfer Structure single jersey Jac stripe Jac stripe Jac twill Jac net Jac float X1x1-MG structure single - jersey X1x1-MG structure double jersey X1x1-MG structure double jersey X1x1-MG Jac-stripe X1x1-MG Jac-twill                                                                                                    | Module:<br>Standard (Structure double jersey)  |  |
| narrow with existing transfer narrow after existing transfer arrow after existing transfer Structure single jersey Jac stripe Jac stripe Jac twill Jac twill Jac net Jac float X1x1-MG structure single - jersey X1x1-MG structure double jersey X1x1-MG structure double jersey X1x1-MG Jac-stripe X1x1-MG Jac-twill X1x1-MG Jac-twill X1x1-MG Jac-twill                                                                                                    | Module:<br>Standard (Structure double jersey)  |  |
| narrow with existing transfer narrow with existing transfer narrow after existing transfer Structure single jersey Jac stripe Jac stripe Jac twill Jac twill Jac net Jac float X1x1-MG structure single - jersey X1x1-MG structure double jersey X1x1-MG structure double jersey X1x1-MG Jac-stripe X1x1-MG Jac-twill X1x1-MG Jac-twill | Module:<br>Standard (Structure double jersey)  |  |
| narrow with existing transfer narrow with existing transfer narrow after existing transfer Structure single jersey Jac stripe Jac stripe Jac twill Jac twill Jac net Jac float 1x1-MG structure single - jersey 1x1-MG structure double jersey 1x1-MG structure double jersey 1x1-MG Jac-stripe 1x1-MG Jac-net 1x1-MG Jac-net 1x1-MG Jac-float Plush                                                                                                    | Module:<br>Standard (Structure double jersey)  |  |
| narrow with existing transfer narrow with existing transfer narrow after existing transfer Structure single jersey Jac stripe Jac stripe Jac twill Jac twill Jac net Jac float X1x1-MG structure single - jersey X1x1-MG structure double jersey X1x1-MG structure double jersey X1x1-MG structure double jersey X1x1-MG Jac-stripe X1x1-MG Jac-twill X1x1-MG Jac-twill X1x1-MG Jac-float Plush                                                                                                    | Module:<br>Standard (Structure double jersey)  |  |

14.Save the shape via the "File" / "Save" or "Save As..." menu.

▶ The shape will be saved in the shp format.

15.Close the "Shape Editor" with 🔀.

#### Presentation:

- Fade-out module: Left Rolling Edge
- Narrowing width: 1

Create the shape in the M1plus Shape Editor

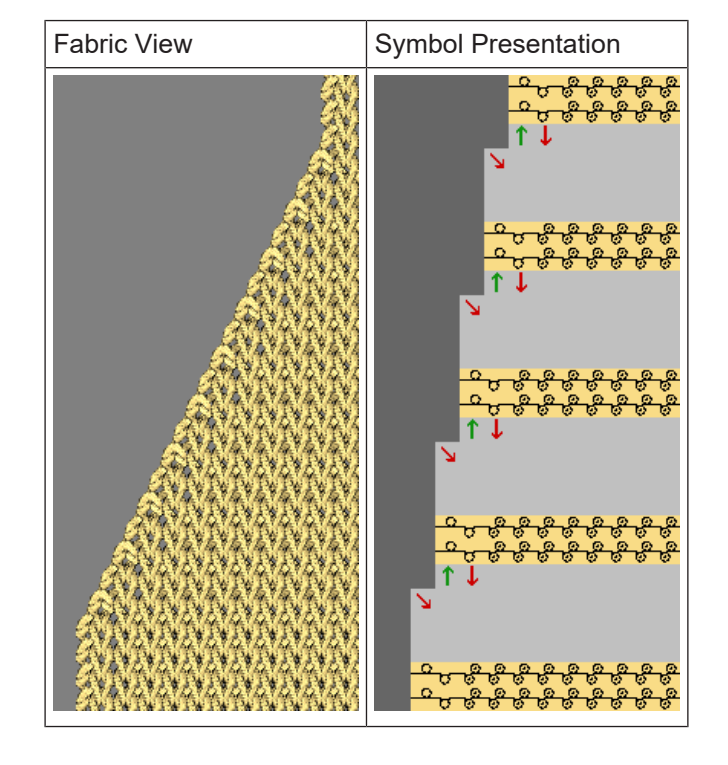

- II. Double jersey narrowing with any narrowing width:
- 1. Specify a value greater than 1 to the edges of the **basic element** and the **Neck opening** element in the "Narrowing" tab under "width".

#### Presentation:

- Fade-out module: Left Rolling Edge
- Narrowing width: 8 needles

Generate pattern with shape

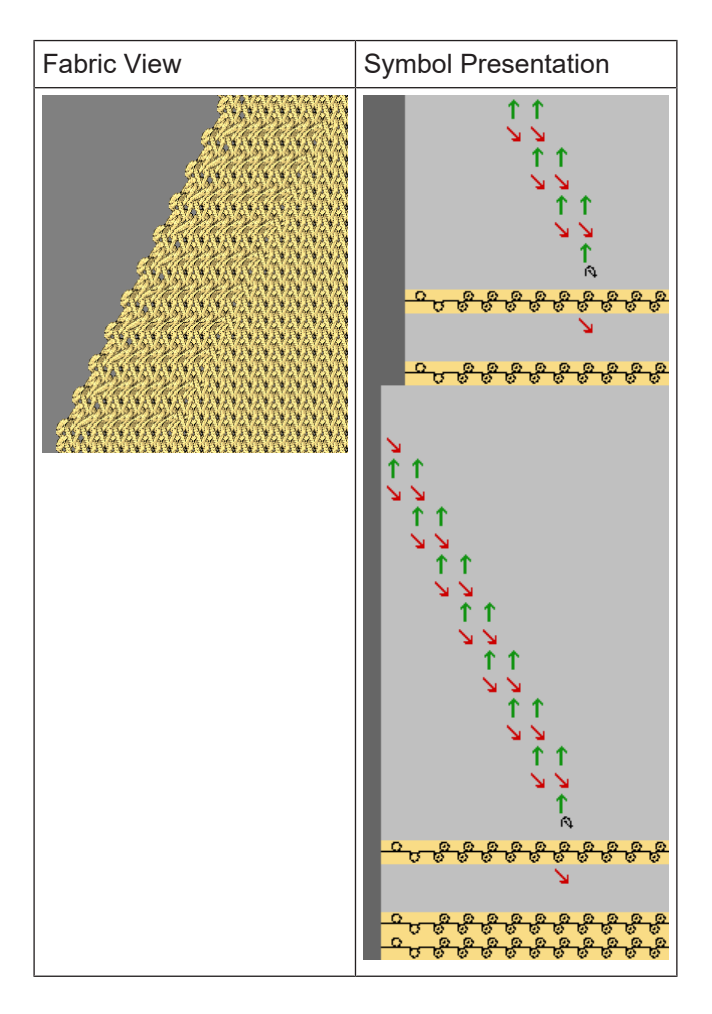

STOLL

### 12.3 Generate pattern with shape

- I. Generate pattern with shape:
- 1. Call up the "File" / "New" menu.

- or -Click

- 2. Enter a Pattern name.
- 3. Select the machine type and the desired setup type.
- 4. Select Basic pattern (pattern without shape) and "Design Pattern".
- 5. Select shape and specify stitch density.
- 6. The pattern size will be automatically entered based on the selected shape.
- 7. Set pattern size and select the "Front stitch Rear stitch" basic knitting mode.
- 8. Select a start.

Ÿ

You can insert a start after drawing the basic pattern as well.

- 9. Confirm the settings with "Generate Design Pattern".
- ▶ The "Symbol view [Basic]" will be opened.

Complete the pattern

### 12.4 Complete the pattern

I. Complete pattern without Intarsia at the beginning of the V-neck:

- 1. Start the technical processing with the see icon.
- ► The query "Generate MC Program" appears.
- 2. Confirm the query with "OK".
- Call-up "Sintral Check" via the "MC Program / Conduct Sintral Check..." menu.
   or -

Click in the Steps of Processing 🅙 toolbar.

II: I. Complete pattern with Intarsia at the beginning of the V-neck:

You can select the **Normal** yarn carrier type in the "Yarn field allocation" dialog box.

You can knit this pattern example with normal yarn carriers.

- 1. Start the technical processing with the see icon.
- The processing stops with the query about the type of processing of the V-neck by standard settings. Intarsia Method
- 2. Modify setting if necessary.

1

- 3. Complete the editing in the "Technical assistant" dialog box with "Continue".
- ► The query "Generate MC Program" appears.
- 4. Confirm the query with "OK".
- 5. Click "Sintral Check" in the Steps of Processing 🏼 toolbar.

#### i Settings in the configuration dialog box

You can select the desired method also manually in the "Configuration" dialog box in the "Further settings" tab at "Separate rows with separate pattern areas" even before the technical processing.

## STOLL

# STOLL -

# 13 Fully Fashion-Pattern: Waistcoat front with tubular border

| Pattern name | 07_Muster_Pat | tern_FF |  |
|--------------|---------------|---------|--|
| Pattern size | Gauge         | E 3,5.2 |  |
|              | Width         | 220     |  |

| Pattern size        | Gauge                                                | E 3,5.2                        |  |  |  |  |  |
|---------------------|------------------------------------------------------|--------------------------------|--|--|--|--|--|
|                     | Width:                                               | 220                            |  |  |  |  |  |
|                     | Height:                                              | 280                            |  |  |  |  |  |
| Machine type:       | • CMS 530 HP 5.2"                                    |                                |  |  |  |  |  |
| Setup Type          | Setup2:                                              |                                |  |  |  |  |  |
| Start               | Tubular                                              |                                |  |  |  |  |  |
| Basic Pattern       | Front Stitch with                                    | n Transfer                     |  |  |  |  |  |
| form                | I. Generate you                                      | ur own, stitch accurate shape: |  |  |  |  |  |
|                     | <ul> <li>Weste VT mit Schlauchblende .shp</li> </ul> |                                |  |  |  |  |  |
| Knitting Technique  | Structure with front stitch and Aran                 |                                |  |  |  |  |  |
| Pattern description | Fully Fashion waistcoat front with tubular border    |                                |  |  |  |  |  |

Create the shape in the M1plus Shape Editor

### 13.1 Create the shape in the M1plus Shape Editor

#### I. Generate a shape:

1. Call up the "M1plus Shape Editor" via the "Shape" / "Shape Editor (Generate or Edit Shapes)..." menu.

STOLL

- 2. Create a table for a new shape with the D button.
- 3. Create table and enter values.

#### Basic element for front:

| Nr. | Linien<br>Editor | Höhe<br>mm | Breite<br>mm | Höhe<br>Maschen | Breite<br>Maschen | Höhe<br>Stufen | Breite<br>Stufen | Faktor | Höhe<br>Rest | Breite<br>Rest | Gruppe | Funktion |
|-----|------------------|------------|--------------|-----------------|-------------------|----------------|------------------|--------|--------------|----------------|--------|----------|
| 1   |                  | 0          | -340         | 0               | -102              | 0              | -102             | 1      | 0            | 0              | 0      | Basis    |
| 2   |                  | 466        | 0            | 140             | 0                 | 140            | 0                | 1      | 0            | 0              | 0      |          |
| 3   |                  | 66         | 33           | 20              | 10                | 2              | 1                | 10     | 0            | 0              | 0      | Mindern  |
| 4   |                  | 333        | 0            | 100             | 0                 | 100            | 0                | 1      | 0            | 0              | 0      |          |
| 5   |                  | 0          | 306          | 0               | 92                | 0              | 92               | 1      | 0            | 0              | 0      |          |

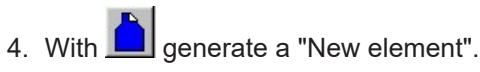

- 5. Select "Neck opening" in the selection list under "type".
- 6. Create table and enter values.

#### **Element Neck opening:**

| Nr. | Linien<br>Editor | Höhe<br>mm | Breite<br>mm | Höhe<br>Maschen | Breite<br>Maschen | Höhe<br>Stufen | Breite<br>Stufen | Faktor | Höhe<br>Rest | Breite<br>Rest | Gruppe | Funktion |
|-----|------------------|------------|--------------|-----------------|-------------------|----------------|------------------|--------|--------------|----------------|--------|----------|
| 1   |                  | 533        | 0            | 160             | 0                 | 160            | 0                | 1      | 0            | 0              | 0      |          |
| 2   |                  | 333        | -166         | 100             | -50               | 2              | -1               | 50     | 0            | 0              | 0      | Mindern  |
| 3   | 1000             | 0          | 166          | 0               | 50                | 0              | 50               | 1      | 0            | 0              | 0      |          |

7. Deactivate the 🔲 "Mirrored" checkbox.

▶ Different fade-out modules can be allocated to the left <sup>■</sup> and right <sup>■</sup> neck edge.

| Setting      | gs for the neck o                      | pening elem              | nent                                    |                                                                                      |  |                         |
|--------------|----------------------------------------|--------------------------|-----------------------------------------|--------------------------------------------------------------------------------------|--|-------------------------|
| Line         | <b>tab</b><br>General in-<br>formation | <b>tab</b><br>Fading-out |                                         | <b>tab</b><br>Fading-out                                                             |  | <b>tab</b><br>Narrowing |
| No. <b>1</b> |                                        | Left edge                | Module for<br>Left tubular border       |                                                                                      |  |                         |
|              |                                        | Right<br>edge            | Module for<br>Right tubular bor-<br>der |                                                                                      |  |                         |
| No. 2        | Narrowing                              | Left edge                | Module for<br>Left tubular border       | <ul> <li>With Structure double jersey:</li> <li>Narrowing width: 1 needle</li> </ul> |  |                         |
|              |                                        | Right<br>edge            | Module for<br>Right tubular bor-<br>der | <ul> <li>Method of narrowing: Default</li> </ul>                                     |  |                         |

Fully Fashion: Variants of generating shapes.

- 8. Allocate the fade-out modules generated by you to the left and right neck opening under "Function" in the "Fade-out" tab.
- Specify a value under "Distance to the centerline" in the Basic shape and Neck opening elements.
   Example: 6
- 12 needles in total will be determined outside shape between the left and the right shape half.
- 10.Save the shape via the "File" / "Save" or "Save As..." menu.
- The shape will be saved in the shp format.
- 11.Exit the "M1plus Shape Editor" by 🔀.
- II. Generate your own fade-out modules:
- 1. Via the "Module" / "New" / "Module..." open the "New module" dialog box.
- Select the knitting mode of the Structure double jersey module in the "Technical" tab of the "Properties" dialog box.
- 3. Draw the knitting sequence with needle actions in the "Module Editor".

| Fade-out module for the tubular border            |                                                          |  |  |  |  |  |
|---------------------------------------------------|----------------------------------------------------------|--|--|--|--|--|
| At the Left                                       | At the Right                                             |  |  |  |  |  |
| 4     2       3     1       2     1       1     1 | 4         2         000000000000000000000000000000000000 |  |  |  |  |  |

- 4. Close the "Module Editor" with 🔀
- ▶ The module will be save to the "Module Explorer of Database"

### 13.2 Fully Fashion: Variants of generating shapes.

There must be a distance between the knitting parts of a waistcoat front to position the yarn carriers.

| Version 1                |                                                                                                    |  |  |  |  |  |
|--------------------------|----------------------------------------------------------------------------------------------------|--|--|--|--|--|
| Basic Element and V-neck |                                                                                                    |  |  |  |  |  |
|                          | Enter a value at "Distance from center axis" for each ele-<br>ments (Front and V-neck) to achieve the distance<br>between the shape halves. |  |  |  |  |  |

Variant 2

**Basic Element, V-neck and Opening Element** 

Generate Pattern without Shape

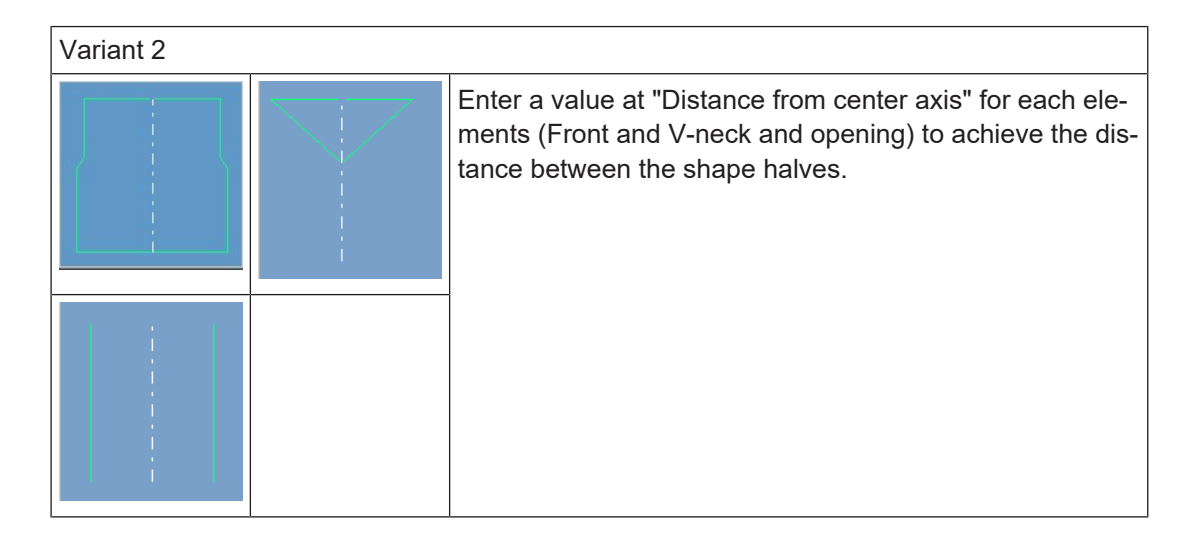

### 13.3 Generate Pattern without Shape

Generate pattern without shape:

- 1. Select "File" / "New" from the menu bar.
  - or -Click 🗅.
- 2. Enter a Pattern name.
- 3. Select the machine type and the desired setup type.
- 4. Select Basic pattern (pattern without shape) and "Design Pattern".
- 5. Set pattern size and select the "Front stitch with transfer" basic knitting mode.
- 6. Select "Stoll with protection rows / Standard / 1 System / without elastic thread / Draw thread\_end / Tubular".
- 7. Confirm the settings with "Generate Design Pattern".
- ▶ The "Symbol view [Basic]" will be opened.

### 13.4 Generate and position the shape

I. Open the shape and position it in the pattern:

- 1. Load shape via "Shape" / "Open and Position Shape...".
- The "Open" dialog box will be displayed.
- 2. Specify path and select the desired shape in the shp format.
- 3. Click the "Open" button.
- ▶ The shape will be laid on the pattern in the shp format.
- 4. Position the shape with the 🍄 icon activated and the left mouse button pressed.
- The shape is positioned on the first pattern row after the start or transition.

Generate and position the shape

#### II. Draw structure motif:

**i** The already opened and positioned shape is helpful for drawing-in the structure.

1. Generate the structure motif with modules from the "Module Explorer of Database".

With pattern elements of your own.

| Pattern elements for structure |                        |
|--------------------------------|------------------------|
| Left part of the vest          | Right part of the vest |
|                                |                        |

- III. Changes in the Symbol View with positioned shape:
- 1. Display the shape attributes in the symbol view [basic] with the  $\stackrel{\text{O}}{\square}$  and / or  $\stackrel{\text{O}}{\square}$  symbol.
- 2. Draw-in the 'Shape part color' "(within shape): 1" icon below the two shape parts in the entire height of the start.
- 3. Draw-in "Shape part color" "(within shape): 1" also in the space between the two shape parts up to and including the draw thread.

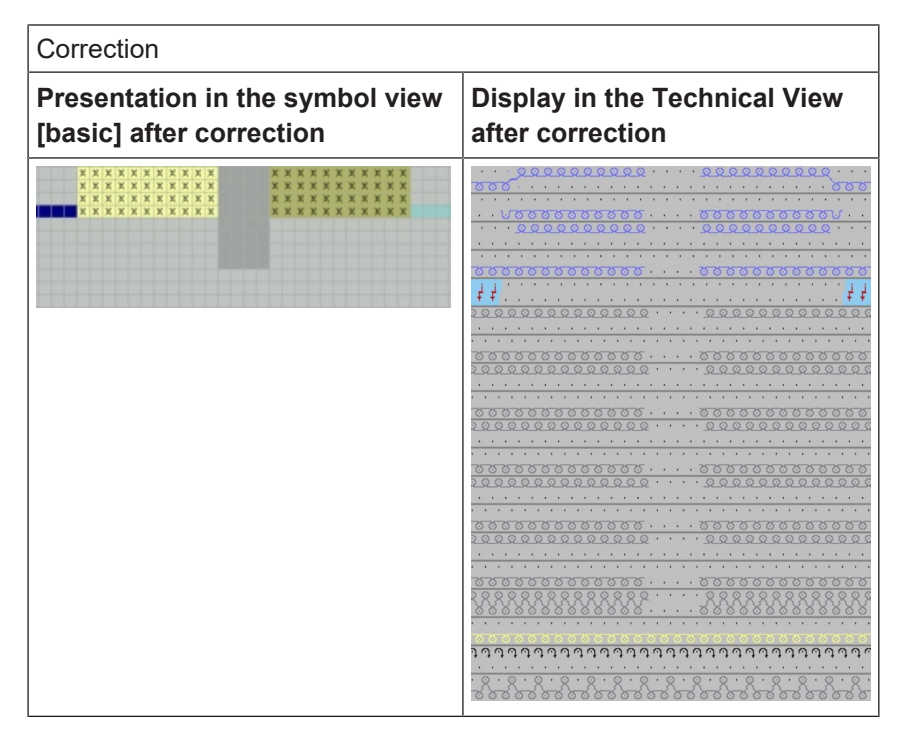

4. Select row with draw thread and insert two empty rows above.

5. Draw-in the needle action "Cast off in front - Cast off at rear" in the intermediate spacing (distance between the shape parts) in the two empty rows.

STOLL

▶ The stitch rows over the entire length up to the draw thread will be cast-off in this area.

IV. Carry out yarn carrier allocation in the Yarn Field Allocation dialog box:

1. Call up the "Yarn Field Allocation" dialog box.

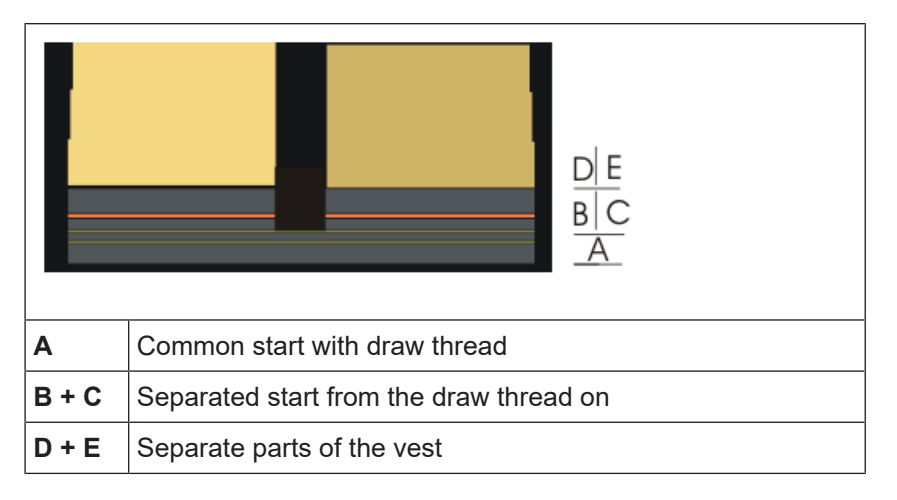

- 2. Change yarn carrier allocation:
- You can use one yarn carrier for the common start up to the draw thread (A) and the right start (C).
- You must use different yarn carriers for the separate area in the start (B and C) from the draw thread on.
- The same yarn carrier can be used respectively for the start of the vest and for the vest itself.
- 3. Confirm settings with "OK".
- (A+C) together with (E)
   (B) together with (D)

### 13.5 Complete the pattern

#### I. Complete the pattern:

**1** The separation of pattern rows with separated pattern areas (Separation of the vest parts) is carried out according to the **standard method** by default. This does not result in a optimum production time.

- 1. Start the technical processing with the see icon.
- ▶ The query "Generate MC Program" appears.
- 2. Confirm the query with "OK".

Call-up "Sintral Check" via the "MC Program / Conduct Sintral Check..." menu.
 or -

Click in the Steps of Processing 🅙 toolbar.

II. Further possibility: Separate the rows of separate pattern areas with the intarsia method:

- $\checkmark$  Load the existing pattern as basic pattern  $\blacksquare$ .
- 1. Call up the "Further Settings" tab via the "Configuration" menu
- 2. Activate the "Intarsia method" under "Separate rows with separate pattern areas".
- 3. Confirm the settings in the "Configuration" dialog box with "OK".
- 4. Continue with the following steps of processing.
- ▶ The processing occurs according to the intarsia method using intarsia yarn carriers.
  - **i** Normal yarn carriers may also be used. An automatic shifting of the yarn carriers may be necessary.

## STOLL

\_

## STOLL -

# 14 Fully Fashion-Pattern: Tank top with button loops

| Pattern name        | 08_Muster_I                     | Pattern_FF                       |
|---------------------|---------------------------------|----------------------------------|
| Pattern size        | Gauge                           | E 3,5.2                          |
|                     | Width:                          | 180                              |
|                     | Height:                         | 220                              |
| Machine type:       | • CMS 530                       | ) HP 5.2"                        |
| Setup Type          | Setup2:                         |                                  |
| Start               | 1X1 Rib                         |                                  |
| Basic Pattern       | Front Stitch                    | with Transfer                    |
| Shape:              | I. Generate                     | your own, stitch accurate shape: |
|                     | <ul> <li>◆ Top mit k</li> </ul> | Knopfschlaufen .shp              |
| Knitting Technique  | SJ structure                    |                                  |
| Pattern description | Fully Fashio                    | n Top with                       |
|                     | <ul> <li>V-neck</li> </ul>      |                                  |
|                     | Button Lo                       | oops and Button Marks            |

Create the shape in the M1plus Shape Editor

### 14.1 Create the shape in the M1plus Shape Editor

#### I. Generate your own shape:

- 1. Call up the "Shape" / "Shape Editor (Generate or Edit Shapes)..." menu.
- ► The "Shape Editor" appears.
- Open and change an existing shape via the "File" / "Open .shv shape [mm] ..." menu.
   or -

STOLL

Create a new shape by **D**.

#### Front element:

| Nr. | Linien<br>Editor | Höhe<br>mm | Breite<br>mm | Höhe<br>Maschen | Breite<br>Maschen | Höhe<br>Stufen | Breite<br>Stufen | Faktor | Höhe<br>Rest | Breite<br>Rest | Breite<br> | Breite<br>xxx | Funktion  |
|-----|------------------|------------|--------------|-----------------|-------------------|----------------|------------------|--------|--------------|----------------|------------|---------------|-----------|
| 1   |                  | 0          | -266         | 0               | -80               | 0              | -80              | 1      | 0            | 0              |            |               | Basis     |
| 2   |                  | 200        | 33           | 60              | 10                | 6              | 1                | 10     | 0            | 0              |            |               | Mindern   |
| 3   |                  | 166        | -16          | 50              | -5                | 10             | -1               | 5      | 0            | 0              |            |               | Zunehmen  |
| 4   |                  | 106        | -13          | 32              | -4                | 8              | -1               | 4      | 0            | 0              |            |               | Zunehmen  |
| 5   |                  | 0          | 73           | 0               | 22                | 0              | 22               | 1      | 0            | 0              |            |               | Abketteln |
| 6   |                  | 200        | 0            | 60              | 0                 | 60             | 0                | 1      | 0            | 0              |            |               |           |
| 7   |                  | 0          | 190          | 0               | 57                | 0              | 57               | 1      | 0            | 0              |            |               |           |

| Settings in th   | e table for the front: |                          |                |                   |
|------------------|------------------------|--------------------------|----------------|-------------------|
| Line of the edge | "General" tab          | "Narrowing" tab          | "Widening" tab | "Binding-off" tab |
| No. 2            | Narrowing              | L-R separate<br>transfer |                |                   |
| No. 5            | Widening               |                          | Closing stitch |                   |
| No. 4            | Widening               |                          | Closing stitch |                   |
| No. 2            | Binding-off            |                          |                | BO-SJ-01          |

3. Generate the V-neck shape element mirrored.

#### Neck element:

| Nr. | Linien<br>Editor | Höhe<br>mm | Breite<br>mm | Höhe<br>Maschen | Breite<br>Maschen | Höhe<br>Stufen | Breite<br>Stufen | Faktor | Höhe<br>Rest | Breite<br>Rest | Breite<br> | Breite<br>xxx | Funktion |
|-----|------------------|------------|--------------|-----------------|-------------------|----------------|------------------|--------|--------------|----------------|------------|---------------|----------|
| 1   |                  | 33         | 0            | 10              | 0                 | 10             | 0                | 1      | 0            | 0              |            |               |          |
| 2   |                  | 3          | 0            | 1               | 0                 | 1              | 0                | 1      | 0            | 0              |            |               |          |
| 3   |                  | 30         | 0            | 9               | 0                 | 9              | 0                | 1      | 0            | 0              |            |               |          |
| 4   |                  | 3          | 0            | 1               | 0                 | 1              | 0                | 1      | 0            | 0              |            |               |          |
| 5   |                  | 30         | 0            | 9               | 0                 | 9              | 0                | 1      | 0            | 0              |            |               |          |
| 6   |                  | 3          | 0            | 1               | 0                 | 1              | 0                | 1      | 0            | 0              |            |               |          |
| 7   |                  | 30         | 0            | 9               | 0                 | 9              | 0                | 1      | 0            | 0              |            |               |          |
| 8   |                  | 3          | 0            | 1               | 0                 | 1              | 0                | 1      | 0            | 0              |            |               |          |
| 9   |                  | 30         | 0            | 9               | 0                 | 9              | 0                | 1      | 0            | 0              |            |               |          |
| 10  |                  | 3          | 0            | 1               | 0                 | 1              | 0                | 1      | 0            | 0              |            |               |          |
| 11  |                  | 30         | 0            | 9               | 0                 | 9              | 0                | 1      | 0            | 0              |            |               |          |
| 12  |                  | 3          | 0            | 1               | 0                 | 1              | 0                | 1      | 0            | 0              |            |               |          |
| 13  |                  | 16         | 0            | 5               | 0                 | 5              | 0                | 1      | 0            | 0              |            |               |          |
| 14  |                  | 233        | -116         | 70              | -35               | 2              | -1               | 35     | 0            | 0              |            |               | Mindern  |
| 15  |                  | 33         | 0            | 10              | 0                 | 10             | 0                | 1      | 0            | 0              |            |               |          |
| 16  |                  | 0          | 116          | 0               | 35                | 0              | 35               | 1      | 0            | 0              |            |               |          |

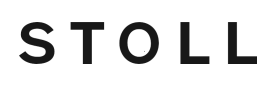

Create the shape in the M1plus Shape Editor

- 4. Deactivate the "Mirrored" Checkbox.
- 5. Display the tables of the left and right shape halves with  $\blacksquare$  and  $\blacksquare$ .

**1** The button loop attribute is allocated to the left shape edge. No fade-out is necessary at the right edge.

#### II. Generate a fade-out module for button loops:

- 1. Generate a fade-out module for the loops.
- 2. Allocate the fade-out module to the edge lines 2, 4, 6, 8, 10 and 12 of the left edge only.

#### Module for button loop at the left shape edge

| 6 | 1 | [N] 0 | •  |    |    | •   | •  |     |     | •   | •   | •   |     |     |     |          | •   | •   |     | •   | •        | •   |     | •        | • | • | • |   |   |   | • |   |   | • |   |   | •       |   |   | ठ                             |   |
|---|---|-------|----|----|----|-----|----|-----|-----|-----|-----|-----|-----|-----|-----|----------|-----|-----|-----|-----|----------|-----|-----|----------|---|---|---|---|---|---|---|---|---|---|---|---|---------|---|---|-------------------------------|---|
| 5 | 1 | [N] 0 |    | •  | •  | •   | •  |     |     |     | •   | •   |     |     | •   |          |     | •   | •   | •   | ·        | •   |     | •        |   | • | • | • | • | • | • |   |   | • | • | • | •       | • |   | $\dot{\overline{\mathbf{x}}}$ | 5 |
| 4 | 1 | [N] 0 | ·  | •  |    | •   | •  |     | •   | •   | •   |     |     | •   |     | •<br>• • | •   | •   | •   | •   | •        | •   | •   | •        | • | • | • |   |   | • | • |   |   | • |   |   | •       |   |   | র্ট                           |   |
| 3 | 1 | [N] 0 | •  | •  |    | •   | •  | •   |     | •   | •   | •   |     |     |     | •        | •   | •   |     | •   | •        | •   | •   | •        | • | • | • |   | • |   | • |   |   | • | • | • |         |   |   | 2                             | 2 |
| 2 | 1 | [U] 0 | į  | ţ  | į  | i i | ţ  | ţ,  | į   | ţ   | į   | ţ   | ţ   | į,  | į,  | į, i     | i , | į,  | i,  | i i | i !      | i į | i ! | i į      | ļ | ŗ | ţ | ţ | ţ | ţ | ţ | ţ | ŗ | ţ | ŗ | ŗ | ţ.      | ţ | ţ | •                             |   |
| 1 | 1 | [N] 0 | 00 | 57 | 57 | 5 ( | 57 | 570 | 570 | 570 | 5 ( | 570 | 5 ( | 5 ( | 570 | 5.6      | 50  | 5 @ | 5 0 | 5 C | •<br>5 @ | 5 C | 5 C | •<br>5 G | 0 | 0 | © | 0 | 0 | 0 | © | 0 | 0 | 0 | 0 | 0 | े.<br>ठ | 0 | 0 | © 0                           | 5 |

Enter a cycle for length control of the loops into the module.
 or -

Enter cycles for length control of the loops in the technical view after expanding.

- ▶ This way, different cycles can be allocated to the loops.
- III. Generate a fade-out module for button markings:
- 1. Create a table for the button marking at the right edge under

#### Marks for the buttons at the right edge

| Nr. | Hôbe<br>mm | Breite<br>mm | H3he<br>Maschen | Breite<br>Maschen | Gruppe | Funktion |
|-----|------------|--------------|-----------------|-------------------|--------|----------|
|     | 36         |              | 11              | 0                 | 0      | Normal   |
| 2   | 70         | 0            | 21              | 0                 | 0      | Normal   |
| 3   | 933        | 0            | 31              | 0                 | 0      | Normal   |
| •   | \$36       | 0            | 41              | 0                 | 0      | Normal   |
| 5   | 270        | 0            | 51              | 0                 | 0      | Normal   |
| 5   | 203        | 0            | 61              | 0                 | 0      | Normal   |

2. Generate a module for the button marking.

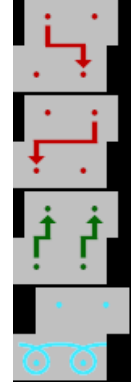

3. Allocate the generated marking module to the edge lines in the table under "Function" **Normal**.

i

Create the pattern and position the shape

If the module for the markings shall be selectable in the shape editor, then it must exist in the "Module Explorer of Database" under "Stoll" / "Technique" / "Shape markings".

STOLL

- 4. Determine the distance between the neck opening and the button marking.
- 5. In the element neck opening under x-distance to... center axis specify the distance between the button marking and the edge.
- 6. Save the shape with the settings for Fading-out and Markings.

### 14.2 Create the pattern and position the shape

- I. Generate pattern without shape:
- 1. Call up the "File" / "New" menu.
  - or -

Click

- 2. Enter a Pattern name.
- 3. Select the machine type and the desired setup type.
- 4. Select Basic pattern (pattern without shape) and "Design Pattern".
- 5. Set pattern size and select the "Front stitch with transfer" basic knitting mode.
- 6. Select a start.
- 7. Confirm the settings with "Generate Design Pattern".
- ▶ The "Symbol view [Basic]" will be opened.
- II. Open the shape and position it in the pattern:
- 1. Load shape via "Shape" / "Open and Position Shape ... ".
- The "Open" dialog box will be displayed.
- 2. Specify the path and select the desired shape in the shp format.
- 3. Click the "Open" button.
- The shape will be laid on the pattern in the **shp** format.
- 4. Position the shape with the 😰 icon activated and the left mouse button pressed. - or -

Move the shape with the arrow keys of the "Tool Properties". - or -

Move the shape with the arrow keys of the keyboard.

### 14.3 Complete the pattern

#### Complete the pattern:

- 1. Start the technical processing with the 🧖 icon.
- ▶ The query "Generate MC Program" appears.

Complete the pattern

- 2. Confirm the query with "OK".
- Call-up "Sintral Check" via the "MC Program / Conduct Sintral Check..." menu.
   or -

Click in the Steps of Processing 🏼 toolbar.

## STOLL

### 15 ShapeSizer

The "ShapeSizer" program enables:

- Generating different sizes
- Editing a standard shape quickly
- Modifying shape attributes for different sizes fast and easy

**i** No own shapes can be saved in the ShapeSizer.

Open and edit shape:

→ Open the "ShapeSizer" dialog box via the "Shape" / "ShapeSizer..." menu.

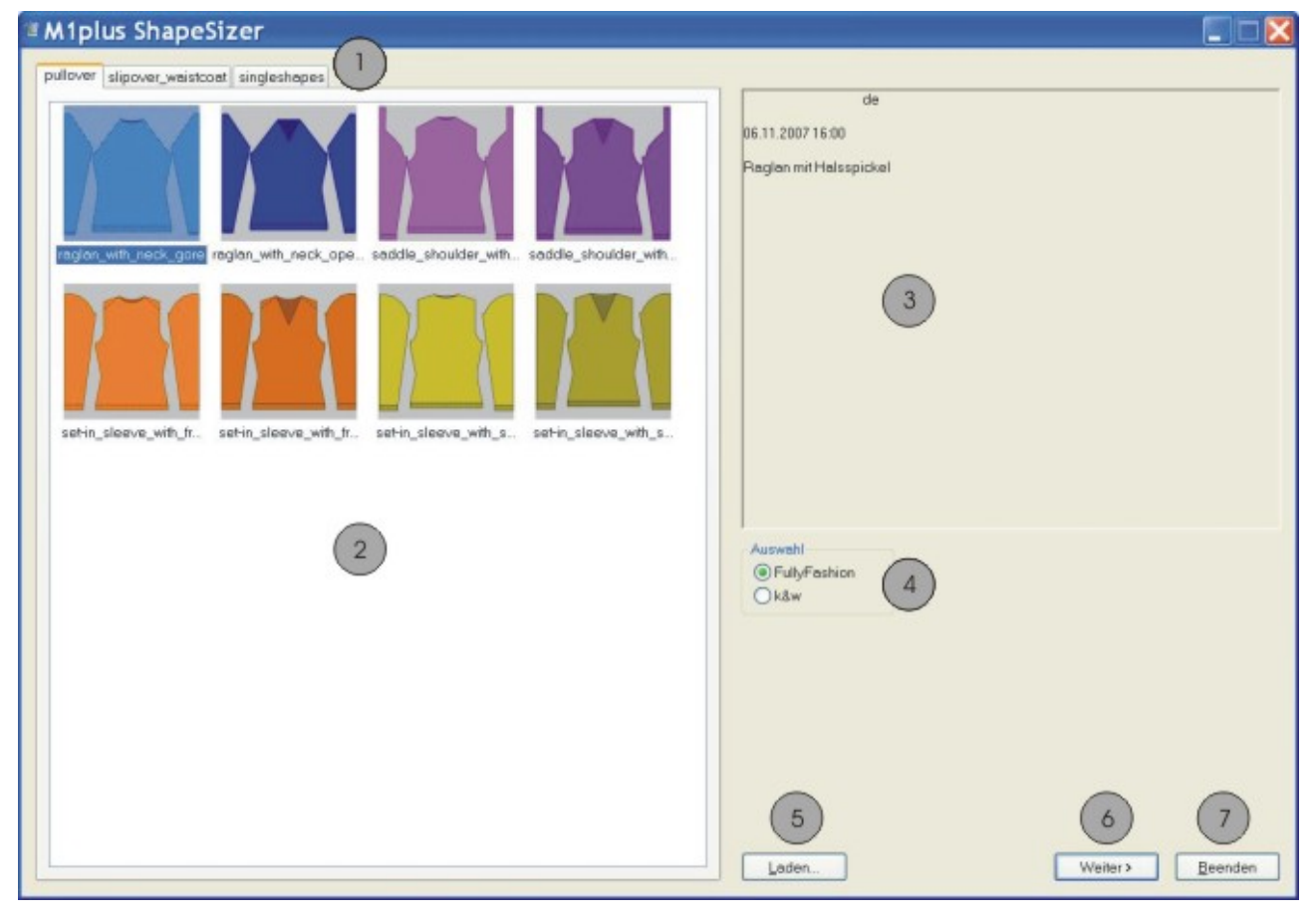

|   | Function                                |  |  |  |  |  |  |  |  |
|---|-----------------------------------------|--|--|--|--|--|--|--|--|
| 1 | Tabs of the different shape directories |  |  |  |  |  |  |  |  |
|   | Sweater                                 |  |  |  |  |  |  |  |  |
|   | Cardigan                                |  |  |  |  |  |  |  |  |
|   | Slipover_Waistcoat                      |  |  |  |  |  |  |  |  |
|   | Singleshapes                            |  |  |  |  |  |  |  |  |

ShapeSizer: Specify the stitch ratio

|   | Function                                           |
|---|----------------------------------------------------|
| 2 | Overview window of the Stoll standard shapes       |
| 3 | Information window                                 |
| 4 | Select the Fully Fashion or k&w mode               |
| 5 | Load a file generated in the ShapeSizer (.shz)     |
| 6 | Switch to the next dialog window of the ShapeSizer |
| 7 | Close the ShapeSizer                               |

### 15.1 ShapeSizer: Specify the stitch ratio

1. Double click the desired shape in the overview (2) of the main window of the ShapeSizer.

STOLL

The selected shape with the Stoll standard attributes is loaded and the next dialog window of the "M1plus ShapeSizer" appears.

**i** The data of shape elements (Front, Back, Sleeve) are saved in the defaultform\_xxx.shp files.

- 2. Select the type of basic pattern (5).
- 3. Make the specifications for the stitch density.
- The specified stitch density is used in the further processing.

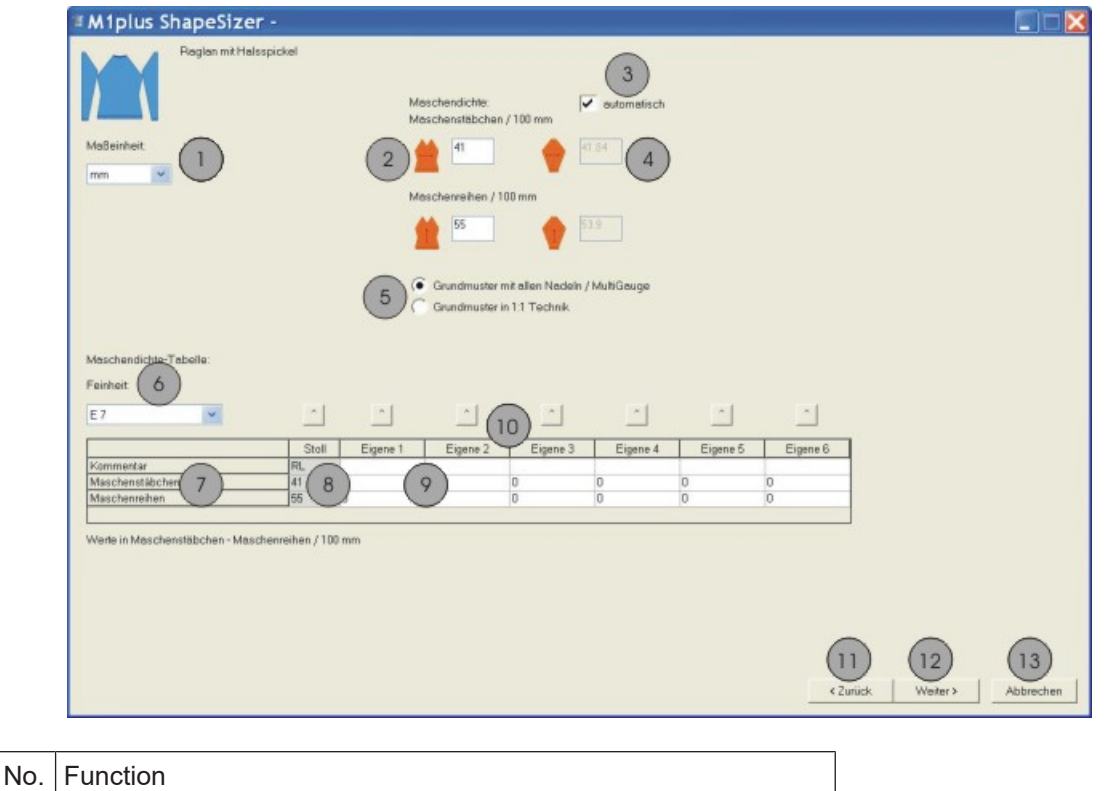

| 1 | Select the <b>mm</b> or <b>inch</b> measure unit for the stitch ratio. |
|---|------------------------------------------------------------------------|

ShapeSizer: Generate sizes - Grading

## STOLL

| No. | Function                                                                                          |
|-----|---------------------------------------------------------------------------------------------------|
| 2   | Enter the stitch ratio for the front<br>Number of stitches in the width (wales) and height (rows) |
| 3   | Convert automatically the stitch ratio for the sleeve                                             |
| 4   | Enter the stitch ratio for sleeve manually                                                        |
| 5   | Select the basic pattern with all needles or in 1X1 technique                                     |
| 6   | Select the gauge of the stitch density table                                                      |
| 7   | Table of the stitch densities                                                                     |
| 8   | Stoll default stitch ratio for the back-layer knitting mode                                       |
| 9   | Define your own stitch ratios for different knitting modes.                                       |
| 10  | Transfer stitch ratios from the table to the input window "Stitch density" (2)                    |
| 11  | Switch to the previous dialog window of the ShapeSizer                                            |
| 12  | Switch to the next dialog window of the ShapeSizer                                                |
| 13  | Cancel the ShapeSizer                                                                             |

4. Change to the next dialog window with the "Continue>" button.

### 15.2 ShapeSizer: Generate sizes - Grading

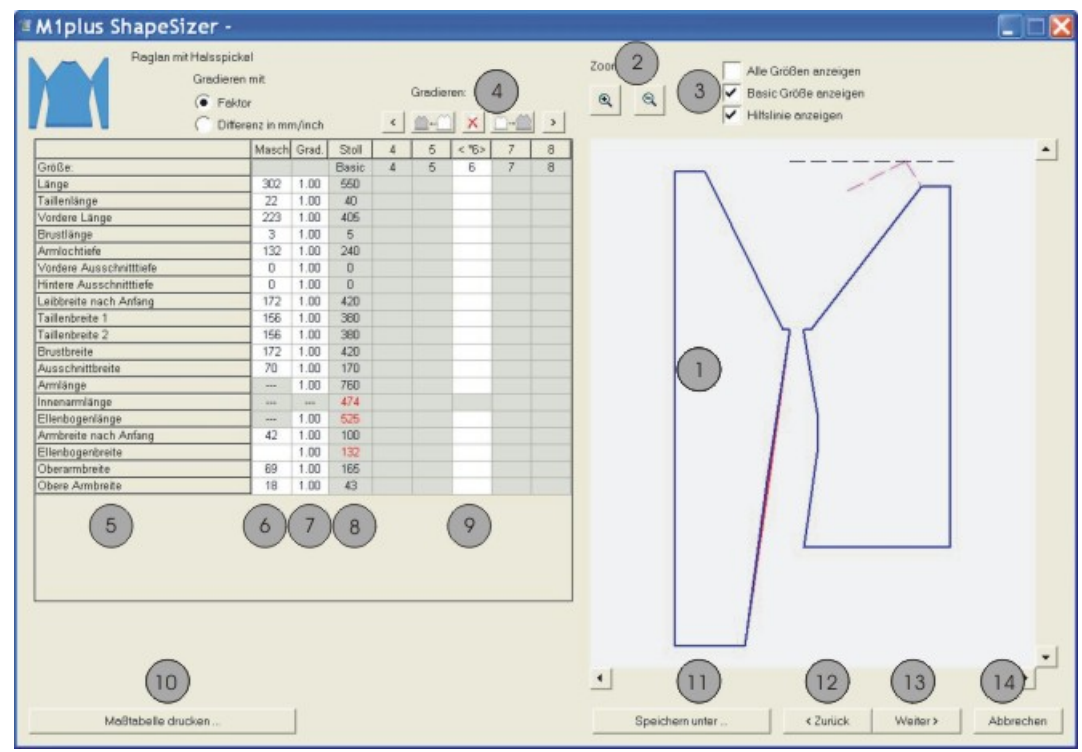

#### ShapeSizer: Generate sizes - Grading

| No. | Function                                                                         |                                                                                                    |  |  |  |  |  |  |  |  |
|-----|----------------------------------------------------------------------------------|----------------------------------------------------------------------------------------------------|--|--|--|--|--|--|--|--|
| 1   | Graphic                                                                          | presentation of the shape                                                                                               |  |  |  |  |  |  |  |  |
| 2   | Decrease or increase the graphic display with zoom                               |                                                                                                    |  |  |  |  |  |  |  |  |
| 3   | Display the graphic presentation of the sizes                                    |                                                                                                    |  |  |  |  |  |  |  |  |
| 4   | Calculate the sizes based on the grading factor                                  |                                                                                                    |  |  |  |  |  |  |  |  |
|     | <                                                                                | Call-up the previous column of the measure table                                                                        |  |  |  |  |  |  |  |  |
|     | <u></u>                                                                          | Calculate the next smaller size                                                                                         |  |  |  |  |  |  |  |  |
|     | ×                                                                                | Delete the values in the active column                                                                                  |  |  |  |  |  |  |  |  |
|     | $\square \text{-} \square$                                                       | Calculate the next larger size                                                                                          |  |  |  |  |  |  |  |  |
|     | >                                                                                | Call-up the following column of the measure table                                                                       |  |  |  |  |  |  |  |  |
| 5   | List of th                                                                       | e shape edge lines and their name                                                                                       |  |  |  |  |  |  |  |  |
| 6   | Measure<br>Conversi<br>tio.                                                      | s of the shape in stitches referring to the selected size.<br>ion from mm to stitches based on the specified stitch ra- |  |  |  |  |  |  |  |  |
| 7   | Grading<br>in percer                                                             | factor in %, i.e. the change from one size to the next size<br>nt.<br>er sizes can be calculated with the buttons (4)   |  |  |  |  |  |  |  |  |
| 8   | Measure                                                                          | s of the shape of the basic size. These values cannot be                                                                |  |  |  |  |  |  |  |  |
|     | changed                                                                          |                                                                                                    |  |  |  |  |  |  |  |  |
|     | - or -                                                                           | measures of the Ston standard shape in min.                                                                             |  |  |  |  |  |  |  |  |
|     | Enter the sic size)                                                              | e shape measurements in mm in the column < * 6 > (ba-<br>manually.                                                      |  |  |  |  |  |  |  |  |
| 9   | Measures of the basic size in the < * 6 > column:<br>Change the values<br>- or - |                                                                                                    |  |  |  |  |  |  |  |  |
| 10  | Diaplay and print the measure table of all sizes                                 |                                                                                                    |  |  |  |  |  |  |  |  |
| 11  | Save size table as * shz file                                                    |                                                                                                    |  |  |  |  |  |  |  |  |
| 12  | Save size lable as .siz line                                                     |                                                                                                    |  |  |  |  |  |  |  |  |
| 13  | Switch to                                                                        | the next dialog window                                                                                                  |  |  |  |  |  |  |  |  |
| 14  | Close the                                                                        |                                                                                                    |  |  |  |  |  |  |  |  |
| 14  |                                                                                  |                                                                                                    |  |  |  |  |  |  |  |  |

STOLL

**i** If you generate the other sizes based on the basic size < \* 6 >, then these shape attributes will be applied.

→ Change to the next dialog window with the "Continue>" button.

ShapeSizer: Specify steppings and binding off

### 15.3 ShapeSizer: Specify steppings and binding off

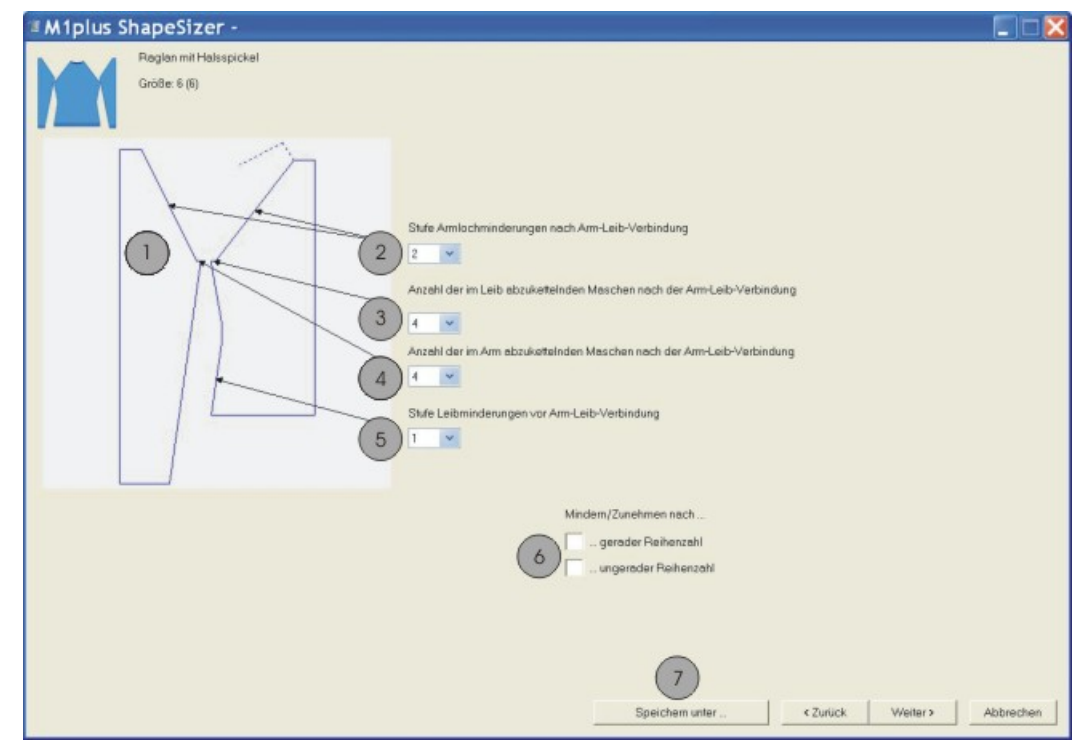

| No. | Function                                                                                                    |
|-----|----------------------------------------------------------------------------------------------------|
| 1   | Graphic presentation of shape edges                                                                                                    |
| 2   | Definition of the step width of the narrowings of sleeve and body                                                                                       |
| 3   | Number of stitches to be bound-off in the body<br>The number of stitches is subtracted from the original number and<br>the narrowings are recalculated. |
| 4   | Number of stitches to be bound-off in the sleeve                                                                                                    |
| 5   | Definition of the step width of the narrowings in the body                                                                                              |
| 6   | Narrowing / Widening on even- or odd-numbered rows                                                                                                    |
| 7   | Save size table as *.shz file                                                                                                    |

1. Change to the next dialog window with the "Continue>" button.

- ▶ The "Save as..." dialog box appears.
  - **i** The dialog box will be displayed only if the data are **not** yet saved.

### 15.4 ShapeSizer: Saving the size table

- ✓ The "Save as..." dialog box is open.
- 1. Specify the path for the desired file.

ShapeSizer: Saving the size table

The size table is saved as \*.shz file and the elements of the selected size will be saved under the same path.

STOLL

**i** When saving, ensure proper directory path. **Recommendation:** Save all shape elements to one directory.

Name example of a file:

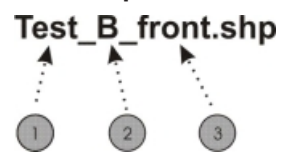

| No. | Meaning                                               |             |  |
|-----|-------------------------------------------------------|-------------|--|
| 1   | Name of shape                                         |             |  |
| 2   | <b>B</b> Basic shape (corresponds to basic size <*6>) |             |  |
|     | 01                                                    | Size 1      |  |
|     | 02                                                    | Size 2      |  |
| 3   | Type of shape element                                 |             |  |
|     | front                                                 | Front piece |  |
|     | rear                                                  | Back piece  |  |
|     | sleeve Sleeve                                         |             |  |

2. Change to the next dialog window with the "Continue>" button.

ShapeSizer: Make settings and close dialog box.

### 15.5 ShapeSizer: Make settings and close dialog box.

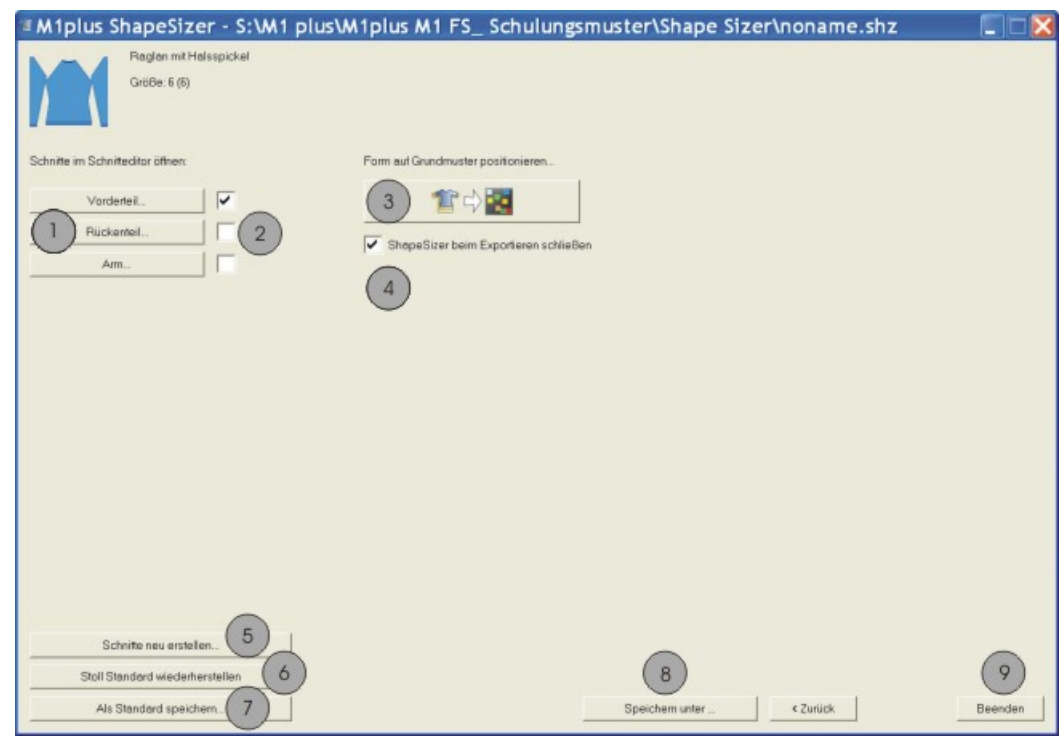

| No. | Function                                                                                                    |                                                                      |  |
|-----|----------------------------------------------------------------------------------------------------|----------------------------------------------------------------------|--|
| 1   | Open the shape elements of the size selected in the size table in the shape editor.                                                                                    |                                                                      |  |
| 2   | Select the shape element front, back or sleeve to create a new pattern.                                                                                                |                                                                      |  |
| 3   | Opening a new pattern with the shape element selected under (2).                                                                                                    |                                                                      |  |
| 4   | <b>V</b>                                                                                                    | The ShapeSizer will be closed after exporting the shape element.     |  |
|     |                                                                                                    | The ShapeSizer will not be closed after exporting the shape element. |  |
| 5   | The shape files changed in the shape editor (*.shp) will be de-<br>leted and new shape files (*.shp) will be generated based on the<br>data from the shz file.         |                                                                      |  |
|     | Ine snape editor is opened by the SnapeSizer.                                                                                                    |                                                                      |  |
| 6   | Own defaults (defaultuser files) are deleted from the directory and the defaultform file is used.                                                                      |                                                                      |  |
| 7   | Save attribute changes as own default defaultuser_xxx .shp.<br><b>i</b> :<br>If a directory contains defaultuser files, then these data are used<br>to open the shape. |                                                                      |  |

ShapeSizer: Make settings and close dialog box.

| No. | Function                       |
|-----|--------------------------------|
| 8   | Save size table as *.shz file. |
| 9   | Close the ShapeSizer.          |

STOLL

- 1. Select the desired element under (2).
- 2. Activate the (4) checkbox.
- ▶ The ShapeSizer dialog box will be closed after exporting the shape.

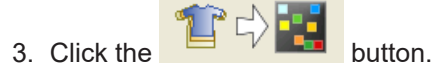

The selected shape element will be placed on the active pattern.

or -

The "New Pattern" dialog box appears.

### 16 Working with modules

#### I. Possibilities for generating modules

- From a selection within the pattern
- Generate a copy of an existing module and edit it.
- Generate a new module in the module editor

II. Overview over the module types and their presentation in the Module Explorer

| Module type                              | Presentation           | Use                                        | Special features                                                                                                 |
|------------------------------------------|------------------------|--------------------------------------------|----------------------------------------------------------------------------------------------------|
| Pattern element                          |                        | Generate the motif                         | Not saved in the module database.                                                                                |
| Modules without stitch rows              |                        |                                            | Does not contain knitting rows.                                                                                  |
| Modules with<br>transfer actions<br>only |                        | Transferring                               | Contains only transfer cycles without racking.                                                                   |
|                                          |                        |                                            | Contains only transfer cycles with racking.                                                                      |
| Combination<br>modules with<br>cycles    |                        | Generate the motif                         | Arrangement of 9 modules<br>at the maximum, which<br>can be repeated horizont-<br>ally and vertically.           |
| Step modules                             |                        | Binding-off                                | Consisting of 3 diagonally<br>arranged modules at the<br>maximum, which will be<br>drawn-in in a pattern row.    |
| Technical con-<br>tainer module          | -                      | Will be inserted by the technical function | Cannot be drawn-in in pat-<br>terns.                                                                             |
| Module with<br>docking points            | Common pro-<br>cessing | Generate the motif                         | A knitting row will be di-<br>vided in knitting-in / knit-<br>ting-out row with interme-<br>diate knitting rows. |

Working with modules: Module without stitch rows

| Module type                                                | Presentation             | Use                                  | Special features                                                                                         |
|------------------------------------------------------------|--------------------------|--------------------------------------|----------------------------------------------------------------------------------------------------|
|                                                            | Separate pro-<br>cessing |                                      |                                                                                                    |
| Module with limit condition(s)                             |                          | Different knitting situ-<br>ations   | Different situations will be<br>checked and replaced by<br>limit modules, when apply-<br>ing the module. |
| Module with limit<br>condition(s)<br>without stitch<br>row |                          | Limit conditions                     | Contains no knitting and transfer cycle                                                                  |
|                                                            | <u>،</u>                 | Limit module                         | Contains only transfer<br>cycles                                                                         |
| Module Arrange-<br>ment                                    |                          | Influencing transfer<br>cycles       | Influence the sequence of transfer actions manually.                                                     |
| Color Arrange-<br>ment                                     |                          | Influence the knitting se-<br>quence | Influence the sequence of knitting rows manually.                                                        |

STOLL

### 16.1 Working with modules: Module without stitch rows

- Modules do **not** contain knitting information.
- Modules can contain transferring information.

# STOLL -

Working with modules: Modules with transfer actions only

Examples for modules without stitch rows:

| Presentation                              | Function                                                                                                    |  |
|-------------------------------------------|----------------------------------------------------------------------------------------------------|--|
| $\searrow$                                | <b>Module with limit conditions</b><br>(without any knitting or transfer information)<br>Limit conditions = query of needle allocations |  |
| $ \  \  \  \  \  \  \  \  \  \  \  \  \ $ | <b>Example:</b> Start-V-neck / Structure single jer-<br>sey                                                                             |  |
|                                           | Limit module with transferring                                                                                                    |  |
| 。                                         | L: Allocation to the module with limit condi-<br>tions.                                                                                 |  |
|                                           | Modules without any knitting or transfer in-<br>formation as definition module                                                          |  |
|                                           | Example: Binding-off RL with fixing 01                                                                                                  |  |
|                                           | Module with transferring                                                                                                    |  |
|                                           | <b>Example:</b> Narrowing / Structure single jersey                                                                                     |  |

# 16.2 Working with modules: Modules with transfer actions only

- Modules contain transferring information only with or without racking specification.
- Modules do not contain knitting information.

Example for modules only with transfer actions:

| Presentation | Function                            |
|--------------|-------------------------------------|
| ↑<br>▶<br>↑  | Transfer of double jersey structure |

Working with modules: Combination module with cycles

# 16.3 Working with modules: Combination module with cycles

STOLL

Characteristics of a combination module:

- Marking
- combines a maximum of 9 different modules
- Horizontal and / or vertical repetition of the modules
- Used as drawing tool

#### Generating a combination module:

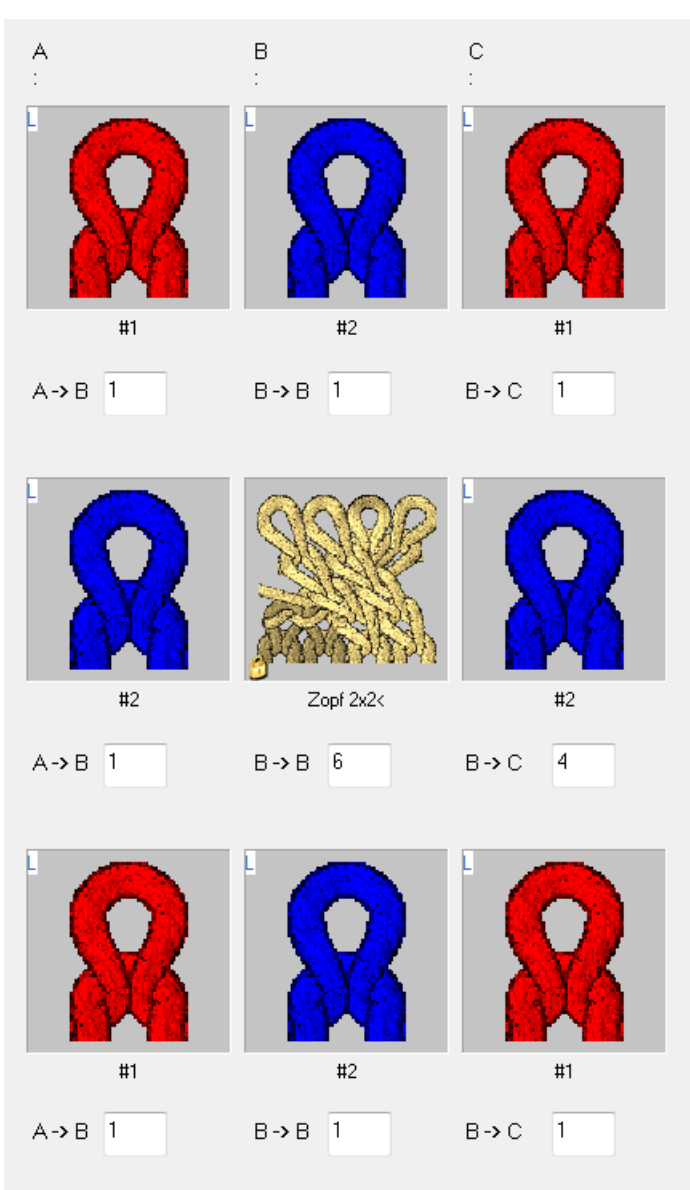

# STOLL -

Working with modules: Combination module with cycles

- Allocating the modules to the combination module by Drag & Drop.
- The offset values will be applied automatically by the allocation.
- You can position horizontally and / or vertically by changing the offset.
- The offset values are always referred to a reference point in the lower left of the module.

#### Meaning of the offset with horizontal placement:

| Meaning of the offset specifications                                                                                                   |                                                                                                    |                                                                                                    |  |
|----------------------------------------------------------------------------------------------------|----------------------------------------------------------------------------------------------------|----------------------------------------------------------------------------------------------------|--|
| #2<br>A-> B 1                                                                                                    | Горг 2х2<<br>В -> В 6                                                                                                    | #2       B→C                                                                                                    |  |
| Edge left                                                                                                    | Center                                                                                                    | Edge right                                                                                                    |  |
| Offset: 1                                                                                                    | Modified offset: 6                                                                                                    | Offset: 4                                                                                                    |  |
| Horizontal distance of the<br>module to the module<br>placed on the right-hand<br>side                                                 | Horizontal distance for placing<br>the same module when re-<br>peating                                                                      | Horizontal distance of the<br>module to the module placed<br>on the left side                                                                                      |  |
| Result:                                                                                                    |                                                                                                    |                                                                                                    |  |
| This element is placed at<br>the left border one time<br>next the neighboring ele-<br>ment (cable) with a dis-<br>tance of one column. | The offset specification for the module "Cable 2X2<" causes it to be repeated with a hori-<br>zontal distance of 6 stitches in the pattern. | This element is placed at the<br>right border one time next to<br>the last element of the repeti-<br>tion (cable) with a distance of<br>four column (cable width). |  |
| Example:                                                                                                    |                                                                                                    |                                                                                                    |  |

Working with modules: Combination module with cycles

¥

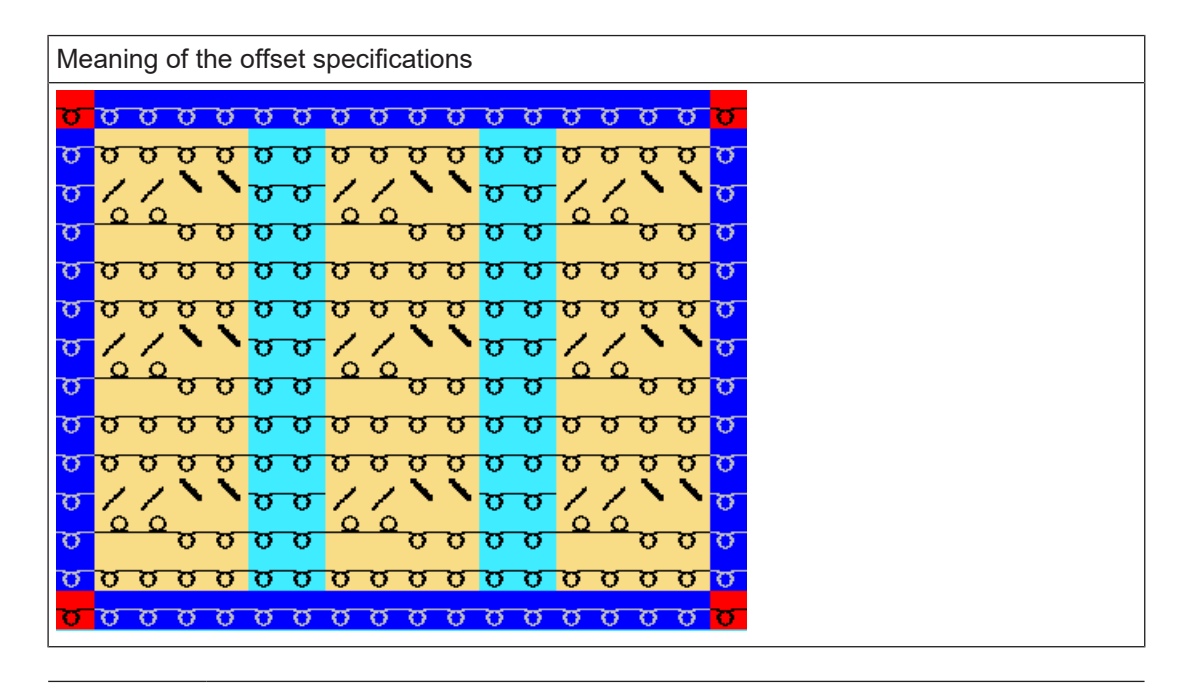

STOLL

If the offset value at B->B is smaller than the width of the module in use the modules of the repetition are inserted overlapping.
Working with modules: Module with docking points

ABC:::Image: Second second secon

Vertical placement of the elements in the combination module:

| No. | Meaning                                                                                     |  |  |  |
|-----|---------------------------------------------------------------------------------------------|--|--|--|
| 1   | The elements is inserted once at the beginning (border at the bottom)                       |  |  |  |
|     | i: The elements must have the same height!                                                  |  |  |  |
| 2   | The elements can be repeated vertically                                                     |  |  |  |
|     | <b>1</b> : The elements can have different heights!<br>Watch-out the ability of repetition! |  |  |  |
| 3   | The elements is inserted once at the end (border at top)                                    |  |  |  |
|     | i: The elements must have the same height!                                                  |  |  |  |

## 16.4 Working with modules: Module with docking points

Examples of application:

Applications

Working with modules: Module with docking points

- Tubular borders
- Pockets

Markings for modules with docking points:

| Meaning                  | Module example | Stitch line                                                                                                    |  |  |
|--------------------------|----------------|----------------------------------------------------------------------------------------------------|--|--|
| Common pro-<br>cessing   |                | i: The modules A, B and C must contain<br>the same type of docking points .<br>The result corresponds to the "separate<br>processing" if the points are not placed bor-<br>der by border. |  |  |
| Separate pro-<br>cessing |                |                                                                                                    |  |  |

Properties:

- A pattern row of the basic pattern is separated into two parts by a connecting point, a part for knitting-in and the other for knitting-out.
- A connecting point integrates the additional rows of the module into the motif.
- A module may have several docking points.

Example: Module with two docking points

#### Working with modules: Module with docking points

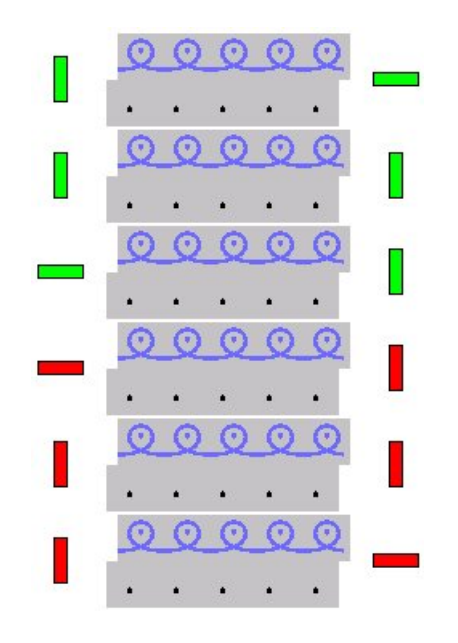

Meaning of the markings:

- Horizontally colored bars mark the knitting in or out rows.
- Vertical colored bars limit the knitting row (= selection end).
- They will be presented with different colors with several docking points.
- The number of knitting rows in the module depends on the knitting in/knitting out direction.

| Module height Behavior          |                                                                | Example                                                                                                    | Application                                                                                      |  |
|---------------------------------|----------------------------------------------------------------|----------------------------------------------------------------------------------------------------|--------------------------------------------------------------------------------------------------|--|
| Odd number of<br>knitting rows  | Knit-in and knit-<br>ting out direc-<br>tion differ.           |                                                                                                    | <ul> <li>Applications</li> <li>Pockets knit with 1 yarn carrier</li> </ul>                       |  |
| Even number of<br>knitting rows | Knit-in and knit-<br>ting out direc-<br>tion are<br>identical. | 4     2     8     -     0     0     0     0       3     2     9     -     -     -     -       1     2     9     1     -     0     0     0       2     2     9     1     -     -     -     -       1     1     1     1     1     1     0     0     0     0 | <ul> <li>Pockets knit with 2 yarn<br/>carriers</li> <li>Trim pieces with button holes</li> </ul> |  |

- Several interleaved docking points are possible.
   I.e. several existing pattern rows can be processed.
- With nested docking points, the sequences of the docking points for knitting-in or knittingout must be the same.

Working with modules: Module with docking points

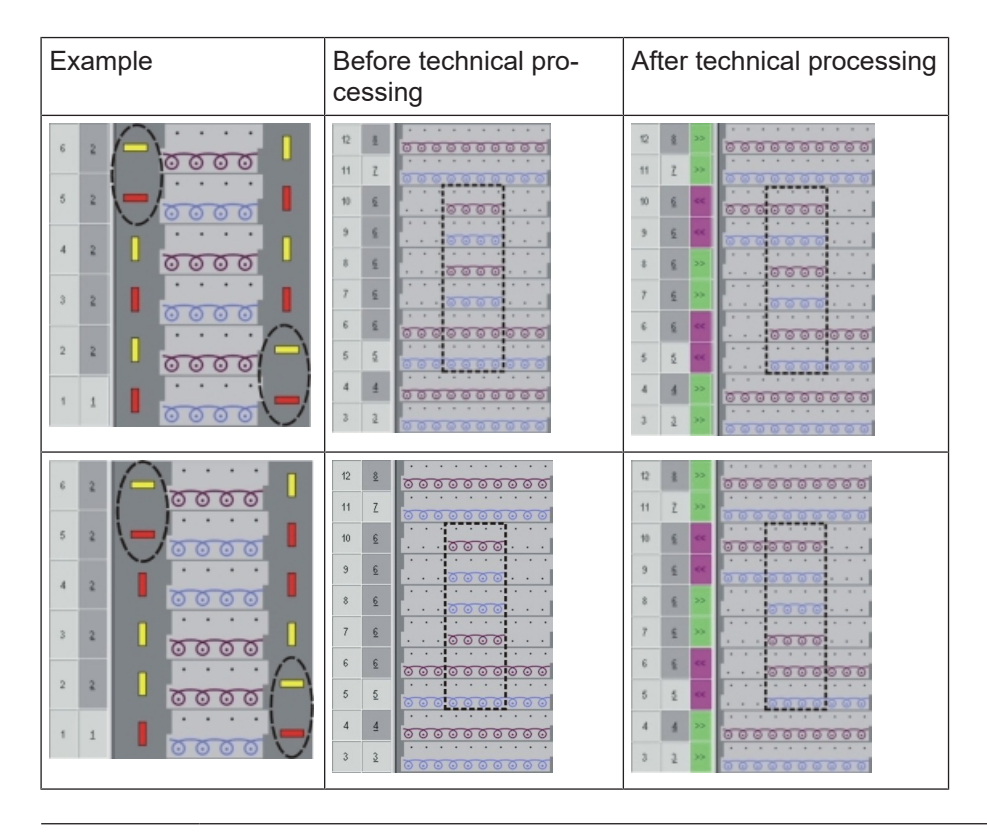

**i** For a better overview, the illustrations were produced with different colors. Single-color modules can also be created.

Generate modules with docking points:

- ✓ A module with a corresponding knitting sequence must be open in the Module Editor.
- 1. Call up the dialog box via the "Module" / "Set Docking Points..." menu.
- ▶ The "Set docking points" dialog box appears.

| Startrichtung |                             |
|---------------|-----------------------------|
| ۰ <<          | Anschlusspunkte löschen     |
| <b>)</b> >>   | Schlittenrichtung eintragen |
| 0?            |                             |
|               | 0 =                         |
|               | Übernehmen Beenden          |

|            | Function                        |
|------------|---------------------------------|
|            | Starting direction to the left  |
| <u></u> >> | Starting direction to the right |
| ◎ ?        | Starting direction undefined    |

# STOLL -

Working with modules: The step module

|                               | Function                                                             |
|-------------------------------|----------------------------------------------------------------------|
| Delete Docking Points         | The existing docking points will be de-<br>leted                     |
| Enter Carriage Direc-<br>tion | Specification of the carriage direction for the technical processing |
| <u>◎</u> 🗄 🗖                  | Processing with changing knitting dir-<br>ection (default)           |
| o <b>11</b>                   | Processing with the same knitting dir-<br>ection                     |
| •                             | Common processing                                                    |
|                               | Separate processing                                                  |
| Apply                         | Apply the settings to the module                                     |
| Exit                          | Close Window                                                         |

- 2. Select and group knitting rows in order to define a docking point.
- 3. Specify the docking points accordingly:
- Mode of processing
- Define the starting direction:
  - Undefined: ?
  - Carriage direction: << or >>
- 4. Click on the "Apply" button.
- ▶ The markings for docking points will be applied to the selected rows.

## 16.5 Working with modules: The step module

Characteristics of a step module:

- Marking
- combines a maximum of 3 different diagonally arranged modules
- Horizontal repetition of the modules
- Used for example as binding-off module

#### Working with modules: The step module

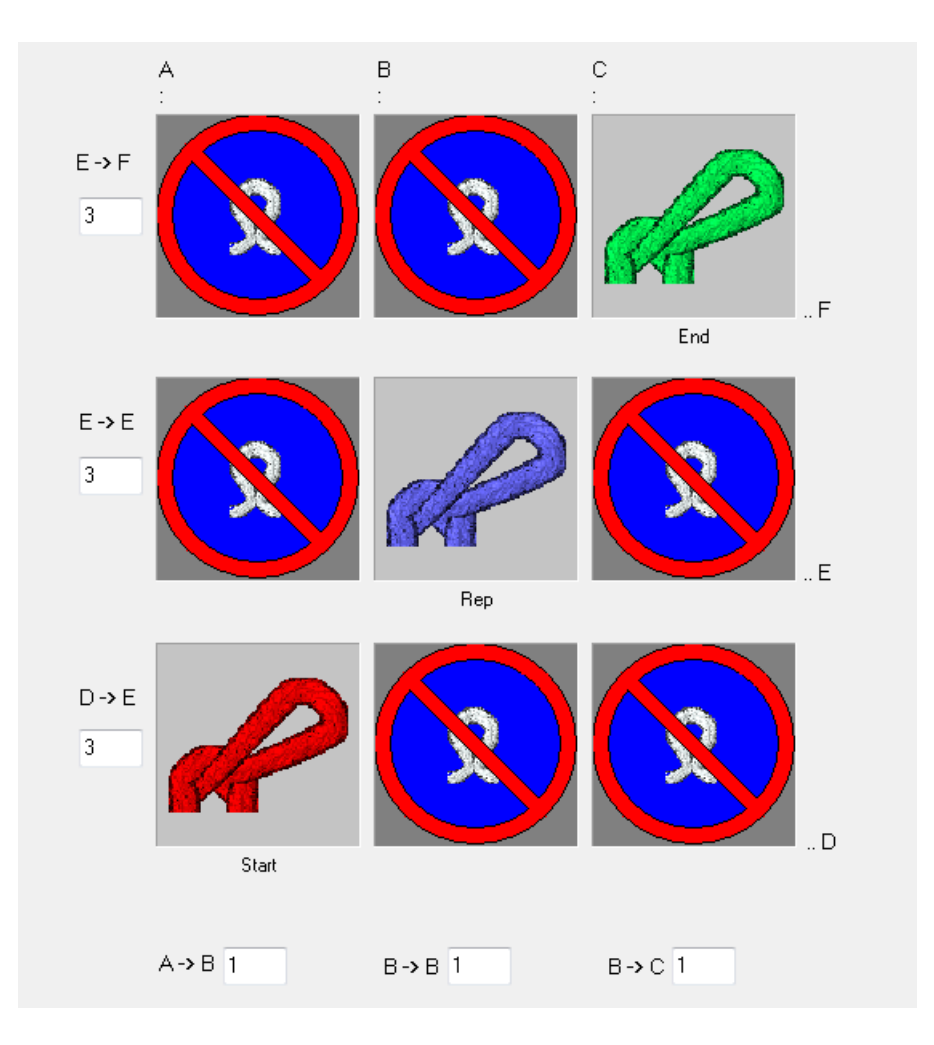

STOLL

#### Generating a step module:

- Allocating the modules into the step modul by Drag & Drop.
  - Diagonally from left to right = Binding-off from left to right
  - Diagonally from right to left = Binding-off from right to left
- The offset values will be applied automatically by the allocation.
- You can position horizontally and / or vertically by changing the offset.
- The offset values are always referred to a reference point in the lower left of the module.
- In the modules all the technical rows must be grouped to a pattern row.

#### Behavior of a step module:

- 1. Draw in the module in horizontally on an existing pattern row.
- 2. Expand the pattern with the figure button of the "Steps of Processing" toolbar.
- ▶ The technical rows of the step module will inserted into the pattern.

#### Example for demonstration: Step Module with a stitch line for Petinet

Working with modules: The step module

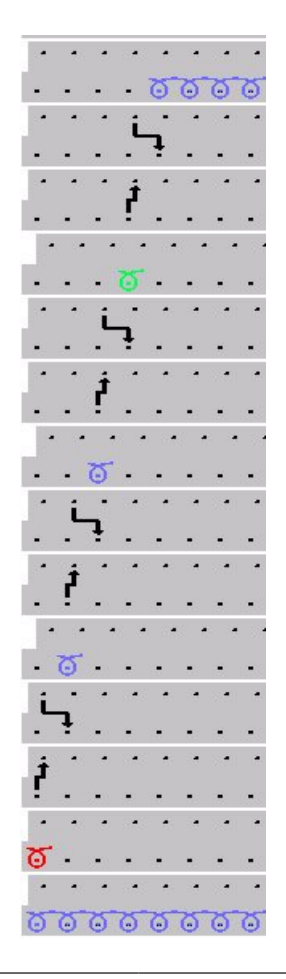

**i** The direction specified in the module (position of the elements within the step module) will be observed by the processing.

#### Meaning of the offset:

| Offset value | Offset values with a step module                                                                                                    |  |  |  |  |
|--------------|----------------------------------------------------------------------------------------------------|--|--|--|--|
| E -> F<br>3  | Vertical distance from the first technical row of the most upper repetition mod-<br>ule to the first technical row of the end module. |  |  |  |  |
|              | The end module is inserted once only.                                                                                                 |  |  |  |  |
| E->E<br>3    | Vertical distance of the first technical row of the repeat modules between each other                                                 |  |  |  |  |
|              | The repetition module is inserted several times.                                                                                      |  |  |  |  |
| D->E<br>3    | Vertical distance from the first technical row of the starting module to the first technical row of the first repetition module.      |  |  |  |  |
|              | The start module is inserted once only.                                                                                               |  |  |  |  |

Working with modules: Technical container module

| Offset values with a step module |                                                                                   |                                                                      |                                                                          |  |  |
|----------------------------------|-----------------------------------------------------------------------------------|----------------------------------------------------------------------|--------------------------------------------------------------------------|--|--|
|                                  | A-> B 1                                                                           | B→B 1                                                                | B→C 1                                                                    |  |  |
|                                  | Horizontal distance of<br>the module to the mod-<br>ule on the right-hand<br>side | Horizontal distance to<br>the next positioning of<br>the same module | Horizontal distance of<br>the module to the mod-<br>ule on the left side |  |  |

STOLL

If the offset value is smaller than the module width the modules are inserted overlapping.

**i** You will find an example of a step module for binding-off under **Further Topics** in the chapter **Step module for shirt pocket**.

## 16.6 Working with modules: Technical container module

Characteristics of a Technical Container Module:

- Marking
- combines a maximum of 9 different modules
- will be inserted by the Technical Processing
- This module type can **not** be drawn-in in the pattern.

Generate a Technical Container Module:

- 1. Call up the "Module" / "New" / "Generate technical container module..." menu.
- ▶ The "New technical container module" dialog box appears.
- 2. Allocate the modules to the Technical Container Module by drag & drop.

#### Examples for technical container modules:

| Presentation                            | Function                                                                                                    |
|-----------------------------------------|----------------------------------------------------------------------------------------------------|
| ~~~~~~~~~~~~~~~~~~~~~~~~~~~~~~~~~~~~~~~ | Net pick-up intarsia<br><b>1</b> : These modules are immutable because the<br>M1plus rules are checked before the module is<br>inserted. |

# STOLL \_\_\_\_\_

Working with modules: Technical container module

| Presentation | Function                                                                          |
|--------------|-----------------------------------------------------------------------------------|
|              | All Starts<br><b>1</b> : The elements of the container module can<br>be modified. |

Working with modules: Technical container module

## STOLL

# STOLL —

## 17 Fully Fashion-Pattern: F-Shoulder Sleeve

| Pattern name                | 09_Muster_F                                                     | Pattern_FF                                           |  |  |
|-----------------------------|-----------------------------------------------------------------|------------------------------------------------------|--|--|
| Pattern size                | Gauge                                                           | E 3,5.2                                              |  |  |
|                             | Width:                                                          | automatic                                            |  |  |
|                             | Height:                                                         | automatic                                            |  |  |
| Machine type:               | • CMS 530 HP 5.2"                                               |                                                      |  |  |
| Setup Type                  | Setup2:                                                         |                                                      |  |  |
| Start                       | 1X1 Rib                                                         |                                                      |  |  |
| Basic Pattern               | Front Stitch v                                                  | vith Transfer                                        |  |  |
| form                        | Stoll shape: <b>6</b><br>shape and m                            | 6_French-back.shv converted to a shp<br>odified then |  |  |
| Stitch ratio to convert the | Gauge                                                           | E 3,5.2                                              |  |  |
| shape                       | Width:                                                          | 30                                                   |  |  |
|                             | Height:                                                         | 42                                                   |  |  |
| Narrowing Module            | Privately created technical container module for nar-<br>rowing |                                                      |  |  |
| Knitting Technique          | Back with flat narrowing (French shoulder)                      |                                                      |  |  |
|                             | Generating narrowing modules                                    |                                                      |  |  |
|                             | Modify existing shape in shape editor                           |                                                      |  |  |

Create the shape in the M1plus Shape Editor

## 17.1 Create the shape in the M1plus Shape Editor

#### Create shape:

- 1. Call up the "M1plus Shape Editor" dialog box via the "Shape" / "Shape Editor (Generate or Edit Shapes)..." menu.
- The dialog box will be opened.
- Open an existing shape via the "File" / "Open .shv shape [mm] ..." E menu and convert it to the shp format.

- or -

Generate a new shape of the shp format in the "Shape Editor" via 🗅.

- 3. Deactivate the 🔲 "Mirrored" checkbox.
- 4. Create a "Basic shape" element for a left and right front:

#### Basic element left front (left lines):

| Nr. | Linien<br>Editor | Höhe<br>mm | Breite<br>mm | Höhe<br>Maschen | Breite<br>Maschen | Höhe<br>Stufen | Breite<br>Stufen | Faktor |
|-----|------------------|------------|--------------|-----------------|-------------------|----------------|------------------|--------|
| 1   |                  | 0          | -296         | 0               | -80               | 0              | -80              | 1      |
| 2   |                  | 315        | 0            | 120             | 0                 | 120            | 0                | 1      |
| 3   |                  | 21         | 29           | 8               | 8                 | 2              | 2                | 4      |
| 4   |                  | 42         | 29           | 16              | 8                 | 4              | 2                | 4      |
| 5   |                  | 102        | 0            | 39              | 0                 | 39             | 0                | 1      |
| 6   |                  | 73         | 155          | 28              | 42                | 2              | 3                | 14     |
| 7   |                  | 7          | 0            | 3               | 0                 | 3              | 0                | 1      |
| 8   |                  | 0          | 81           | 0               | 22                | 0              | 22               | 1      |

#### Basic element right front (right lines):

| Nr. | Linien<br>Editor | Höhe<br>mm | Breite<br>mm | Höhe<br>Maschen | Breite<br>Maschen | Höhe<br>Stufen | Breite<br>Stufen | Faktor |
|-----|------------------|------------|--------------|-----------------|-------------------|----------------|------------------|--------|
| 1   |                  | 0          | 296          | 0               | 80                | 0              | 80               | 1      |
| 2   |                  | 315        | 0            | 120             | 0                 | 120            | 0                | 1      |
| 3   |                  | 21         | -29          | 8               | -8                | 2              | -2               | 4      |
| 4   |                  | 42         | -29          | 16              | -8                | 4              | -2               | 4      |
| 5   |                  | 100        | 0            | 38              | 0                 | 38             | 0                | 1      |
| 6   |                  | 73         | -155         | 28              | -42               | 2              | -3               | 14     |
| 7   |                  | 10         | 0            | 4               | 0                 | 4              | 0                | 1      |
| 8   |                  | 0          | -81          | 0               | -22               | 0              | -22              | 1      |

To be observed when generating the shape:

- The narrowings should be offset left and right in the height.
- Narrowing on the right on even row number.
- Narrowing on the left on even row number.
- The total height of the shape must have an even number of rows.
- The narrowings left / right depend on the direction.
- Shape and narrowing modules must be matched to each other.

Generate a Technical Container Module for Narrowing

- **i** If a racking step exists in the used narrowing module, the shape must get the corresponding stepping.
- 5. Allocate the generated narrowing module to lines no.6 of the left and right shape part.
- 6. Save the shape via the "File" / "Save" or "Save As..." menu.
- ▶ The shape will be saved in the shp format.
- 7. Exit the " Shape Editor" by 🔀.

## 17.2 Generate a Technical Container Module for Narrowing

Narrowing with a french shoulder:

| Knitting and transfer mode |                                       |
|----------------------------|---------------------------------------|
| Left edge                  | Right edge                            |
| <                          | • • • • • • • • • • • • • • • • • • • |

#### Watch out when generating modules:

- The narrowing modules must be matched to the shape.
- The stepping for narrowing existing in the shape must be observed by the racking step in the module.
- I. Generate a module for knitting:
- 1. Via the "Module" / "New" / "Module..." menu call up the "New Module" dialog box.
- 2. Define the following in the dialog box:
- Module Name
- Pattern Type
- Width and height of the module
- Basic structure of the module
- 3. Close the dialog box with "OK".
- The Module Editor appears.

Generate a Technical Container Module for Narrowing

Draw the knitting procedure for the rows below the transferring rows in the "Module Editor".

STOLL

- 5. Define the direction of the carriage.
- 6. Select knitting rows and group them to one pattern row.

#### Module for the left shape edge:

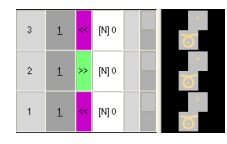

i

- 7. Close the Module Editor with  $\boxtimes$ .
- ► The module will be saved.
- 8. Copy the module for the right shape edge and change the carriage direction.

#### II. Generate modules for transferring:

1. Via the "Module" / "New" / "Module..." menu call up the "New Module" dialog box.

Take care of the racking step when specifying the module width.

- 2. Draw in the transfer procedure in the "Module Editor".
- 3. After drawing-in transfers with racking delete the columns that are not needed.
- 4. <u>Select the rows and group them to one pattern row.</u>

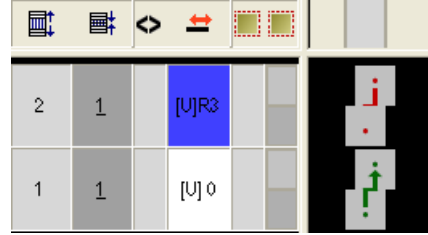

- 5. Close the Module Editor with 🔀
- ► The module will be saved.
- 6. Generate a module for the right shape edge following the same procedure.

III. Generate Technical Container Modules for narrowing:

- 1. Via the "Module" / "New" / "Technical container module..." menu call up the "Technical container module" dialog box.
- 2. Drag the generated modules with drag-and-drop into the "Technical container module".

Technical container module for the left shape edge:

#### Generate a Technical Container Module for Narrowing

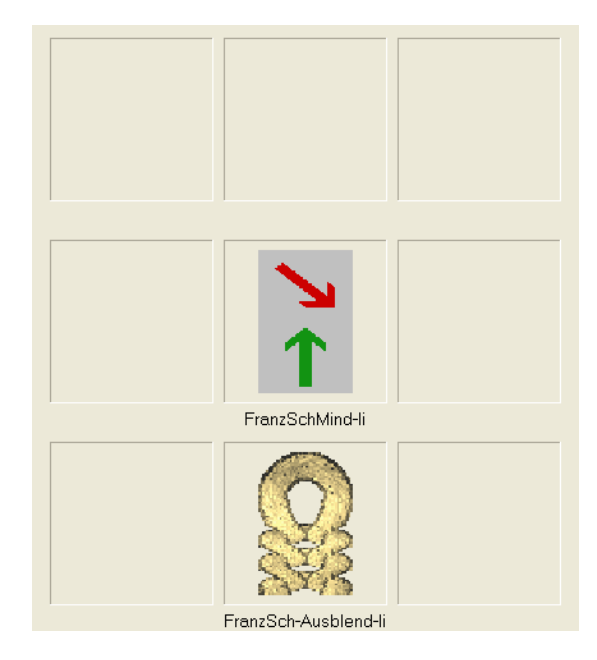

- 3. Save the "Technical container module" with "OK".
- ► The module will be saved.
- 4. Generate a technical container module for the right shape edge following the same procedure.
- 5. Select module.
- 6. Call up the "Properties" context menu.
- ▶ The "Properties of: ..." dialog box appears.
- 7. Make the following settings in the "Technique" tab:
- "Maximum permissible racking <:" 3
- "Maximum permissible racking >:" 3
- "Knitting mode:" Select the knitting mode that should use the module.
- "General module attributes":
  - Select the > direction: Module will be used at the left shape edge.
  - Select the < direction: Module will be used at the right shape edge.
- 8. Confirm the settings with "OK".

**i** Further information about module properties can be found under **Further topics** in the chapter **Module properties**.

IV. Save the modules in the Module Explorer of Database in a separate directory:

- 1. In the "Module Explorer of Database" under "User" / "XY" create a "New module group".
- 2. Rename **new folder**. for example French shoulder
- 3. Create a sub-folder for the **elements** in this folder.
- 4. Move the Technical Container Module into the **new folder**.

Options of allocating modules in the Shape Editor

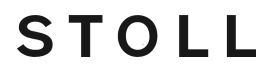

5. Move the elements for knitting and transferring into the sub-folder.

V. Another possibility: Save the modules in the Module Explorer of Database in a sub-group of the Technical directory:

- 1. Generate a "New Module Group" as sub-group of the corresponding knitting mode in the "Module Explorer of Database" under "Technical" / "Narrowing".
- 2. Name the new module group. **Example:** French Shoulder
- 3. Create a sub-folder for the elements in this folder.
- 4. Move the Technical Container Module into the **new folder**.
- 5. Move the elements for knitting and transferring into the sub-folder.

## 17.3 Options of allocating modules in the Shape Editor

- I. Direct allocation of a folder or of modules:
- 1. Call up the "Shape Editor" via the "Shape" / "Shape Editor (Generate or Edit Shapes)..." menu.
- 2. Load the generated shape with 🐸.
- ▶ The tables for the left and right shape parts appear.
- 3. Call up the "Left/right lines no.: 6" dialog box under "Function" / "Narrowing".
- ► The "Narrowing" tab is active.
- Allocate the module group with the technical container modules under "Module allocation" to the corresponding knitting mode by drag & drop.
- 5. Set the desired narrowing width under "Width".
- 6. Confirm the entry with "Apply" or "OK".
- II. Allocating the module folder to the shape edges:

i Allocation of a Module Folder The modules of the folder (module group) must have the matching module properties for correct allocation.

- 1. Call up the "Shape Editor" via the "Shape" / "Shape Editor (Generate or Edit Shapes)..." menu.
- 2. Load the generated shape with 📂.
- ▶ The tables for the left and right shape parts appear.
- 3. Call up the "Left/right lines no.: 6" dialog box under "Function" / "Narrowing".
- 4. Select the folder with the technical container modules in the selection menu under "Module allocation" / "Module".
- 5. Set the desired narrowing width under "Width".

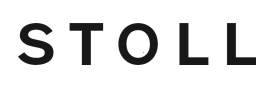

Generate pattern with shape

6. Confirm the entry with "Apply" or "OK".

**i** Allocate the module group to both shape edges.

## 17.4 Generate pattern with shape

Generate pattern together with the shape:

1. Select "File" / "New" from the menu bar.

Click on the D symbol.

2. Enter a pattern name.

- or -

- 3. Select the machine type and the desired setup type.
- 4. Select Basic pattern (pattern with shape) and "Design Pattern".

| Musteran | t |  |
|----------|---|--|
|          |   |  |
|          | • |  |

- 5. Select shape.
- ▶ The pattern size will be automatically entered based on the selected shape.
- 6. Select a start.
- 7. Confirm the settings with "Generate Design Pattern".
- ▶ The "Symbol view [Basic]" with positioned Fully Fashion shape will be opened.

## 17.5 Complete the pattern

Complete the pattern:

- 1. Expand the pattern with the 🗳 button of the "Steps of Processing" toolbar.
- 2. Start the technical processing with the si icon.
- ▶ The query "Generate MC Program" appears.
- 3. Confirm the query with "OK".
- Call-up "Sintral Check" via the "MC Program / Conduct Sintral Check..." menu.
   or -

Click in the Steps of Processing <sup>I</sup> toolbar.

Complete the pattern

## STOLL

\_\_\_\_

# 18 Working with modules: Module with limit conditions and limit module

#### Exercise example:

Generation of a module for multi gauge front stitch with transfer to the right (VR1)

**i** The stitch will be transferred to the left (VL1) with all **Stoll multi gauge modules**.

Characteristics of a limit module:

- Label of limit modules
- Limit modules contain a situation-related transfer cycle
- Information of the module(s) will be inserted related to the situation when using modules with limit conditions

#### I. Generate limit module:

- 1. Call up the dialog box via the "Module" / "New" / "Module ... " menu.
- ▶ The "New Module" dialog box appears.
- 2. Define in the dialog box:
- Module name
- Type of Pattern
- Width and height of the module (for necessary transfer rows)
- Basic structure of the module: "No needle action"
- 3. Close the dialog box with "OK".
- ► The Module Editor appears.
- 4. Make further settings under "Properties of: xx" for the behavior of the module.

## Further information about module properties can be found under **Further topics** in the chapter **Module properties.**

- 5. Draw in the transfer procedure with VR1 racking in the "Module Editor".
- 6. Select the rows and group them to one pattern row.
- 7. Call up the "Module" / "Insert Row for Limit Condition" menu.
- An empty row marked in yellow will be inserted.

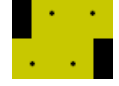

 Draw in the needle actions to be checked in these rows with symbols of the "Needle <u>Actions - Stitch Lengths</u>" toolbar.

STOLL

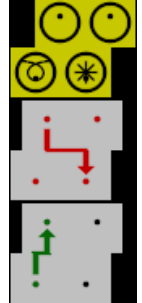

| Needle Ac-<br>tions | Meaning                                 |
|---------------------|-----------------------------------------|
|                     | Needle allocated                        |
| 8                   | Do not check the needle as-<br>signment |
| Ο                   | Needle not allocated                    |
| Ø                   | Transparent                             |

- 9. Close the Module Editor with 🔀.
- The module is saved to the "New Modules" module group of the "Module Explorer of Database".

Characteristics of a module with limit condition:

- Label of a module with limit condition(s)
- Modules with limit conditions contain information to check knitting situations
- Module is used to draw it in
- II. Generate module with limit condition(s):
- 1. Call up the "Module" / "New" / "Module..." menu.
- ► The "New Module" dialog box appears.
- 2. Define in the dialog box:
- Module name
- Type of Pattern
- Width and height of the module (for necessary knitting rows)
- Basic structure of the module: "No needle action"
- 3. Close the dialog box with "OK".
- ► The Module Editor appears.
- 4. Make further settings under "Properties of: xx" for the behavior of the module.
- 5. Draw-in the desired knitting sequence in the "Module Editor".

- 6. Call up the "Module" / "Insert Row for Limit Module" menu.
- A row marked in red will be inserted. Example:

The knitting sequence for **multi gauge** is drawn with the color of the 🔜 table.

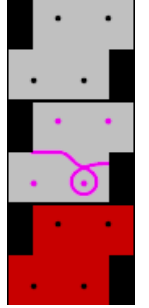

- 7. Do not close the opened "Module Editor".
- ▶ The created limit module must be linked to the module with limit condition(s).
- III. Link the limit module to the module with limit condition(s):
- 1. Select the **limit module** in the "Module Explorer of Database" in the "New Modules" directory.
- 2. Put the cursor in the row marked in red.
- ► A frame in light green appears.
- 3. Click on the row marked in red with the "LMB".
- Specifications of the limit module (yellow row) will be applied to the module with limit condition(s).

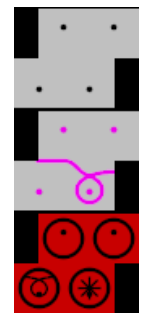

- Close the module with limit condition(s) with X.
- The module will be saved in the "Module Explorer of Database" in the "New Modules" module group.

\_\_\_\_

## 19 Reference row

If a specific knitting row of a module is to be positioned on a specific knitting row in the pattern, a knitting row has to be defined as reference row in the module.

#### I. Define Reference Row:

- ✓ Module with several knitting rows
- ✓ The knitting rows are grouped to one pattern row.
- 1. Select the knitting row, which is to be used as reference row.
- 2. Allocate the reference to this knitting row via "Edit" / "Define Reference Row".
- You can recognize a reference row by the color mark and the ! symbol in the control columns pattern row and technical row.
- II. Use reference row:
- ✓ Module with reference rows in the Design Mode:
- 1. Select the pattern rows
- 2. Create the preview window with the  $\square$  button.
- ▶ Result: "Preview" presentation of the "Expanded pattern"

| Reference row               | Mod | ule v     | with reference row                                                                                                    | Inserted in the pattern                            |  |  |  |  |  |  |
|-----------------------------|-----|-----------|----------------------------------------------------------------------------------------------------|----------------------------------------------------|--|--|--|--|--|--|
| 3rd module<br>row is refer- | 31  | <u>11</u> | <u> </u>                                                                                                    | <mark>0000000000000000000000000000000000000</mark> |  |  |  |  |  |  |
| encerow                     | 2   | 1         | <u> </u>                                                                                                    | <mark>ठठठ</mark><br>ठठठ                            |  |  |  |  |  |  |
|                             | 1   | 1         | $\underbrace{\circ} \cdot \underbrace{\circ} \cdot \underbrace{\circ} \cdot \underbrace{\circ}$                                 | <u> </u>                                           |  |  |  |  |  |  |
| 2nd module<br>row is refer- | 3   | 1         | $\begin{array}{c} \cdot \cdot \cdot \cdot \cdot \\ \overline{\circ} \cdot \overline{\circ} \cdot \overline{\circ} \end{array}$  | <u>, , , , , , , , , , , , , , , , , , , </u>      |  |  |  |  |  |  |
| ence row                    | 2!  | <u>1!</u> |                                                                                                    | υσυσο<br>σσ <mark>σσσ</mark> σσ<br>σσσ             |  |  |  |  |  |  |
|                             | 1   | 1         | $= \underbrace{\underbrace{}_{} \cdot \cdot \cdot \cdot \cdot \cdot}_{ \bullet \bullet \bullet \bullet \bullet}$                | <u>0000000000</u><br>0000000000                    |  |  |  |  |  |  |
| 1st module<br>row is refer- | 3   | 1         | $\begin{array}{c} \cdot \cdot \cdot \cdot \cdot \\ \overline{\circ} \cdot \overline{\circ} \cdot \overline{\circ} \end{array}$  | <u>, , , , , , , , , , , , , , , , , , , </u>      |  |  |  |  |  |  |
| ence row                    | 2   | 1         | <u> </u>                                                                                                    | 0000<br>0000                                       |  |  |  |  |  |  |
|                             | 1!  | <u>1!</u> | $\frac{1}{2} \cdot \cdot \cdot \cdot \cdot \cdot \cdot \cdot \cdot \cdot \cdot \cdot \cdot \cdot \cdot \cdot \cdot \cdot \cdot$ | <u>0000000000000000000000000000000000000</u>       |  |  |  |  |  |  |

| Reference row       | Mod         | ule with re | eference row              | Inserted in the pattern    |                                      |                                               |                                      |                            |  |  |  |
|---------------------|-------------|-------------|---------------------------|----------------------------|--------------------------------------|-----------------------------------------------|--------------------------------------|----------------------------|--|--|--|
| No reference<br>row | 3<br>2<br>1 | 1           | · · · · · · ·<br><u> </u> | 00<br>00<br>00<br>00<br>00 | 00<br>00<br>0<br>0<br>00<br>00<br>00 | 000<br>000<br>000<br>000<br>000<br>000<br>000 | 0<br>0<br>0<br>0<br>0<br>0<br>0<br>0 | 00<br>00<br>00<br>00<br>00 |  |  |  |

# STOLL -

## 20 Color Arrangement Editor

| <b>i i i</b> i | l "Color A | rrar | ngeme | nt Ed | itor" |   |   |   |    |   |   |   | ×      |
|----------------|------------|------|-------|-------|-------|---|---|---|----|---|---|---|--------|
| ■              | <u>-1</u>  |      |       | 2     | )     |   |   |   | 10 |   |   |   | *<br>* |
| 5              | [N] ?      |      | 2     |       |       |   |   |   |    |   |   |   | ~      |
| 5              | [N] ?      | (    | 4     | 2     |       |   |   |   |    |   |   |   |        |
| 5              | [N] ?      |      | (5    | )     | 2     |   |   |   |    |   |   |   |        |
| 5              | [N] ?      |      |       | 1     |       |   | 2 |   |    |   |   |   |        |
| 5              | [N] ?      |      |       |       |       |   |   |   | 2  |   |   |   |        |
| 4              | [N] ?      | 6    |       |       |       |   |   |   | 1  | ( | 6 |   |        |
| 4              | [N] ?      |      |       |       |       |   | 1 |   |    |   |   | ( |        |
| 4              | [N] ?      |      |       |       | 1     |   |   |   |    |   |   | 7 |        |
| 4              | [N] ?      |      |       | 1     |       |   |   |   |    |   |   | ~ |        |
| 4              | [N] ?      |      | 1     |       |       |   |   |   |    |   |   |   | v      |
| 3              | [N] 0      | 8    |       |       |       |   |   |   |    |   |   |   | ^      |
| 2              | [N] 0      | >    | 9)*   | 4     | ۴     | * |   | * |    | * |   |   |        |
| 1              | [N] 0      |      | (10   |       |       |   |   |   |    |   |   |   | V      |
| <              | >          | <    |       |       |       |   |   |   |    |   |   | > | :      |

## Designations of rows and columns in the Color Arrangement Editor (CA):

| 1   | Header of the control columns<br>All control columns are available                   |     |                                                                                              |
|-----|--------------------------------------------------------------------------------------|-----|----------------------------------------------------------------------------------------------|
| 2   | Column bar                                                                           |     |                                                                                              |
| 3   | Row bar with control columns                                                         |     |                                                                                              |
| Pro | ocessing Area                                                                        | Sea | rch Area                                                                                     |
| 4   | Reference row with reference row number                                              | 8   | Rows with the search colors                                                                  |
| 5   | Color column with color segment                                                      | 9   | Functions of the search colors                                                               |
| 6   | <ul><li>Shape column</li><li>With Fully Fashion</li><li>With knit and wear</li></ul> | 10  | Rows with one or more shape part colors<br>as search-color<br>• One color with fully fashion |
| 7   | Column for defining cycles                                                           |     | <ul> <li>Several colors with knit and wear</li> </ul>                                        |

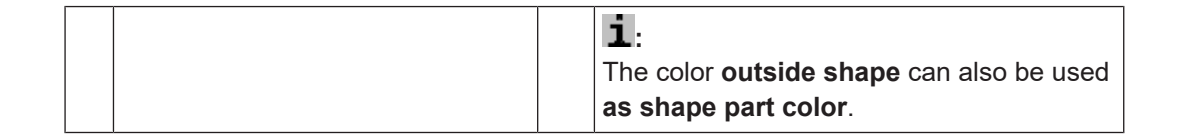

## 21 Behavior of a Color Arrangement

## I. Application and effect of a Color Arrangement:

#### Basic Pattern: Pattern with 3 colors

|    | Ħ         | 2 |    |    |     |   |   |   |   |   | 10 |   |   |   |   |   |   |   |   |   | 20 |   |   |   |   |   |   |   |   |   | 30 |
|----|-----------|---|----|----|-----|---|---|---|---|---|----|---|---|---|---|---|---|---|---|---|----|---|---|---|---|---|---|---|---|---|----|
|    |           |   |    |    |     |   |   |   |   |   |    |   |   |   |   |   |   |   |   |   |    |   |   |   |   |   |   |   |   |   |    |
| 10 | <u>10</u> |   | 00 | -0 | 6   | σ | σ | σ | σ | σ | σ  | σ | σ | σ | σ | σ | σ | σ | σ | σ | σ  | σ | σ | σ | σ | σ | σ | σ | σ | σ | σ  |
| 9  | <u>9</u>  |   | 00 | -0 | 0   | σ | σ | σ | σ | σ | σ  | σ | σ | σ | σ | σ | σ | σ | σ | σ | σ  | σ | σ | σ | σ | σ | σ | σ | σ | σ | σ  |
| \$ | <u> </u>  |   | 00 | 0  | 0   | σ | σ | σ | σ | σ | σ  | σ | σ | σ | σ | σ | σ | σ | σ | σ | σ  | σ | σ | σ | σ | σ | σ | σ | σ | σ | σ  |
| 7  | Z         |   | 00 | 0  | - o | σ | σ | σ | σ | σ | σ  | σ | σ | σ | σ | σ | σ | σ | σ | σ | σ  | σ | σ | σ | σ | σ | σ | σ | σ | σ | σ  |
| 6  | <u>6</u>  |   | 00 | 0  | o d | σ | σ | σ | σ | σ | σ  | σ | σ | σ | σ | σ | σ | σ | σ | σ | σ  | σ | σ | σ | σ | σ | σ | σ | σ | σ | σ  |
| 5  | 5         |   | 00 |    | o   | σ | σ | σ | σ | σ | σ  | σ | σ | σ | σ | σ | σ | σ | σ | σ | σ  | σ | σ | σ | σ | σ | σ | σ | σ | σ | σ  |
| 4  | 4         |   | 00 |    | o   | σ | σ | σ | σ | σ | σ  | σ | σ | σ | σ | σ | σ | σ | σ | σ | σ  | σ | σ | σ | σ | σ | σ | σ | σ | σ | σ  |
| 3  | 3         |   | 00 |    | o   | σ | σ | σ | σ | σ | σ  | σ | σ | σ | σ | σ | σ | σ | σ | σ | σ  | σ | σ | σ | σ | σ | σ | σ | σ | σ | σ  |
| 2  | 2         |   | 00 | 0  | Ø   | σ | σ | σ | σ | σ | σ  | σ | σ | σ | σ | σ | σ | σ | σ | σ | σ  | σ | σ | σ | σ | σ | σ | σ | σ | σ | σ  |
| 1  | 1         |   | 00 |    | - o | σ | σ | σ | σ | σ | σ  | σ | σ | σ | σ | σ | σ | σ | σ | σ | σ  | σ | σ | σ | σ | σ | σ | σ | σ | σ | σ  |

1. As an example, select the pattern rows 1+2 in the basic pattern.

|          | Ħ                   | 1 |                                               | 10                                                  | 20 30                                               |
|----------|---------------------|---|-----------------------------------------------|-----------------------------------------------------|-----------------------------------------------------|
|          |                     |   |                                               |                                                     |                                                     |
| 10       | <u>10</u>           |   | <u> </u>                                      | <mark>σσσσσσσσσ</mark>                              | <mark>σσσσσσσσσσ</mark>                             |
| 9        | <u>9</u>            |   | <u>000000000</u>                              | <mark>σσσσσσσσσ</mark>                              | <mark>0 0 0 0 0 0 0 0 0 0 0 0 0 0 0 0 0 0 0 </mark> |
| *        | <u><u>&amp;</u></u> |   | <u>000000000</u>                              | <mark>0 0 0 0 0 0 0 0 0 0 0</mark>                  | <u>, , , , , , , , , , , , , , , , , , , </u>       |
| 7        | 7                   |   | <u>, , , , , , , , , , , , , , , , , , , </u> | <mark>, , , , , , , , , , , , , , , , , , , </mark> | <u>, , , , , , , , , , , , , , , , , , , </u>       |
| 6        | 6                   |   | <u>000000000</u>                              | <mark>a a a a a a a a a a a a a a</mark>            | <u>, , , , , , , , , , , , , , , , , , , </u>       |
| 5        | 5                   |   | <u>000000000</u>                              | <mark>, , , , , , , , , , , , , , , , , , , </mark> | <u>, , , , , , , , , , , , , , , , , , , </u>       |
| 4        | 4                   |   | <u> </u>                                      | <mark>, , , , , , , , , , , , , , , , , , , </mark> | <u>, , , , , , , , , , , , , , , , , , , </u>       |
| 3        | 2                   |   | <u> </u>                                      | <u>, , , , , , , , , , , , , , , , , , , </u>       | <u> </u>                                            |
| 2        |                     |   | <u>,,,,,,,,,,,,,,,,,,,,,,,,,,,,,,,,,,,,,</u>  | <u> </u>                                            | 000000000000                                        |
| <u> </u> | 1                   |   | 0000000000                                    | <u>, , , , , , , , , , , , , , , , , , , </u>       | 0000000000000                                       |

- 2. Click 🔁 in the "Standard" toolbar.
- ► The "Color Arrangement Editor" appears.
- The M1plus searches for existing colors in the selected pattern rows from left to right. These colors will be entered as color segments with search colors in the search area of the "Color Arrangement Editor".

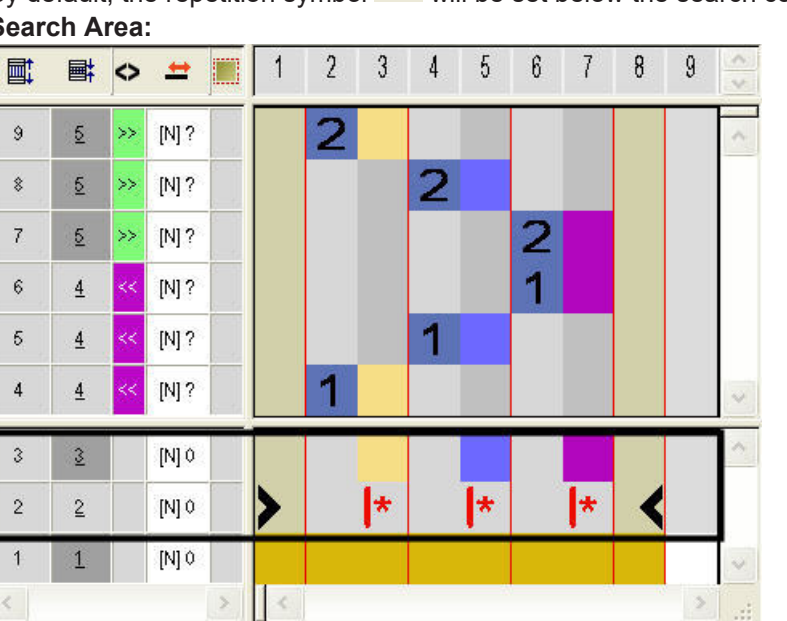

By default, the repetition symbol kill be set below the search color. **Search Area:** 

STOLL

#### The colors will also be entered in the color columns of the color segments in the Processing Area.

The order of the processing colors corresponds with an intarsia knitting sequence. Each color will be entered in a separate row in the color column of the corresponding search color.

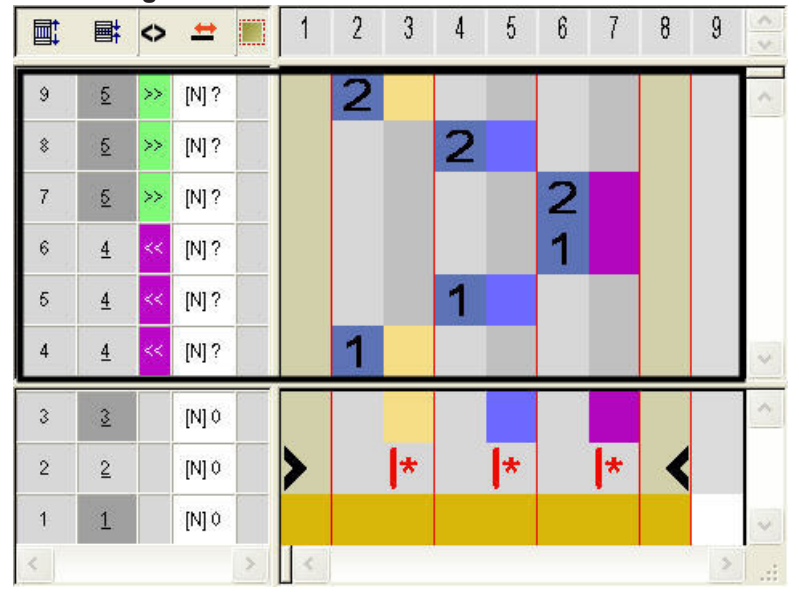

#### Processing Area:

- The number in the reference column refers to a corresponding row in the source pattern (Design Pattern).
  - Number (1) corresponds to the reference row 1 from the selection
  - Number (2) corresponds to the reference row 2 from the selection

|       | Function                               | Meaning                                    |  |  |  |  |  |  |
|-------|----------------------------------------|--------------------------------------------|--|--|--|--|--|--|
|       | Number blue                            | Marking for reference row (source row)     |  |  |  |  |  |  |
| 1     | Number 1 blue                          | Marking of the <b>first</b> reference row  |  |  |  |  |  |  |
| 2     | Number 2 blue                          | Marking of the <b>second</b> reference row |  |  |  |  |  |  |
| n 🛙 🗘 | For entering number from 5 through 999 |                                            |  |  |  |  |  |  |

- 3. Close the editor.
- A color marking will be automatically entered in the control column in the basic pattern. The data of the CA will be used in these marked rows.
- II. Content and Behavior of Reference Rows:

| Content of Referer                             | ice Rows                                             | Properties and Behavior                                                                                                    |
|------------------------------------------------|------------------------------------------------------|----------------------------------------------------------------------------------------------------|
| With yarn color<br>or yarn carrier             | Only color                                           | Needle actions and modules will be read from the reference row of the basic pattern.                                                      |
| color                                          | Color and<br>needle actions<br>(knitting)            | Needle actions and modules from the reference<br>row of the basic pattern will be overwritten by the<br>needle actions drawn in.          |
|                                                | Different color                                      | Needle actions and modules will be read from the reference row of the basic pattern and knitted in the color drawn in.                    |
|                                                | Different color<br>and needle ac-<br>tion (knitting) | Needle actions and modules from the reference<br>row of the basic pattern will be overwritten by the<br>color and needle action drawn in. |
| Without yarn<br>color or yarn<br>carrier color | Not allowed                                          |                                                                                                    |

Behavior:

- Data (needle actions and modules) will be read from the corresponding reference row of the basic pattern if **no knitting** needle action is present in a reference row.
- The pattern parameter of the control column will be read from the reference row of the basic pattern if the **knitting** needle action is present in a reference row.
- In reference rows with yarn color or yarn carrier color and the **knitting** needle action **one automatical tuck binding** will be entered to the neighboring yarn field.

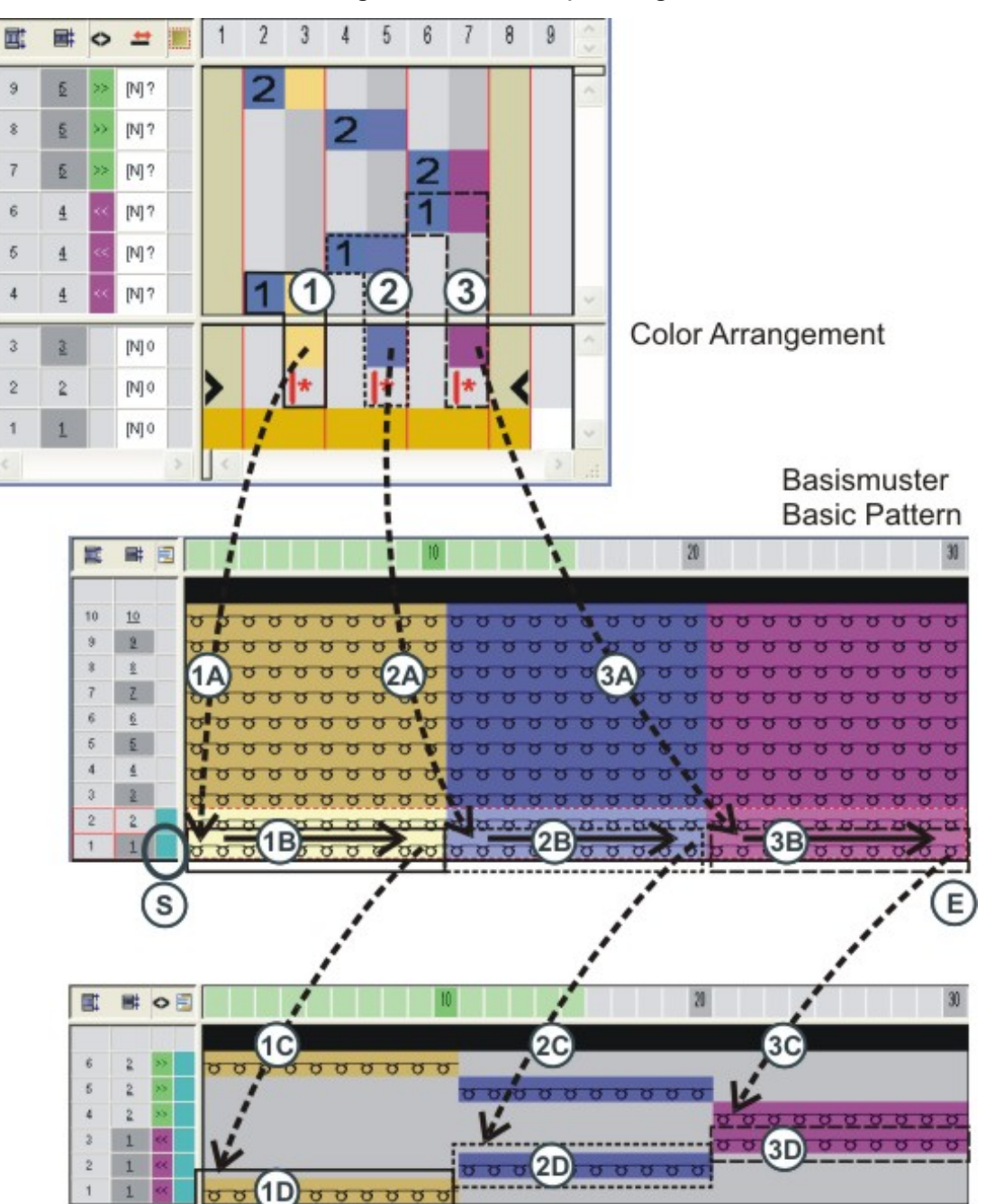

III. Behavior of a Color Arrangement when expanding:

Muster expandieren Expand pattern

STOLL

|      | Steps of Processing                                                                       |
|------|-------------------------------------------------------------------------------------------|
| (S)  | Call up the corresponding CA and read the first search color.                             |
| (1)  | First color segment in the CA with the specifications for pro-<br>cessing the first color |
| (1A) | Apply the settings of the CA into the basic pattern.                                      |

|            | Steps of Processing                                                                                                    |  |  |  |  |  |  |  |  |  |  |
|------------|----------------------------------------------------------------------------------------------------|--|--|--|--|--|--|--|--|--|--|
| (1B)       | Search for the color from the first color segment (1) in the first reference row of the basic pattern and detect the color field width and needle actions and modules.     |  |  |  |  |  |  |  |  |  |  |
|            | The 😫 icon fills the CA data in the total width of the color field                                                                                                    |  |  |  |  |  |  |  |  |  |  |
| (1C)       | Copy data to the "Expand pattern" step of processing.                                                                                                    |  |  |  |  |  |  |  |  |  |  |
| (1D)       | Place the copied data on the first technical row.                                                                                                    |  |  |  |  |  |  |  |  |  |  |
| (2)        | Second color segment in the CA with the specifications for processing the second color                                                                                     |  |  |  |  |  |  |  |  |  |  |
| (2A)       | Apply the settings of the CA into the basic pattern                                                                                                    |  |  |  |  |  |  |  |  |  |  |
| (2B)       | Search for the color from the second color segment (2) in<br>the reference row of the basic pattern and identify the yarn<br>field width and the needle actions / modules. |  |  |  |  |  |  |  |  |  |  |
|            | The icon fills the CA data in the total width of the color field                                                                                                    |  |  |  |  |  |  |  |  |  |  |
| (2C)       | Copy data to the "Expand pattern" step of processing.                                                                                                    |  |  |  |  |  |  |  |  |  |  |
| (2D)       | Place the copied data on the first technical row.                                                                                                    |  |  |  |  |  |  |  |  |  |  |
| (3) - (3D) | Same procedure (n - nD) for the third color.                                                                                                    |  |  |  |  |  |  |  |  |  |  |
| (E)        | All specifications from the CA are carried out for processing the basic pattern.                                                                                           |  |  |  |  |  |  |  |  |  |  |

The cycle (1) through (1D) will be repeated according to the number of colors in the basic pattern.

## 21.1 Behavior of a Color Arrangement with structure

### Pattern with 2x2 rib structure

|                    | 0 0                                              | 00          | 0 0                    | 0.0                                              | 0.0                                              |
|--------------------|--------------------------------------------------|-------------|------------------------|--------------------------------------------------|--------------------------------------------------|
| 88                 | <u> </u>                                         |             |                        |                                                  |                                                  |
| <del>76 76 1</del> | <u>° ° ~ ~</u>                                   | <u> </u>    | <u> </u>               | <del></del>                                      | <u> </u>                                         |
| ~~                 | ററ്്                                             |             | ംറ്                    | 00``                                             | 0 0 Š                                            |
| 00                 | <u> </u>                                         |             | <u> </u>               | 00                                               |                                                  |
| <del>75 75  </del> | <del>а а</del> в в                               | 00<br>H H H | <del>- 0 0 16 16</del> | <u>00</u> 88                                     | <del>- 0 - 0 - 13</del> -                        |
| ~ ~                | <u>00</u>                                        | 00``        |                        | 00                                               | 00 <sup>°</sup>                                  |
| 88                 | 60                                               | 66          | 66                     | 6.6.6                                            | 000                                              |
| 88                 | <u>, , , , , , , , , , , , , , , , , , , </u>    | <del></del> | <u> </u>               | <u> </u>                                         | <u> </u>                                         |
|                    | 0.0                                              | 00          | 00                     | 0.0                                              | 0.0                                              |
| 00                 | ~ ~ ~ ~ ~                                        | 000         | ~ ~ ~ ~ ~              | 000                                              | 000                                              |
| ਠ ਠ                | <del>~ ~</del> & &                               | <u> </u>    | <del>- ~ ~ ~ ~ ~</del> | <del>~~</del> ~~~~~~~~~~~~~~~~~~~~~~~~~~~~~~~~~~ | <del>~~</del> ~~~~~~~~~~~~~~~~~~~~~~~~~~~~~~~~~~ |
|                    | o oj j                                           | 00          | 000                    | 000                                              | 0000                                             |
| 00                 | ~~~~                                             | 000         | 000                    | 000                                              | 000                                              |
| 00                 | <del>~~</del> ~~~~~~~~~~~~~~~~~~~~~~~~~~~~~~~~~~ | <u> </u>    | <u> </u>               | <del>~~</del> 00                                 | <del>~~</del> ~~~~~~~~~~~~~~~~~~~~~~~~~~~~~~~~~~ |
| <del>~~~</del>     | <u> </u>                                         | 00,7        | 0 0 K K                | 00,                                              | 00,                                              |

Pattern with 2x2 rib structure and border correction

# 0 0 0 0 0 0 0 0 0 0 0 0 0 0 0 0 0 0 0 0 0 0 0 0 0 0 0 0 0 0 0 0 0 0 0 0 0 0 0 0 0 0 0 0 0 0 0 0 0 0 0 0 0 0 0 0 0 0 0 0 0 0 0 0 0 0 0 0 0 0 0 0 0 0 0 0 0 0 0 0 0 0 0 0 0 0 0 0 0 0 0 0 0 0 0 0 0 0 0 0 0 0 0 0 0 0 0 0 0 0 0 0 0 0 0 0 0 0 0

- I. Apply the Color Arrangement:
- 1. As an example, select the pattern rows 5+6 in the basic pattern.

|    |           |                                                              | 20                                               |
|----|-----------|--------------------------------------------------------------|--------------------------------------------------|
|    |           |                                                              |                                                  |
| 11 | <u>11</u> | <mark>uu<sup>00</sup>uu<sup>00</sup>uu<sup>00</sup>uu</mark> | <del>-                                    </del> |
| 10 | <u>10</u> | <del>υ υ <sup>Ο</sup> Ο Ο Ο Ο Ο Ο Ο Ο Ο Ο Ο Ο</del> Ο Ο      | <del>- 9 8 8</del> 8                             |
| 9  | 9         | <del>8 8 8 8 8 8 8 8 8 8 8 8 8 8 8 8 8 8 8 </del>            | <del></del>                                      |
| 8  | <u>8</u>  | <del>9 9 9 9 9 9 9 9 9 9 9 9 9 9 9 9 9 9</del>               | <del>- 9 9 6 6</del>                             |
| 7  | 2         | <mark>8888888888888888888888888888888888888</mark>           | <del></del>                                      |
| 6  | 6         | <del>8866888888888888888888888888888888888</del>             | 0000                                             |
| 5  | 5         | <del>8 8 9 9 9 9 9 9 9 9 9 9 9 9 9 9 9 9 9</del>             | <del></del>                                      |
| 4  | 4         | <del>, , , , , , , , , , , , , , , , , , , </del>            | 0000                                             |
| 3  | 3         | <del>, , , , , , , , , , , , , , , , , , , </del>            | <del></del>                                      |
| 2  | 2         | <del> </del>                                                 | <u></u>                                          |
| 1  | 1         | <mark>88 8 8 8 8 8 8 8 8 8 8 8 8 8 8 8 8 8 8</mark>          | <del></del>                                      |

- 2. Press the 🔁 icon.
- ► The "Color Arrangement Editor" appears.
- The M1plus searches for existing colors in the selected pattern rows from left to right. These colors will be entered as **search colors** in the **search area** of the "Color Arrangement Editor".

STOLL

Ì By default, the 🐱 icon will be set below the search color.

- 3. Select the color column with the diamond color and click the "Ins" key.
- ► The "Insert columns" dialog box appears.

# stoll —

Behavior of a Color Arrangement with structure

4. <u>Select the desired </u>Selection" function, set number and direction.

| Spalten einfügen                                                                                                    | × |
|----------------------------------------------------------------------------------------------------|---|
| <ul> <li>Farbsegment</li> <li>Anzahl Farbspalten</li> <li>Leere Farbspalte</li> <li>Formspalte</li> <li>Selektion</li> </ul> | • |
| Anzahl 1                                                                                                    |   |
| Ab Spalte                                                                                                    |   |
| OK Abbrechen                                                                                                    |   |

| Designation           | Function                                                                                                    |                                                                 |  |  |  |  |  |  |
|-----------------------|----------------------------------------------------------------------------------------------------|-----------------------------------------------------------------|--|--|--|--|--|--|
| Color segment         | Insert a further neutral color segment between the exist-<br>ing segments.                                                                    |                                                                 |  |  |  |  |  |  |
|                       | Quantity of color columns                                                                                                    | Specify the quantity of color columns for the new color segment |  |  |  |  |  |  |
| Empty color<br>column | Insert an empty color column within a segment.                                                                                                |                                                                 |  |  |  |  |  |  |
| Shape column          | Insert a further shape segment within a color segments.<br>(with Fully Fashion or k&w)                                                        |                                                                 |  |  |  |  |  |  |
| Selection             | Insert the content of a selected column in order to enlarge a segment.                                                                        |                                                                 |  |  |  |  |  |  |
| Quantity              | Specify the number of the columns to be inserted.                                                                                             |                                                                 |  |  |  |  |  |  |
| From column           | Specify the column, from which on a selection shall be in-<br>serted.<br>This input field is only available when selecting a color<br>column. |                                                                 |  |  |  |  |  |  |
| $\sim$                | Insert columns to the right of the selected column.                                                                                           |                                                                 |  |  |  |  |  |  |
|                       | Insert columns to the left of the selected column.                                                                                            |                                                                 |  |  |  |  |  |  |

- 5. Draw in the "Front stitch with transfer" needle action in the inserted columns.
- 6. Delete the **I** icon in the inserted columns.

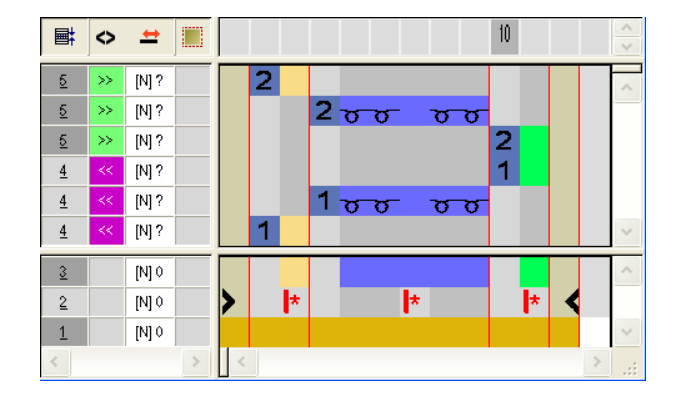

|   | Toolbar                | Function              | Meaning                                                                                      |
|---|------------------------|-----------------------|----------------------------------------------------------------------------------------------|
| × | Color Arrange-<br>ment | Delete                | Delete the symbols in the <b>search area</b> .<br><b>1</b> : Yarn color, Symbols and Numbers |
| × | Needle Actions         | No needle ac-<br>tion | Delete needle actions within the CA.                                                         |

STOLL

- 7. Close the editor with  $\mathbf{\underline{X}}$ .
- A color marking will be automatically entered in the control column in the basic pattern. The data of the CA will be used in these marked rows.
- II. Behavior of a Color Arrangement during the processing step Expand:

Basic pattern before the expanding:

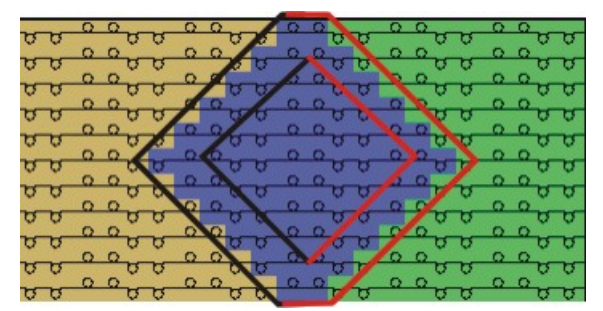

Pattern after the expanding:

|    | -  | 0 | 0           |     | 0   | 0    |        |      |                |    | 0    | 0           |     | 0 | 0              |    |
|----|----|---|-------------|-----|-----|------|--------|------|----------------|----|------|-------------|-----|---|----------------|----|
| 0  | 0  | 0 | 00          | o   | 0   | 0    | 0      |      | es 🖸           | 0  | 0    | 00          | 0   | 0 | 00             | 0  |
| σ  | 5  | - | <u> </u>    | 9   | -   | 0    | 15     | σ    | 00             | v  | -    | 10          | 9   | - | <u> </u>       | 5  |
| σ  | σ  | 0 | 00          | 5   | 0   |      | σ      | - 62 | <sup>0</sup> 0 | U  | 0    | 00          | 8   | 0 | <del>0</del> 0 | 0  |
| 15 | 75 | 0 | 0 15        | -15 | 0   | 5 75 | 75     | 0    | 0 15           | 15 | 75   | 0           | -15 | 0 | 0 15           | 75 |
| ~  | ~  | 0 | 0Ľ          | ž   |     |      | ~      | 0    | 0              |    |      |             | ~   | 0 | Q.             | ~  |
| 0  | 0  | 0 | 00          | 0   | 0.0 |      | 0      | 0    | 00             | 0  | D    |             | 0   | 0 | 00             | 0  |
| Q  | 9  | 0 | 20          | G.  | 0   | 0    | 0      | 0    | 00             | 9  |      | 9.9         | 9   | 0 | 20             | 9  |
| σ  | 5  | - | <u> </u>    | 0   | 5   | 10   | 0      |      | 0              | U  | 5    | 53          | 5   | - | <u> </u>       | 0  |
| σ  | 8  | 0 | <del></del> | 5   |     | 5.0  | 5      | 0    | 00             | 5  | 8    | <del></del> | 8   | 0 | <del>9</del> 6 | 0  |
| -  | -  | 0 | 0,0         | -   | 0   |      | 10     | 0    | Q re           | -  | - 12 | 0           |     | 0 | 0 10           | -  |
| ~  | ~  | 0 | aŭ          | ~   | 0   | 0    |        | -    |                |    | 0    | 0           | ~   | 0 | aŭ             | ~  |
| 0  | 0  | 0 | 00          | 0   | 0   | 00   | 10.000 |      | 0 0            | 0  | 0    | 00          | 0   | 0 | 00             | 0  |
| 5  | 0  |   | 0           | 0   |     | 0    | 5      | 13   | 5 0            | 0  |      | 0           | 0   |   | 0              | 0  |

**i** With the specifications of the CA, the border of the diamond was changed on the left and right edge into "front stitch". The 2x2 rib structure is retained.

## III. Effect of the Color Arrangement

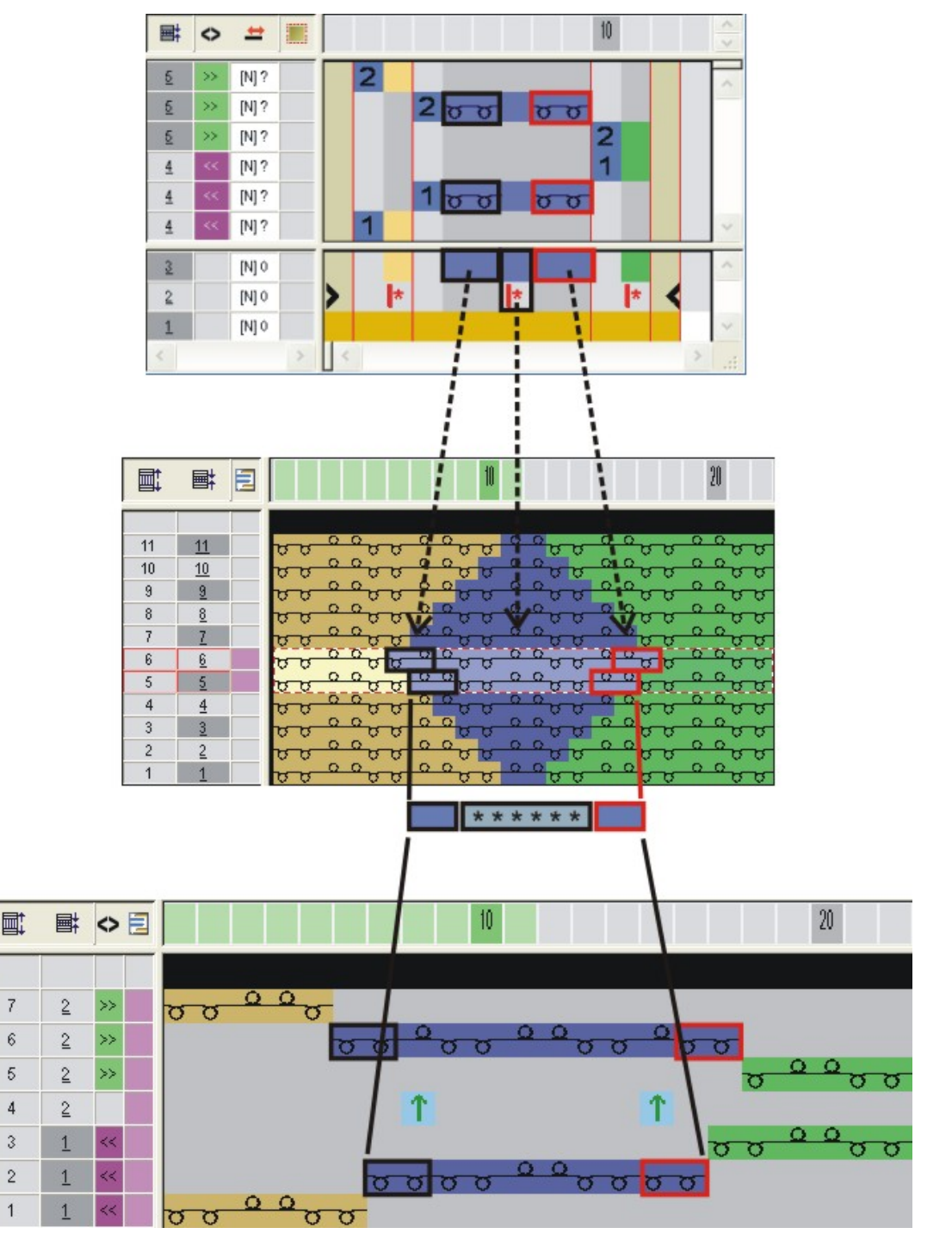

## STOLL

\_
### 22 Tools in the Color Arrangement Editor

#### Meaning of the icons in the toolbar Color Arrangement:

**i** The toolbar is only active for the "CA Editor".

### 

|            | Function                                                                      | Target                                                                                                  |                                                                                                    |
|------------|-------------------------------------------------------------------------------|----------------------------------------------------------------------------------------------------|----------------------------------------------------------------------------------------------------|
| <b> </b> * | Repetition, starting from the left pattern edge                               | Repeat the selected<br>column area within the<br>color relative to the first<br>pattern column.         | Determine repeat cycles in the cycle row per color area                                                                                                    |
| *          | Repetition starting from the left color edge                                  | Repeat the selected<br>column area starting from<br>the left color edge                                 |                                                                                                    |
| *          | Repetition starting from the right color edge                                 | Repeat the selected<br>column area starting from<br>the right color edge.                               |                                                                                                    |
| *          | Repetition starting from the right pattern edge                               | Repeat the selected<br>column area within the<br>color relative to the last<br>pattern column.          |                                                                                                    |
| l+         | Excess width alignment at the left pattern edge                               | Enter an additional<br>column on the left relative<br>to the first pattern column<br>of a color area.   | Enter additional columns<br>from the color area.<br><b>Effect:</b><br>The color area will be                                                                       |
| +          | Excess width                                                                  | Enter the additional column on the left and right of a color area.                                      | widened up to shape edge<br>at max.<br><b>Example:</b> Intarsia Binding                                                                                            |
| +          | Excess width alignment at the right pattern edge                              | Enter an additional<br>column on the right relat-<br>ive to the last pattern<br>column of a color area. |                                                                                                    |
| <b> </b> # | Excess width also at the<br>shape edge, alignment at<br>the left pattern edge | Enter an additional<br>column on the left relative<br>to the first pattern column<br>of a color area.   | Enter additional columns<br>from the color area.<br>Effect:<br>The color area will be<br>widened by the specified<br>column number with<br>Within shape and beyond |

|         | Function                                                                 | Target                                                                                                  |                                                                                                    |  |  |  |  |  |  |  |  |
|---------|--------------------------------------------------------------------------|----------------------------------------------------------------------------------------------------|----------------------------------------------------------------------------------------------------|--|--|--|--|--|--|--|--|
| #       | Excess Width also at the<br>Shape Edge                                   | Enter the additional<br>column on the left and<br>right of a color area at the<br>shape edge.           | the shape edge.<br>Here, <b>Outside shape</b> is<br>set to <b>Within shape</b> .<br><b>1</b> : Shape edges will not |  |  |  |  |  |  |  |  |
| 벼       | Excess width also at the shape edge, alignment at the right pattern edge | Enter an additional<br>column on the right relat-<br>ive to the last pattern<br>column of a color area. | be moved, attributes will be widened.                                                                               |  |  |  |  |  |  |  |  |
| Η       | Border Processing                                                        | Border processing symbol<br>the motif according to the p<br>row. <b>Example</b> : Intarsia              | for width modification of<br>previous or following color                                                            |  |  |  |  |  |  |  |  |
| J       | Jacquard                                                                 | Markings in the CA for Sto<br>use                                                                       | ll Jacquard-Generators in                                                                                           |  |  |  |  |  |  |  |  |
| 2       | Undefined Area                                                           | The color of the basic pattern into the CA column                                                       | ern is applied automatically                                                                                        |  |  |  |  |  |  |  |  |
| 1       | Settings for Transferring the Shape                                      | Specify the pattern rows for<br>ings and widenings                                                      | or transferring the narrow-                                                                                         |  |  |  |  |  |  |  |  |
| 1       | Settings for Transferring the Structure                                  | Specify the pattern rows fo<br>tures.<br>preferred or delayed                                           | or transferring the struc-                                                                                          |  |  |  |  |  |  |  |  |
| 1       | Transferring the structure not allowed                                   | Specify the pattern row in which the transferring of the structure is not allowed                       |                                                                                                    |  |  |  |  |  |  |  |  |
| \$      | Settings for Auto Transfer-<br>ring                                      | Specify the pattern rows fo                                                                             | or auto transferring                                                                                                |  |  |  |  |  |  |  |  |
| 8       | Delete aligning symbols                                                  | Remove the aligning symb<br>side shape area.<br>(for k&w only)<br>Example: CA's for sleeve-             | ols ➡ and ा in the <b>out-</b>                                                                                      |  |  |  |  |  |  |  |  |
|         | Area: Start                                                              | Select and define areas fo                                                                              | r binding-off in the CA                                                                                             |  |  |  |  |  |  |  |  |
|         | Area: First Repetition                                                   |                                                                                                    |                                                                                                    |  |  |  |  |  |  |  |  |
| <b></b> | Area: Following Repetition                                               |                                                                                                    |                                                                                                    |  |  |  |  |  |  |  |  |
| *       | Area: End                                                                |                                                                                                    |                                                                                                    |  |  |  |  |  |  |  |  |
| ×       | Area: Delete                                                             |                                                                                                    |                                                                                                    |  |  |  |  |  |  |  |  |
| 1       | Reference Row Number<br>(1-4)                                            | Selection of the reference the reference rows                                                           | numbers 1-4 for numbering                                                                                           |  |  |  |  |  |  |  |  |
| n       | Reference Row Number (n)                                                 | Selection of the reference lection list                                                                 | numbers 5-999 via the se-                                                                                           |  |  |  |  |  |  |  |  |

# STOLL \_\_\_\_\_

|          | Function                 | Target                                           |
|----------|--------------------------|--------------------------------------------------|
| 8 💌      | Selection list           |                                                  |
|          | Additional Row           | Define a row as an additional row                |
| L1<br>L0 | Knitting layer L0 and L1 | Allocate entries to one or both knitting layers. |
| LO       | Knitting layer L0        | LE. Kow Only.                                    |
| L1       | Knitting layer L1        |                                                  |
| ×        | Delete                   | Delete an entry by click on this icon            |

## STOLL

\_\_\_\_

# 23 Color Arrangement: Different Jacquard Variants with Structure

STOLL

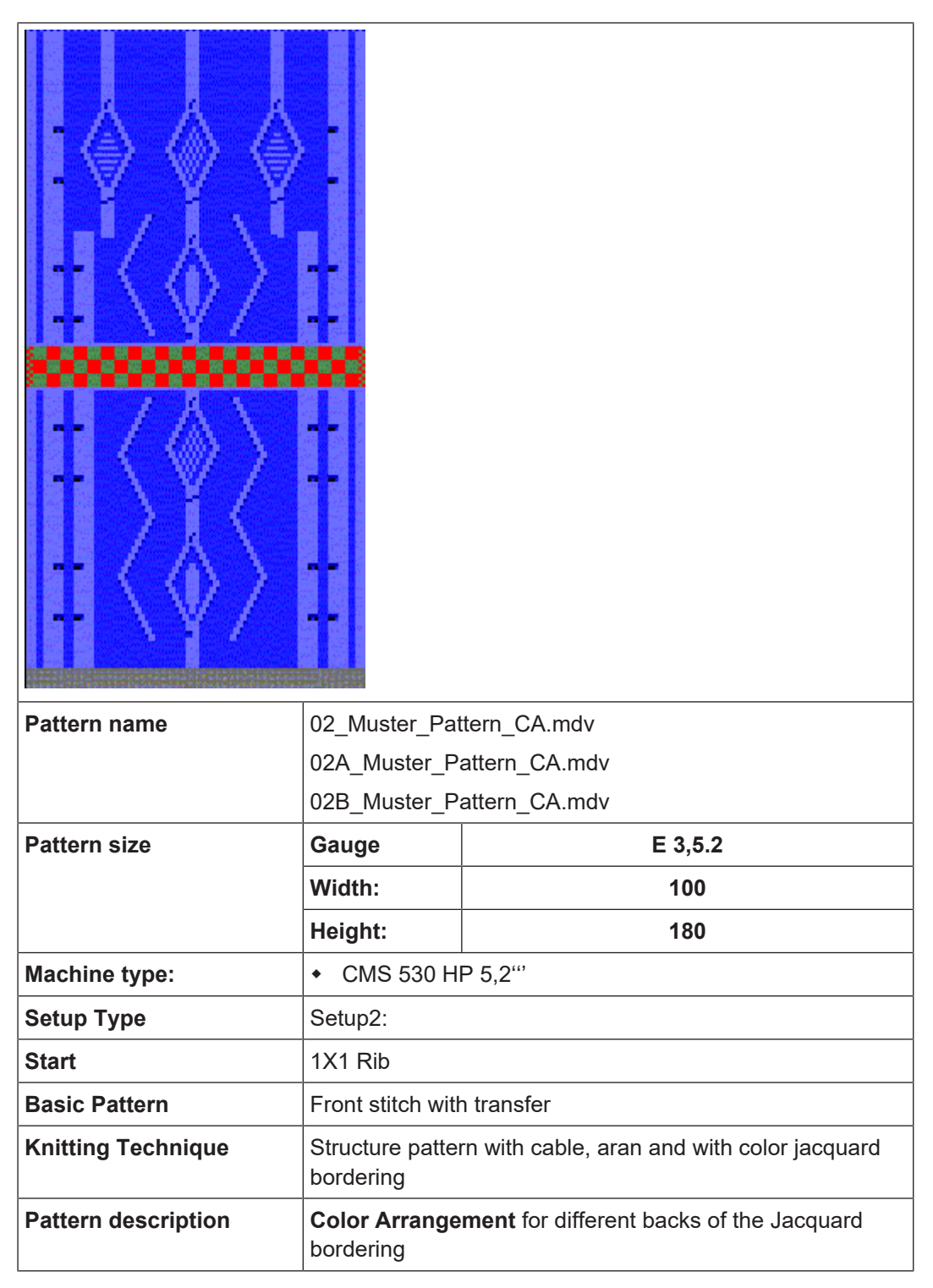

### 23.1 Color Arrangements for Jacquard Backs

With a Color Arrangement in Jacquard areas you define:

- the Jacquard back
- the color sequence

Examples of Color Arrangements for Jacquard backs:

- Jacquard with float: Knitting rear stitch and casting-off
- Jacquard with float: Knit rear stitch and transfer to the front
- I. Generate a Color Arrangement for Jacquard with float and cast-off:
- ✓ No Jacquard generator from Stoll is inserted in the Jacquard motif.
- 1. Copy the 01\_Muster\_Pattern.mdv pattern and rename it to 02\_Muster\_Pattern.mdv.

STOLL

2. Create a row selection via the Jacquard motif.

| +     |   |   |   |   |   |    |    |    |    | 10 |    |    |              |            |    |    |   |   | Ð |   |   |   |   |   |   |    |    |   |
|-------|---|---|---|---|---|----|----|----|----|----|----|----|--------------|------------|----|----|---|---|---|---|---|---|---|---|---|----|----|---|
| [0] 0 | Ø | Q | σ | σ | Ø | ¢. | b. | ۶. | βŪ | ۶. | ۶. | n, | T,           | <u>r</u> g | Ъ, | Ъ, | σ | γ | b | γ | b | γ | b | γ | σ | ٦. | ø  | σ |
| [V] 0 | σ | σ | σ | σ | σ | σ  | σ  | σ  | 5  | σ  | στ | E. | 50           | 50         | 0  | σ  | σ | σ | σ | σ | σ | σ | σ | σ | σ | σ  | σ  | σ |
| [U] 0 | σ | σ | σ | σ | σ | σ  | 8  | σ  | 8  | 6  | σ  | n, | n            | ۶ð         | 6  | σ  | σ | σ | σ | σ | σ | σ | σ | σ | σ | σ  | σ  | σ |
| [V] 0 | σ | σ | σ | σ | σ | σ  | σ  | σ  | 8  | 5  | υτ | n  | 570          | 50         | 6  | σ  | σ | σ | σ | σ | υ | σ | σ | σ | σ | σ  | σ  | σ |
| [U] 0 | σ | σ | σ | σ | σ | σ  | 8  | σ  | 8  | 6  | σ  | n  | n            | 50         | 70 | 70 | σ | σ | σ | σ | υ | σ | σ | σ | σ | σ  | σ  | σ |
| [V] 0 | σ | σ | υ | σ | υ | σ  | 8  | σ  | 8  | σ  | στ | n, | π            | 50         | 9  | σ  | σ | σ | σ | σ | σ | σ | υ | σ | σ | σ  | σ  | σ |
| [V] 0 | σ | σ | σ | σ | σ | σ  | 8  | 8  | 6  | 0  | σ  | n, | <del>,</del> | 50         | 6  | 6  | σ | σ | σ | σ | σ | σ | σ | σ | σ | σ  | σ  | σ |
| [V] 0 | σ | σ | υ | σ | υ | σ  | σ  | σ  | 5  | σ  | σ  | n, | T.           | 50         | 9  | σ  | σ | σ | σ | σ | σ | σ | υ | σ | υ | σ  | σ  | σ |
| [V] 0 | σ | υ | υ | σ | υ | σ  | 8  | σ  | 5  | σ  | 8  | n  | 57           | 50         | 6  | υ  | σ | σ | σ | σ | υ | σ | υ | σ | υ | σ  | σ  | σ |
| [U] 0 | σ | σ | σ | σ | σ | σ  | σ  | σ  | 5  | 6  | υτ | E, | n            | r d        | 6  | σ  | σ | σ | σ | σ | υ | σ | σ | σ | σ | σ  | σ  | σ |
| [V] 0 | σ | σ | σ | σ | σ | σ  | 8  | 8  | 8  | 6  | υτ | n, | 570          | ۳          | 70 | σ  | σ | σ | σ | σ | υ | σ | σ | σ | σ | σ  | σ  | σ |
| [U] 0 | σ | σ | σ | σ | σ | σ  | 8  | σ  | 8  | ۵. | σ  | n, | T.           | r d        | 6  | σ  | σ | σ | σ | σ | σ | σ | σ | σ | σ | σ  | σ  | σ |
| [V] 0 | σ | σ | σ | σ | υ | σ  | σ  | σ  | 5  | 6  | υι | n  | 57           | 50         | 0  | σ  | σ | σ | υ | σ | υ | σ | σ | σ | υ | σ  | σ  | σ |
| [V] 0 | σ | σ | σ | σ | σ | σ  | σ  | σ  | 8  | 6  | υt | n, | T.           | 50         | 6  | 70 | σ | σ | σ | σ | σ | σ | σ | σ | σ | σ  | σ  | σ |
| [V] 0 | σ | σ | υ | σ | υ | σ  | σ  | σ  | 8  | σ  | σ  | E, | 57           | 50         | 9  | σ  | σ | σ | σ | σ | υ | σ | υ | σ | σ | σ  | σ  | σ |
| [V] 0 | σ | σ | σ | σ | σ | σ  | 8  | 8  | 6  | 6  | 50 | n, | n            | 50         | -0 | 6  | σ | σ | σ | σ | σ | σ | σ | σ | σ | σ  | σ  | σ |
| [U] 0 | σ | σ | υ | σ | υ | σ  | υ. | σ  | 5  | υ. | υτ |    | 57           | 50         | .0 | -0 | σ | υ | υ | σ | υ | σ | υ | σ | τ | σ  | υ. | σ |
| [U] 0 | σ | σ | σ | σ | υ | σ  | 5  | σ  | 5  | 5  | 50 | E. | 5            | 50         | 6  | 0  | σ | σ | σ | σ | σ | σ | σ | σ | σ | σ  | σ  | σ |

3. Click the <sup>1</sup> icon in the "Default" toolbar.

Call up the "Generate from Selection" / "Color Arrangement" function in the "Module" menu.

▶ The color sequence of the selection will be displayed in the "Color Arrangement Editor".

| 🛛 C                                                                                                    | A #        | 1 "( | Co | lor        | •••• | . [ |   |   | X      |
|----------------------------------------------------------------------------------------------------|------------|------|----|------------|------|-----|---|---|--------|
| a the second second sec | $\diamond$ |      |    |            |      |     |   |   | < >    |
| 5                                                                                                    | >>         |      | 2  |            |      |     |   |   | ~      |
| 5                                                                                                    | >>         |      |    |            | 2    |     |   |   | _      |
| 4                                                                                                    | <<         |      |    |            | 1    |     |   |   |        |
| 4                                                                                                    | <<         |      | 1  |            |      |     |   |   | ~      |
| 3                                                                                                    |            |      |    |            |      |     |   |   | ^      |
| 2                                                                                                    |            | >    |    | <b>I</b> * |      | *   | < |   |        |
| 1                                                                                                    |            |      |    |            |      |     |   |   | $\sim$ |
| <                                                                                                    | 3          |      |    |            |      |     |   | > |        |

4. Change the color sequence in the "Color Arrangement Editor" in order to knit the basic color and contrast color uniformly.

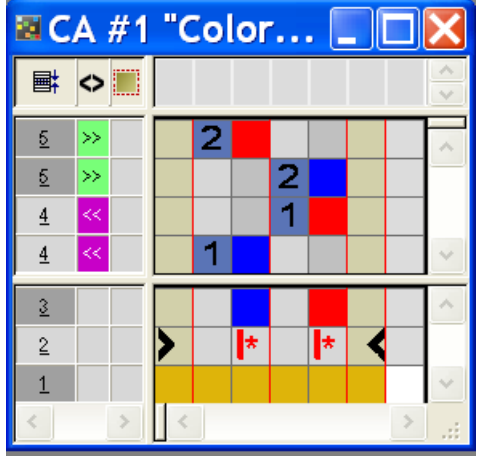

- 5. Select columns in the "Color Arrangement Editor" and click the "Ins" key.
- ▶ The "Insert columns" dialog box appears.
- 6. Select the "Selection" option in the and specify the column number to be inserted via the selection menu.

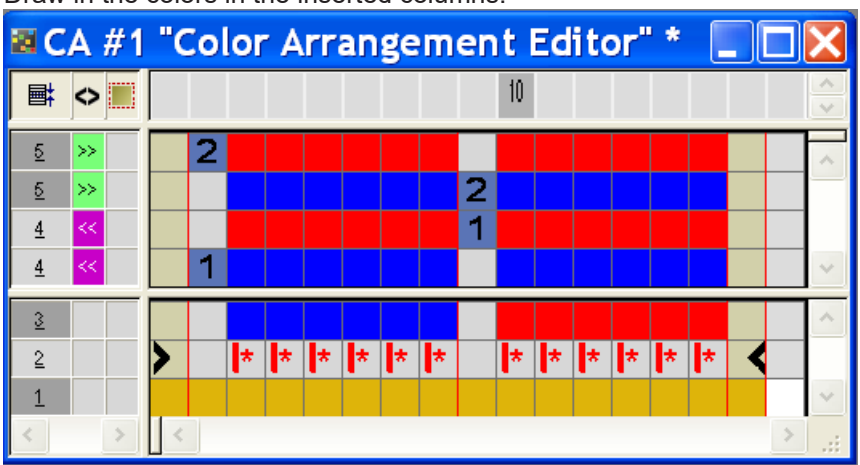

7. Draw in the colors in the inserted columns.

8. Select the row and insert the desired rows with the "Ins" key.

additional row. #1 "Color Arrangement Editor" 10 **■**  $\diamond$ 2 2 <u>5</u> 2 2 <u>5</u> >> <u>ज क क क क</u> 2 2 5 >> 1 4 1 1 <u>4</u> 1 ត្រូតត្រូត 1 <u>4</u> 1 3 \* \* × 2 \* \* \*

9. Draw-in the knitting sequence with cast-off and the reference rows identification into the

STOLL

|         | Function   | Meaning                                                   |
|---------|------------|-----------------------------------------------------------|
|         | light red  | For marking additional row(s)                             |
| 1 +     | 1          | Additional row(s) to the <b>first</b> reference row       |
| 2 +     | 2          | Additional row(s) to the <b>second</b> refer-<br>ence row |
| n 📭 + 🗖 | Enter numb | pers from 5 to 999                                        |

#### Result:

- The rows in the Color Arrangement, which only contain color, receive the needle actions from the source row of the basic pattern.
- The rows in the Color Arrangement, which contain needle actions overwrite the needle actions in the source row of the basic pattern.
- 10.Close the "CA editor".
- 11.Confirm the query "Save the modified module?" with "Yes".

The marking of the Color Arrangement will automatically be entered in the control column of the selected pattern area.

| +     |   |   |   |   |   |
|-------|---|---|---|---|---|
| [U] 0 | σ | υ | υ | σ | চ |
| [V] 0 | σ | σ | σ | σ | σ |
| [U] 0 | σ | σ | σ | σ | σ |
| [V] 0 | σ | σ | σ | σ | σ |
| [U] 0 | σ | σ | σ | σ | σ |
| [U] 0 | σ |   |   |   | σ |
| [V] 0 | σ |   |   |   | σ |
| [U] 0 | σ |   |   |   | σ |
| [U] 0 | σ |   |   |   | σ |
| [U] 0 | σ | σ | σ | σ | σ |
| [U] 0 | σ | σ | σ | σ | σ |
| [U] 0 | ō | ÷ | ÷ | ÷ | ÷ |
| [U] 0 | 0 | σ | σ | σ | 8 |
| [U] 0 | σ |   |   |   | σ |
| [U] 0 | 6 |   |   |   | 8 |
| [U] 0 | 6 |   |   |   | σ |
| [U] 0 | 6 |   |   |   | v |
| [V] 0 | σ | σ | σ | σ | σ |

**i** The **Color Arrangement** will be saved with the pattern and can be selected in the "Local Color Arrangements" tab of the "Module" toolbar.

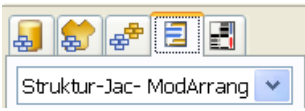

Content and Behavior of Additional Rows:

| Content of additional rows                     | Properties and Behavior                                                                                                    |
|------------------------------------------------|----------------------------------------------------------------------------------------------------|
| With yarn color /<br>yarn carrier colors       | You have to draw-in a <b>Knitting</b> needle action if<br>you enter additional rows with Yarn Color or Yarn<br>Carrier Color into a color column.                                                                                                    |
| Without yarn color<br>or yarn carrier<br>color | You have to draw in a <b>Transfer</b> , <b>Cast-off</b> or <b>Loop</b><br><b>sinking</b> needle action (no knitting) if you enter ad-<br>ditional rows without Yarn Color or Yarn Carrier<br>Color into a color column.                                                                                                    |
| Behavior                                       | <ul> <li>The additional rows must contain needle<br/>actions as no data will be read from the<br/>reference row of the basic pattern.</li> </ul>                                                                                                    |
|                                                | <ul> <li>In additional rows with yarn color or yarn carrier<br/>color and the knitting needle action no<br/>automatical tuck binding will be entered into<br/>the neighboring yarn field. In additional rows<br/>with yarn color or yarn carrier color and the<br/>knitting needle action no automatical tuck<br/>binding will be entered into the neighboring<br/>yarn field.</li> </ul> |

| Content of additional rows | Properties and Behavior                                                                                                    |
|----------------------------|----------------------------------------------------------------------------------------------------|
|                            | <ul> <li>No pattern parameters of the reference row of<br/>the basic pattern will be applied to additional<br/>rows with yarn color or yarn carrier color and<br/>the knitting needle action.</li> <li>Exception: NP-Data.</li> </ul> |

#### II. Generate a Color Arrangement for Jacquard float and transfer:

**i** Proceed as in the example for the Jacquard with float and casting-off.

1. Insert additional rows in the "CA Editor".

Draw-in the knitting sequence with transfer and the reference rows identification into the additional row.

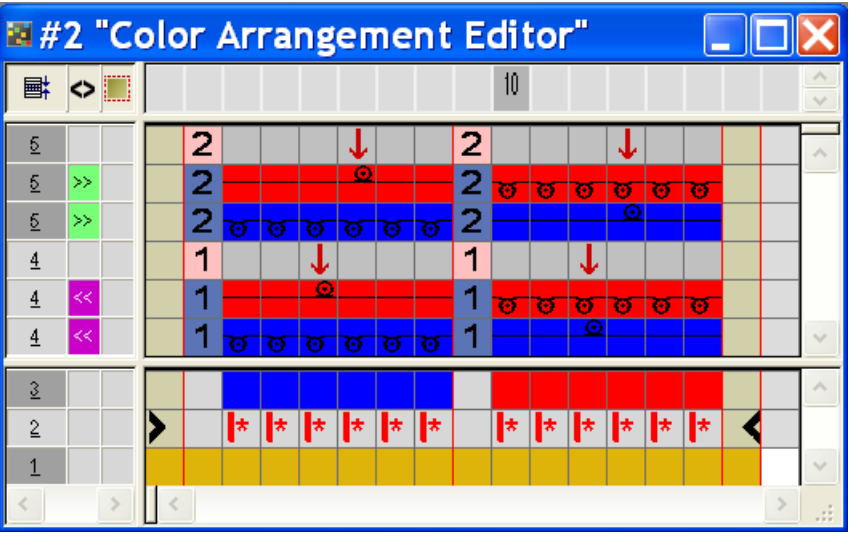

- 2. Close the "CA Editor" with 🔀.
- 3. Confirm the query "Save the modified module?" with "Yes".
- The marking of the Color Arrangement will automatically be entered in the control column of the selected pattern area.

III. Expanding the Selected Area:

- ✓ An area is selected.
- 1. Expand the area with the Color Arrangement via 🖾 of the "Steps of Processing" toolbar.
- ▶ The selected area is displayed in the "Symbol View (Preview)".
- 2. Close the preview with X.

### STOLL

Color Arrangement for Jacquard with Stoll Jacquard Generators

# 23.2 Color Arrangement for Jacquard with Stoll Jacquard Generators

With a Color Arrangement in Jacquard areas with Stoll Jacquard Generators you define:

- the color sequence
- the knitting sequence for Intarsia with Jacquard back

#### Example for Color Arrangements:

- Changing the color sequence
- Knitting Intarsia with Jacquard back with normal yarn carriers

#### I. Generate Color Arrangement for Modification of the Color Sequence:

- 1. Copy the 02\_Muster\_Pattern.mdv pattern and rename it to 02A\_Muster\_Pattern.mdv
- 2. Create a row selection over the Jacquard motif.

| +     |     |     |     |    |     |   |   | 10 |     |                  |    |    |   |    |   |    | 20 |   |    |    |   |   |    |   |   |   |
|-------|-----|-----|-----|----|-----|---|---|----|-----|------------------|----|----|---|----|---|----|----|---|----|----|---|---|----|---|---|---|
| [U] 0 | 5.0 | ٢v  | v   | ٦Ū | r v | σ | υ | v  | 5.0 | r y              | Ū. | ¢  | σ | v  | σ | γ  | υ  | v | υ  | σ  | υ | σ | υ  | Ψ | γ | Q |
| [U] 0 | 00  | ٣   | σ   | U  | 50  | σ | υ | σ  | υ   | ۳                | 0  | σ  | σ | σ  | σ | σ  | υ  | σ | υ  | σ  | σ | σ | σ  | σ | σ | σ |
| [U] 0 | 00  | r o | σ   | σ  | 50  | σ | σ | σ  | σ   | 50               | σ  | σ  | σ | σ  | σ | σ  | σ  | σ | σ  | σ  | σ | σ | σ  | σ | σ | σ |
| [U] 0 | 00  | هم  | σ   | υ  | 5 0 | σ | σ | σ  | υ   | 50               | 0  | σ  | σ | σ  | σ | σ  | υ  | σ | υ  | σ  | σ | σ | σ  | σ | σ | σ |
| [U] 0 | 50  | r o | σ   | υ  | 50  | σ | σ | σ  | σ   | 50               | 6  | σ  | σ | σ  | σ | σ  | σ  | σ | σ  | σ  | σ | σ | σ  | σ | σ | σ |
| [U] 0 | 0   | r v | σ   | υ  | 50  | σ | σ | σ  | σ   | 50               | υ  | σ  | υ | σ  | σ | σ  | σ  | σ | σ  | σ  | σ | σ | σ  | σ | υ | σ |
| [U] 0 | 5   | r o | σ   | 0  | 50  | σ | σ | σ  | σ   | 50               | 6  | σ  | σ | σ  | σ | σ  | σ  | σ | σ  | σ  | σ | σ | σ  | σ | σ | σ |
| [U] 0 | 50  | r o | σ   | υ  | 50  | σ | σ | σ  | υ   | 50               | σ  | σ  | σ | σ  | σ | σ  | σ  | σ | σ  | σ  | σ | σ | σ  | υ | υ | σ |
| [U] 0 | 0   | r o | σ   | 0  | 50  | σ | σ | σ  | 00  | 50               |    | σ  | σ | σ  | σ | σ  | σ  | σ | σ  | σ  | σ | σ | υ  | σ | υ | σ |
| [U] 0 | 50  | r o | σ   | σ  | 5-0 | σ | σ | σ  | σ   | r d              | 0  | σ  | σ | σ  | σ | σ  | σ  | σ | σ  | σ  | σ | σ | σ  | σ | σ | σ |
| [U] 0 | 00  | r o | σ   | 0  | 5 0 | σ | σ | σ  | υτ  | 50               | 70 | σ  | σ | σ  | σ | σ  | σ  | σ | σ  | σ  | σ | σ | σ  | σ | σ | σ |
| [U] 0 | 00  | r o | σ   | σ  | 50  | σ | σ | σ  | 01  | 50               | 0  | σ  | σ | σ  | σ | σ  | σ  | σ | σ  | σ  | σ | σ | σ  | σ | σ | σ |
| [U] 0 | 00  | r o | σ   | 0  | 5 0 | σ | υ | σ  | υι  | 50               | 0  | σ  | σ | σ  | σ | σ  | υ  | σ | υ  | σ  | σ | σ | σ  | υ | σ | σ |
| [U] 0 |     | r o | 5   | 0  | 50  | 5 | 8 | σ  | 00  | 5                | -0 | 5  | 5 | σ  | σ | σ  | σ  | σ | σ  | σ  | σ | σ | σ  | σ | σ | σ |
| [U] 0 | 5   | r v | σ   | 0  | 5 8 | σ | υ | σ  | 80  | <del>, 1</del> 0 |    | υ  | υ | σ  | σ | σ  | υ  | σ | υ  | σ  | υ | σ | υ  | υ | υ | σ |
| [U] 0 | 5   | r v | -0- | 0  | 50  | 6 | 6 | σ  | 0   | 5                | -0 | -0 | 5 | 8  | 8 | σ  | σ  | σ | σ  | σ  | 6 | σ | σ  | σ | σ | σ |
| [U] 0 | 0   | -0  | 0   | 0  | 50  | σ | 5 | σ  | 00  | 5.0              |    | 0  | 5 | σ  | v | σ  | v  | σ | υ  | σ  | υ | σ | υ  | σ | σ | σ |
| [U] 0 |     | ~~  | -   |    |     | - | m | 77 |     | -                |    | -  | - | 75 | m | 77 | 77 | - | 77 | 77 | m | - | 75 | - | - | m |

- 3. Call up the "Jacquard" dialog box via the "Edit" / "Generate or Edit Jacquard..." menu.
- 4. Select the desired jacquard generator e.g. "Net 1X1".
- 5. Select the "continuously similar" option.
- 6. Confirm with the "Apply" button.
- 7. Close the "Jacquard" dialog box.
- Click the <sup>1</sup>/<sub>2</sub> icon in the "Default" toolbar.
   or -

Call up the "Generate from Selection" / "Color Arrangement" function in the "Module" menu.

▶ The color sequence of the selection will be displayed in the "Color Arrangement Editor".

Color Arrangement for Jacquard with Stoll Jacquard Generators

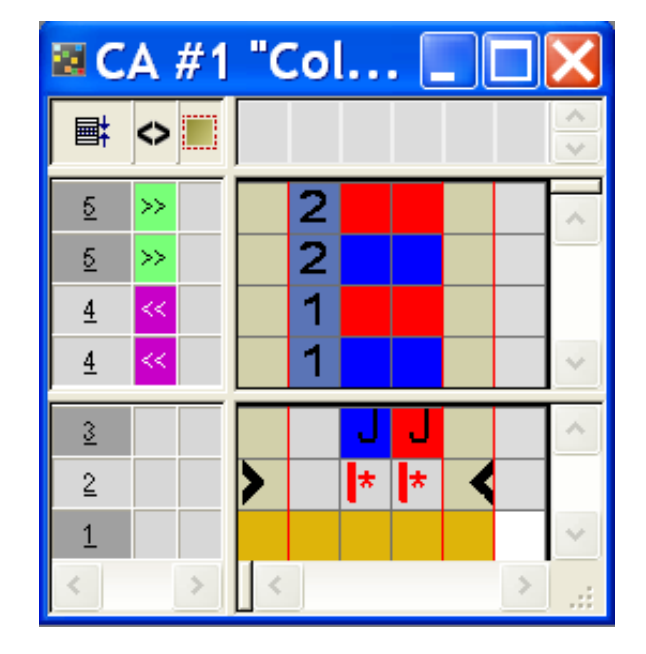

|   | Function        | Meaning                                                                                                    |
|---|-----------------|----------------------------------------------------------------------------------------------------|
| J | <b>J</b> symbol | Marking of the search color for an inserted Stoll Jacquard Generator.<br>Color sequence corresponds to standard sequence. |

- 9. Change the color sequence in the "Color Arrangement Editor" with the 🛟 tool.
- 10. The jacquard contrast color (red) in the reference rows as additional row marking.

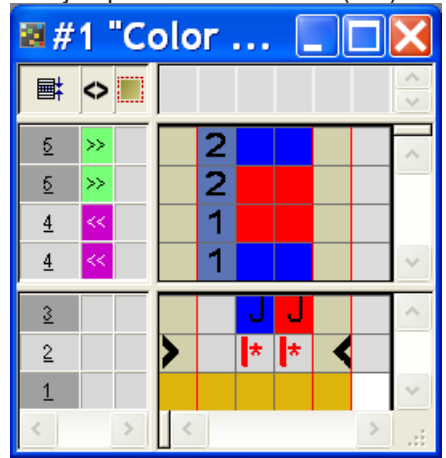

Rules for color columns with the J symbol:

- Do not enter a needle action
- Retain the sequence of the referring numbers
- 11.Close the "CA editor".
- 12.Confirm the query "Save the modified module?" with "Yes".

Color Arrangement for Jacquard with Stoll Jacquard Generators

II. Generate Color Arrangement for Intarsia with Jacquard back:

**i** The pattern shall be knit with normal yarn carrier.

- 1. Copy the 02\_Muster\_Pattern.mdv pattern and rename it to 02B\_Muster\_Pattern.mdv
- 2. Modify the Jacquard area
- ▶ At the right and at the left of the Jacquard area one yarn carrier each continues to knit.

| Me    |   |  |  | σ | σ | 0  |   | 5 | σ | σ  |    |          |          |   |          |   | σ | σ   | σ | σ    | σ   | σ |   |          |          |          |          |          | σ | σ | σ | σ | σ | σ | σ   | σ        | σ        | σ        |
|-------|---|--|--|---|---|----|---|---|---|----|----|----------|----------|---|----------|---|---|-----|---|------|-----|---|---|----------|----------|----------|----------|----------|---|---|---|---|---|---|-----|----------|----------|----------|
| [M] 0 | н |  |  | σ | σ | 0  |   | 5 | σ | σ  |    |          |          |   |          |   | σ | σ   | σ | σ    | σ   | σ |   |          |          |          |          |          | σ | σ | σ | σ | σ | σ | σ   | σ        | σ        | σ        |
| M6    | н |  |  | σ | 0 | -0 |   | 5 | 0 | σ  |    |          |          |   |          |   | σ | -0  | 0 | 0    | -0  | σ |   |          |          |          |          |          | σ | σ | σ | σ | σ | σ | σ   | σ        | σ        | 5        |
| [A] 0 | H |  |  | 0 | - | -  | _ |   | 8 | ÷. |    |          |          |   |          |   | 5 | - 6 | - | - 11 | - 6 | - |   |          |          |          |          |          | 5 | - | ÷ | 8 | - | ÷ | 8   | ÷.       | ÷        | -        |
| 140   |   |  |  |   |   |    |   |   |   |    |    |          |          |   |          |   |   |     |   |      |     |   | - |          |          |          |          |          |   |   |   |   |   |   | Ľ.  | <u>.</u> | <u> </u> | Ę.       |
| 3.1.0 |   |  |  |   |   |    |   |   |   |    | Ľ  | <u> </u> | <u> </u> |   | <u> </u> |   |   |     |   |      |     |   | Ľ | <u> </u> | <u> </u> | <u> </u> | <u> </u> | <u> </u> |   |   |   |   |   |   | Ľ., | <u> </u> | <u> </u> | <u> </u> |
| 111   |   |  |  |   |   |    |   |   |   |    | Q. | 0        | 0        | 0 | 0        | 0 |   |     |   |      |     |   | 0 | 0        | 0        | 0        | 0        | 0        |   |   |   |   |   |   | 0   | 0        | 0        | 0        |
| 101e  |   |  |  |   |   |    |   |   |   |    |    | 0        | 0        |   | 0        | 0 |   |     |   |      |     |   |   | 0        |          | 0        | 0        | 0        |   |   |   |   |   |   | 0   |          | 0        | σ        |
| Me    |   |  |  | σ | σ |    |   | 5 |   | σ  | σ  | σ        | σ        | σ | Ø        | σ | σ | σ   | σ | σ    | σ   | σ | σ | σ        | σ        | σ        | σ        | σ        | σ | σ | σ | σ | σ | σ | σ   | σ        | σ        | σ        |
| Me    | F |  |  | σ | σ | 0  |   | 5 | σ | σ  |    |          |          |   |          |   | σ | 0   | σ | σ    | σ   | σ |   |          |          |          |          |          | σ | σ | σ | σ | σ | σ | σ   | σ        | σ        | σ        |
| pp -  | Н |  |  | σ | σ | 0  | 1 | 5 | σ | σ  |    |          |          |   |          |   | σ | σ   | σ | σ    | σ   | σ |   |          |          |          |          |          | σ | σ | σ | σ | σ | σ | σ   | σ        | σ        | σ        |
| Me    | H |  |  | σ | 0 | -0 | - | 5 | 8 | σ  |    |          |          |   |          |   | σ | -0  | 0 | 0    | 0   | σ |   |          |          |          |          |          | σ | σ | σ | σ | σ | σ | σ   | σ        | σ        | 5        |
| [A] 0 | H |  |  | 6 | - | _  | - |   | 8 | 8  |    |          |          |   |          |   |   | - 6 | - | - 11 | - 6 | - |   |          |          |          |          |          | 5 | - | - | 8 | - | 8 | 8   | <u>.</u> | 8        | -        |
| 140   |   |  |  |   |   |    |   |   |   |    |    |          |          |   |          |   |   |     |   |      |     |   | - |          |          | -        |          |          |   |   |   |   |   |   | Ĕ.  | Ă.       | Ă.       | Ļ.       |
| 33.0  |   |  |  |   |   |    |   |   |   |    | Ľ  | <u> </u> | <u> </u> |   | <u> </u> |   |   |     |   |      |     |   | Ľ | <u> </u> | <u> </u> | <u> </u> | <u> </u> | <u> </u> |   |   |   |   |   |   | Ľ., | <u> </u> | <u> </u> | <u> </u> |
| 1414  |   |  |  |   |   |    |   |   |   |    | 0  | 0        | 0        | 0 | 0        | 0 |   |     |   |      |     |   | 0 | 0        | 0        | 0        | 0        | 0        |   |   |   |   |   |   | 0   | 0        | 0        | 0        |
| Me    |   |  |  |   |   |    |   |   |   |    | σ  | 0        | 0        | 0 | 0        | 0 |   |     |   |      |     |   | o | 0        | 0        | 0        | 0        | 0        |   |   |   |   |   |   | 0   | 0        | 0        | 0        |
| Me    |   |  |  |   |   |    |   |   |   |    | σ  | σ        | σ        | σ | σ        | σ |   |     |   |      |     |   | σ | σ        | σ        | σ        | σ        | σ        |   |   |   |   |   |   | σ   | σ        | σ        | T        |

3. Select the Jacquard area with the 📃 drawing tool.

- 4. Call up the "Jacquard" dialog box via the "Edit" / "Generate or Edit Jacquard..." menu.
- 5. Select the desired jacquard generator e.g. "Net 1X1".
- 6. Select the "continuously similar" option.
- 7. Confirm with the "Apply" button.

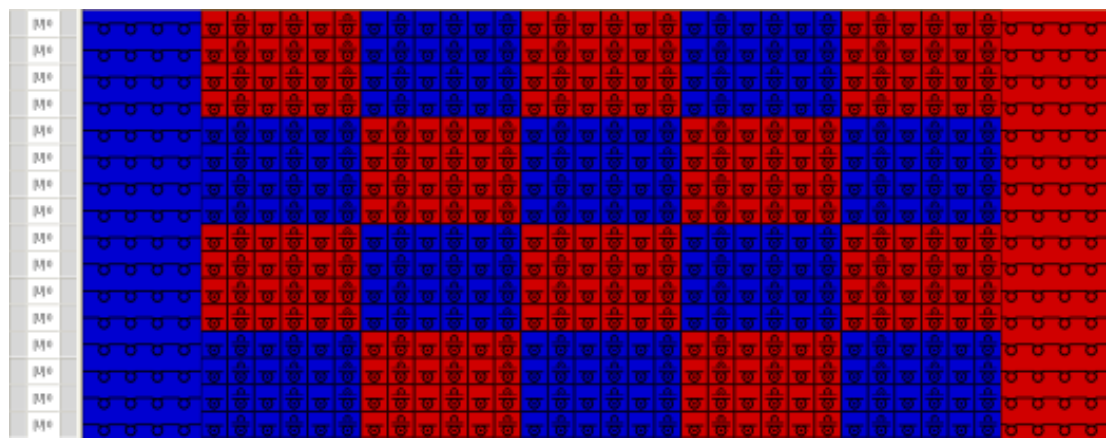

- 8. Close the "Jacquard" dialog box.
- 9. Click the 🔁 icon in the "Default" toolbar.
  - or -

Call up the "Generate from Selection" / "Color Arrangement" function in the "Module" menu.

The color sequence present in the selection will be displayed in the "Color Arrangement Editor".

| 🛛 C | 🛚 CA #1 "Color Arran 📃 🗖 🔀 |   |   |   |   |   |   |   |   |          |   |    |   |
|-----|----------------------------|---|---|---|---|---|---|---|---|----------|---|----|---|
| ∎ I | $\diamond$                 |   |   |   |   |   |   |   |   |          |   | 10 | ~ |
| 5   | >>                         |   |   |   |   | 2 |   |   | 2 |          |   |    | ~ |
| 5   | >>                         |   |   | 2 |   | 2 |   |   |   |          |   |    | _ |
| 4   | <<                         |   |   |   |   | 1 |   |   | 1 |          |   |    |   |
| 4   | <<                         |   |   | 1 |   | 1 |   |   |   |          |   |    | ~ |
| 3   |                            |   |   |   |   |   | J | J |   |          |   |    | ^ |
| 2   |                            |   | > |   | * |   | * | * |   | <b>*</b> | < |    |   |
| 1   |                            |   |   |   |   |   |   |   |   |          |   |    | ~ |
| <   |                            | > | < |   |   |   |   |   |   |          |   | >  |   |

10.Change the color sequence in the "Color Arrangement Editor" with the tool.

- ▶ Normal Yarn Carrier can be used due to the change of the color sequence.
- 11.Mark the reference rows as additional rows.

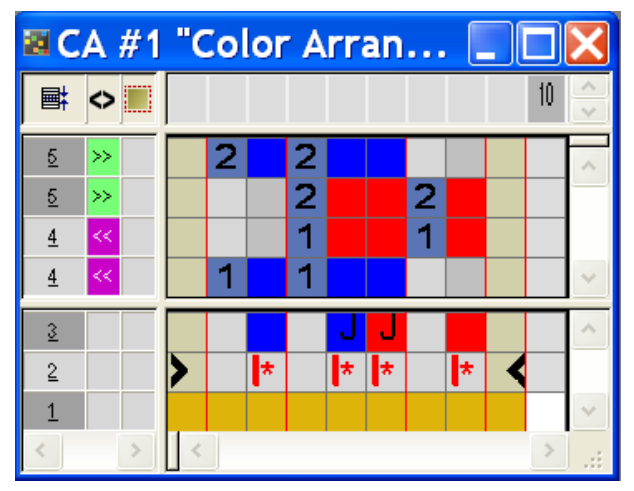

Rules for color columns with the J symbol:

- Do not enter a needle action
- Retain the sequence of the referring numbers
- 12.Close the "CA editor".

13.Confirm the query "Save the modified module?" with "Yes".

### 23.3 Complete the pattern

Complete the pattern:

- 1. Start the technical processing with 5.
- ▶ The query "Generate MC Program" appears.
- 2. Confirm the query with "OK".

Call-up "Sintral Check" via the "MC Program / Conduct Sintral Check..." menu.
 or -

Click in the Steps of Processing 🏼 toolbar.

### STOLL

# 24 Color Arrangement: Changing the color sequence and combine the yarn carriers

STOLL

| Pattern name        | 03_Muster                  | r-Pattern_CA.mdv                  |
|---------------------|----------------------------|-----------------------------------|
| Pattern size        | Width:                     | 100                               |
|                     | Height:                    | 50                                |
| Machine type:       | + CMS 5                    | 30 HP                             |
| Setup Type          | Setup2:                    |                                   |
| Gauge               | 8                          |                                   |
| Start               | 1x1                        |                                   |
| Basic Pattern       | Front Stitc                | h with Transfer                   |
| Knitting Technique  | Intarsia                   |                                   |
| Pattern description | Intarsia wi                | th Color Arrangement in order to: |
|                     | <ul> <li>change</li> </ul> | the color sequence                |
|                     | Combir                     | ne the yarn carriers              |

Generate pattern and Color Arrangement for the color sequence

# 24.1 Generate pattern and Color Arrangement for the color sequence

STOLL

- I. Create and draw a new pattern:
- 1. Create a new pattern with "Design Pattern" setting.
- 2. Draw intarsia motif with yarn colors.

**i** Do not use the same color repeatedly in one pattern row.

- II. Generate Color Arrangement for the color sequence:
- 1. Select the corresponding intarsia pattern rows via the row selection bar.
- 2. Click the 🔁 icon in the "Default" toolbar.
- ▶ The "Properties of: CA #1" dialog box appears.
- 3. Close the dialog box with "OK".
- The color sequence present in the selection will be displayed in the "Color Arrangement Editor".

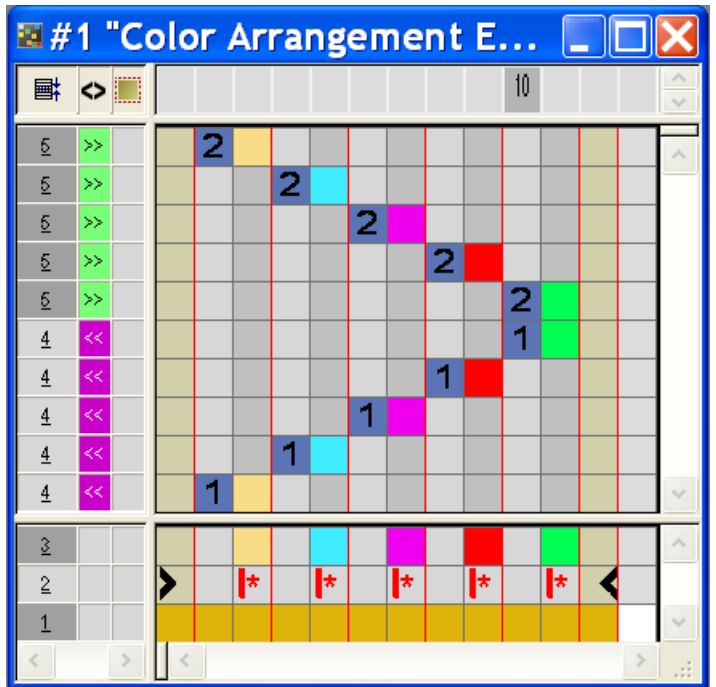

Result after expanding with unchanged CA:

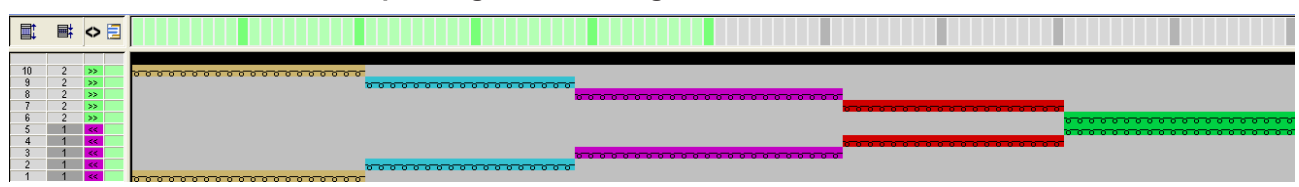

4. Change the color sequence in the "Color Arrangement Editor" with the 🛟 drawing tool

Generate Color Arrangement for combining the yarn carriers

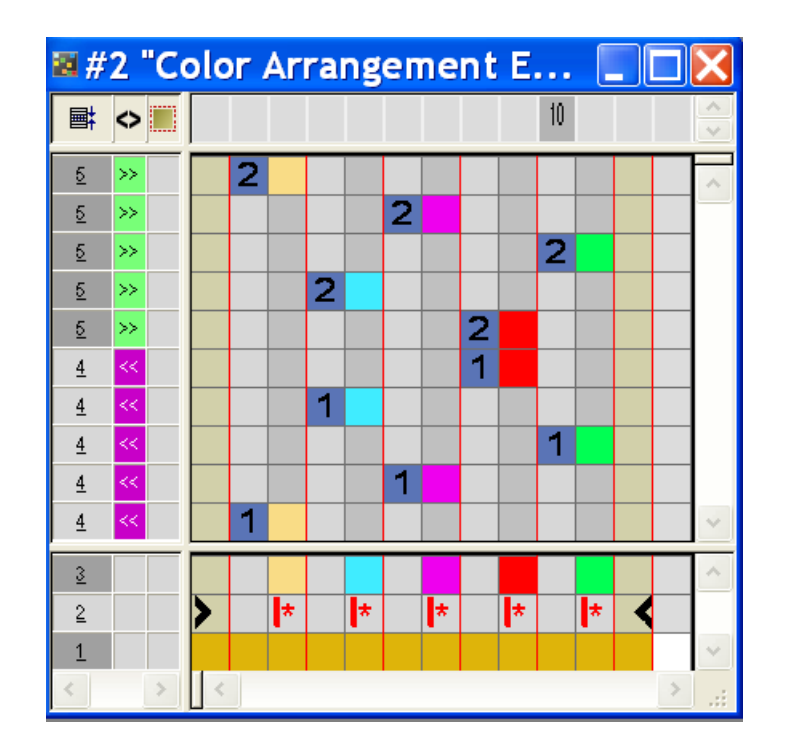

- 5. Close the "Color Arrangement Editor" with 🔀
- 6. Confirm the query "Save the modified module?" with "Yes".
- 7. Expand the selected rows.
- ► The preview appears.

Result after expanding with modified CA:

| 9 2 »» |                      |
|--------|----------------------|
| 8 2 >> | <del> </del>         |
| 7 2 >> |                      |
|        | <mark>0 0 0 0</mark> |
|        | <del>6 6 6</del>     |
| 4 1 ** |                      |
|        | <u> </u>             |
|        |                      |

- 8. Close the preview window with 🔀.
- 9. Delete selection.

10.Edit the pattern further.

### 24.2 Generate Color Arrangement for combining the yarn carriers

Generate a Color Arrangement for combining the yarn carriers:

- 1. Select the corresponding intarsia pattern rows via the row selection bar.
- 2. Click the 🔁 icon in the "Default" toolbar.
- ▶ The "Properties of: CA #1" dialog box appears.
- 3. Close the dialog box with "OK".

The color sequence present in the selection will be displayed in the "Color Arrangement Editor".

STOLL

 Change the color sequence in the displayed "Color Arrangement" Editor with the drawing tool

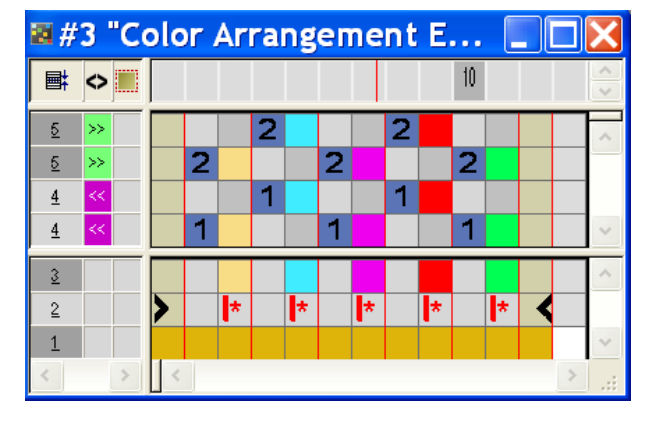

**i** When combining the yarn carriers pay attention to the color field distances. The technical processing will not check it.

- 5. Select empty rows in the CA and delete with "Del".
- 6. Close the "Color Arrangement Editor" with 🔀
- 7. Confirm the query "Save the modified module?" with "Yes".
- 8. Expand the selected rows.
- ► The preview appears.

#### Result after expanding with modified CA:

- 9. Close the preview window with 🔀
- 10.Delete selection.
- 11.Edit the pattern further.

### 24.3 Complete the Pattern

#### Complete the pattern:

i

# If necessary, you can make further settings in the "Yarn Field Allocation" dialog box.

- 1. Expand the pattern with icon of the "Steps of Processing" toolbar.
- 2. Start the technical processing with the sicon.

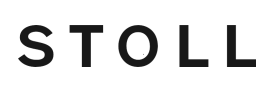

- ▶ The query "Generate MC Program" appears.
- 3. Confirm the query with "OK".
- 4. Call-up "Sintral Check" via the "MC Program / Conduct Sintral Check..." menu.
   or -

Click 🏼 in the Steps of Processing toolbar.

\_\_\_\_

# STOLL -

# 25 Color Arrangement: Intarsia Knitting in and out

| Pattern name        | 04_Muster_I   | Pattern_CA.mdv                 |  |  |  |
|---------------------|---------------|--------------------------------|--|--|--|
| Pattern size        | Width:        | 100                            |  |  |  |
|                     | Height:       | 50                             |  |  |  |
| Machine type:       | CMS 530       |                                |  |  |  |
| Setup Type          | Setup2        |                                |  |  |  |
| Gauge               | 8             |                                |  |  |  |
| Start               | 1x1           |                                |  |  |  |
| Basic Pattern       | Front Stitch  | with Transfer                  |  |  |  |
| Knitting Technique  | Intarsia      |                                |  |  |  |
| Pattern description | Intarsia with | Color Arrangement in order to: |  |  |  |
|                     | Knitting-ii   | n and out the yarn carriers    |  |  |  |

Generate Pattern and Color Arrangement for Knitting-in

### 25.1 Generate Pattern and Color Arrangement for Knitting-in

#### I. Create and draw a new pattern:

- 1. Create a new pattern with "Design Pattern" setting.
- 2. Draw intarsia motif with yarn colors.

**i** Do not use the same color repeatedly in one pattern row.

#### II. Generate Color Arrangement for knitting-in the yarn carriers:

- 1. Select the intarsia pattern rows via the row selection bar.
- 2. Click the 🔁 icon in the "Default" toolbar.
- The color sequence present in the selection will be displayed in the "Color Arrangement Editor".

STOLL

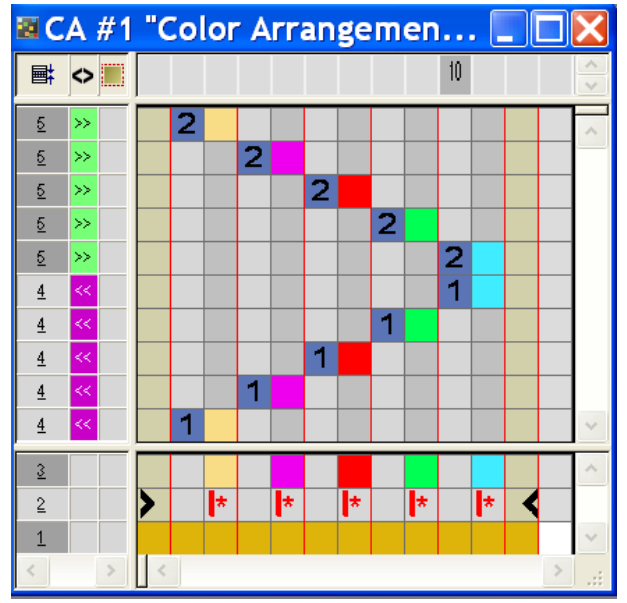

3. Modify the knitting in in the "Color Arrangement Editor":

# STOLL

Generate Pattern and Color Arrangement for Knitting-in

Specify type, number and direction in the "Insert Columns" dialog box.

| S | palten einfügen                                                                                                    | × |
|---|----------------------------------------------------------------------------------------------------|---|
|   | <ul> <li>Farbsegment         Anzahl Farbspalten         Leere Farbspalte         Formspalte         Selektion     </li> </ul> |   |
|   | Anzahl 1                                                                                                    |   |
|   | Ab Spalte                                                                                                    |   |
| [ | OK Abbrechen                                                                                                    |   |

- Select and insert rows.
- Change the knitting in of the yarn carriers.
- The symbol is inserted below the search colors.

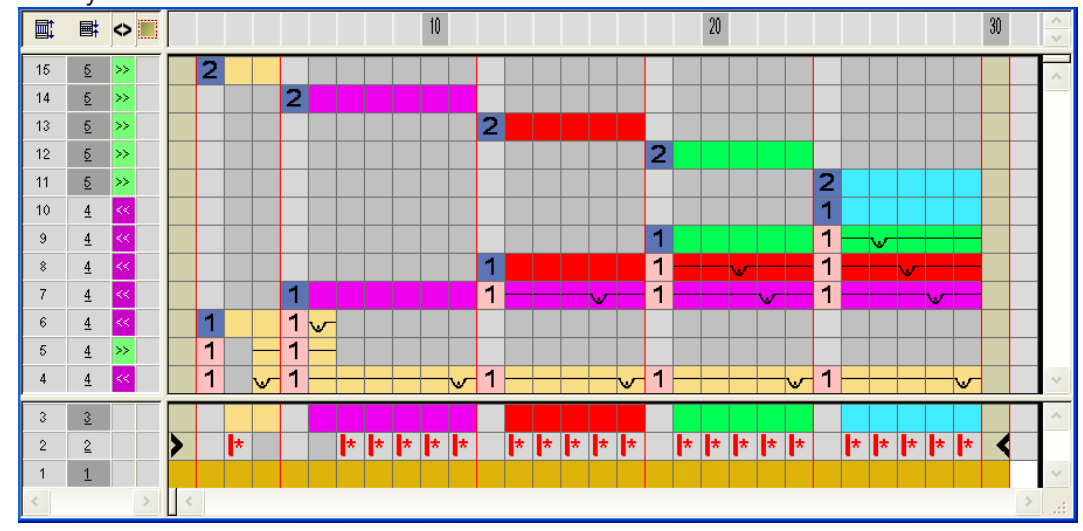

Effect:

Generate Pattern and Color Arrangement for Knitting-in

With the kick structure will be arranged irregularly as the cycle mark will be inserted from the respective left color edge.

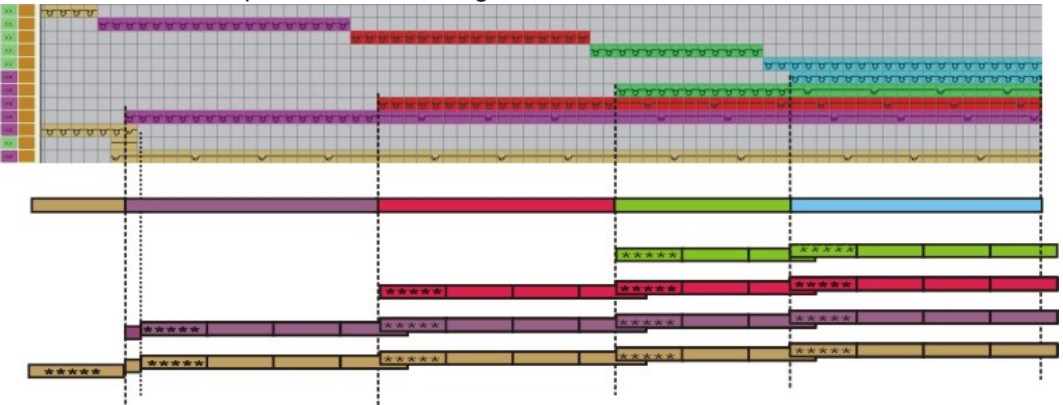

4. Exchange the the **b** symbol below the search colors with the **b** symbol.

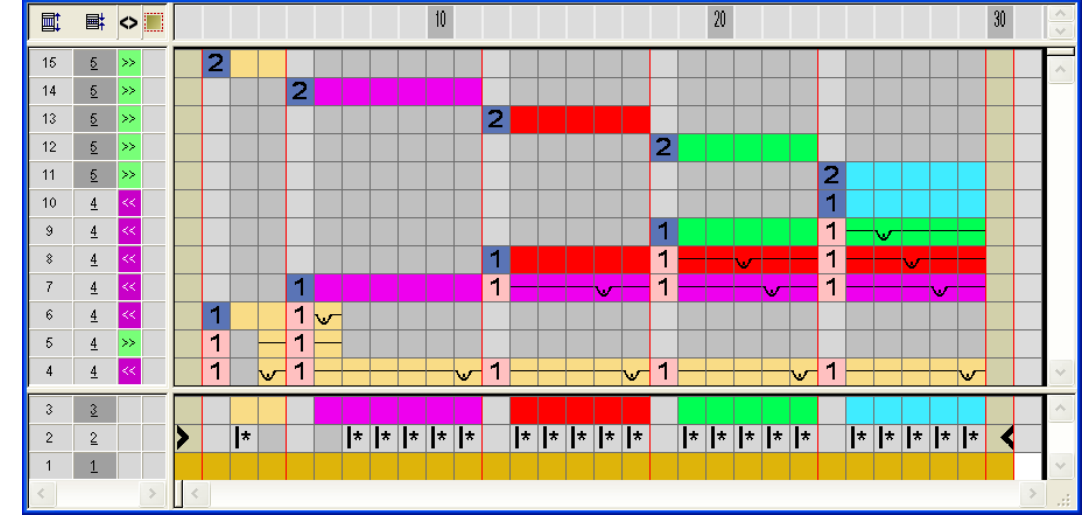

Effect:

With the kicon the tuck structure will be arranged uniformly as the cycle mark will be inserted continuously from the first pattern column.

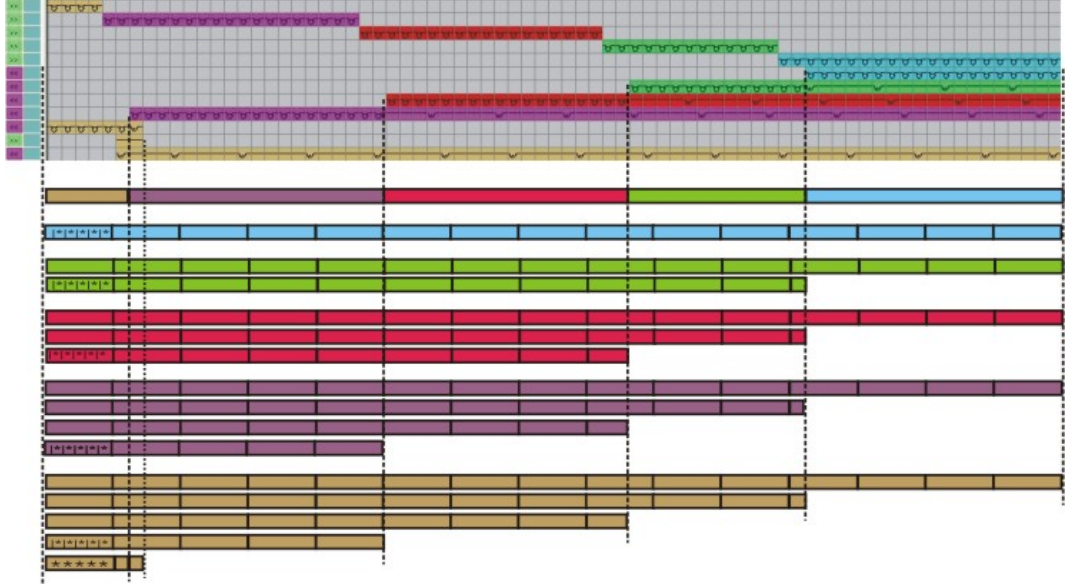

Meaning of the symbols for cycle marking:

|            | Function                                        | Meaning                                                                     |
|------------|-------------------------------------------------|-----------------------------------------------------------------------------|
| *          | Repetition starting from the left color edge    | The cycle marks will be inserted by the respective color edge from the left |
| <b> </b> * | Repetition, starting from the left pattern edge | The cycle marks will be inserted by the first pattern column from the left  |
| *          | Repetition starting from the right pattern edge | The cycle marks will be inserted by the last pattern column from the right  |

- 5. Close the "Color Arrangement Editor" with 🔀.
- 6. Confirm the query "Save the modified module?" with "Yes".
- ► The Color Arrangement will be automatically entered in the control column of the selected pattern area and saved as Local Color Arrangement in the "Modules" toolbar.
  - **i** For knitting-out a Color Arrangement can be generated following the same procedure.

### 25.2 Complete the pattern

Complete the pattern:

- 1. If necessary, you can make further settings in the "Yarn Field Allocation" dialog box.
- 2. Expand the pattern with for the "Steps of Processing" toolbar.

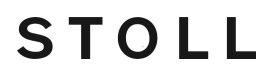

- 3. Start the technical processing with 🧖.
- ▶ The query "Generate MC Program" appears.
- 4. Confirm the query with "OK".
- 5. Call-up "Sintral check" via "MC program / Conduct Sintral Check..." menu.

Click 🌌 in the "Steps of Processing" toolbar.

# STOLL Color Arrangement: Intarsia Edge Editing 26

# 26 Color Arrangement: Intarsia Edge Editing

| Files               | 05_Muster_              | Pattern_CA.mdv                                   |
|---------------------|-------------------------|--------------------------------------------------|
|                     | 06_Muster_              | Pattern_CA.mdv                                   |
|                     | 07_Muster_              | Pattern_CA.mdv                                   |
|                     | 08_Muster_              | Pattern_CA.mdv                                   |
| Pattern size        | Width:                  | 100                                              |
|                     | Height:                 | 50                                               |
| Machine type:       | CMS 530                 |                                                  |
| Setup Type          | Setup2:                 |                                                  |
| Gauge               | 8                       |                                                  |
| Start               | 1x1                     |                                                  |
| Basic Pattern:      | Front Stitch            | with Transfer                                    |
| Knitting Technique  | Intarsia                |                                                  |
| Pattern description | Color Arran<br>Intarsia | gement (CA) for the border processing in case of |
|                     | with the                | + icon                                           |
|                     | with the                | H symbol                                         |
|                     | with the                | H symbol and color                               |
|                     | with the                | H symbol and + symbol                            |

i

Color Arrangement with the + symbol

### 26.1 Color Arrangement with the + symbol

#### 🕈 symbol

You can influence the **the Intarsia** binding at the color field border with the "" icon in the **Color Arrangements**.

#### I. Create and draw a new pattern:

- 1. Create a new pattern with "Design Pattern" setting.
- 2. Draw intarsia motif with yarn colors.

#### II. Generate a Color Arrangement for Intarsia Binding with symbol +:

- ✓ A structure, e.g. an inclined running 3x3 rib, is drawn-in into the intarsia pattern.
- 1. Select the corresponding intarsia pattern rows via the row selection bar.
- 2. Click the 🔁 icon in the "Default" toolbar.
- The color sequence present in the selection will be displayed in the "Color Arrangement Editor".

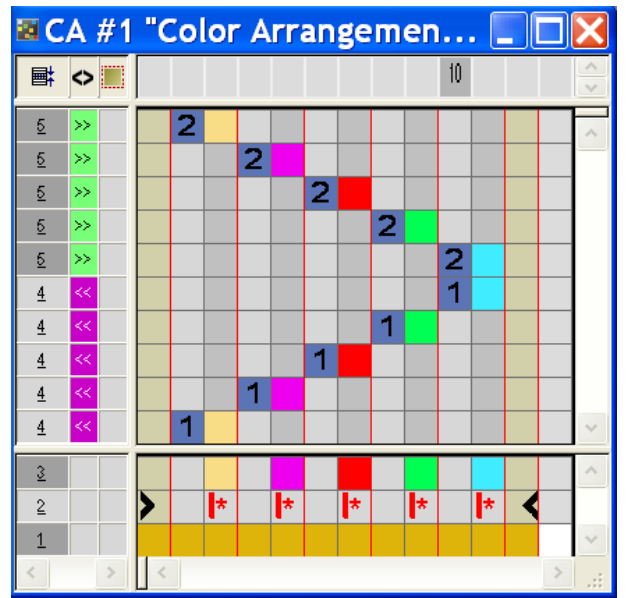

- 3. Insert columns:
- Create selection.
- Specify number of columns to be inserted.
- Column type: select "Empty column" or "Selection".
- 4. Draw-in the desired binding with "Binding elements" into the columns for the **Binding intarsia** at the color field border.

# STOLL

Color Arrangement with the + symbol

- i In the columns with the **Symbol** you always have to enter **color and needle actions** or **no entry**.
- 5. Insert the **t** icon below the search color in the columns for the **Intarsia Binding**.
- The columns marked with the icon will be inserted in the defined width at the color field border once.

20 10 📑 🔷 🔳 2 <u>5</u> >> <u>5</u> 2 🗸 >> 2 🗸 <u>5</u> >> 2 🗸 5 >> 2 √ 5 >> 1 <u>4</u> 1 <u>4</u> 1 <u>4</u> 1 <u>4</u> <u>4</u> 3 + + + + + + \* + + + + \* + + + + \* 2 1

#### Example: Binding intarsia by means of symbol +

#### Meaning of the symbol:

|   | Function                                                                                                    | Meaning                                                                                                    |
|---|----------------------------------------------------------------------------------------------------|----------------------------------------------------------------------------------------------------|
| + | Excess<br>Width                                                                                                    | <ul> <li>Widening of the color field by the number of columns marked with the + symbol up to the shape edge at max</li> <li>I:</li> <li>The + symbol deactivates the "Binding / Gore" setting of the "Configuration" or the "Yarn Field Allocation" dialog box</li> </ul> |
|   |                                                                                                    |                                                                                                    |
| # | Excess<br>Width also<br>at the                                                                                                    | <b>Widening</b> of the color field by the number of columns marked with the # symbol also at the shape edge.                                                                                                    |
|   | Shape<br>EdgeEffect: The color area will be wide<br>specified column number within sh<br>ond the shape edge. Here, Outsid<br>to Within shape. | <b>Effect:</b> The color area will be widened by the specified column number within shape and beyond the shape edge. Here, <b>Outside shape</b> is set to <b>Within shape</b> .                                                                                           |

Color Arrangement with symbol H

| Function | Meaning                                                                                                    |
|----------|----------------------------------------------------------------------------------------------------|
|          | <b>i</b> .                                                                                                    |
|          | The <b># symbol</b> deactivates the "Binding / Gore" setting of the "Configuration" or the "Yarn Field Allocation" dialog box. |

- 6. Close the "Color Arrangement Editor" with 🔀.
- 7. Confirm the query "Save the modified module?" with "Yes".
- ► The Color Arrangement will be automatically entered in the control column of the selected pattern area and saved as Local CA in the "Module Bar".
- 8. Expand the selected rows.
- The preview window will be opened.

|     | t, |   | <> Ē | #     |                                                    |
|-----|----|---|------|-------|----------------------------------------------------|
|     |    |   |      |       |                                                    |
| 1   | 3  | 2 | >>   | [N1 0 | Poor P P Poor P P Poor P P Poor P P P P            |
| 1   | 5  | 2 |      | 1U1 0 |                                                    |
| 1   | 4  | 2 | >>   | [N] 0 |                                                    |
| 1   | 3  | 2 |      | 1U1 0 |                                                    |
| 1   | 2  | 2 | >>   | [N] 0 | ₩ ₩ ₩ ₩ ₩ ₩ ₩ ₩ ₩ ₩ ₩ ₩ ₩ ₩ ₩ ₩ ₩ ₩ ₩              |
| 1   | 1  | 2 |      | 1V1 0 |                                                    |
| 1   | )  | 2 | >>   | [N10  | ₩₩₩₩₩₩₩₩₩₩₩₩₩₩₩₩₩₩₩₩₩₩₩₩₩₩₩₩₩₩₩₩₩₩₩₩₩              |
| 5   |    | 2 |      | 1V1 0 | $\uparrow \downarrow \uparrow \downarrow \uparrow$ |
| 8   |    | 2 | >>   | [N1 0 |                                                    |
| 1   |    | 2 |      | 1U1 0 |                                                    |
| 6   |    | 1 | <<   | [N] 0 | <del></del>                                        |
| 1   |    | 1 | <<   | [N10  | <del></del>                                        |
| 4   |    | 1 | <<   | [N] 0 |                                                    |
| 1 3 |    | 1 |      | 1U1 0 |                                                    |
| 1 2 |    | 1 | <<   | [N] 0 |                                                    |
| 1   |    | 1 | <<   | [N10  |                                                    |

- 9. Close the preview with X.
- 10.Delete selection.

11.Edit the pattern further.

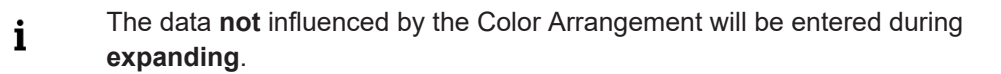

### 26.2 Color Arrangement with symbol H

i H symbol

You can influence the the automatically resulting border processing **F**eeding" by the " icon in the **Color Arrangement** toolbar.

Generate Color Arrangement for the border processing with the H symbol and needle actions:

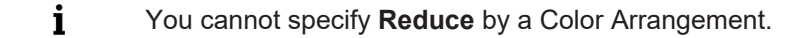

- 1. Select the corresponding intarsia pattern rows via the row selection bar.
- 2. Click the 🔁 icon in the "Default" toolbar.
- ▶ The color sequence of the selection will be displayed in the "Color Arrangement Editor".

#### Color Arrangement with symbol H

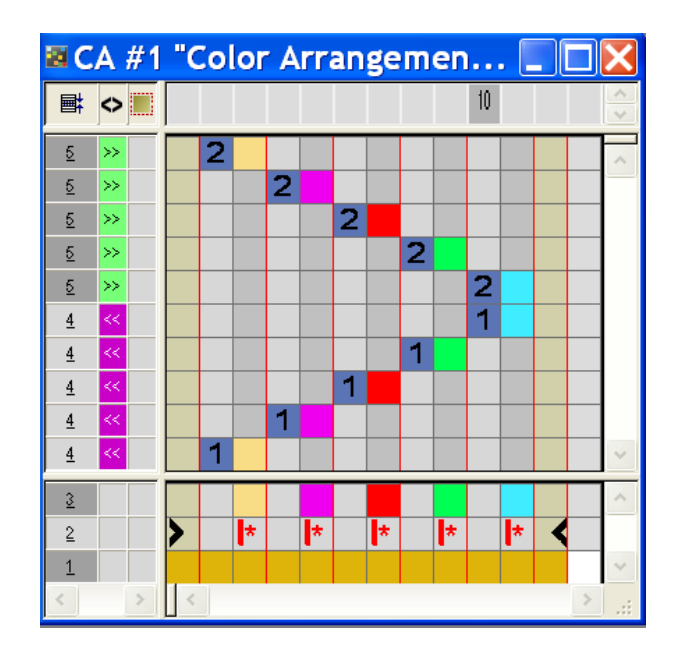

3. Insert columns:

STOLL

- Create selection.
- Specify number of columns to be inserted.
- Column type: select "Empty column" or "Selection".
- 4. Draw-in the desired binding with "Needle Actions" into the columns for the **Feeding binding**.
  - **i** You can draw the binding of feeding as desired with "Needle Actions".
- 5. Insert the H icon below the search color into the inserted columns.
- The columns marked with the *icon* will be inserted at the color field border repeatedly to position the yarn carrier for the next pattern row.

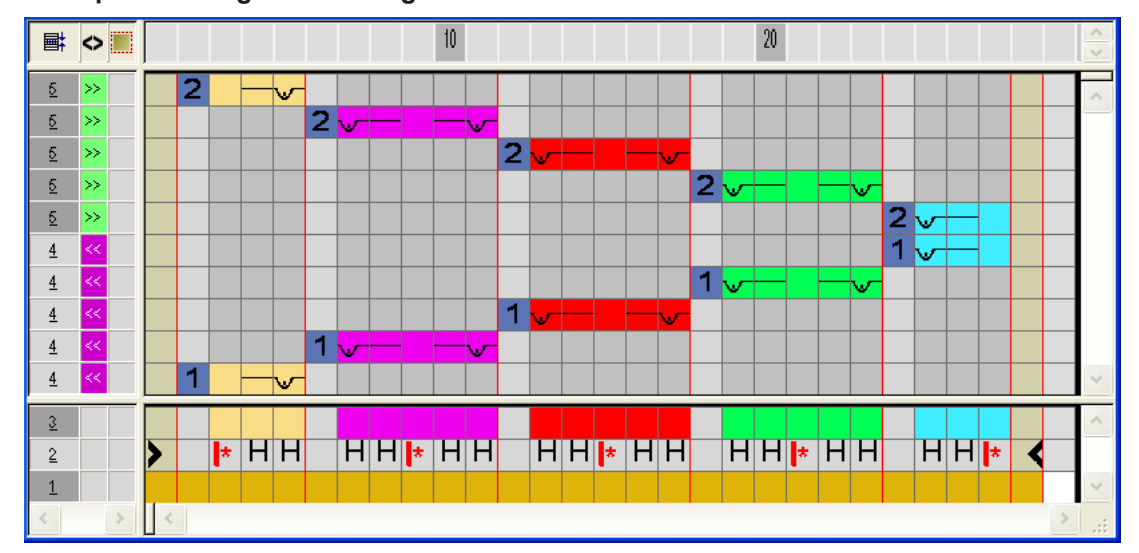

#### Example: Feeding with binding tuck and float

Color Arrangement with the symbol H and color

#### Meaning of the symbol:

|   | Function               | Meaning                                                                                        |
|---|------------------------|------------------------------------------------------------------------------------------------|
| H | Border Pro-<br>cessing | The yarn carrier is positioned at the color field edge with the specified binding (= feeding). |

- 6. Close the "Color Arrangement Editor" with 🔀
- 7. Confirm the query "Save the modified module?" with "Yes".
- ► The Color Arrangement will be automatically entered in the control column of the selected pattern area and saved as Local CA in the "Modules" toolbar.
- 8. Expand the selected rows.
- The preview window will be opened.

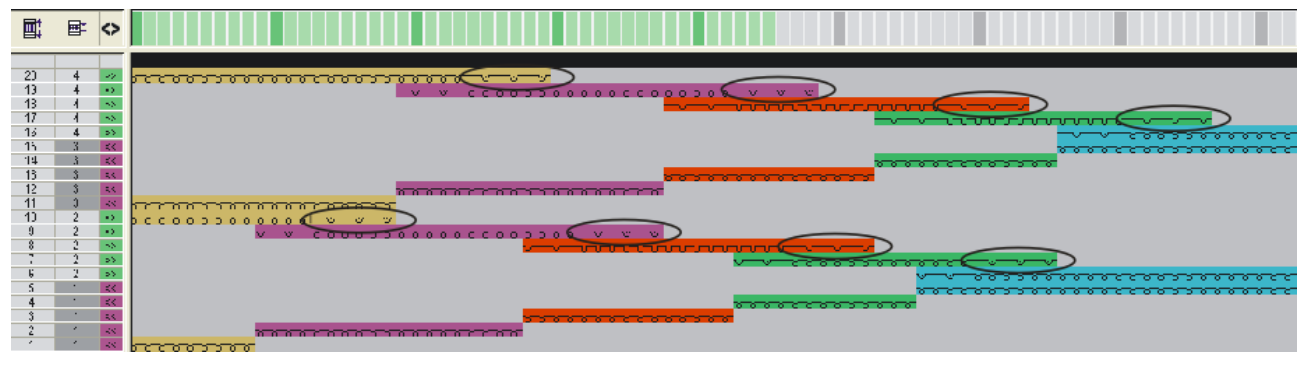

- 9. Close the preview with 🔀
- 10.Delete selection.
- 11.Edit the pattern further.

**i** The data **not** influenced by the Color Arrangement will be entered during **expanding**.

### 26.3 Color Arrangement with the symbol H and color

Generate Color Arrangement for the border processing with the symbol H and color:

- ✓ A structure, e.g. an inclined running 3x3 rib, is drawn into the intarsia pattern.
- 1. Select the corresponding intarsia pattern rows via the row selection bar.
- 2. Click the 🔁 icon in the "Default" toolbar.
- The color sequence present in the selection will be displayed in the "Color Arrangement Editor".

# STOLL

#### Color Arrangement with the symbol H and color

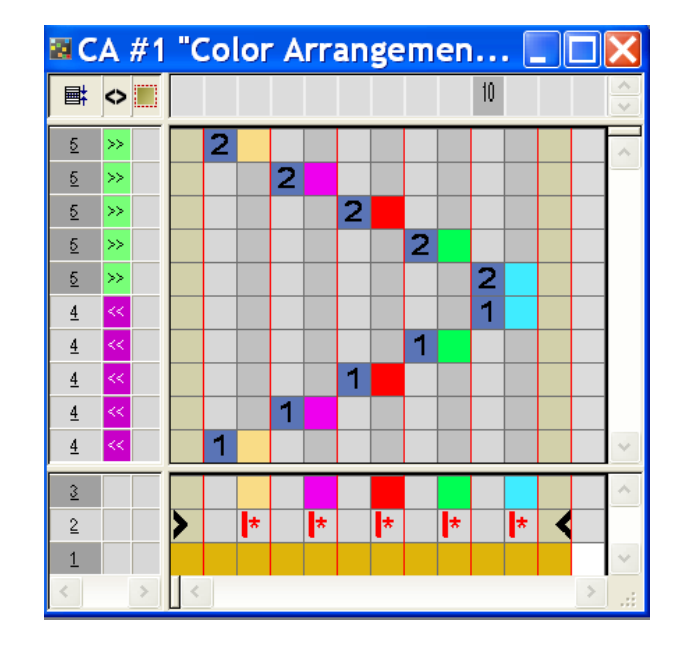

- 3. Insert columns:
- Create selection
- Specify number of columns to be inserted
- select the "Selection" type of column.
- 4. Insert the H icon below the search color into the inserted columns.
- The columns marked with the existing in the basic pattern at the color field border to position the yarn carrier for the next pattern row.

#### Example: Feeding the yarn carriers

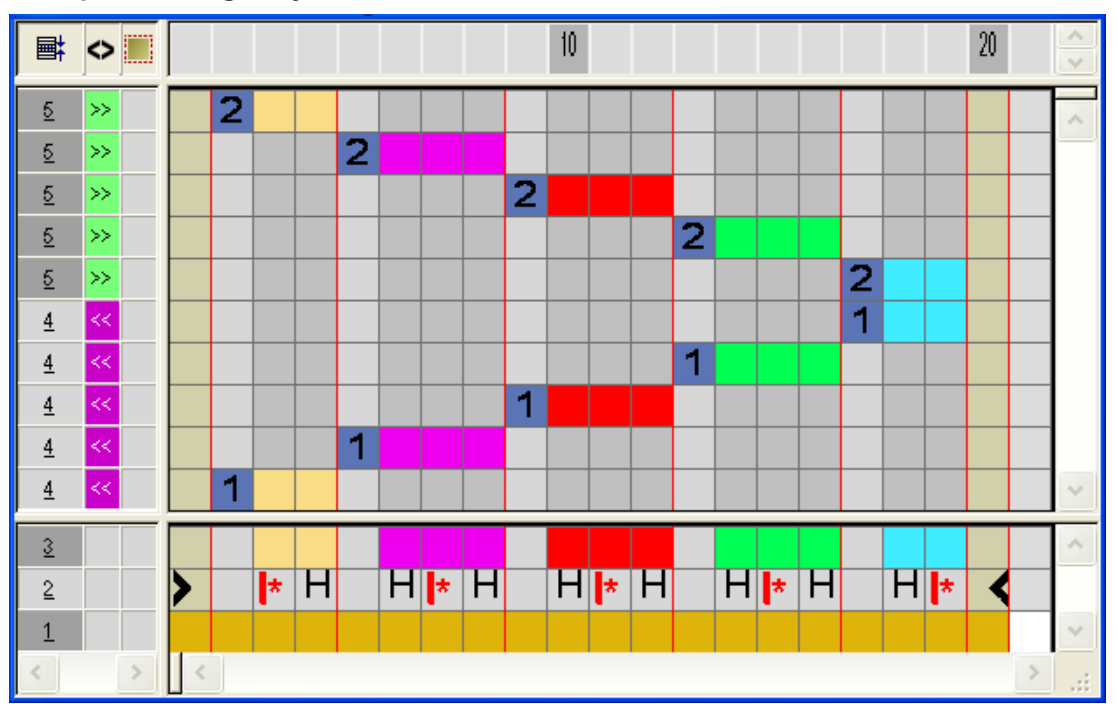

Color Arrangement with the symbol H and +

STOLL

- 5. Close the "Color Arrangement Editor" with 🔀.
- 6. Confirm the query "Save the modified module?" with "Yes".
- ► The Color Arrangement will be automatically entered in the control column of the selected pattern area and saved as Local CA in the "Module Bar".
- 7. Expand the selected rows.
- The preview window will be opened.

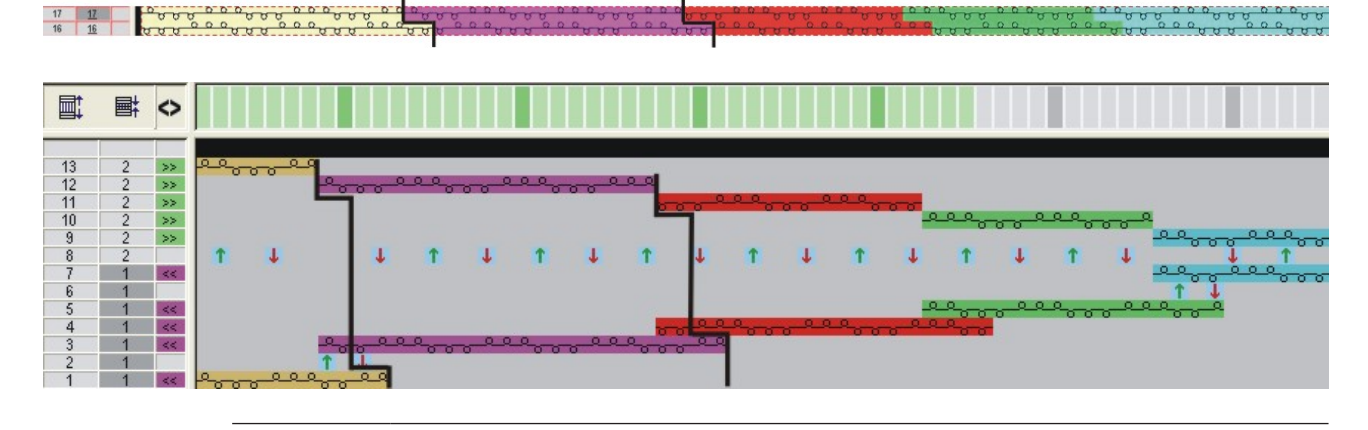

**i** The structure from the wider color field will be laid into the narrower color field.

- 8. Close the preview with 🔀.
- 9. Delete selection.

10.Edit the pattern further.

### 26.4 Color Arrangement with the symbol H and +

Generate Color Arrangement for the border processing with symbol H and binding intarsia with the symbol +:

- ✓ A structure, e.g. an inclined running 3x3 rib, is drawn into the intarsia pattern.
- 1. Select the corresponding intarsia pattern rows via the row selection bar.
- 2. Click the 🔁 icon in the "Default" toolbar.
- The color sequence present in the selection will be displayed in the "Color Arrangement Editor".
Color Arrangement with the symbol H and +

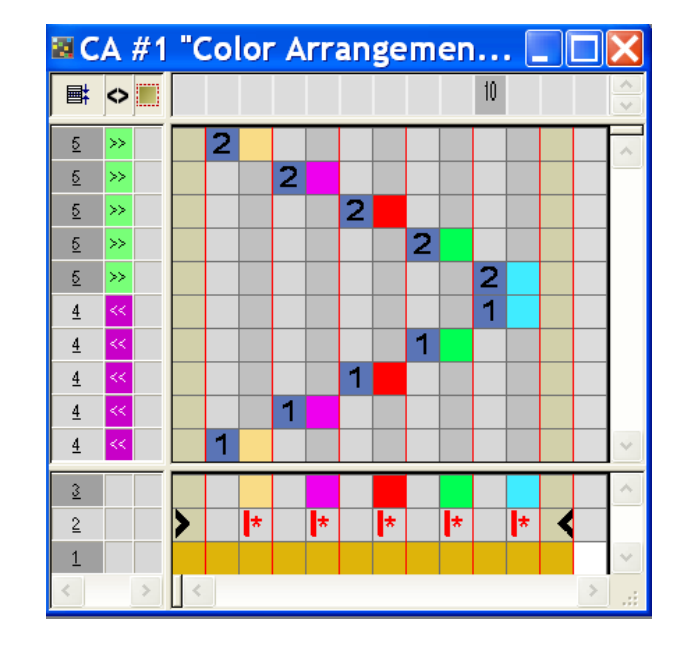

- 3. Insert columns.
- Create selection
- Specify number of columns to be inserted
- Column type: select "Empty column" or "Selection".
- 4. Insert the  $\mathbf{H}$  icon for **Feeding** below the search color.
- The columns marked with the icon will be inserted repeatedly with the structure existing in the basic pattern at the color field border to position the yarn carrier for the next pattern row.
- 5. Draw-in the desired binding with "Needle Actions" into the columns for the **Binding intarsia** at the color field border.
  - i In the columns with the + symbol you always have to enter color and needle actions or no entry.
- 6. Insert the 📩 icon below the search color in the columns for the **Binding intarsia**.
- The columns marked with the icon will be inserted in the defined width at the color field border once.

Example: Feeding with the symbol H and intarsia binding by means of the symbol +

Complete the pattern

20 30 10 📑 🗢 📕 5 5 2 🗤 5 2 5 2 5 4 4 1 4 4 1 <u>4</u> 3 + H \* H + \* H + + + + || \* || + + + + H + H + + H \* 2 1

- 7. Close the "Color Arrangement Editor" with 🔀.
- 8. Confirm the query "Save the modified module?" with "Yes".
- ► The Color Arrangement will be automatically entered in the control column of the selected pattern area and saved as Local CA in the "Module Bar".
- 9. Expand the selected rows.
- ► The preview window will be opened.

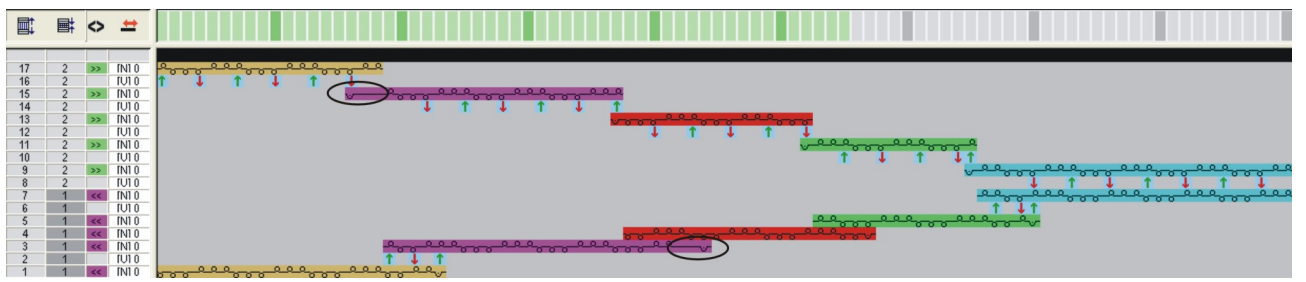

10.Close the preview with X.11.Delete selection.

12.Edit the pattern further.

i The data **not** influenced by the Color Arrangement will be entered during **expanding**.

### 26.5 Complete the pattern

Complete the pattern:

i If necessary, you can make further settings in the "Yarn Field Allocation" dialog box.

- 1. Expand the pattern with icon of the "Steps of Processing" toolbar.
- 2. Start the technical processing with the icon.

Complete the pattern

- ▶ The query "Generate MC Program" appears.
- 3. Confirm the query with "OK".
- 4. Call-up "Sintral Check" via the "MC Program / Conduct Sintral Check..." menu.
   or -

Click " in the "Steps of Processing  $\overset{\textcircled{}}{\overset{}}$  toolbar.

Complete the pattern

### STOLL

## STOLL ——

## 27 Color Arrangement: Additional Rows

| Pattern name        | 09_Muster_P                     | attern_CA.mdv      |  |  |  |  |
|---------------------|---------------------------------|--------------------|--|--|--|--|
| Pattern size        | Width:                          | 100                |  |  |  |  |
|                     | Height:                         | 50                 |  |  |  |  |
| Machine type:       | CMS 530                         |                    |  |  |  |  |
| Setup Type          | Setup2:                         |                    |  |  |  |  |
| Gauge               | 8                               |                    |  |  |  |  |
| Start               | 1x1                             |                    |  |  |  |  |
| Basic Pattern:      | Front Stitch w                  | /ith Transfer      |  |  |  |  |
| Knitting Technique  | Intarsia                        |                    |  |  |  |  |
| Pattern description | Color Arrange                   | ement for          |  |  |  |  |
|                     | <ul> <li>Intarsia wi</li> </ul> | th additional rows |  |  |  |  |

Generate pattern and Color Arrangement with additional rows

# 27.1 Generate pattern and Color Arrangement with additional rows

- I. Create and draw a new pattern:
- 1. Create a new pattern with "Design Pattern" setting.
- 2. Draw Intarsia motif
- II. Generate Color Arrangement with additional rows:
- 1. Select the intarsia pattern rows via the row selection bar.
- 2. Click the 🔁 icon in the "Default" toolbar.
- The color sequence present in the selection will be displayed in the "Color Arrangement Editor".

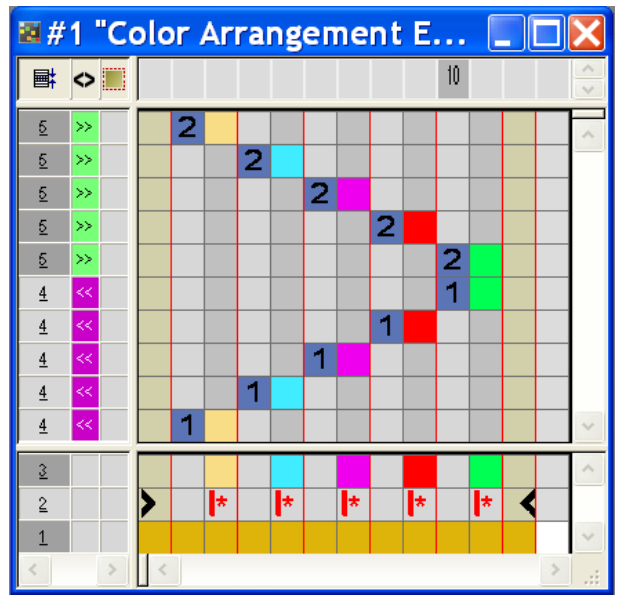

- 3. Select the rows and click the "Ins" key.
- ► The "Insert rows" dialog box appears.
- 4. Specify type, number and direction in the dialog box.
- 5. Select the columns and click the "Ins" key.
- ▶ The "Insert columns" dialog box appears.
- 6. Specify type, number and direction in the dialog box.
- 7. Draw-in the desired knitting cycle with yarn colors and needle actions.
- 8. Define inserted rows and columns as additional rows using the 🛄 symbol and numbers.
  - **i** The additional rows are technical rows, which are not drawn-in in the basic pattern.

These additional rows must contain knitting information or specifications for transferring / casting-off.

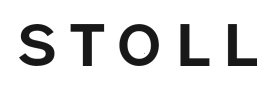

#### Generate pattern and Color Arrangement with additional rows

9. Enter the carriage direction in the additional rows.

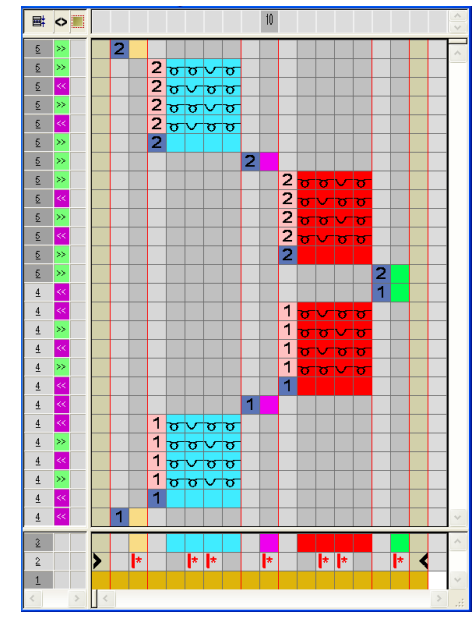

|           | Function    | Meaning                                                   |
|-----------|-------------|-----------------------------------------------------------|
|           | light red   | For marking additional row(s)                             |
| 1 +       | 1           | Additional row(s) to the <b>first</b> reference row       |
| 2 +       | 2           | Additional row(s) to the <b>second</b> refer-<br>ence row |
| n 🗓 🗘 + 🗖 | Enter numbe | rs from 5 to 999                                          |

10.Close the "Color Arrangement Editor" with 🔀.

- 11.Confirm the query "Save the modified module?" with "Yes".
- ► The Color Arrangement will be automatically entered in the control column of the selected pattern area and saved as Local CA in the "Module Bar".
- 12.Expand the selected rows.
- ▶ The preview window will be opened.

Generate pattern and Color Arrangement with additional rows

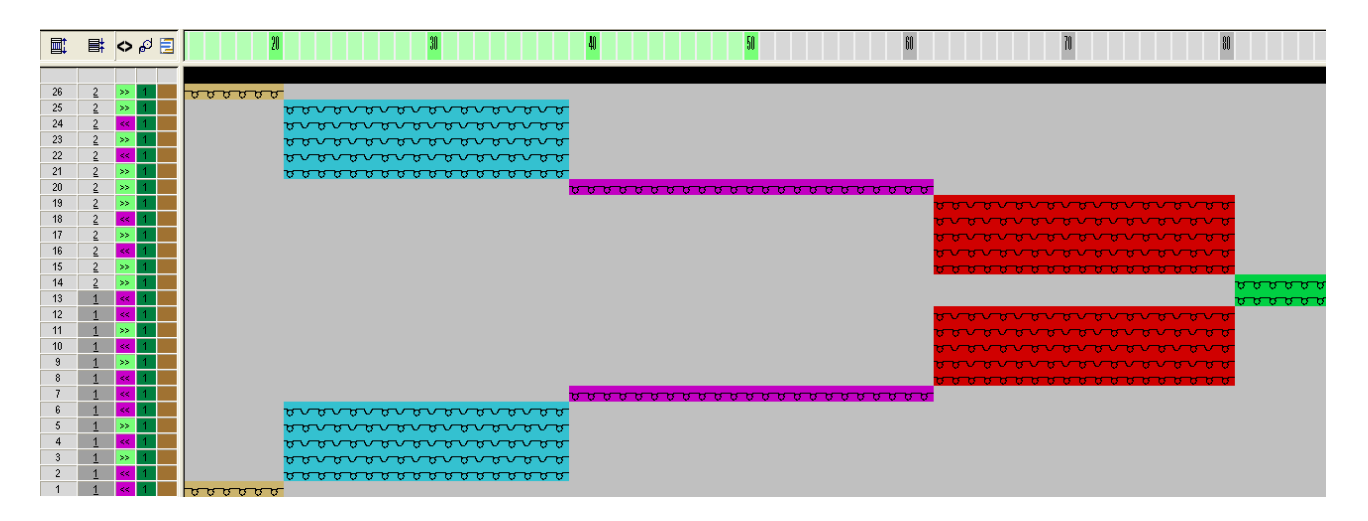

- 13.Close the preview window with  $\mathbf{X}$ .
- 14.Delete selection.
- 15.Edit the pattern further.

#### III. Content and Behavior of Additional Rows:

| Content of additional rows                     | Properties and Behavior                                                                                                    |
|------------------------------------------------|----------------------------------------------------------------------------------------------------|
| With yarn color or<br>yarn carrier color       | You have to draw in a "Knitting" needle action into<br>these color columns if you enter Additional Rows<br>with Yarn Color / Yarn Carrier Color into a color<br>column.                                                                 |
| Without yarn color<br>or yarn carrier<br>color | You have to draw in a needle action without knit-<br>ting ("Transfer", "Cast-off" or "Loop sinking") if you<br>enter additional rows without Yarn Color / Yarn<br>Carrier Color into a color column.                                    |
| Behavior                                       | <ol> <li>The additional rows must contain needle<br/>actions as no data will be read from the<br/>reference row of the basic pattern.</li> </ol>                                                                                        |
|                                                | <ol> <li>In additional rows with yarn color or yarn carrier<br/>color and the "knitting" needle action no<br/>automatical tuck binding will be entered into<br/>the neighboring yarn field.</li> </ol>                                  |
|                                                | <ol> <li>No pattern parameters of the reference row of<br/>the basic pattern will be applied to additional<br/>rows with yarn color or yarn carrier color and<br/>the "knitting" needle action.</li> <li>Exception: NP-Data.</li> </ol> |

Complete the pattern

### 27.2 Complete the pattern

#### Complete the pattern:

If necessary, you can make further settings in the "Yarn Field Allocation" dialog box.

- 1. Expand the pattern with for the "Steps of Processing" toolbar.
- 2. Start the technical processing with the
- ► The query "Generate MC Program" appears.
- 3. Confirm the query with "OK".
- 4. Call-up "Sintral Check" via the "MC Program / Conduct Sintral Check..." menu.
   or -

Click " in the "Steps of Processing toolbar.

Complete the pattern

### STOLL

\_

## STOLL —

### 28 Color Arrangement: Additional Yarn Carriers

| Pattern name        | 10_Muster-Pattern_CA.mdv              |                                   |  |  |  |  |  |  |  |
|---------------------|---------------------------------------|-----------------------------------|--|--|--|--|--|--|--|
| Pattern size        | Width:                                | 154                               |  |  |  |  |  |  |  |
|                     | Height:                               | 132                               |  |  |  |  |  |  |  |
| Machine type:       | CMS 530                               |                                   |  |  |  |  |  |  |  |
| Setup Type          | Setup2                                |                                   |  |  |  |  |  |  |  |
| Gauge               | 8                                     |                                   |  |  |  |  |  |  |  |
| Start               | 1x1                                   |                                   |  |  |  |  |  |  |  |
| Basic Pattern       | Front Stitch with Transfer            |                                   |  |  |  |  |  |  |  |
| Knitting Technique  | Intarsia                              |                                   |  |  |  |  |  |  |  |
| Pattern description | Color Arrangement fo<br>Intarsia area | or additional yarn carrier in the |  |  |  |  |  |  |  |

Generate pattern and Color Arrangement for the additional yarn carrier

# 28.1 Generate pattern and Color Arrangement for the additional yarn carrier

- I. Create and draw a new pattern:
- 1. Create a new pattern with "Design Pattern" setting.
- 2. Draw intarsia motif with yarn colors.
- II. Generate Color Arrangement with an additional yarn carrier:
- 1. Select the corresponding pattern rows via the row selection bar.
- 2. Click the 🔁 icon in the "Default" toolbar.
- ▶ The color sequence of the selection will be displayed in the "Color Arrangement Editor".

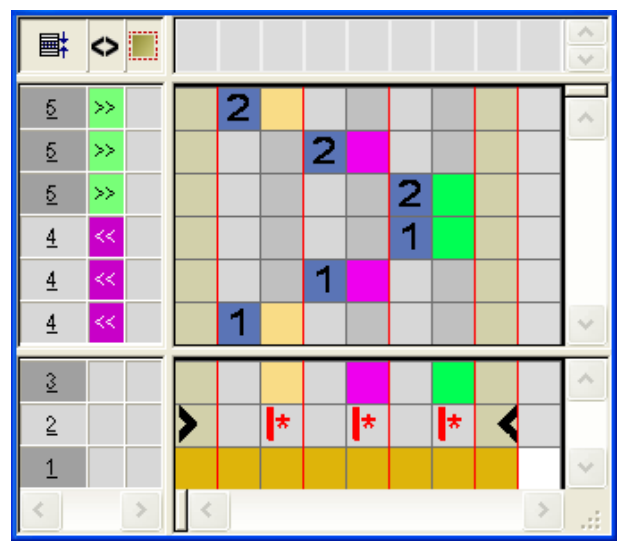

3. For the width cycle (structure), insert the corresponding number of columns within a color segment (yarn color).

**Example:** Insertion of 5 columns as selection

- 4. For the **additional yarn carrier**, insert each time 3 rows after the first and the second reference row.
- 5. Mark the inserted rows as Additional Rows.

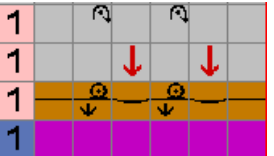

- For the additional yarn carrier, draw-in a new yarn color and the corresponding needle actions.
- For the additional yarn carrier, draw-in the corresponding transfer and cast-off.

Generate pattern and Color Arrangement for the additional yarn carrier

**i** Use **needle actions with automatical transfer** to draw the structure.

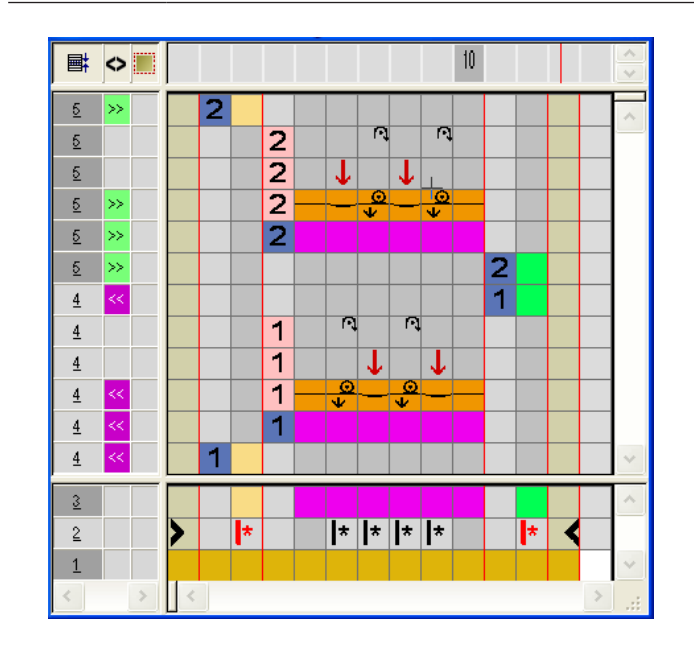

- 6. Change the 🛤 symbol in the inserted columns below the search color in to the 🛤 symbol.
- 7. Delete the k symbol in the two outer color columns for the edge.
- 8. Expand the selected rows.
- The preview window will be opened

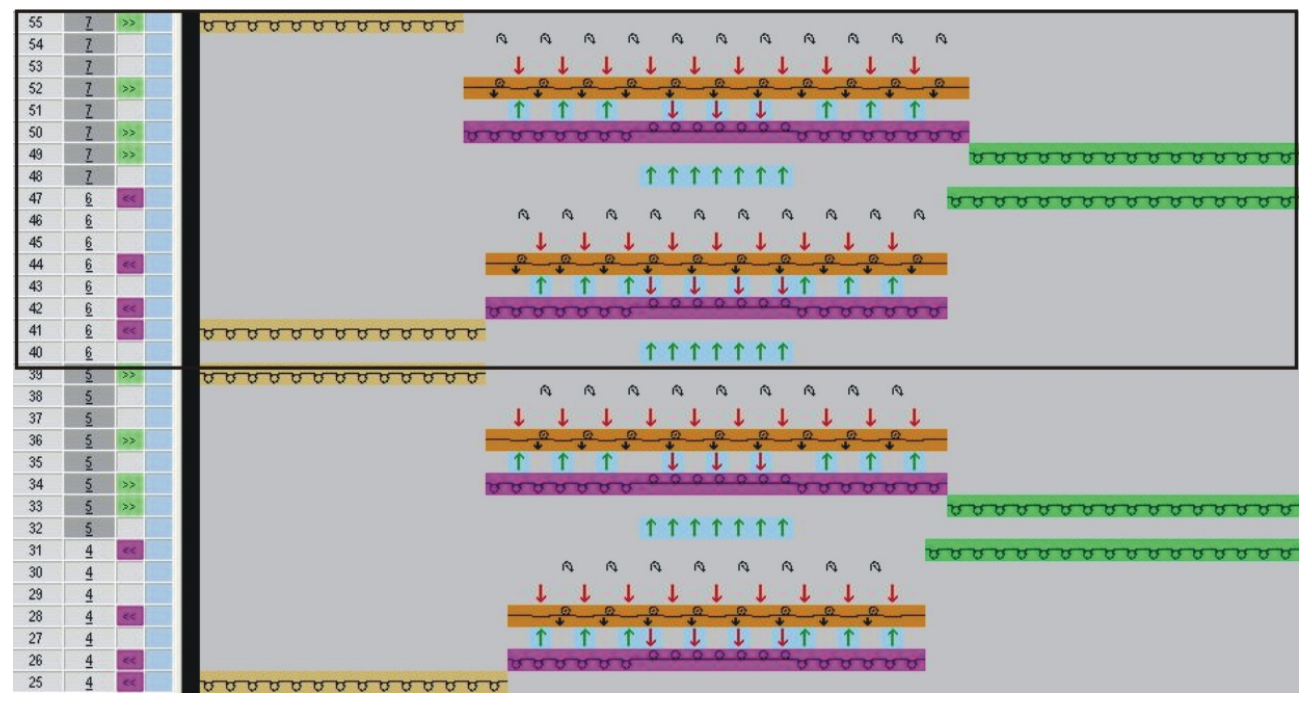

9. Close the preview window with  $\boxtimes$ .

Complete the pattern

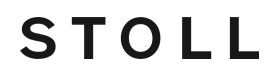

10.Close the "Color Arrangement Editor" with X.11.Confirm the query "Save the modified module?" with "Yes".12.Edit the pattern further.

### 28.2 Complete the pattern

Complete the pattern:

- 1. Expand the pattern with for the "Steps of Processing" toolbar.
- 2. Start the technical processing with the icon.
- ▶ The query "Generate MC Program" appears.
- 3. Confirm the query with "OK".
- 4. Call-up "Sintral Check" via the "MC Program / Conduct Sintral Check..." menu.
   or -

Click 🅙 in the "Steps of Processing" toolbar.

Color Arrangement for CMS 330/530 W: Weft Yarn with Weft Yarn Presser Feet in Different Structures 29

### 29 Color Arrangement for CMS 330/530 W: Weft Yarn with Weft Yarn Presser Feet in Different Structures

STOLL

| Pottorn nomo:        | 11 Mustor                     | Dettern CA mdy                                 |  |  |  |  |  |  |  |
|----------------------|-------------------------------|------------------------------------------------|--|--|--|--|--|--|--|
| Pattern name:        |                               |                                                |  |  |  |  |  |  |  |
| Pattern size:        | Gauge                         | E7.2                                           |  |  |  |  |  |  |  |
|                      | Width:196Height:90            |                                                |  |  |  |  |  |  |  |
|                      | Height:                       | 90                                             |  |  |  |  |  |  |  |
| Machine type:        | <ul> <li>CMS 530</li> </ul>   | ) HP W                                         |  |  |  |  |  |  |  |
| Setup Type           | Setup2:                       |                                                |  |  |  |  |  |  |  |
| Start:               | Tubular                       |                                                |  |  |  |  |  |  |  |
| Basic Pattern:       | Front Stitch                  | with Transfer                                  |  |  |  |  |  |  |  |
| Knitting Technique:  | ◆ SJ + DJ                     | structure                                      |  |  |  |  |  |  |  |
| Pattern description: | Color Arrar                   | ngements for:                                  |  |  |  |  |  |  |  |
|                      | <ul> <li>Right-Rig</li> </ul> | ght                                            |  |  |  |  |  |  |  |
|                      | <ul> <li>moss stit</li> </ul> | ch                                             |  |  |  |  |  |  |  |
|                      | 2x2 struc                     | cture                                          |  |  |  |  |  |  |  |
|                      | With weft ya foot correcti    | arn, weft yarn presser foot and presser<br>ons |  |  |  |  |  |  |  |

Generate Pattern and Color Arrangements

#### Generate Pattern and Color Arrangements 29.1

- I. Generate pattern without shape:
- 1. Select "File" / "New" from the menu bar.

- or -Click

- 2. Enter a Pattern name.
- 3. Select the machine type and the desired setup type.
- 4. Select Basic pattern (pattern without shape) and "Design Pattern".
- 5. Set pattern size and select the "Front stitch with transfer" basic knitting mode.

STOLL

6. Select a start.

Ÿ

You can insert a start after drawing the basic pattern as well.

- 7. Confirm the settings with "Generate Design Pattern".
- The "Symbol view [Basic]" will be opened.

II. Generate a Color Arrangement for double jersey with weft yarn presser foot:

- 1. Select both the pattern rows after the start in the ..... row selection bar.
- 2. Click the 🔁 icon in the "Default" toolbar.
  - > The color sequence present in the selection will be displayed in the "Color Arrangement Editor".

| Ħ        | $\diamond$ | S | L | ſ. | <u>R</u> | R | <b>±</b> | 1 | 2 | 3 | 4 | 5 |
|----------|------------|---|---|----|----------|---|----------|---|---|---|---|---|
| <u>5</u> | »>         |   |   |    |          |   | Ν?       |   | 2 |   |   |   |
| 4        | ~<         |   |   |    |          |   | Ν?       |   | 1 |   |   |   |
| <u>3</u> |            |   |   |    |          |   | N 0      |   |   |   |   |   |
| 2        |            |   |   |    |          |   | N 0      | > |   | * | < |   |
| 1        |            |   |   |    |          |   | N 0      |   |   |   |   |   |

- 3. Insert rows for the weft yarn into the executing area.
- 4. Draw in the Float needle action with any desired yarn color and define these rows as additional rows
- 5. Enter the  $\overset{\circ}{\overset{\circ}{\overset{\circ}{\overset{\circ}{\overset{\circ}}}}}$  needle action at yarn color #31 in the reference row.
- 6. Make entries to the following control columns:

- Sequence of Technical Rows
  - The = symbol in the technical row with the weft yarn
  - The symbol in the technical row to enclose the weft yarn by knitting
- Weft yarn presser foot
  - The W2 symbol in the technical row to enclose the weft yarn by knitting
- Presser Foot Correction
  - Set a different ESCI index for each of both the carriage directions in those technical rows in which the weft yarn presser foot is active.

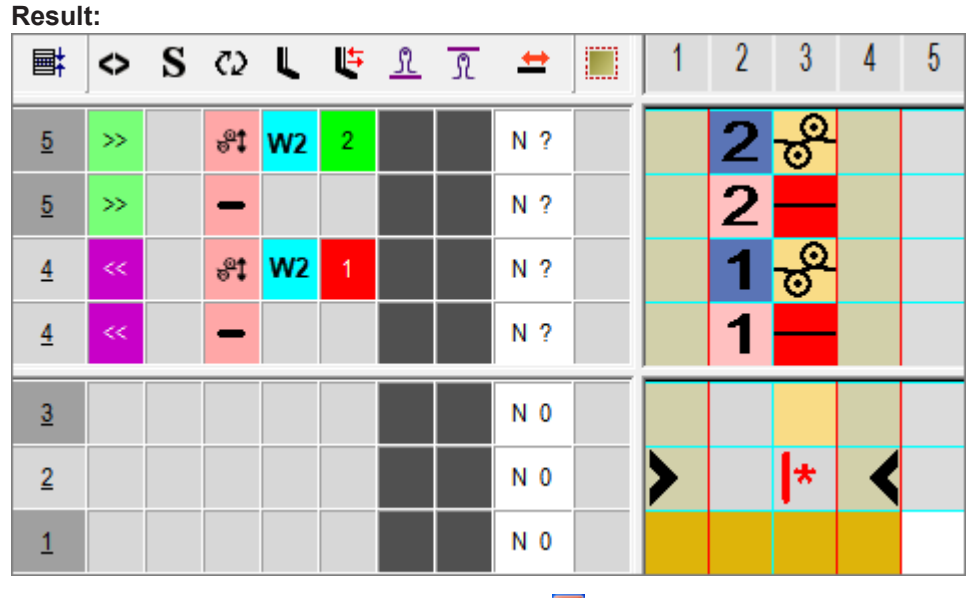

- 7. Close the "Color Arrangement Editor" with 🔀
- 8. Confirm the query "Save the modified module?" with "Yes".

III. Generate a Color Arrangement for moss stitch structure with weft yarn presser foot:

| i | For patterns with alternating structures it is recommended to work out a<br>border.<br>This requires to draw in an additional search color in the border area of the<br>Color Arrangement. |
|---|----------------------------------------------------------------------------------------------------|
|   |                                                                                                    |

- 1. Draw in another search color next to the double jersey area in the desired width and height at the left and right edge.
- 2. Then select the area for the **moss stitch** structure via the <sup>IIII</sup> row selection bar.
- 3. Click the 🔁 icon in the "Default" toolbar.
  - ▷ The color sequence present in the selection will be displayed in the "Color Arrangement Editor".

- 4. Draw-in the required quantity of rows and columns corresponding to the desired structures in the processing area.
- 5. Draw in the knitting process for the moss stitch structure with weft yarn in the Color Arrangement.

- 6. Group the technical rows to correct pattern rows.
- 7. Make the correspondent entries in the control column just the same way as with DJ.

#### **Result:**

| Ħ        | $\diamond$ | S | C2                      | L  | Ę | <u>R</u> | R | <b>+</b> |   |   |              |              |   |              |   |  |
|----------|------------|---|-------------------------|----|---|----------|---|----------|---|---|--------------|--------------|---|--------------|---|--|
| <u>7</u> | >>         |   | <del>.</del> @ <b>1</b> | W2 | 2 |          |   | U 0      |   | 4 | 0            | σ            | 4 | σ            |   |  |
| <u>7</u> | >>         |   | -                       |    |   |          |   | U 0      |   | 4 |              |              | 4 |              |   |  |
| <u>6</u> | ~<         |   | <del>8</del> 1          | W2 | 1 |          |   | U 0      |   | 3 | _0           | σ            | 3 | σ            |   |  |
| <u>6</u> | ~<         |   | -                       |    |   |          |   | U 0      |   | 3 |              |              | 3 |              |   |  |
| <u>6</u> |            |   |                         |    |   |          |   | U 0      |   | 3 | 1            | $\downarrow$ | 3 | $\downarrow$ |   |  |
| <u>5</u> | >>         |   | <del>8</del> 1          | W2 | 2 |          |   | U 0      |   | 2 | σ            | 0            | 2 | σ            |   |  |
| <u>5</u> | >>         |   | -                       |    |   |          |   | U 0      |   | 2 |              |              | 2 |              |   |  |
| <u>4</u> | <<         |   | <del>8</del> 1          | W2 | 1 |          |   | U 0      |   | 1 | σ            | 0            | 1 | σ            |   |  |
| <u>4</u> | <<         |   | -                       |    |   |          |   | U 0      |   | 1 | _            |              | 1 | _            |   |  |
| <u>4</u> |            |   |                         |    |   |          |   | U 0      |   | 1 | $\downarrow$ | 1            | 1 | $\downarrow$ |   |  |
| <u>3</u> |            |   |                         |    |   |          |   | N 0      |   |   |              |              |   |              |   |  |
| 2        |            |   |                         |    |   |          |   | N 0      | > |   | *            | *            |   | *            | < |  |
| <u>1</u> |            |   |                         |    |   |          |   | N 0      |   |   |              |              |   |              |   |  |

- 8. Close the "Color Arrangement Editor" with 🔀.
- 9. Confirm the query "Save the modified module?" with "Yes".

### IV. Generate a Color Arrangement for 2x2 structure with weft yarn presser foot:

- 1. Draw in another search color next to the moss stitch area in the desired width and height at the left and right edge.
- 2. Then select the area for the **2x2 structure** via the E row selection bar.
- 3. Click the 🔁 icon in the "Default" toolbar.
  - ▷ The color sequence present in the selection will be displayed in the "Color Arrangement Editor".
- 4. Draw-in the required quantity of rows and columns corresponding to the desired structures in the processing area.
- 5. Draw in the knitting process for the **2x2 structure** with weft yarn in the Color Arrangement.

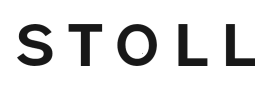

Make the correspondent entries in the control column just the same way as with moss stitch.
 Result:

| Ħ        | $\diamond$ | S | C2              | L  | ſ. | <u>R</u> | R | #   | 1 | 2 | 3 | 4 | 5  | 6  | 7 | 8            | 9 | 10 |
|----------|------------|---|-----------------|----|----|----------|---|-----|---|---|---|---|----|----|---|--------------|---|----|
| <u>5</u> | »>         |   | <del>.</del> 91 | W2 |    |          |   | N ? |   | 2 | ٩ | ٩ | σ  | σ  | 2 | σ            |   |    |
| <u>5</u> | »>         |   | -               |    |    |          |   | Ν?  |   | 2 |   |   |    |    | 2 |              |   |    |
| <u>5</u> |            |   |                 |    |    |          |   | U 0 |   | 2 | 1 | 1 | Ť  | Ť  | 2 | ↓            |   |    |
| <u>4</u> | ~~         |   | <del>,</del> 91 | W2 |    |          |   | Ν?  |   | 1 | ਰ | ত | _0 | _0 | 1 | σ            |   |    |
| <u>4</u> | ~~         |   | -               |    |    |          |   | Ν?  |   | 1 |   |   |    |    | 1 |              |   |    |
| <u>4</u> |            |   |                 |    |    |          |   | U 0 |   | 1 | Ļ | Ť | 1  | 1  | 1 | $\downarrow$ |   |    |
| <u>3</u> |            |   |                 |    |    |          |   | N 0 |   |   |   |   |    |    |   |              |   |    |
| 2        |            |   |                 |    |    |          |   | N 0 | > |   | * | * | *  | *  |   | *            | < |    |
| 1        |            |   |                 |    |    |          |   | N 0 |   |   |   |   |    |    |   |              |   |    |

- 7. Close the "Color Arrangement Editor" with 🔀.
- 8. Confirm the query "Save the modified module?" with "Yes".

\_\_\_\_

Result after technical processing:

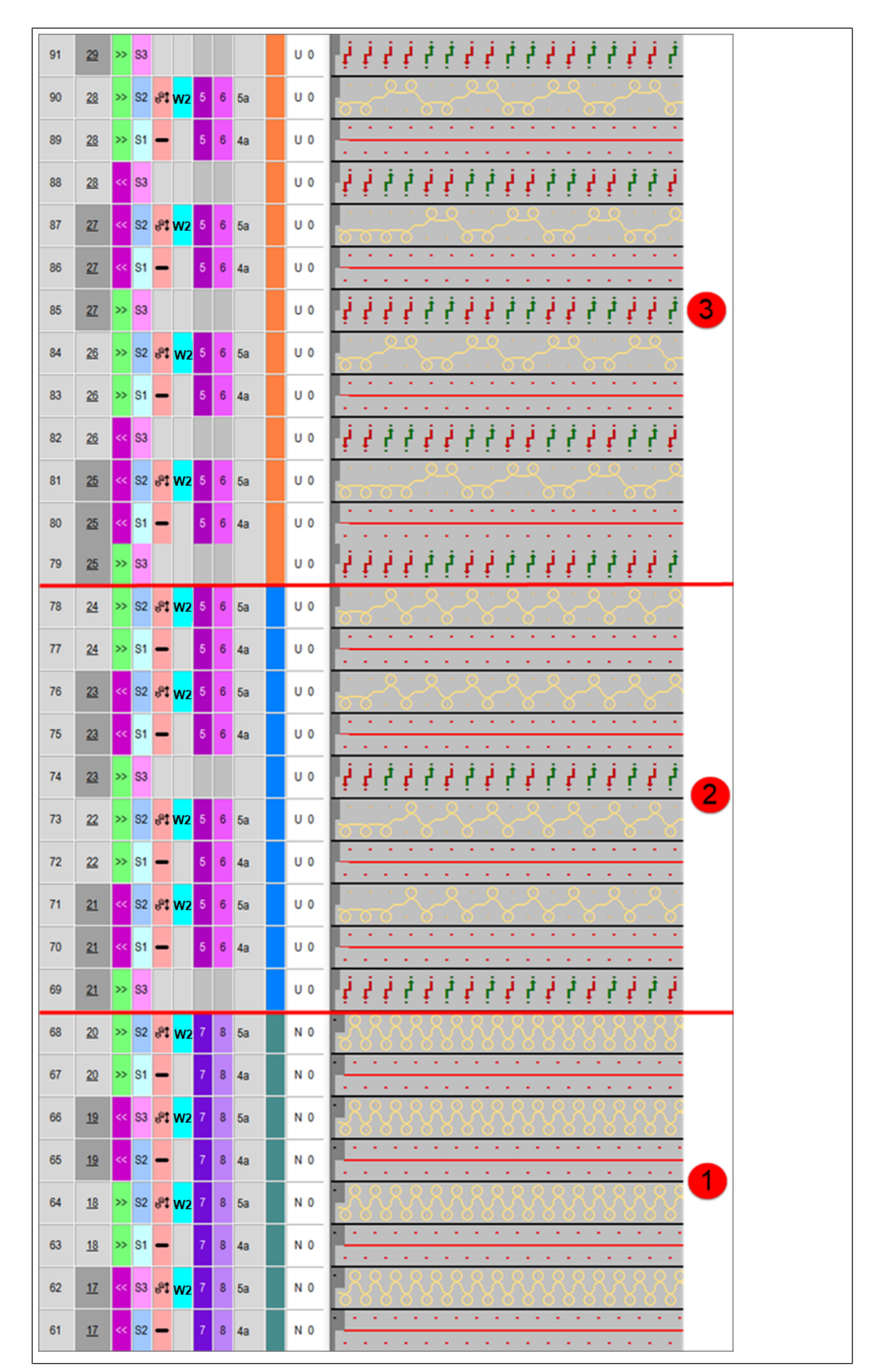

| 1 | Double jersey with weft yarn |
|---|------------------------------|
| 2 | Moss Stitch with weft yarn   |
| 3 | 2x2 structure with weft yarn |

### 29.2 Complete the Pattern

Complete the pattern:

- 1. You can make further settings in the "Yarn Field Allocation" dialog box if necessary.
- 2. Expand the pattern with for the "Steps of Processing" toolbar.
- 3. Start the technical processing with
- ▶ The query "Generate MC Program" appears.
- 4. Confirm the query with "OK".
- Call-up "Sintral Check" via the "MC Program / Conduct Sintral Check..." menu.
   or -

Click " in the "Steps of Processing 😻 toolbar.

Color Arrangement for CMS 330/530 W: Weft yarn with weft yarn presser foot  ${\bf 30}$ 

## 30 Color Arrangement for CMS 330/530 W: Weft yarn with weft yarn presser foot

STOLL

| Pattern name:        | 11A_Muster                                 | Pattern_CA.mdv                                                   |  |  |  |  |  |  |  |  |  |
|----------------------|--------------------------------------------|------------------------------------------------------------------|--|--|--|--|--|--|--|--|--|
| Pattern size:        | Gauge                                      | E7.2                                                             |  |  |  |  |  |  |  |  |  |
|                      | Width:                                     | 200                                                              |  |  |  |  |  |  |  |  |  |
|                      | Height:                                    | 250                                                              |  |  |  |  |  |  |  |  |  |
| Machine type:        | <ul> <li>CMS 530</li> </ul>                | ) HP W                                                           |  |  |  |  |  |  |  |  |  |
| Setup Type           | Setup2:                                    |                                                                  |  |  |  |  |  |  |  |  |  |
| Start:               | Tubular                                    |                                                                  |  |  |  |  |  |  |  |  |  |
| Basic Pattern:       | Front Stitch                               | with Transfer                                                    |  |  |  |  |  |  |  |  |  |
| Knitting Technique:  | SJ struct                                  | ure                                                              |  |  |  |  |  |  |  |  |  |
| Pattern description: | Color Arrar                                | ngement for                                                      |  |  |  |  |  |  |  |  |  |
|                      | <ul> <li>Structure<br/>and pres</li> </ul> | e with weft yarn, weft yarn presser foot<br>ser foot corrections |  |  |  |  |  |  |  |  |  |

Generate pattern and Color Arrangement

### 30.1 Generate pattern and Color Arrangement

- I. Generate pattern without shape:
- 1. Select "File" / "New" from the menu bar. - or -

Click

- 2. Enter a Pattern name.
- 3. Select the machine type and the desired setup type.
- 4. Select Basic pattern (pattern without shape) and "Design Pattern".
- 5. Set pattern size and select the "Front stitch with transfer" basic knitting mode.
- 6. Select a start.

Ÿ

You can insert a start after drawing the basic pattern as well.

STOLL

- 7. Confirm the settings with "Generate Design Pattern".
  - > The "Symbol view [Basic]" will be opened.
- II. Generate a Color Arrangement for structure with weft yarn presser foot:
- Select the complete height of the pattern (without start and sj rows at fabric end) in the row selection bar.
- 2. Click the 🔁 icon in the "Default" toolbar.
  - ▷ The color sequence present in the selection will be displayed in the "Color Arrangement Editor".
- 3. Insert rows for the weft yarn and transferring into the executing area.
- 4. Draw in the Float needle action with any desired yarn color and define these rows as additional rows.
- 5. Draw-in the the needle actions for search color #3 and for search color #6 into the reference rows at yarn color #6.
- 6. Make entries to the following control columns:
- System S:
  - specify the desired system allocation (not mandatory)
- Sequence of Technical Rows <sup>1</sup>
  - The = symbol in the technical row with the weft yarn
  - The symbol in the technical row to enclose the weft yarn by knitting
- Weft yarn presser foot
  - The W2 symbol in the technical row to enclose the weft yarn by knitting

Complete the Pattern

- Presser Foot Correction
  - Set a different ESCI index for each of both the carriage directions in those technical rows in which the weft yarn presser foot is active.

| Ħ        | $\diamond$ | S  | C2              | L  | L. | <u>R</u> | R | <b>±</b> | 1 | 2 | 3        | 4 | 5  | 6 | 7 |
|----------|------------|----|-----------------|----|----|----------|---|----------|---|---|----------|---|----|---|---|
| <u>5</u> | »>         | S2 | <del>.</del> 91 | W2 | 2  |          |   | U 0      |   | 2 | σ        | 2 | ٩  |   |   |
| <u>5</u> | »>         | S1 | -               |    |    |          |   | U 0      |   | 2 |          | 2 |    |   |   |
| <u>5</u> |            |    |                 |    |    |          |   | U 0      |   | 2 | <b>↓</b> | 2 | 1  |   |   |
| <u>4</u> | ~~         | S2 | <del>8</del> 1  | W2 | 1  |          |   | U 0      |   | 1 | σ        | 1 | _0 |   |   |
| <u>4</u> | ~~         | S1 | -               |    |    |          |   | U 0      |   | 1 |          | 1 |    |   |   |
| <u>4</u> |            |    |                 |    |    |          |   | U 0      |   | 1 | <b>↓</b> | 1 | 1  |   |   |
| <u>3</u> |            |    |                 |    |    |          |   | N 0      |   |   |          |   |    |   |   |
| 2        |            |    |                 |    |    |          |   | N 0      | > |   | *        |   | *  | < |   |
| 1        |            |    |                 |    |    |          |   | N 0      |   |   |          |   |    |   |   |

7. Close the "Color Arrangement Editor" with 🔀

8. Confirm the query "Save the modified module?" with "Yes".

#### 30.2 Complete the Pattern

Complete the pattern:

- 1. You can make further settings in the "Yarn Field Allocation" dialog box if necessary.
- 2. Expand the pattern with 🞑 of the "Steps of Processing" toolbar.
- 3. Start the technical processing with 🥯.
- ▶ The query "Generate MC Program" appears.
- 4. Confirm the query with "OK".
- Call-up "Sintral Check" via the "MC Program / Conduct Sintral Check..." menu.
   or -

Click " in the "Steps of Processing 4 toolbar.

Complete the Pattern

\_\_\_\_\_

### 31 Color Arrangement for CMS 330/530 W: Selective weft yarn inlay with weft yarn presser foot

STOLL

| Pattern name       | 12_Must                                      | er_Pattern_CA.mdv                                                                                  |
|--------------------|----------------------------------------------|----------------------------------------------------------------------------------------------------|
| Pattern size       | Width:                                       | 200                                                                                                |
|                    | Height:                                      | 300                                                                                                |
| Machine type       | ADF 530                                      | )-32 W                                                                                             |
| Gauge              | E7.2                                         |                                                                                                    |
| Start              | 1x1 Star                                     | t                                                                                                  |
| Basic Pattern      | Front Sti                                    | tch with Transfer                                                                                  |
| Knitting Technique | <ul> <li>Color<br/>with<br/>corre</li> </ul> | r Arrangement for selective weft yarn insert<br>weft yarn presser foot and presser foot<br>ections |

Generate pattern without shape

### 31.1 Generate pattern without shape

#### Create a new pattern:

1. Select the "File" / "New" menu.

- or -

Click the 🗅 icon.

- ▶ The "New Pattern" dialog box appears.
- 2. Enter the desired name at Pattern name.
- 3. Under Machine use *intermetted* to open the "Select machine" dialog box:

STOLL

- Select the tab "Stoll machines" or "My machines".
- 4. Make settings:
- Machine type: ADF 530-32 W
- Gauge / Needle hook gauge: E7.2
- Setup Type: Setup2:
- 5. Select Basic pattern (pattern without shape) and "Design Pattern".
- 6. Define the pattern size and the basic knitting mode.
- 7. Select the desired start.
- 8. Confirm the dialog box with the "Generate Design Pattern" button.
- ▶ The new pattern appears in the symbol view.

### 31.2 Draw basic pattern with the area for the weft yarn

I. Draw basic pattern:

- 1. Select yarn color #3 from the "Yarn Color table".
- 2. Exchange yarn color #31 to yarn color #3 (basic)
- 3. Draw the pattern area for the selective insert of weft yarn with yarn color #2 and #31:
- Yarn color #2: Weft Yarn

i

Yarn color #31: Front Stitch

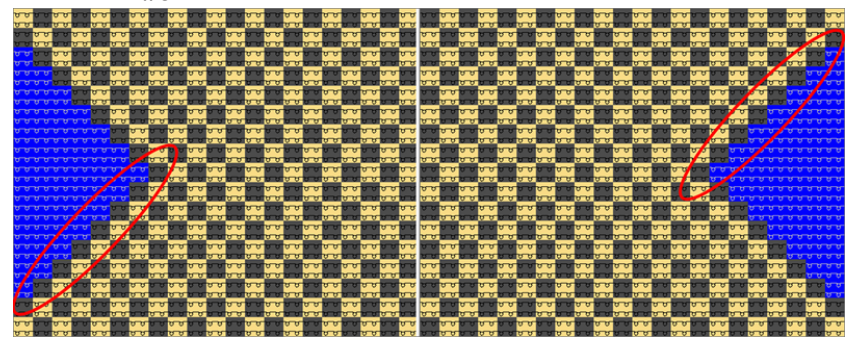

Draw yarn color #2 to the outer edge of the area for the selective weft yarn. With any desired stepping.

Generate Color Arrangement

### 31.3 Generate Color Arrangement

- I. Generating Color Arrangement and entering it:
- 1. Select the pattern in the entire height.
- 2. Click the 🔁 button.
  - ▷ The Color Arrangement Editor will be opened.
- 3. Modify the Color Arrangement:
- Insert additional rows into the processing area of the weft yarn.
  - Enter yarn color #7 and Float" needle action at search color #31.

  - Insert the corresponding reference row number for the additional rows in the reference column in the processing area
- Insert additional rows for transferring into the processing area.
  - Enter "Transfer to rear" needle action at search color #7 before the float.
  - Enter "Transfer to front" needle action at search color #7 after the float.
  - Insert the corresponding reference row number for the additional rows in the reference column in the processing area
- 4. Make entries to the following control columns:
- System" Scontrol column:
  - Enter the S1 system specification for the weft yarn carrier in order to drive it by the S1 system.
  - Specify S2 for the following enclosing by transfer
- Sequence of Technical Rows <sup>(2)</sup>:
  - The = symbol in the technical row with the weft yarn
  - The 💐 symbol in the technical row to enclose the weft yarn by knitting
- Weft yarn presser foot
  - The W2 symbol in the technical row to enclose the weft yarn by transfer
- Presser Foot Correction :
  - Set a different ESCI index for each of both the carriage directions in those technical rows in which the weft yarn presser foot is active.

Two variants for knitting in or out the yarn carriers of the area with selective weft yarn inlay

| Result:    |            |    |                 |    |    |          |   |     |  |   |   |   |   |   |   |   |   |   |
|------------|------------|----|-----------------|----|----|----------|---|-----|--|---|---|---|---|---|---|---|---|---|
| <b>■</b> ‡ | $\diamond$ | S  | C2              | L  | r. | <u>R</u> | R | +   |  | 1 | 2 | 3 | 4 | 5 | 6 | 7 | 8 | 9 |
| <u>5</u>   | »          |    |                 |    |    |          |   | U 0 |  |   | 2 |   | 2 |   | 2 |   |   |   |
| <u>5</u>   | »          | S2 | <del>,</del> 91 | W2 | 2  |          |   | U 0 |  |   |   |   | 2 | ↓ |   |   |   |   |
| <u>5</u>   | »          | S1 | -               |    |    |          |   | U 0 |  |   | 2 |   | 2 |   |   |   |   |   |
| <u>5</u>   |            |    |                 |    |    |          |   | U 0 |  |   |   |   | 2 | 1 |   |   |   |   |
| 4          | ~<         |    |                 |    |    |          |   | U 0 |  |   | 1 |   | 1 |   | 1 |   |   |   |
| 4          | ~<         | S2 | <del>,</del> @‡ | W2 | 1  |          |   | U 0 |  |   |   |   | 1 | Ť |   |   |   |   |
| <u>4</u>   | <<         | S1 | -               |    |    |          |   | U 0 |  |   | 1 |   | 1 |   |   |   |   |   |
| 4          |            |    |                 |    |    |          |   | U 0 |  |   |   |   | 1 | 1 |   |   |   |   |
| <u>3</u>   |            |    |                 |    |    |          |   | N 0 |  |   |   |   |   |   |   |   |   |   |
| 2          |            |    |                 |    |    |          |   | N 0 |  | > |   | * |   | * |   | * | < |   |
| 1          |            |    |                 |    |    |          |   | N 0 |  |   |   |   |   |   |   |   |   |   |
|            |            |    |                 |    |    |          |   |     |  |   |   |   |   |   |   |   |   |   |

STOLL

**i** Enter index values in the "Presser Foot Correction" E control columns in order to make any necessary corrections of the presser foot on the machine afterwards.

5. Close the Color Arrangement Editor with 🔀.

▶ The CA is saved and the color entry is entered in the <sup>□</sup> control column.

# 31.4 Two variants for knitting in or out the yarn carriers of the area with selective weft yarn inlay

i Weft yarn carriers are knit in or out by the "Float" needle action.

I. Knitting-in and out a weft yarn carrier with SJ structure:

**i** Front stitch (SJ) only is knitted in the basic pattern next to the area with the selective weft yarn. With it, the weft yarn carrier can be knit out or in easily by the "Float" needle action.

- ✓ The basic pattern with the area for selective weft yarn is drawn and the color arrangement is created.
- 1. Open the Yarn Field dialog box by 🧖.
- 2. Define the desired specifications in the following columns.

# STOLL Color Arrangement for CMS 330/530 W: Selective weft yarn inlay with weft yarn presser

- Knitting-in:
  - In the image is a second straight of the second straight of the second straigh
  - In the I Binding/Knot at start column the "Float" module
- Knitting-out:
  - In the Todule for knitting-out" column the "Float" module
  - In the **I** "Binding/Knot at end" column the "Float" module
- 3. Close the dialog box.
- II. I. Knitting-in and out a weft yarn carrier with structure:
  - **i** A structure (e.g. border) is knitted in the basic pattern next to the area with the selective weft yarn. With it, knitting in or out the weft yarn carrier may make problems. You can fix the problem by locking the weft yarn at the border when knitting in or out.
- ✓ The basic pattern with the area for selective weft yarn is drawn and the color arrangement is created.
- 1. Modify the pattern row for knitting-in:
- 1. Draw yarn color #2 (weft yarn) on the desired quantity of needles at the fabric selvedge.
- 2. Exchange yarn color #3 to yarn color #31 up to the start of the motif (selective weft yarn area).

3. Modify the knitting-out following the same procedure.

Border Processing of the Area with Selective Weft Yarn

#### 31.5 Border Processing of the Area with Selective Weft Yarn

For patterns with the machine with presser feet and selective weft yarn, the i border of the area for the weft yarn (color field) must be corrected. The border processing (correction) ensures to catch and keep deep the weft yarn by the presser foot in the reversal of the weft yarn carrier.

The border processing will be done within the whole pattern.

Activate the 'border processing' function.

- 1. Open the dialog via the "Pattern Parameters" / "Configuration..." menu.
- 2. Select the "Further Settings" tab.
- 3. Activate the 🗹 "Enclose the weft yarn at the last needle" function under "Weft Yarn at Color Field Border".
  - > The color fields (areas) with weft yarn are adapted throughout the pattern by the technical processing depending on the carriage stroke direction.
    - No border processing will be entered for weft yarn insertions over the i complete pattern width.

Requirements for setting up the border processing:

The presser foot must be activated in this row of weft inlay.

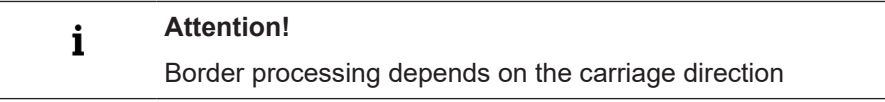

#### 31.5.1 Pattern Examples for Border Processing

#### Pattern template

Example

| >> | σ | σ | σ | σ | σ | σ | σ | σ | σ | σ | σ | σ | σ | σ | σ | σ | σ | σ | σ | σ | σ | σ |
|----|---|---|---|---|---|---|---|---|---|---|---|---|---|---|---|---|---|---|---|---|---|---|
| << | σ | σ | σ | σ | σ | σ | σ | σ | σ | σ | σ | σ | σ | σ | σ | σ | σ | σ | σ | σ | σ | σ |
| >> | σ | σ | σ | σ | σ | σ | σ | σ | σ | σ | σ | σ | σ | σ | σ | σ | σ | σ | σ | σ | σ | σ |
| ~< | σ | σ | σ | σ | σ | σ | σ | σ | σ | σ | σ | σ | σ | σ | σ | σ | σ | σ | σ | σ | σ | σ |
| ~  | σ | σ | σ | σ | σ | Q | σ | σ | σ | σ | σ | σ | σ | σ | σ | σ | σ | σ | σ | σ | σ | σ |
| ~< | σ | σ | σ | σ | σ | σ | σ | σ | σ | σ | σ | σ | σ | σ | σ | σ | σ | σ | σ | σ | σ | σ |
| ~  | σ | Ø | σ | σ | Ø | σ | σ | σ | σ | σ | Q | σ | σ | σ | Ø | σ | σ | σ | σ | σ | σ | σ |
| << | σ | Ø | σ | σ | σ | Ø | σ | σ | σ | σ | σ | σ | σ | σ | σ | σ | σ | σ | Ø | σ | σ | σ |
| >> | σ | σ | σ | σ | σ | σ | σ | σ | σ | σ | σ | σ | σ | Ø | σ | σ | σ | σ | σ | σ | σ | σ |
| ~~ | σ | σ | σ | σ | σ | σ | σ | σ | σ | σ | σ | σ | σ | σ | σ | σ | σ | σ | σ | σ | σ | σ |
|    |   |   |   |   |   |   |   |   |   |   |   |   |   |   |   |   |   |   |   |   |   |   |

Border Processing 'Weft Yarn at Color Field Border'

| i                            | Attention!                                          |  |  |  |  |  |  |  |  |
|------------------------------|-----------------------------------------------------|--|--|--|--|--|--|--|--|
| -                            | Border processing depends on the carriage direction |  |  |  |  |  |  |  |  |
|                              |                                                     |  |  |  |  |  |  |  |  |
| Result after expanding       |                                                     |  |  |  |  |  |  |  |  |
| • with normal yarn carrier 🛱 |                                                     |  |  |  |  |  |  |  |  |

presser fool Border Processing of the Area with Selective Weft Yarn

| 61 | <u>44</u> | »  |    |                |    | 5 | 6 | U 0 | • • • • • • • • • • • • • • • • • • •   |
|----|-----------|----|----|----------------|----|---|---|-----|-----------------------------------------|
| 60 | <u>44</u> | »> | S2 | <b>8</b> 1     | W2 | 2 |   | U 0 |                                         |
| 59 | <u>44</u> | »> | S1 | -              |    | 5 | 6 | U 0 | · · · · · · · · · · · · · · · · · · ·   |
| 58 | <u>44</u> |    |    |                |    |   |   | U 0 | 111111111111111111111111111111111111111 |
| 57 | <u>43</u> | << |    |                |    | 5 | 6 | U 0 |                                         |
| 56 | <u>43</u> | << | S2 | 81)            | W2 |   |   | U 0 |                                         |
| 55 | <u>43</u> | << | S1 | -              |    | 5 | 6 | U 0 | · · · · · · · · · · · · · · · · · · ·   |
| 54 | <u>43</u> |    |    |                |    |   |   | U 0 | 111111111111111111111111111111111111111 |
| 53 | <u>42</u> | »  |    |                |    | 5 | 6 | U 0 |                                         |
| 52 | <u>42</u> | »> | S2 | <del>8</del> 1 | W2 | 2 |   | U 0 |                                         |
| 51 | <u>42</u> | »  | S1 | -              |    | 5 | 6 | U 0 | · · · · · · · · · · · · · · · · · · ·   |
| 50 | <u>42</u> |    |    |                |    |   |   | U 0 |                                         |
| 49 | <u>41</u> | << |    |                |    | 5 | 6 | U 0 | · · · · · · · · · · · · · · · · · · ·   |
| 48 | <u>41</u> |    |    |                |    |   |   | U 0 |                                         |
| 47 | <u>41</u> | << | S2 | ÷1             | W2 | 2 |   | U 0 |                                         |
| 46 | <u>41</u> | << | S1 | -              |    | 5 | 6 | U 0 | · · · · · · · · · · · · · · · · · · ·   |
| 45 | <u>41</u> |    |    |                |    |   |   | U 0 |                                         |

STOLL

#### Rule:

i

The last needle have to enclose the weft yarn by transfer at the edge of area with selective weft inlay.

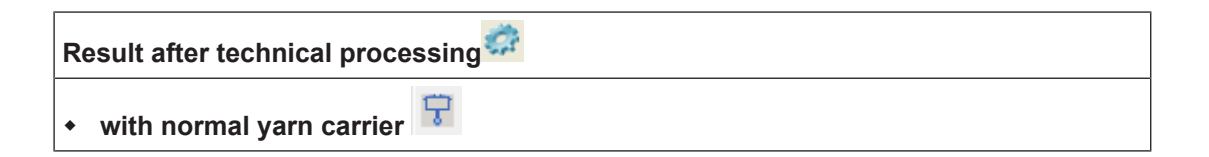

Border Processing of the Area with Selective Weft Yarn

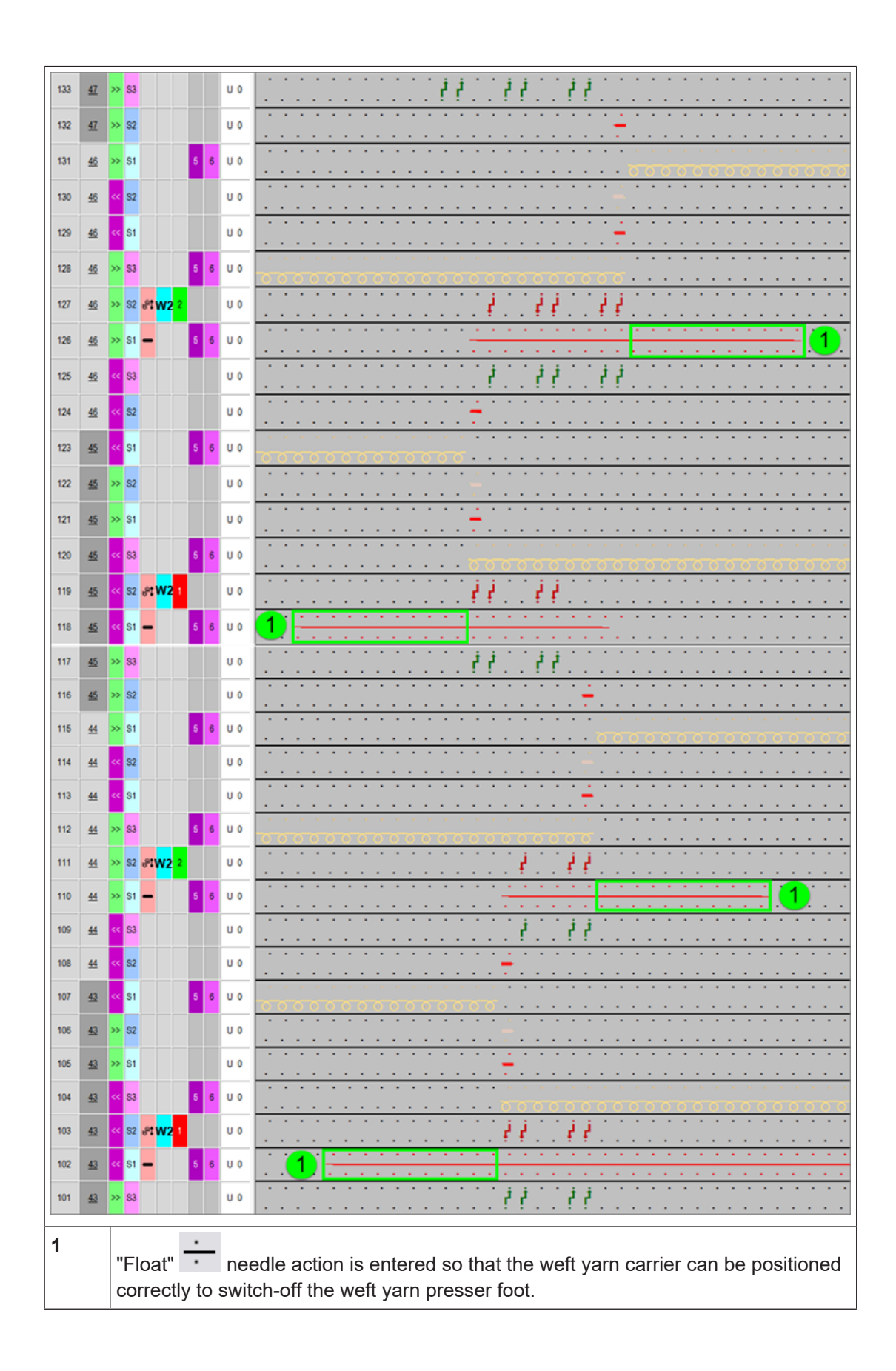

### 31.6 Complete the Pattern

Complete the pattern:

**i** Before performing the processing you can define a cycle for length regulation, if necessary.

- 1. Start the technical processing via the "Steps of Processing" toolbar with the 🛱 button.
- ► The query "Generate MC Program" appears.
- 2. Confirm the query with "OK".
- ▶ The "Save pattern as" dialog box appears.
- 3. Enter the "File name" and specify the path.
- 4. Close the dialog box with "Save".
- 5. Call up the "Sintral Check" with 🅙 and execute it.
### STOLL

### 32 Color and Module Arrangement: Influence Transferring

| -         | -         | -  | -                          | ÷           |                         |                                  |  |  |  |  |  |  |  |  |
|-----------|-----------|----|----------------------------|-------------|-------------------------|----------------------------------|--|--|--|--|--|--|--|--|
| -         |           |    |                            |             |                         |                                  |  |  |  |  |  |  |  |  |
|           | -         | -  | -                          |             |                         |                                  |  |  |  |  |  |  |  |  |
| _         | _         | _  | -                          |             |                         |                                  |  |  |  |  |  |  |  |  |
|           |           |    |                            | 1           |                         |                                  |  |  |  |  |  |  |  |  |
|           |           |    |                            |             |                         |                                  |  |  |  |  |  |  |  |  |
| •••••     |           |    |                            |             |                         |                                  |  |  |  |  |  |  |  |  |
| Pattern r | name      |    | 13_Mu                      | ster        | Pattern_CA              | .mdv                             |  |  |  |  |  |  |  |  |
| Pattern s | size      |    | Width:                     |             | 100                     |                                  |  |  |  |  |  |  |  |  |
|           |           |    | Height:                    |             | 50                      |                                  |  |  |  |  |  |  |  |  |
| Machine   | Туре      |    | CMS 530 HP                 |             |                         |                                  |  |  |  |  |  |  |  |  |
| Setup Ty  | vpe       |    | Setup2:                    |             |                         |                                  |  |  |  |  |  |  |  |  |
| Gauge     |           |    | 8                          |             |                         |                                  |  |  |  |  |  |  |  |  |
| Start     |           |    | 1x1                        |             |                         |                                  |  |  |  |  |  |  |  |  |
| Basic Pa  | ttern     |    | Front Stitch with Transfer |             |                         |                                  |  |  |  |  |  |  |  |  |
| Knitting  | Techniq   | ue | Intarsia                   | a pa        | ttern with cab          | le stitch                        |  |  |  |  |  |  |  |  |
| Pattern c | lescripti | on | Color                      | Arra        | angement for            |                                  |  |  |  |  |  |  |  |  |
|           |           |    | <ul> <li>Auto</li> </ul>   | o Tr        | ansferring              |                                  |  |  |  |  |  |  |  |  |
|           |           |    | <ul> <li>Stru</li> </ul>   | ictu        | re transfer (ba         | asic pattern)                    |  |  |  |  |  |  |  |  |
|           |           |    | Modul                      | e A         | r <b>rangement</b> f    | or                               |  |  |  |  |  |  |  |  |
|           |           |    | Trai<br>patt               | nsfe<br>ern | erring the strue<br>row | cture of the modules in use in a |  |  |  |  |  |  |  |  |

Pattern with Color Arrangement for structure and auto transferring

# 32.1 Pattern with Color Arrangement for structure and auto transferring

### **i** You can influence the cycle for **structure and auto transferring** with "Color Arrangements".

- I. Create and draw a new pattern:
- 1. Create a new pattern with "Design Pattern" setting.
- 2. Draw intarsia motif with yarn colors and "Cable 3x2" module.
  - **i** The modules in use are to be positioned on the same pattern row.

#### II. Generate Color Arrangement:

1. Select the pattern rows with the cable modules via the row selection bar.

- 2. Click the 🔁 icon in the "Default" toolbar.
- ▶ The selection will be displayed in the "Color Arrangement Editor".

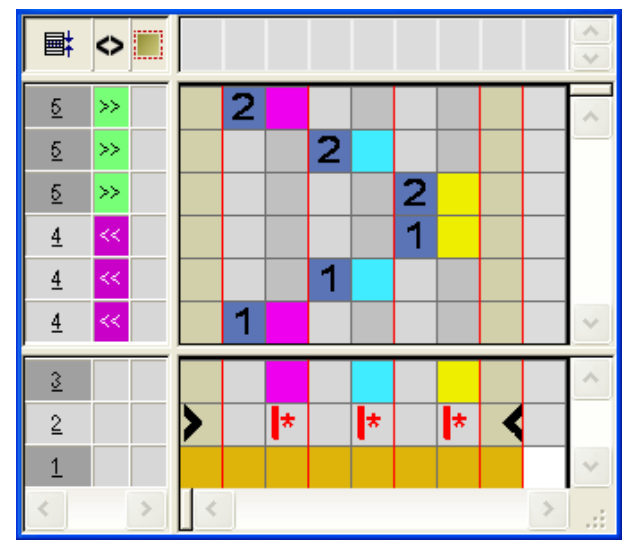

Pattern after expanding

Pattern with Color Arrangement for structure and auto transferring

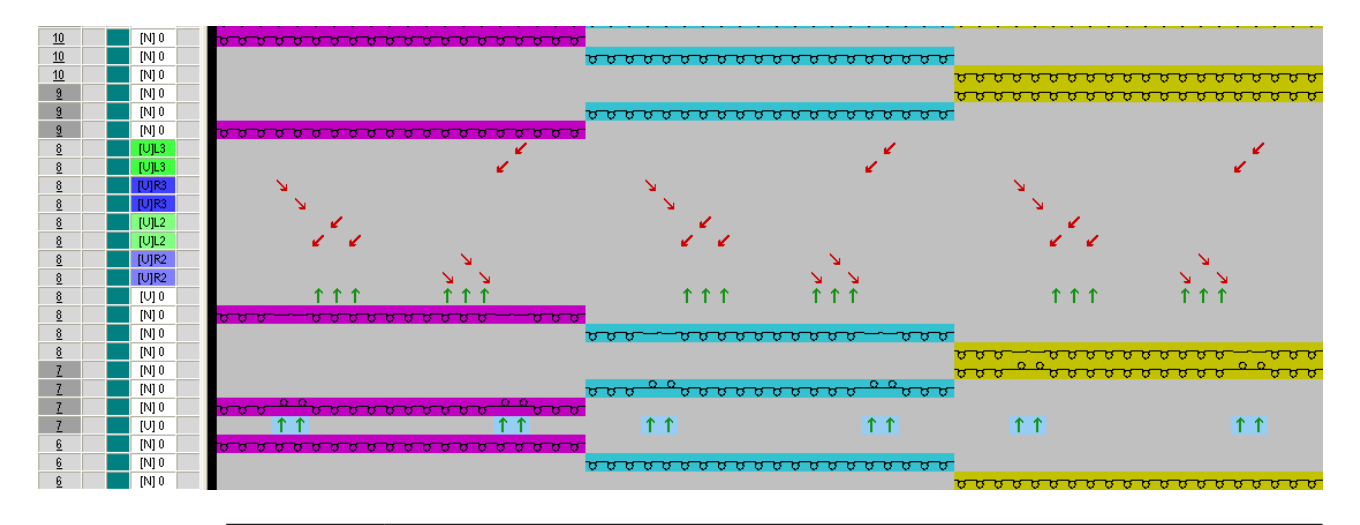

**i** With a pattern in intarsia technique, all colors of a pattern row will be knitted first and then all structure transfers (modules) or auto transfers (structure of the basic pattern) that exist in one row will be processed together.

- III. Generate a Color Arrangement for structure transferring:
- 1. Open the generated Color Arrangement and insert rows into the executing area.

**1** To influence the **transferring structure** an additional row is afterwards necessary for every yarn color (color segment) present in the pattern.

- 2. Define the inserted rows as additional rows with -+ number.
- 3. Insert the **Transferring the structure 1** symbol into the inserted rows.

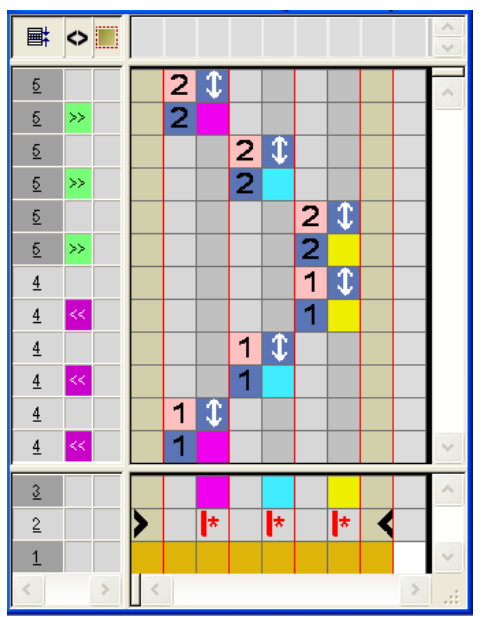

Pattern with Color Arrangement for structure and auto transferring

|   | Function                                      | Meaning                                                                                                   |
|---|-----------------------------------------------|----------------------------------------------------------------------------------------------------|
| 1 | Settings for<br>Transferring the<br>Structure | The transferring of the structure (module)<br>will be carried out at this position (addi-<br>tional row). |

- 4. Close the "Color Arrangement Editor" with 🔀.
- 5. Confirm the query "Save the modified module?" with "Yes".
- ► The Color Arrangement will be automatically entered in the control column of the selected pattern area and saved as Local CA in the "Module Bar".
- 6. Expand the selected rows.
- The preview window will be opened.

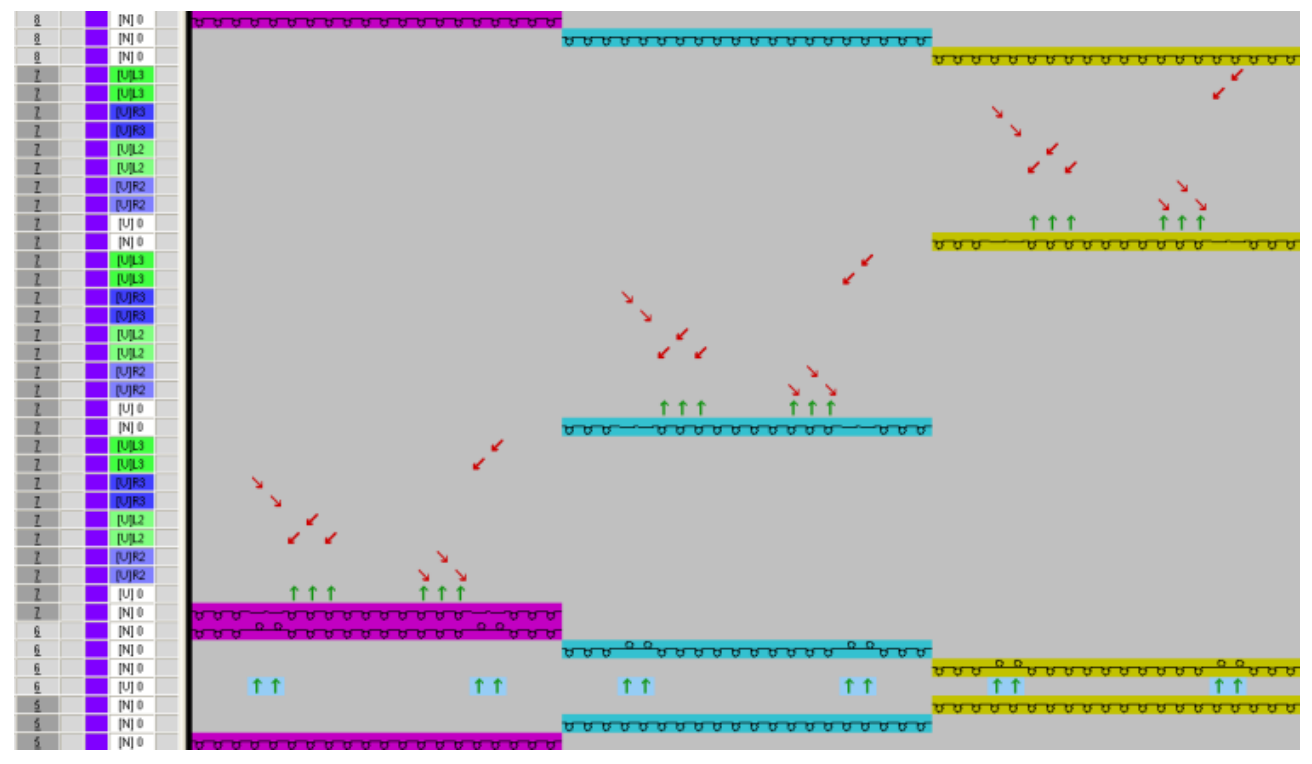

#### **Result:**

The structure transfer (module) is carried out after knitting the respective yarn colors.

- 7. Close the preview window with  $\boxtimes$ .
- 8. Delete selection.
- 9. Edit the pattern further.

IV. Generate a Color Arrangement for auto transferring:

- Create a new Color Arrangement.
   or Open the existing Color Arrangement.
  - Open the existing Color Analyement.
- 2. Insert rows into the executing area of the Color Arrangement.

### STOLL

Pattern with Color Arrangement for structure and auto transferring

**i** To influence the **auto transferring** an additional row is previously necessary for every yarn color (color segment) present in the pattern.

- 3. Define the inserted rows as additional rows with + number.
- 4. Insert the Auto Transferring 💶 symbol into the color columns.

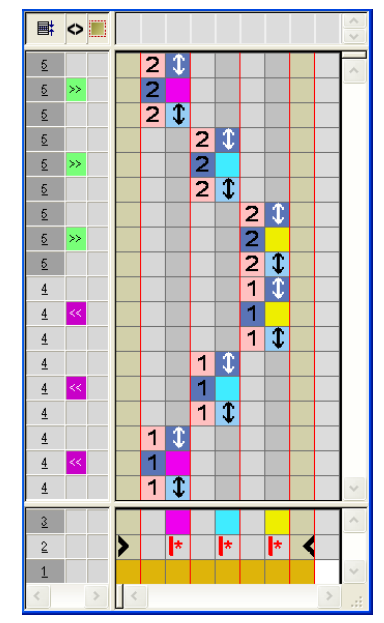

| Function                                     | Meaning                                                                                                    |
|----------------------------------------------|----------------------------------------------------------------------------------------------------|
| \$<br>Settings for<br>Auto Transfer-<br>ring | The automatic transferring of the basic pat-<br>tern structure will be carried out at this posi-<br>tion (additional row). |

- 5. Close the "Color Arrangement Editor" with 🔀.
- 6. Confirm the query "Save the modified module?" with "Yes".
- ► The Color Arrangement will be automatically entered in the control column of the selected pattern area and saved as Local CA in the "Module Bar".
- 7. Expand the selected rows.
- The preview window will be opened.

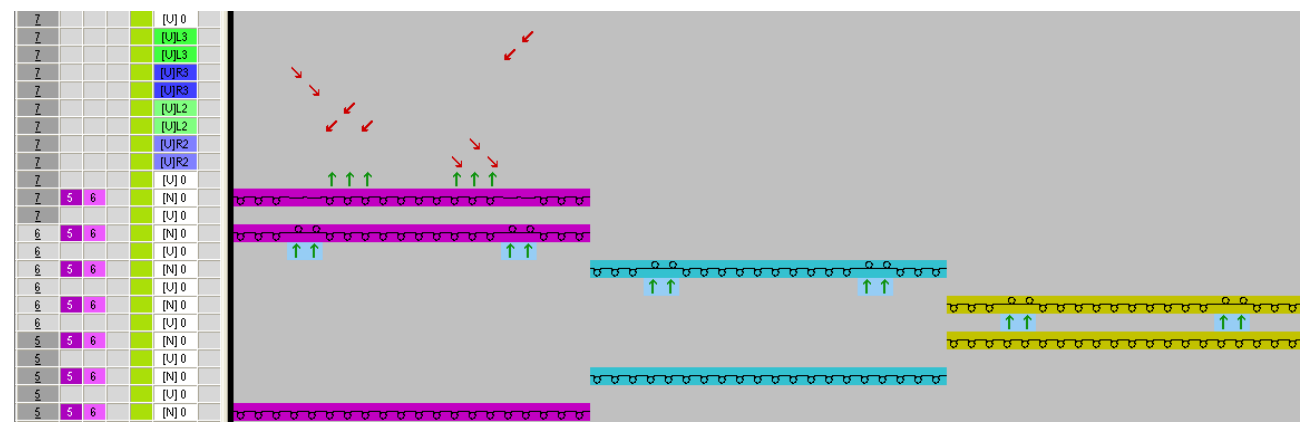

Module Arrangement for transferring in the module

#### **Result:**

The auto transfer (basic pattern structure) is carried out **before knitting** the respective yarn colors.

STOLL

#### 32.2 Module Arrangement for transferring in the module

- **i** You can influence the sequence of **transfer processes in the module** using a "Module Arrangement".
- I. Pattern processing without Module Arrangement
- ✓ The basic pattern Processing step is loaded.
- 1. Expand the pattern with the 🖬 key.

#### Result with default processing of the modules:

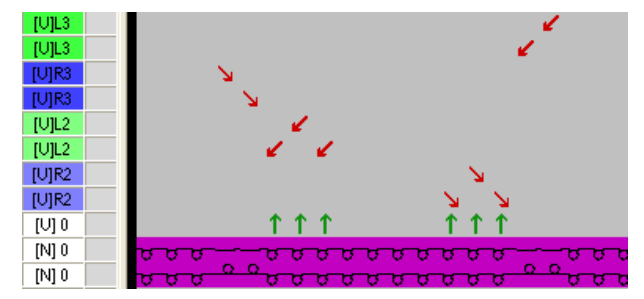

- II. Generate the Module Arrangement and change the transfer cycle:
- ✓ The basic pattern Processing step is loaded.
- 1. Select the pattern rows, for which a Module Arrangement is to be generated via the row selection bar.

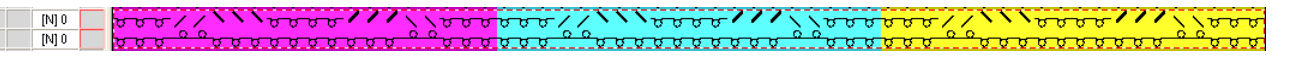

 Click on the "Generate new Module Arrangement from a Selection" <sup>2</sup>/<sub>2</sub> icon in the "Standard" toolbar.

- or -

Call up the function "Generate from Selection" / "Module Arrangement" in the "Module" menu.

▶ The selection will be displayed in the "Module Arrangement Editor".

### STOLL

Module Arrangement for transferring in the module

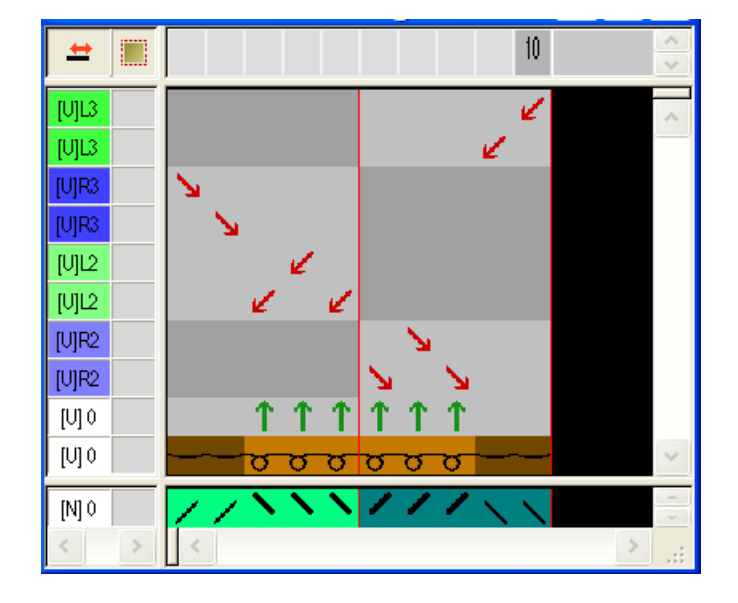

- 3. Select the **Aligning** icon <sup>th</sup> in the "Drawing Tools" toolbar.
- 4. Activate the 🧕 "Row" option in the "Tool Properties" dialog box.

| Werkzeug Eigenschaften |
|------------------------|
| <b>↓</b>               |
|                        |
|                        |
| Reihe/Spalte           |
| © Zelle                |
| Vertikal               |
| Horizontal             |

- 5. Place the cursor in the desired row, hold the "LMB" down and move to the new position.
- Yellow frame: The entry will be inserted in the existing row.
- Yellow bar: The entry will be inserted in a new row.
- Yellow frame with red cross: The entry can **not** be inserted in this row.

### 

Module Arrangement for transferring in the module

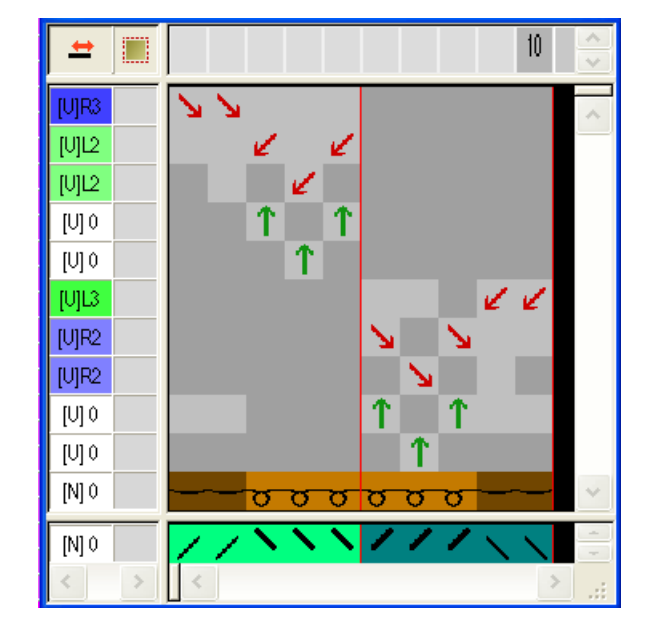

- 6. Select empty rows and delete with the "DEL" key.
- 7. Close the "Module Arrangement Editor" with 🔀
- 8. Confirm the query "Save the modified module?" with "Yes".
- The Color Arrangement will be automatically entered in the control column of the selected pattern area and saved as Local Module Arrangement in the "Modules" toolbar.
- 9. Expand the pattern with if of the "Steps of Processing" toolbar.
- If a row selection exists in the pattern, the selected area will be displayed expanded in the "Symbol view Preview".
- If no selection exists in the pattern, the entire pattern is expanded.

10.Close the preview with X.

#### **Result:**

i

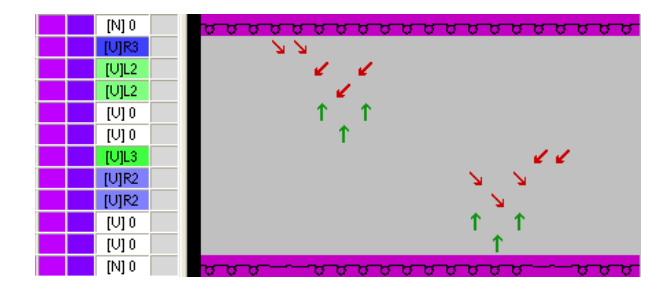

If a Color Arrangement and a Module Arrangement are used in a pattern area, the CA is processed first when expanding and then the MA.

### STOLL

Complete the pattern

### 32.3 Complete the pattern

Complete the pattern:

**i** If necessary, further settings can be made in the "Yarn Field Allocation" dialog box.

- 1. Expand the pattern with for the "Steps of Processing" toolbar.
- 2. Start the technical processing with the si icon.
- ► The query "Generate MC Program" appears.
- 3. Confirm the query with "OK".
- 4. Call-up "Sintral Check" via the "MC Program / Conduct Sintral Check..." menu.
   or -

Click 🏼 in the "Steps of Processing" toolbar.

Complete the pattern

### STOLL

### STOLL -

### 33 Color Arrangement: Displace Transfer

| _                   |                              |                          |          |  |  |  |  |  |  |  |  |
|---------------------|------------------------------|--------------------------|----------|--|--|--|--|--|--|--|--|
|                     |                              |                          |          |  |  |  |  |  |  |  |  |
|                     |                              |                          |          |  |  |  |  |  |  |  |  |
|                     |                              |                          |          |  |  |  |  |  |  |  |  |
|                     |                              |                          |          |  |  |  |  |  |  |  |  |
|                     |                              |                          |          |  |  |  |  |  |  |  |  |
| Pattern name        | 14_Muster_                   | 14_Muster_Pattern_CA.mdv |          |  |  |  |  |  |  |  |  |
| Pattern size        | Width:                       | 100                      |          |  |  |  |  |  |  |  |  |
|                     | Height:                      | 80                       |          |  |  |  |  |  |  |  |  |
| Machine type:       | <ul> <li>CMS 530</li> </ul>  | HP                       |          |  |  |  |  |  |  |  |  |
| Setup Type          | Setup2:                      |                          |          |  |  |  |  |  |  |  |  |
| Gauge               | 8                            |                          |          |  |  |  |  |  |  |  |  |
| Start               | 1x1                          |                          |          |  |  |  |  |  |  |  |  |
| Basic Pattern       | Front Stitch                 | with Transfer            |          |  |  |  |  |  |  |  |  |
| Knitting Technique  | Gore steppi                  | ngs with transferring (  | Petinet) |  |  |  |  |  |  |  |  |
| Pattern description | Color Arran                  | ement for                |          |  |  |  |  |  |  |  |  |
|                     | <ul> <li>Displace</li> </ul> | transfer                 |          |  |  |  |  |  |  |  |  |

## 33.1 Create pattern with Color Arrangement for displacing transfer

- I. Create and draw a new pattern:
- 1. Create a new pattern with "Design Pattern" setting.
- 2. Draw gore motifs with Yarn color # 31 and No needle action X.
- 3. Then draw the desired "Petinet" module in the gore stepping.

4. Draw-in another **Yarn color** e.g. **# 7** as additional search color at the end of the gore. **Result:** 

STOLL

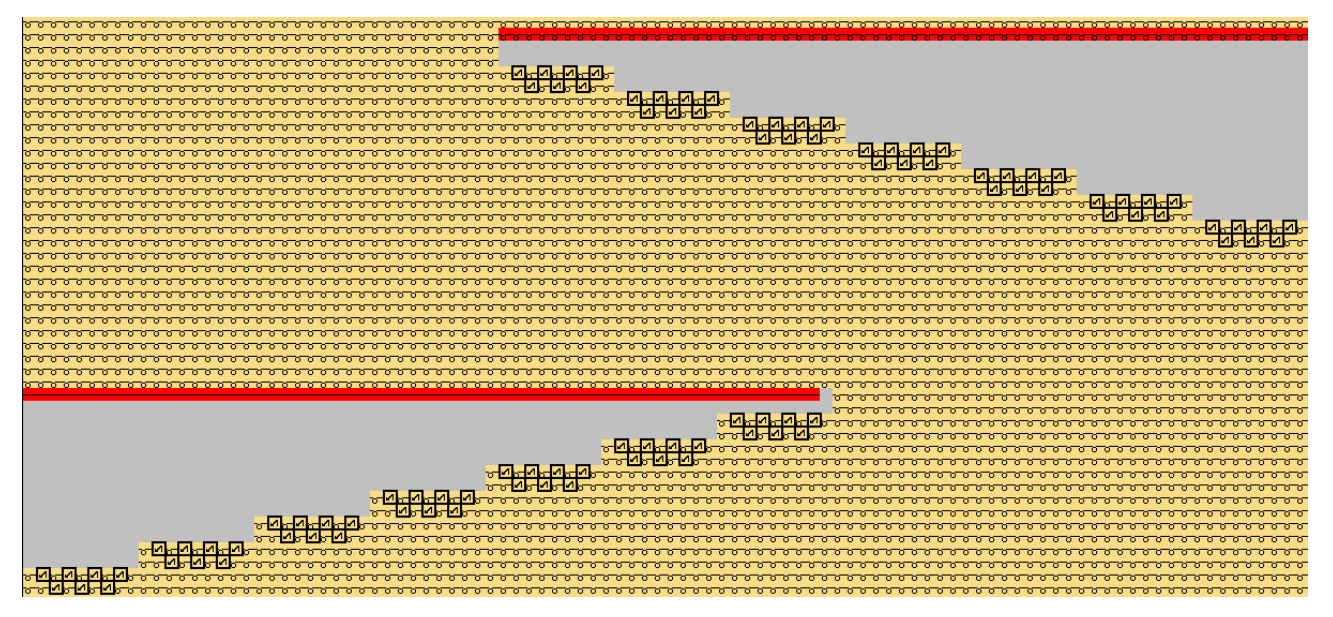

II. Pattern processing without Color Arrangement:

**i** Structure transferring (module) is automatically carried out when processing without Color Arrangement after a knitted row (default processing).

#### Pattern before expanding:

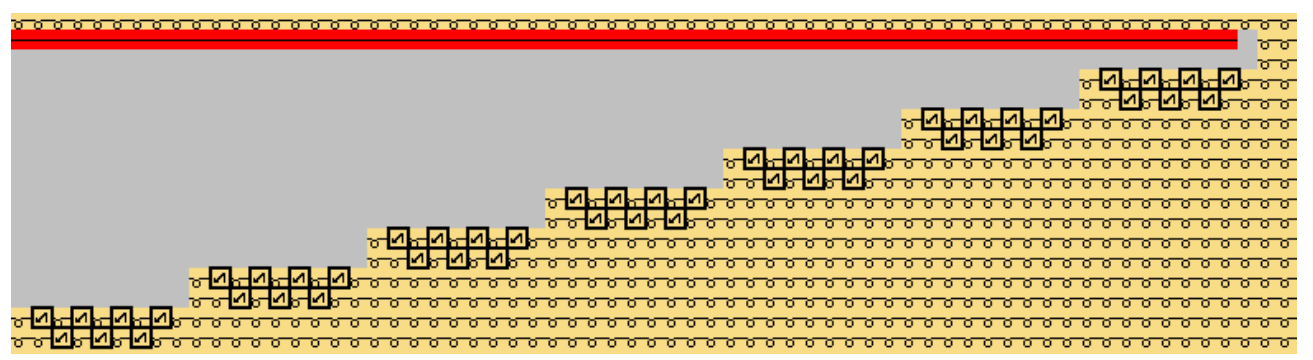

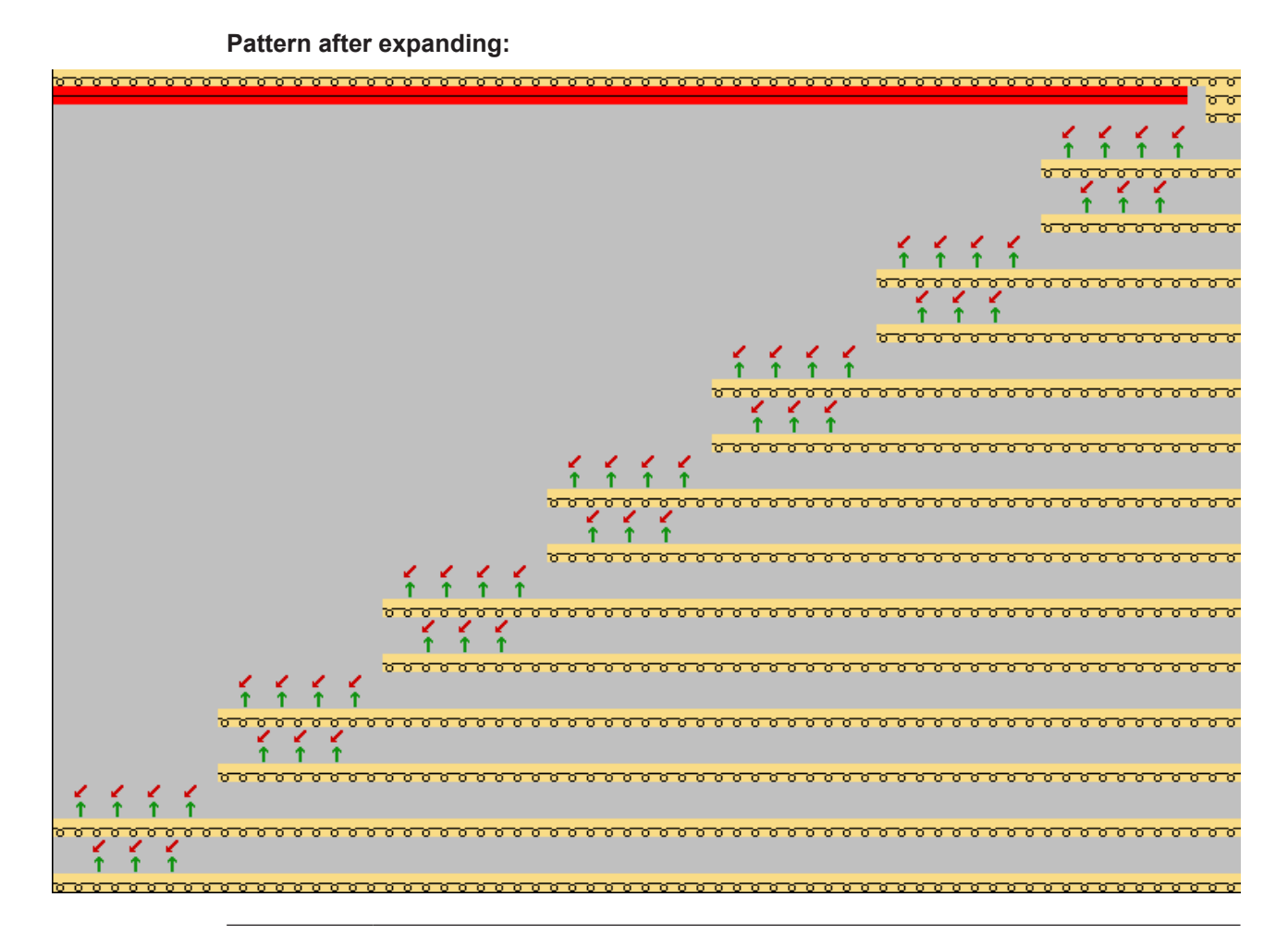

**i** When processing with a Color Arrangement without specifications for structure transferring you will achieve the same result.

III. Example 1: Create Color Arrangement for displacing transfer:

**i** With the help of a Color Arrangement, the transfer cycles can be grouped (displaced). This can increase the productivity.

1. Select the desired pattern rows via the row selection bar.

2. Click the 🔁 icon in the "Default" toolbar.

Call up the "Generate from Selection" / "Color Arrangement" function in the "Module" menu.

▶ The selection will be displayed in the "Color Arrangement Editor".

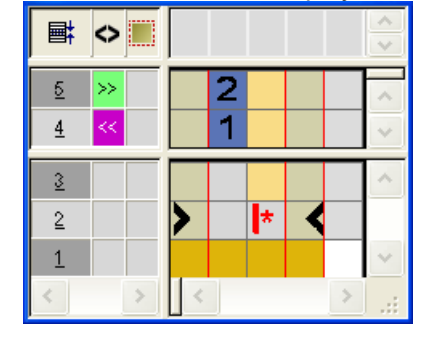

- 3. Select the color column and insert a color segment.
- 4. In the search area, draw-in the **search color** e.g. **# 7** and the symbol additionally selected in the basic pattern.
- 5. Select the last row in the CA and insert one row.
- 6. Define the inserted row in the reference column as additional row and number it accordingly.
- 7. Enter the "Setting for transferring the structure" 🚺 symbol into the additional row of the color segment with search color # 7.

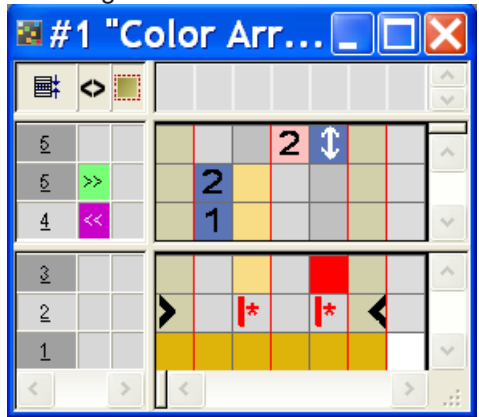

|   | Function                                          | Meaning                                                                                                   |
|---|---------------------------------------------------|----------------------------------------------------------------------------------------------------|
| 1 | Settings for Trans-<br>ferring the Struc-<br>ture | The transferring of the structure (mod-<br>ule) will be carried out at this position<br>(additional row). |

- 8. Close the "Color Arrangement Editor" with 🔀.
- 9. Confirm the query "Save the modified module?" with "Yes".
- ► The Color Arrangement will be automatically entered in the control column of the selected pattern area and saved as Local CA in the "Module Bar".

10.Insert the changed Color Arrangement in the entire height of the gore into the entire column.

| <u>, , , , , , , , , , , , , , , , , , , </u>                                                                   |
|----------------------------------------------------------------------------------------------------|
| 777                                                                                                    |
|                                                                                                    |
|                                                                                                    |
| l contraction of the second second second second second second second second second second second second second |
| <del>รธรษณไปปณณธร</del>                                                                                         |
|                                                                                                    |
|                                                                                                    |
|                                                                                                    |
|                                                                                                    |
|                                                                                                    |
|                                                                                                    |
|                                                                                                    |
| <u>vvvvvvvvvvvvvvvvvvvvvvvvvv</u> v <mark>\</mark> v <b>\</b> v <b>v</b> vv                                     |
| <del>~~~~~~~~~~~~~~~~~~~~~~~~~~~~~~~~~~~~~</del>                                                                |
|                                                                                                    |
|                                                                                                    |
|                                                                                                    |
|                                                                                                    |
|                                                                                                    |
|                                                                                                    |
|                                                                                                    |
|                                                                                                    |

- **i** If the search color # 7 is drawn-in directly at the basic color, the tuck binding (intarsia binding) is automatically inserted.
- 11.Select all the rows and expand the selection.
- The preview window will be opened.

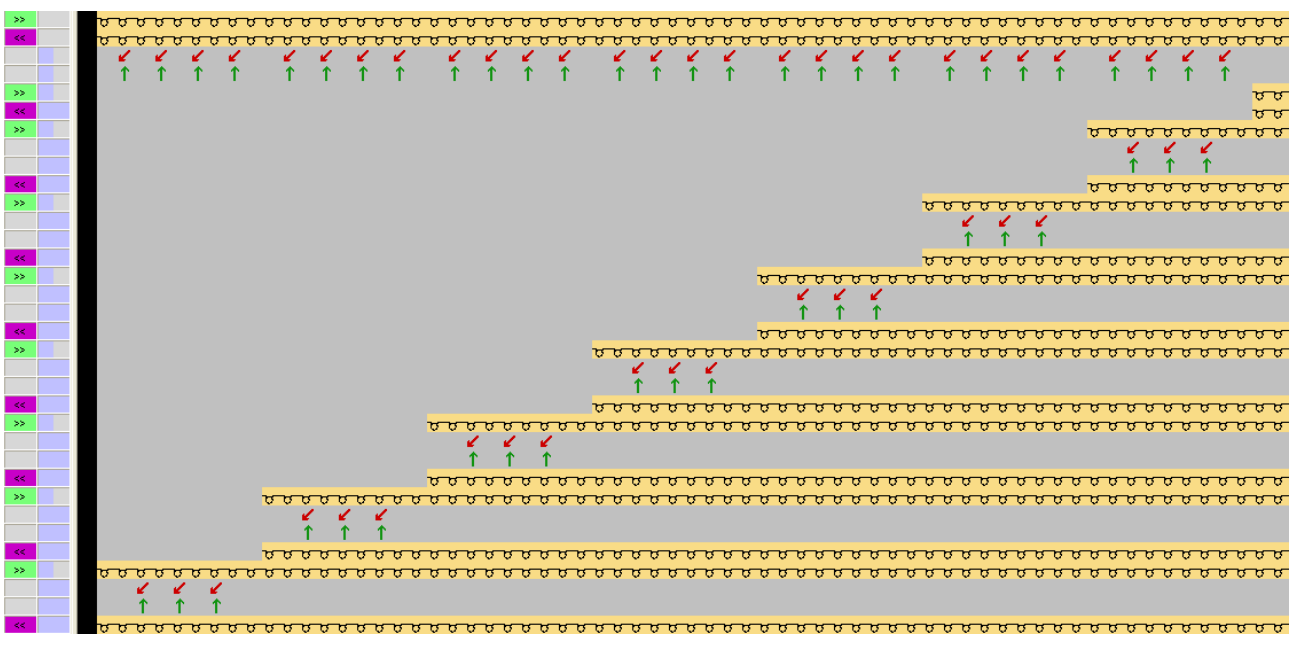

**i** If a structure transferring (module) is present between two knitting rows it will be displaced until a **Setting for transferring the structure** takes place in the Color Arrangement.

12.Close the preview window with X. 13.Delete selection.

IV. Example 2: Create Color Arrangement for displacing transfer:

1. Select the first two pattern rows in the gore via the row selection bar.

2. Click the 🔁 icon in the "Default" toolbar.

Call up the "Generate from Selection" / "Color Arrangement" function in the "Module" menu.

STOLL

- The selection will be displayed in the "Color Arrangement Editor".
- 3. Select the color column and insert a color segment.
- 4. In the search area, draw-in the **search color** e.g. **# 7** and the symbol additionally selected in the basic pattern.
- 5. Select the first reference row in the CA and insert a row.
- 6. Enter in this additional row in the color segment with search color #7:
- in the reference row: Marking as additional row + number
- in the color column: the Setting for transferring the structure 1 symbol
- 7. Select the second reference row in the CA and insert a row.
- 8. Enter in this additional row in the color segment with search color #31:
- in the reference row: Marking as additional row 🛄 + number
- in the color column: the Transferring the Structure not Allowed 1 symbol

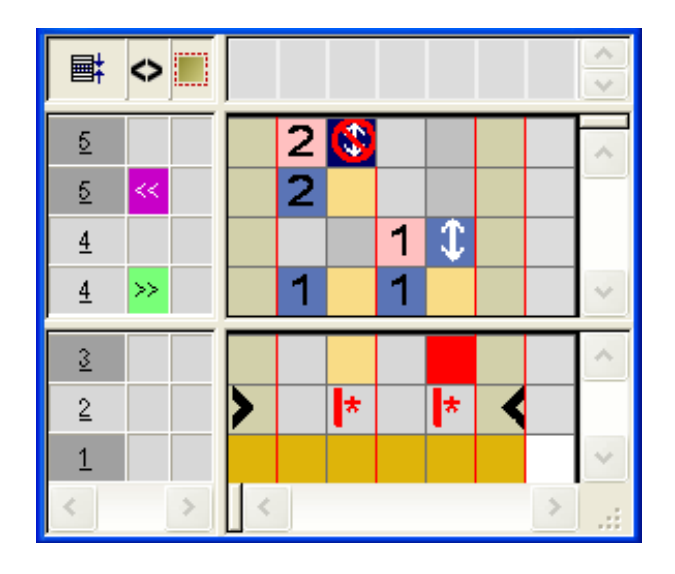

| Function                               | Meaning                                                                                                    |
|----------------------------------------|----------------------------------------------------------------------------------------------------|
| Transferring the structure not allowed | The transferring of the structure<br>(module) will <b>not</b> be carried out at<br>this position (additional row) ( <b>lock</b> ). |

**i** If transferring of the structure (module) is to be displaced over a following knitting row, then a **Setting for transferring the structure not allowed** (lock) has to be entered at the original position in the Color Arrangement. This 'locking', however, requires a **Setting for transferring the structure** (allow) at a desired position.

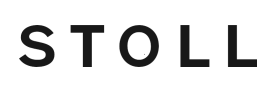

9. Close the "Color Arrangement Editor" with 🔀.

10.Confirm the query "Save the modified module?" with "Yes".

- ► The Color Arrangement will be automatically entered in the control column of the selected pattern area and saved as Local CA in the "Module Bar".
- 11.Insert the changed Color Arrangement in the entire height of the gore into the control column.

|   | <sup>,</sup> ,,,,,,,,,,,,,,,,,,,,,,,,,,,,,,,,,,,                                                                  |
|---|----------------------------------------------------------------------------------------------------|
| _ | <mark>0 0 0 0 0 0 0 0 0 0 0 0 0 0 0 0 0 0 0 </mark>                                                               |
|   |                                                                                                    |
|   |                                                                                                    |
|   | a a a a a a a a a a a a a a a a a a a                                                                             |
|   |                                                                                                    |
|   |                                                                                                    |
|   |                                                                                                    |
|   | <u>0 0 0 0 0 0 0 0 0 0 0 0 0 0 0 0 0 0 0 </u>                                                                     |
|   |                                                                                                    |
|   | a a a a a a a a a a a a a a a a a a a                                                                             |
|   |                                                                                                    |
|   | <u>, , , , , , , , , , , , , , , , , , , </u>                                                                     |
|   |                                                                                                    |
|   | anter a second a second a second a second a second a second a second a second a second a second a second a second |
|   |                                                                                                    |
|   | <u>, , , , , , , , , , , , , , , , , , , </u>                                                                     |
|   | ~~~~~~~~~~~~~~~~~~~~~~~~~~~~~~~~~~~~~~                                                                            |

12.Select all the rows and expand the selection.

The preview window will be opened.

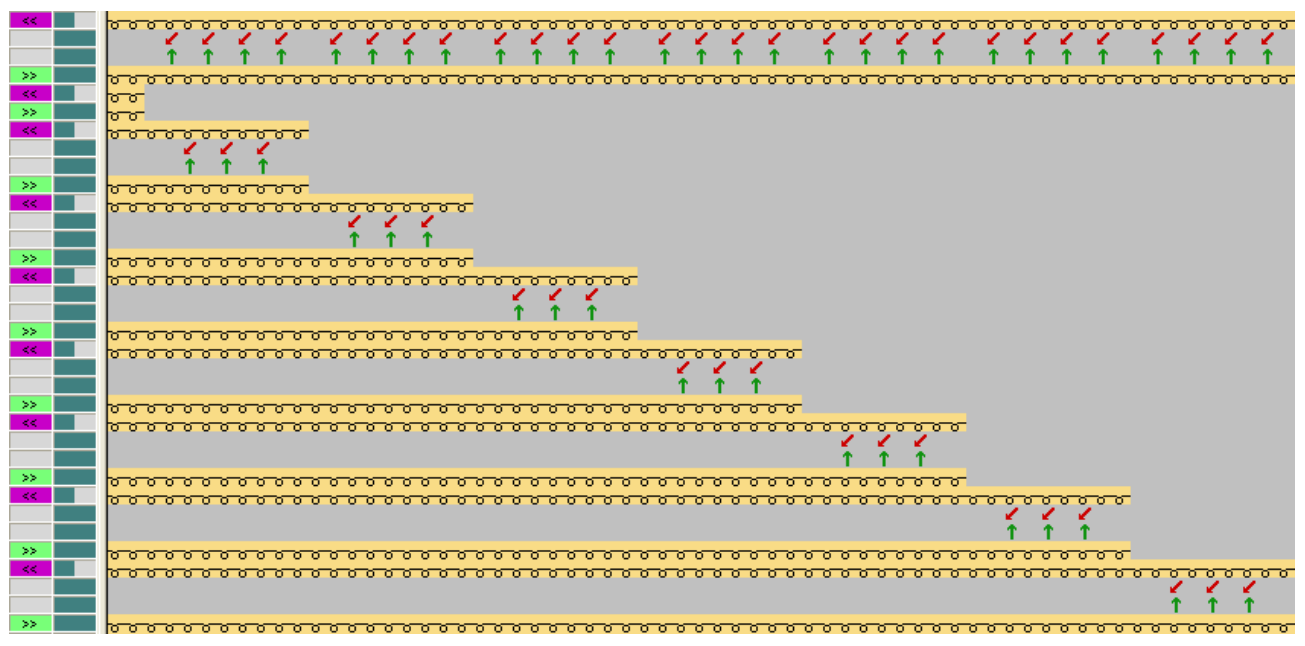

i Behavior of 'locking'

If **transferring the structure not allowed** (lock) is used on a position and after the next knitting row it is not locked or allowed again, then the locking is ignored.

This means that **transferring the structure** is entered in the pattern after the default processing.

13.Close the preview window with  $\bowtie$ 

14.Delete selection.

Complete the pattern

### 33.2 Complete the pattern

Complete the pattern:

**i** You can make further settings in the Yarn Field Allocation dialog box if necessary, e.g. tuck binding with the gore.

- 1. Expand the pattern with is of the "Steps of Processing" toolbar.
- 2. Start the technical processing with the second
- ▶ The query "Generate MC Program" appears.
- 3. Confirm the query with "OK".
- 4. Call-up "Sintral Check" via the "MC Program / Conduct Sintral Check..." menu.
   or -

Click 🏼 in the "Steps of Processing" toolbar.

# 34 Color Arrangement: Multi Gauge Technique in the 1:3 ratio

STOLL

| Pattern name        | 15_Muster_Pattern_CA.mdv               |                                               |  |  |  |  |  |  |  |  |  |  |
|---------------------|----------------------------------------|-----------------------------------------------|--|--|--|--|--|--|--|--|--|--|
| Pattern size        | Width:                                 | 150                                           |  |  |  |  |  |  |  |  |  |  |
|                     | Height:                                | 80                                            |  |  |  |  |  |  |  |  |  |  |
| Machine type:       | CMS 530                                |                                               |  |  |  |  |  |  |  |  |  |  |
| Gauge               | 8                                      |                                               |  |  |  |  |  |  |  |  |  |  |
| Setup Type          | Setup2:                                |                                               |  |  |  |  |  |  |  |  |  |  |
| Start               | 1x1                                    |                                               |  |  |  |  |  |  |  |  |  |  |
| Basic Pattern       | Front Stitch                           | with Transfer                                 |  |  |  |  |  |  |  |  |  |  |
| Knitting Technique  | Multi-Gauge                            | e with coarse and fine areas in the 1:3 ratio |  |  |  |  |  |  |  |  |  |  |
| Pattern description | Color Arran                            | gement for                                    |  |  |  |  |  |  |  |  |  |  |
|                     | Multi Gauge with a stitch ratio of 1:3 |                                               |  |  |  |  |  |  |  |  |  |  |

Color Arrangement: Multi Gauge 1:3 Technique

### 34.1 Color Arrangement: Multi Gauge 1:3 Technique

i Fine area: Knitting every pattern row with all the needles with fine yarn. Coarse area: Knitting every third stitch row with every second needle (1x1) with coarse yarn.

STOLL

- I. Create and draw a new pattern:
- 1. Create a new pattern with "Design Pattern" setting.
- 2. Draw the motif:

i

- Fine areas with yarn colors of the Yarn colors (default)
- Coarse areas with yarn colors of the Yarn colors (1:2 MGauge) shall table

#### Pattern example

The following Color Arrangements are suitable for a motif with vertical color edges up to the fabric end only.

- II. Generate Color Arrangement for multi gauge start:
- 1. Select the first two pattern rows via the row selection bar.
- 2. Click the 🔁 icon in the "Default" toolbar.
- The selection will be displayed in the "Color Arrangement Editor".

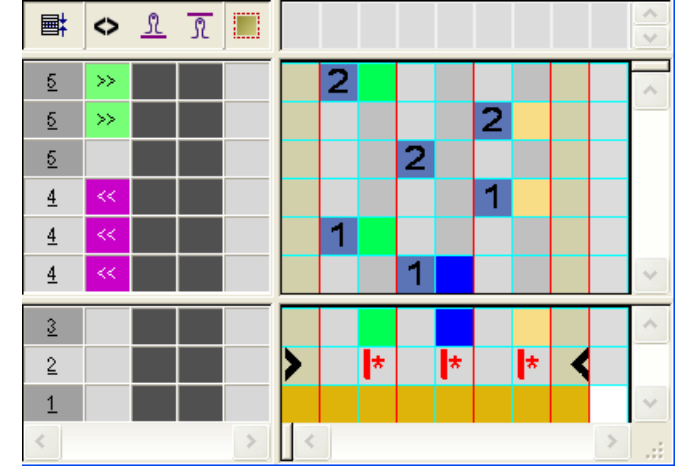

- 3. Change the Color Arrangement for multi gauge start.
- Transition from knitting with all needles to knitting in 1x1

Color Arrangement: Multi Gauge 1:3 Technique

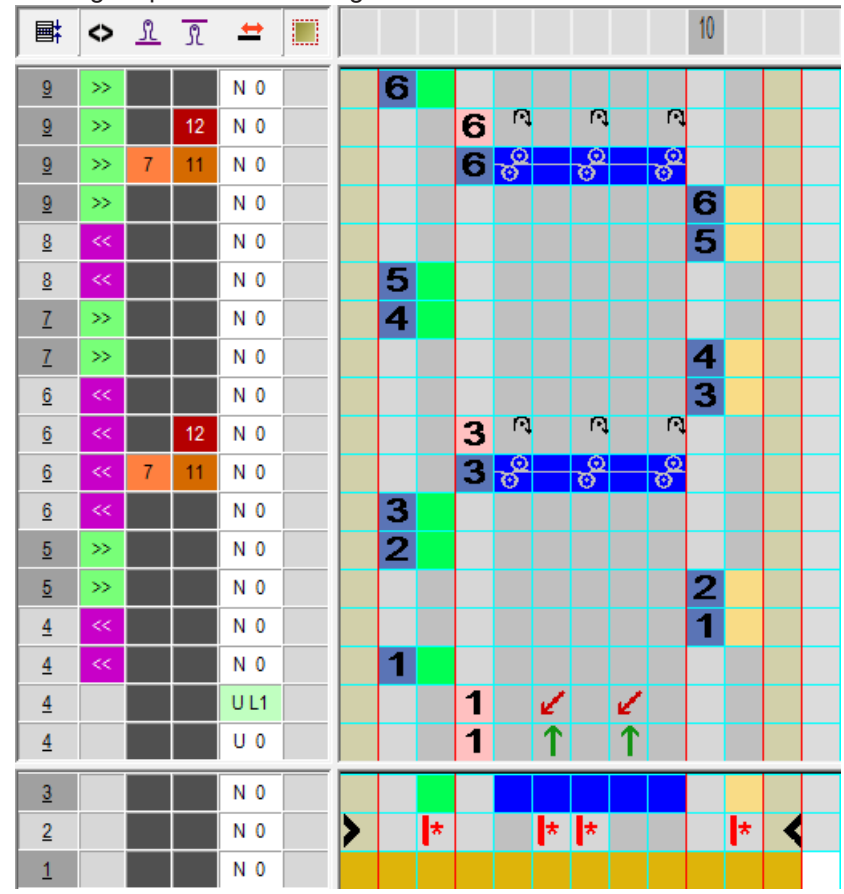

Knitting sequence Multi Gauge in the 1:3 ratio

**i** 6 reference rows from the basic pattern are necessary in the Color Arrangement to be able to knit in the ratio of 3 rows in the fine area to 1 row in coarse row for both carriage stroke directions each.

- 4. Enter a separate stitch length in the coarse area for knitting and for casting-off.
- 5. Close the "Color Arrangement Editor" with 🔀.
- 6. Confirm the query "Save the modified module?" with "Yes".
- 7. Enter the Color Arrangement in the 🗐 control column in the first 6 pattern rows.
- 8. Select rows and expand with the 4 key.
- ▶ The preview window will be opened.

| <b>I</b> |   | •  | <mark>മ്</mark> <u>ബ</u> ീ | ณ 🖻 | 50                                               |        |     | 60 |     |     |    |     | 70 |    |     |     |    | 80   |    |     |    |     | 90  |          |        |          | 100                                                 |
|----------|---|----|----------------------------|-----|--------------------------------------------------|--------|-----|----|-----|-----|----|-----|----|----|-----|-----|----|------|----|-----|----|-----|-----|----------|--------|----------|-----------------------------------------------------|
|          |   |    |                            |     |                                                  |        |     |    |     |     |    |     |    |    |     |     |    |      |    |     |    |     |     |          |        |          |                                                     |
| 18       | 2 | >> | 1 5                        | 6   | <del>,,,,,,,,,,,,,,,,,,,,,,,,,,,,,,,,,,,,,</del> |        |     |    |     |     |    |     |    |    |     |     |    |      |    |     |    |     |     |          |        |          |                                                     |
| 17       | 2 | >> |                            | 12  |                                                  | Ω,     | R.  | R. | R.  | R.  | R. | ¢,  | N, | R. | ſ\$ | R)  | R. | R)   | R. | R.  | Ŕ  | N,  | Ŕ   | ¢,       | 6      | ¢        | R.                                                  |
| 16       | 2 | >> | 1 7                        | 11  |                                                  | e<br>e | 8   | £— | £—  | 8   | 8  | °   | 8  | 8  | 8   | 8   | 8  | 8    | °  | -8- | 8  | -8- | -8- | _8       | -8     | <u>`</u> | <del>}</del>                                        |
| 15       | 2 | >> | 5                          | 6   |                                                  |        |     |    |     |     |    |     |    |    |     |     |    |      |    |     |    |     |     |          |        |          | <del>, , , , , , , , , , , , , , , , , , , </del>   |
| 14       | 2 | << | 5                          | 6   |                                                  | _      |     |    |     |     |    |     |    |    |     |     |    |      |    |     |    |     |     |          |        |          | <del>00000000</del>                                 |
| 13       | 2 | << | 5                          | 6   | <u>,,,,,,,,,,,,,,,,,,,,,,,,,,,,,,,,,,,,,</u>     |        |     |    |     |     |    |     |    |    |     |     |    |      |    |     |    |     |     |          |        |          |                                                     |
| 12       | 2 | >> | 5                          | 6   | <del>,,,,,,,,,,,,,,,,,,,,,,,,,,,,,,,,,,,,,</del> |        |     |    |     |     |    |     |    |    |     |     |    |      |    |     |    |     |     |          |        |          |                                                     |
| 11       | 2 | >> | 5                          | 6   |                                                  |        |     |    |     |     |    |     |    |    |     |     |    |      |    |     |    |     |     |          |        |          | <u>,,,,,,,,,,,,,,,,,,,,,,,,,,,,,,,,,,,,,</u>        |
| 10       | 1 | << | 5                          | 6   |                                                  | ~      | â   | 0  | 6   | \$  | 0  | ~   | \$ | ~  | ~   | ~   | 0  | \$   | \$ | 0   | \$ | \$  | 0   | \$       | 6      |          | <mark>, , , , , , , , , , , , , , , , , , , </mark> |
| 9        | 1 | << |                            | 12  |                                                  |        | 14  | 14 | 14  | 1.4 | 14 | 14  | 14 | 14 | 14  | 1.4 | 14 | 14   | 14 | 14  | 14 | 14  | 14  | 14       |        | *        |                                                     |
| 8        | 1 | << | 1 7                        | 11  |                                                  | di la  | ď – | ď  | ő – | ъ́  | ď  | ซั  | ъ. | ര് | ъ.  | ര്  | ъ  | ď    | ъ  | ď   | ď  | ď   | ď   | ď        | ರ      | <u> </u> | <b>*</b>                                            |
| 7        | 1 | << | 5                          | 6   | <u>, , , , , , , , , , , , , , , , , , , </u>    |        |     |    |     |     |    |     |    |    |     |     |    |      |    |     |    |     |     |          |        |          |                                                     |
| 6        | 1 | >> | 5                          | 6   | <u>,,,,,,,,,,,,,,,,,,,,,,,,,,,,,,,,,,,,,</u>     | •      |     |    |     |     |    |     |    |    |     |     |    |      |    |     |    |     |     |          |        |          |                                                     |
| 5        | 1 | >> | 5                          | 6   |                                                  |        |     |    |     |     |    |     |    |    |     |     |    |      |    |     |    |     |     |          |        |          | <u>,,,,,,,,,,,,,,,,,,,,,,,,,,,,,,,,,,,,,</u>        |
| 4        | 1 | << | 5                          | 6   |                                                  |        |     |    |     |     |    |     |    |    |     |     |    |      |    |     |    |     |     |          |        |          | <u> </u>                                            |
| 3        | 1 | << | 5                          | 0   | <u>,,,,,,,,,,,,,,,,,,,,,,,,,,,,,,,,,,,,,</u>     | · ,    |     |    |     |     |    |     |    |    |     |     |    | . ,  |    |     |    |     |     |          |        |          |                                                     |
| 2        | 1 |    |                            |     |                                                  | ¥.     | ¥.  | ¥. | ¥.  | ¥.  | ×  | ¥.  | ¥. | ×  | ¥   | ¥   | ¥  |      | 4  |     |    |     |     | <b>*</b> | r<br>L | *        |                                                     |
| 1        | 1 |    |                            |     |                                                  |        |     |    |     |     |    | - L |    |    |     | - L |    | - I. |    |     |    |     |     |          |        |          |                                                     |

Color Arrangement: Multi Gauge 1:3 Technique

Close the preview window with X.
 Delete selection.

#### III. Generate Color Arrangement for multi gauge:

- 1. Copy and rename the existing Color Arrangement.
- 2. Open the Color Arrangement double-clicking and delete the additional rows by transferring to 1x1.

STOLL

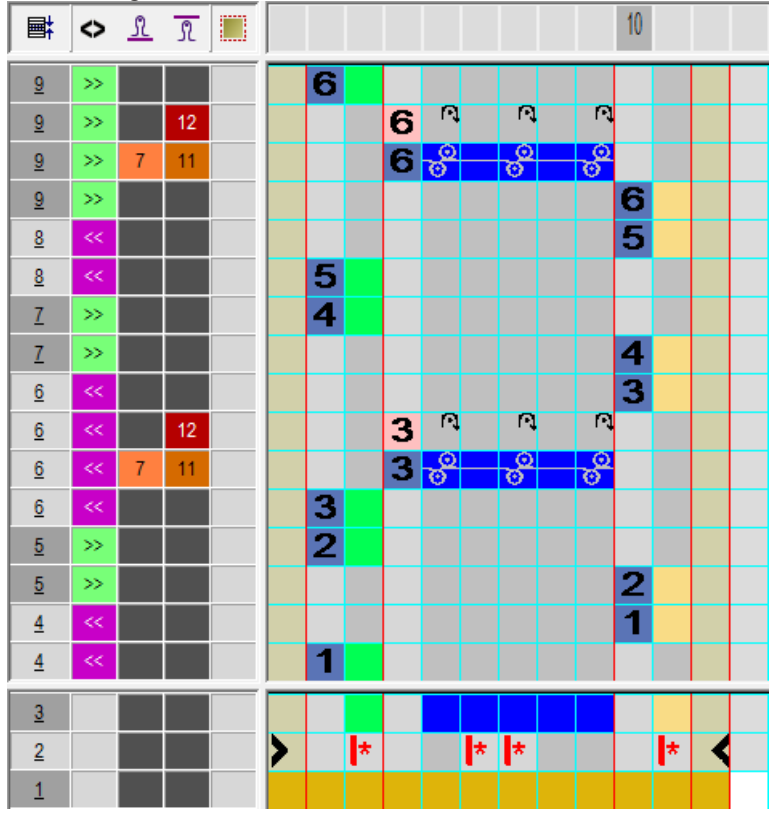

- 3. Close the "Color Arrangement Editor" with 🔀.
- 4. Confirm the query "Save the modified module?" with "Yes".
- ▶ The Color Arrangement is saved as Local CA in the "Module Bar".
- 5. Draw-in the Color Arrangement in the 📃 control column up to the pattern end.
- 6. Select the desired rows and expand with the 🗳 key.
- ► The preview window will be opened.

|    | ₫ <b>i</b> | <>> 6 | ।<br>गु गु गु 🗄 | 50                  |     |     | 60 |     |     |    |     | 70   |     |     |     |     | 80  |     |     |     |     | 90  |     |     |                  | 100                                               |   |
|----|------------|-------|-----------------|---------------------|-----|-----|----|-----|-----|----|-----|------|-----|-----|-----|-----|-----|-----|-----|-----|-----|-----|-----|-----|------------------|---------------------------------------------------|---|
|    |            |       |                 |                     |     |     |    |     |     |    |     |      |     |     |     |     |     |     |     |     |     |     |     |     |                  |                                                   |   |
| 16 | 2          | >>    | 5 6             | <del>00000000</del> |     |     | ~  | ~   | ~   | ~  |     | ~    |     | ~   |     | ~   |     |     | ~   |     |     | ~   | ~   |     |                  |                                                   |   |
| 15 | 2          | >>    | 12              |                     | Ľ¢. | U,  | R. | Ľ¢. | U¢. | R) | ¢,  | U¢.  | R.  | Ľ¢. | U)  | R.  | Ľ¢. | UĴ. | R.  | Ľ¢. | U)  | R.  | Ľ¢. | U)  | R)               |                                                   |   |
| 14 | 2          | >>    | 7 11            |                     | 8   | _8_ | ~~ | _8_ | _8_ | ~~ | _8_ | _8_  | -8- | _8_ | -8- | _8_ | -8- | -8- | _8_ | -8- | -8- | _8_ | _8_ | -8- | <b>_</b> ~       |                                                   |   |
| 13 | 2          | >>    | 5 6             |                     |     |     |    |     |     |    |     |      |     |     |     |     |     |     |     |     |     |     |     |     | 5                | <del>, , , , , , , , , , , , , , , , , , , </del> | σ |
| 12 | 2          | <<    | 5 6             |                     |     |     |    |     |     |    |     |      |     |     |     |     |     |     |     |     |     |     |     |     | 57               | <del>, , , , , , , , , , , , , , , , , , , </del> | σ |
| 11 | 2          | <<    | 5 6             | 00000000            |     |     |    |     |     |    |     |      |     |     |     |     |     |     |     |     |     |     |     |     |                  |                                                   |   |
| 10 | 2          | >>    | 5 6             | <del></del>         |     |     |    |     |     |    |     |      |     |     |     |     |     |     |     |     |     |     |     |     |                  |                                                   |   |
| 9  | 2          | >>    | 5 6             |                     |     |     |    |     |     |    |     |      |     |     |     |     |     |     |     |     |     |     |     |     | 57               | <del>, , , , , , , , , , , , , , , , , , , </del> | σ |
| 8  | 1          | <<    | 5 6             |                     |     |     |    |     |     |    |     |      |     |     |     |     |     |     |     |     |     |     |     |     | <u>, 61</u>      | <del>, , , , , , , , , , , , , , , , , , , </del> | σ |
| 7  | 1          | ~     | 12              |                     | UĴ. | N,  | R. | Ľ¢. | U¢. | R. | Ľ¢. | U¢.  | R.  | Ľ¢. | U)  | R.  | Ľ¢. | U¢. | R.  | Ľ¢. | U)  | R.  | Ľ¢. | U)  | R¢.              |                                                   |   |
| 6  | 1          | <<    | 7 11            |                     | 8   | _8_ | ~~ | _8_ | ~~  | ~~ | -8- | ~~ 8 | ~~  | _8_ | -8- | _8_ | -8- | -8- | _8_ | -8- | -8- | _8_ | _8_ | -8- | - <del>6</del> - |                                                   |   |
| 5  | 1          | <<    | 5 6             | 00000000            |     |     |    |     |     |    |     |      |     |     |     |     |     |     |     |     |     |     |     |     |                  |                                                   |   |
| 4  | 1          | >>    | 5 6             | 00000000            |     |     |    |     |     |    |     |      |     |     |     |     |     |     |     |     |     |     |     |     |                  |                                                   |   |
| 3  | 1          | >>    | 5 6             |                     |     |     |    |     |     |    |     |      |     |     |     |     |     |     |     |     |     |     |     |     | 5                | <del>,,,,,,,,,,,,,,,,,,,,,,,,,,,,,,,,,,,,,</del>  | σ |
| 2  | 1          | <<    | 5 6             |                     |     |     |    |     |     |    |     |      |     |     |     |     |     |     |     |     |     |     |     |     | 5                | 000000                                            | 5 |
| 1  | 1          | <<    | 5 6             | 00000000            |     |     |    |     |     |    |     |      |     |     |     |     |     |     |     |     |     |     |     |     |                  |                                                   |   |

7. Close the preview window with 🔀.

Complete the pattern

8. Delete selection.

i

For motifs with not vertically running color edges and for the transition from a coarse to a fine area are necessary further Color Arrangements.

### 34.2 Complete the pattern

Complete the pattern:

- 1. If necessary, further settings can be made in the "Yarn Field Allocation" dialog box.
- 2. Expand the pattern with for the "Steps of Processing" toolbar.
- 3. Start the technical processing with
- ▶ The query "Generate MC Program" appears.
- 4. Confirm the query with "OK".
- Call-up "Sintral check" via "MC program / Conduct Sintral Check..." menu.
   or -

Click 🅙 in the "Steps of Processing" toolbar.

Complete the pattern

### STOLL

### STOLL -

### 35 Color Arrangement: Fully Fashion -Narrowing

| Pattern name        | 16_Muster_Patter           | m_CA  |
|---------------------|----------------------------|-------|
| Pattern size        | Width:                     | 112   |
|                     | Height:                    | 285   |
| Machine type:       | CMS 530                    |       |
| Setup Type          | Setup2                     |       |
| Gauge               | 8                          |       |
| Start               | 1x1                        |       |
| Basic Pattern       | Front Stitch with Transfer |       |
| Knitting Technique  | Intarsia                   |       |
| Pattern description | Color Arrangement          |       |
|                     | Influence narro            | owing |

Pattern and Color Arrangement for fully fashion

### 35.1 Pattern and Color Arrangement for fully fashion

STOLL

- I. Create and draw a new pattern:
- 1. Create a new pattern with "Design Pattern" setting.
- 2. Draw a basic pattern as intarsia motif with **yarn colors**.

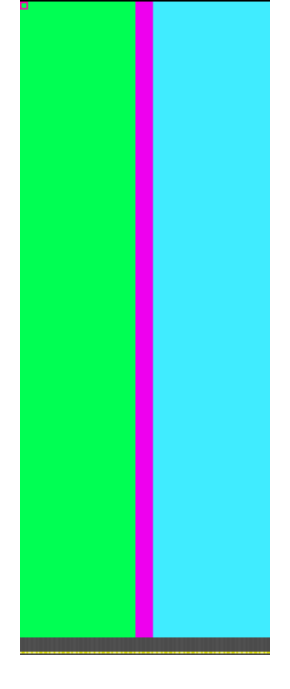

- 3. Call up the "Shape" / "Open and Position Shape..." menu.
- 4. Select the Raglan-Sleeve-38.shv shape.
- The shape will be positioned in the basic pattern.
- 5. Position the shape in the basic pattern with the active drawing tool 😰 on the basic pattern.
- II. Generate a Color Arrangement for shape transferring:
- 1. Select two pattern rows in the narrowing area via the row selection bar.
- 2. Click the 🔁 icon in the "Default" toolbar.

**Original Color Arrangement:** 

Pattern and Color Arrangement for fully fashion

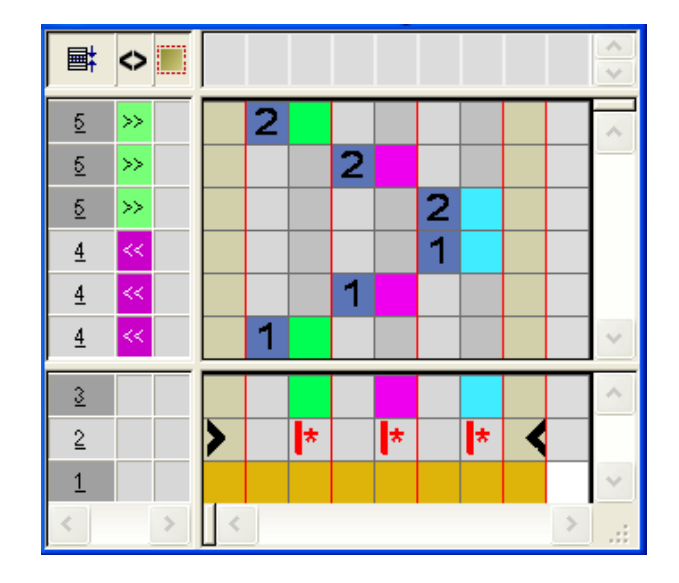

- 3. Select and insert rows.
- 4. Draw-in the symbol into the **shape column** of the inserted rows.

#### Example: Shape transferring

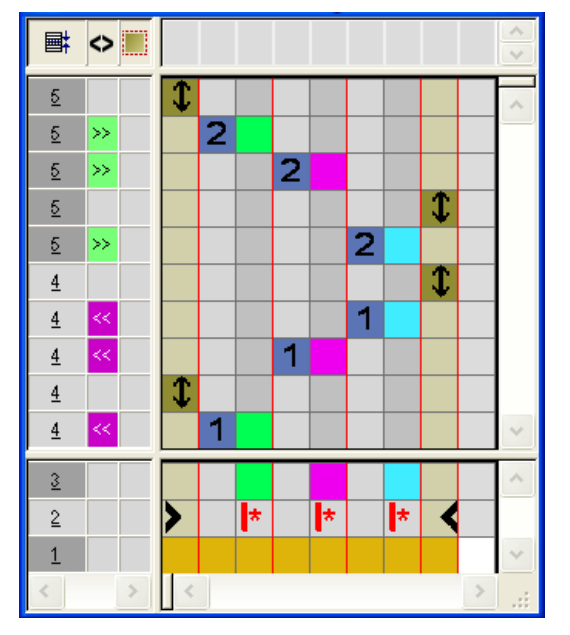

|   | Function                                  | Meaning                                                                                                    |
|---|-------------------------------------------|----------------------------------------------------------------------------------------------------|
| 1 | Settings for<br>Transferring<br>the Shape | The transfer of the narrowing or of the widen-<br>ing from the shape will be carried out at this<br>position. |

- 5. Close the "Color Arrangement Editor" with 🔀.
- 6. Confirm the query "Save the modified module?" with "Yes".
- 7. Enter the Color Arrangement in the height of the narrowing area in the control column.
- 8. Cut out the shape with 🗰 of the "Steps of Processing" toolbar.

Complete the pattern

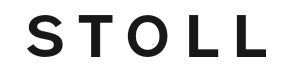

9. Expand the pattern with if of the "Steps of Processing" toolbar.

#### Expanded pattern without Color Arrangement:

As default the transferring of the shape is carried out after knitting a complete pattern row.

|    | [U]L1 |          |
|----|-------|----------|
|    | [U]R1 |          |
|    | [V] 0 | <u> </u> |
| >> | [N] 0 |          |
| >> | [N] 0 |          |
| >> | [N] 0 |          |
| << | [N] 0 | <u></u>  |
| << | [N] 0 |          |
| << | [N] 0 |          |

#### Expanded pattern with Color Arrangement:

The transfer of the shape will be carried out at the position of the 🚺 symbol of the CA.

|    | [U]R1 |                                               |
|----|-------|-----------------------------------------------|
|    | [V] 0 | <u>↑ ↑ ↑ ↑ ↑ ↑ ↑ ↑ ↑ ↑ ↑ ↑ ↑ ↑ ↑ ↑ ↑ ↑ ↑ </u> |
| >> | [N] 0 | <u>, , , , , , , , , , , , , , , , , , , </u> |
| >> | [N] 0 | α το το το το το το το το το το το το το      |
|    | [U]L1 |                                               |
|    | [V] 0 |                                               |
| >> | [N] 0 | <u>, , , , , , , , , , , , , , , , , , , </u> |
| << | [N] 0 | <u></u>                                       |
| << | [N] 0 |                                               |
| << | [N] 0 | <u>, , , , , , , , , , , , , , , , , , , </u> |

**i** The specifications of transferring the shape of the Color Arrangement does not influence the shape.

10.Continue editing the pattern.

### 35.2 Complete the pattern

Complete the pattern:

 $\mathbf{i}$  If necessary, further settings can be made in the "Yarn Field Allocation" dialog box.

- 1. Start the technical processing with 5.
- ▶ The query "Generate MC Program" appears.
- 2. Confirm the query with "OK".
- Call-up "Sintral Check" via the "MC Program / Conduct Sintral Check..." menu.
   or -

Click 🅙 in the "Steps of Processing" toolbar.

### STOLL ——

### 36 Color Arrangement: Shirt pocket

| Pattern name        | 17_Muster_Pattern_CA.mdv                                            |     |  |
|---------------------|---------------------------------------------------------------------|-----|--|
| Pattern size        | Width:                                                              | 100 |  |
|                     | Height:                                                             | 80  |  |
| Machine type:       | CMS 530                                                             |     |  |
| Setup Type          | Setup2                                                              |     |  |
| Gauge 8             |                                                                     |     |  |
| Start               | 2x1                                                                 |     |  |
| Basic Pattern       | Front Stitch with Transfer                                          |     |  |
| Knitting Technique  | Shirt pocket                                                        |     |  |
| Pattern description | Color Arrangement for                                               |     |  |
|                     | <ul> <li>Shirt pocket knitted with two yarn<br/>carriers</li> </ul> |     |  |
|                     | Binding-off                                                         |     |  |

Pattern and Color Arrangement for shirt pocket with two yarn carriers

# 36.1 Pattern and Color Arrangement for shirt pocket with two yarn carriers

- I. Create and draw a new pattern:
- 1. Create a new pattern with "Design Pattern" setting.
- 2. Draw a basic pattern with three different **yarn colors**.
- ▶ The yarn colors are not yet allocated to any yarn carrier rail.

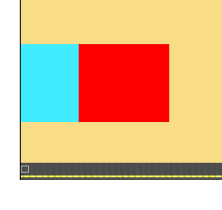

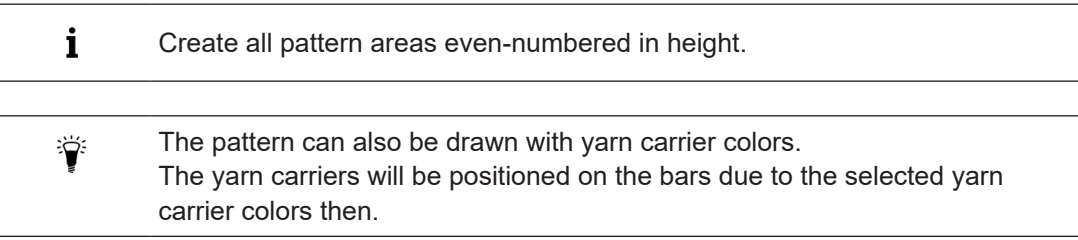

- II. Generate Color Arrangement for pocket start:
- 1. Select the first two pattern rows in the pocket area via the row selection bar.
- 2. Click the 🔁 icon in the "Default" toolbar.

#### Original Color Arrangement:

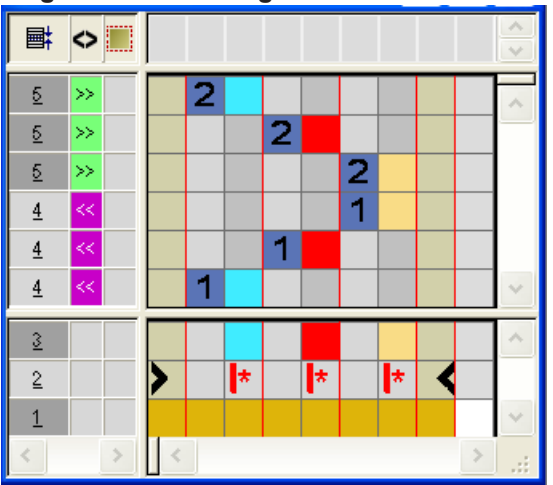

3. Modify CA: Start of Pocket

### STOLL

Pattern and Color Arrangement for shirt pocket with two yarn carriers

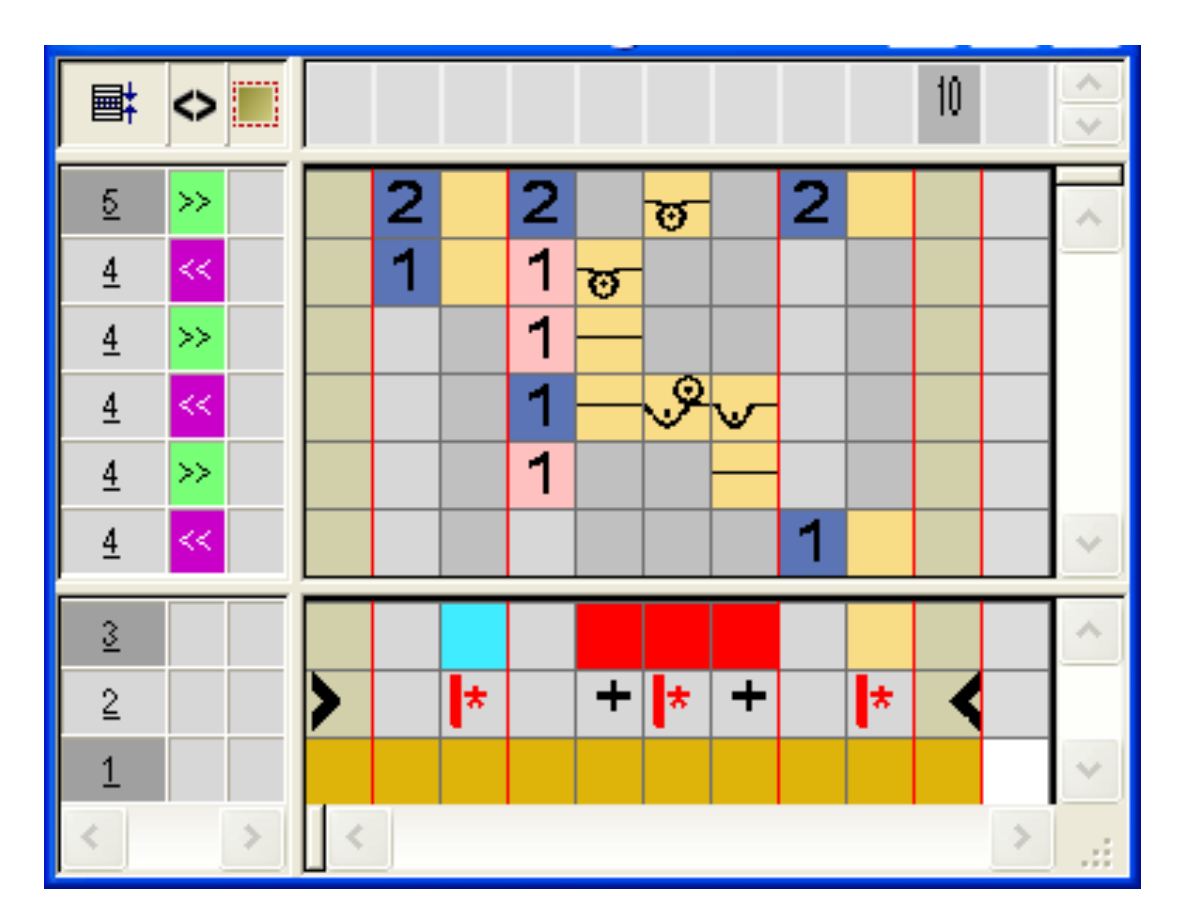

- In the processing area of the red search color:
  - Insert rows: Draw-in knitting sequence for pocket start and additional rows with reference row number.
  - Insert columns:

Draw-in moving of the yarn carrier and mark the columns with 📌.

Enter carriage direction and stitch tensions.

**i** Other stitch tensions can be set for the pocket start.

- Close the "Color Arrangement Editor" with X.
- CA will be saved under local Color Arrangements.
- 5. Enter CA in the control column of the first two pattern rows of the pocket area.
- Expanded pattern for pocket start:

|   | Ħ | 🔷 ली 🚮 🖏 🖨 📃 🔳 | 30 30 30 70 50 50 50 70                |
|---|---|----------------|----------------------------------------|
|   |   |                |                                        |
| 6 | 2 | >> 5 6         | ,,,,,,,,,,,,,,,,,,,,,,,,,,,,,,,,,,,,,, |
| 5 | 1 | < 5 6          | <u>មកកកក</u>                           |
| 4 | 1 | >>             |                                        |
| 3 | 1 | < 7 8          | <u> </u>                               |
| 2 | 1 | >>             |                                        |
| 1 | 1 | < 5 6          | <del>បប្រមាប</del>                     |

Pattern and Color Arrangement for shirt pocket with two yarn carriers

- III. Generate Color Arrangement for pocket:
- 1. Select the pattern rows in the pocket area via the row selection bar.
- 2. Click the 🔁 icon in the "Default" toolbar.
- ▶ The original Color Arrangement (see above) is displayed.
- 3. Modify CA: Pocket

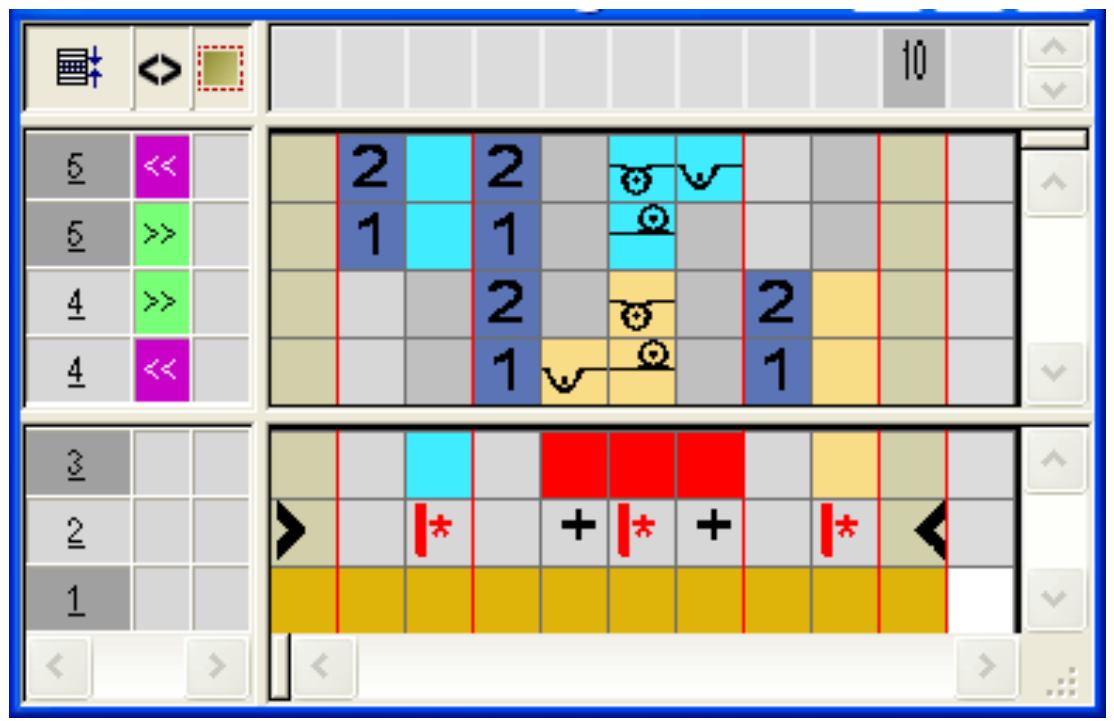

STOLL

- In the processing area of the red search color
  - Insert rows: Draw-in knitting sequence for pocket and reference row number.
  - Insert columns: Draw-in the binding at the pocket border and mark the columns with
- Enter carriage direction and stitch tensions.
- 4. Close the "Color Arrangement Editor" with 🔀.
- 5. Enter CA in the control column of the pattern rows of the pocket area.
- Expanded pattern for the pocket:

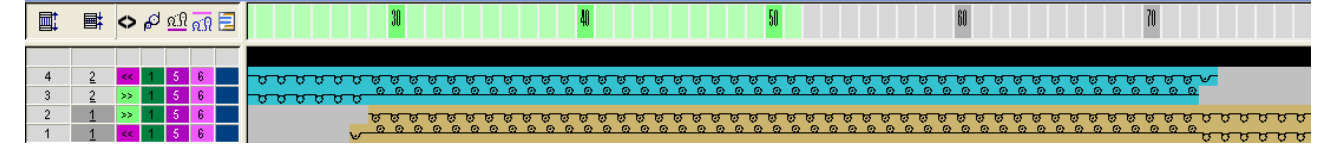

- IV. Generate Color Arrangement for pocket end with draw thread:
- 1. Select the last two pattern rows in the pocket area via the row selection bar.
- 2. Click the 🔁 icon in the "Default" toolbar.
- ▶ The original Color Arrangement (see above) is displayed.

### STOLL

Pattern and Color Arrangement for shirt pocket with two yarn carriers

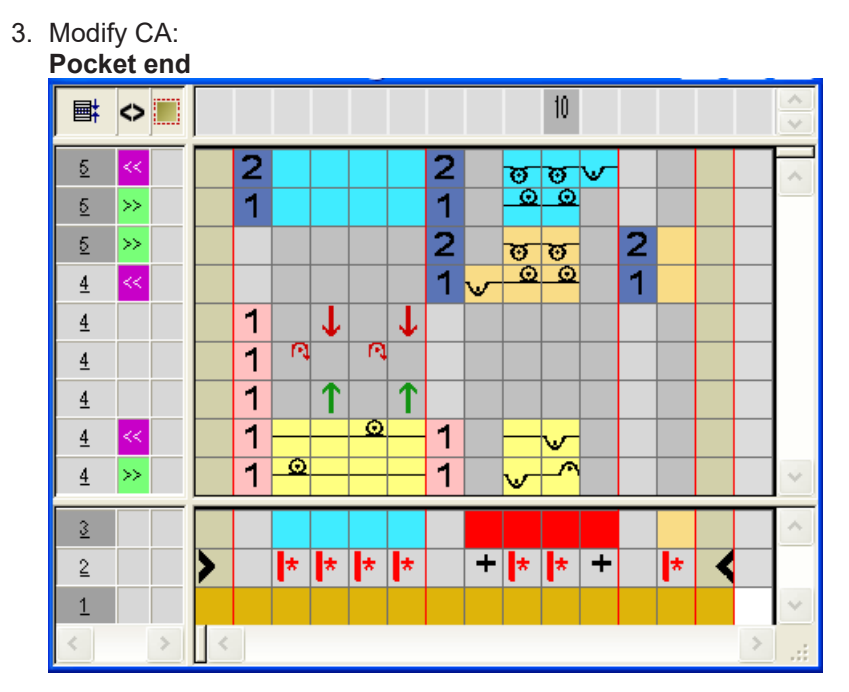

- Insert rows / columns and draw-in the knitting-in and out with casting-off the draw thread with the technique color #207 and mark them as additional rows.
- In the processing area of the red search color:
  - Insert rows.
     Draw-in knitting sequence for pocket and reference row number.
  - Insert columns.

Draw-in the binding at the pocket border and mark the columns with 📌.

- Enter carriage direction and stitch tensions.
- 4. Close the "Color Arrangement Editor" with 🔀.
- 5. Enter CA in the control column of the last two pattern rows of the pocket area.
- Expanded pattern for pocket start:

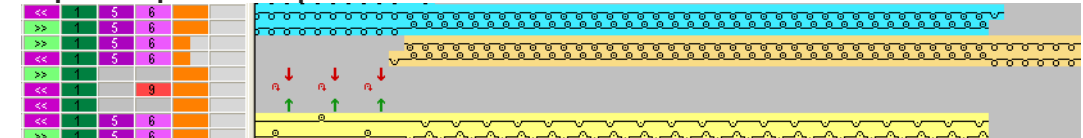

Color Arrangement: Binding-off for shirt pocket

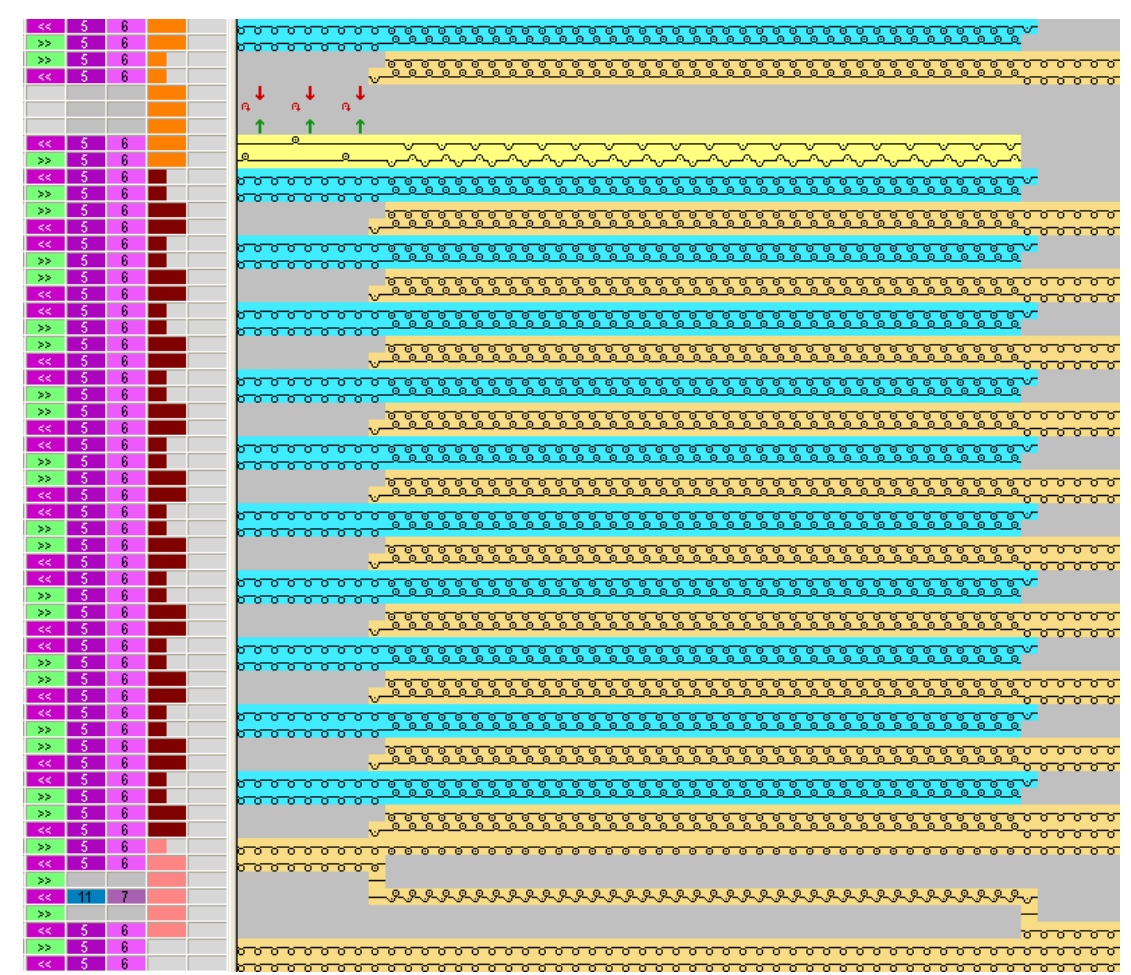

STOLL

V. Expanded pattern of the shirt pocket:

### 36.2 Color Arrangement: Binding-off for shirt pocket

#### I. Modify pattern:

- **i** The binding-off of the pocket is carried out from the left to the right.
- 1. The yarn color on the left of the pocket is used for binding-off.
- The yarn carrier allocated to this yarn color will be used for binding-off and then it will be brought into home position.

### STOLL

Color Arrangement: Binding-off for shirt pocket

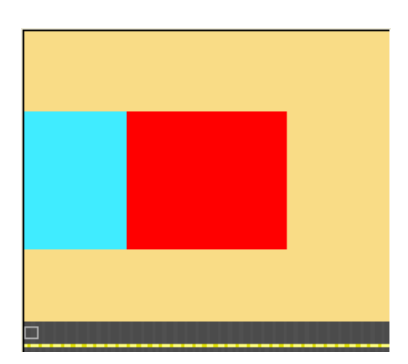

- II. Generate Color Arrangement for binding-off the pocket:
- Select the last two pattern rows in the pocket area and click on the symbol in the "Default" toolbar.
   or -

In the Modul-Explorer Datenbank under

- or -

"Technique" / "Binding-off CA" / "Single Jersey" select a Color Arrangement for binding-off, create a copy and edit it.

2. Generate a knitting sequence for the Color Arrangement:

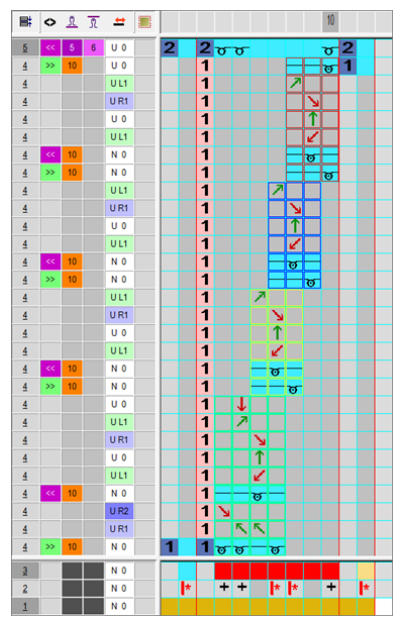

| Areas of the Color Arrangement for binding-off: |             |          |
|-------------------------------------------------|-------------|----------|
| Knitting and transfer sequence                  | Designation | Function |

Color Arrangement: Binding-off for shirt pocket

| Areas of the Color Arrangement for binding-off:                                                                                                    |                                         |                                                                                                    |  |  |
|----------------------------------------------------------------------------------------------------|-----------------------------------------|----------------------------------------------------------------------------------------------------|--|--|
| ♦       1       1       1       1         <       5       6       0       0       1       1       1       1         >       10       0       0       1       1       1       1       1       1       1       1       1       1       1       1       1       1       1       1       1       1       1       1       1       1       1       1       1       1       1       1       1       1       1       1       1       1       1       1       1       1       1       1       1       1       1       1       1       1       1       1       1       1       1       1       1       1       1       1       1       1       1       1       1       1       1       1       1       1       1       1       1       1       1       1       1       1       1       1       1       1       1       1       1       1       1       1       1       1       1       1       1       1       1       1       1       1       1       1       1       1       1 </th <th>Binding-off<br/>End</th> <th>The module will be in-<br/>serted once at the end<br/>of binding-off.<br/>Knit the final row to the<br/>left over the entire pat-<br/>tern width.</th> | Binding-off<br>End                      | The module will be in-<br>serted once at the end<br>of binding-off.<br>Knit the final row to the<br>left over the entire pat-<br>tern width.                                                                                                    |  |  |
| UL1<br>UR1<br>UU1<br>UU1<br>VU1<br>VU1<br>VU1<br>VU1<br>VU1<br>VU1<br>VU1<br>VU                                                                                                    | Binding-off<br>further repe-<br>titions | The module is inserted<br>repeatedly, according<br>to the number of<br>stitches that are to be<br>bound off. Each time 1<br>stitch racked to the<br>right.                                                                                      |  |  |
| UL1     1       UR1     1       U0     1       UL1     1       UL1     1       UL1     1       N0     1                                                                                                    | Binding-off<br>first repeti-<br>tion    | The module is racked<br>to the right by the stitch<br>previously bound-off.                                                                                                    |  |  |
| U0       U1         U1       U1         UR1       U1         U0       U1         U1       1         U1       1         U2       1         U2       1         U2       1         U2       1         U2       1         U2       1         U2       1         U2       1         U2       1         U2       1         U2                                                                                                    | Binding-off<br>start                    | The module will be in-<br>serted once at the be-<br>ginning of binding-off.<br>Binding-off direction to<br>the right.<br>In the example one<br>needle is to be "freed"<br>for the binding-off start,<br>since the pocket area<br>has to layers. |  |  |

STOLL

- 3. Close the "Color Arrangement Editor" with 🔀.
- The Color Arrangement will be automatically entered in the two selected pattern areas and saved as local module in the Module Bar.
Complete the pattern

II. Function of the symbols 🔸 and 📂 in the search area.

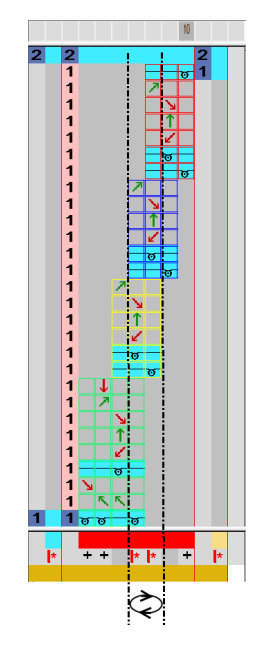

**1** The columns with the **\*** symbol widen the color field at the beginning and at the end, thus the start and end position for binding-off are set.

The number of columns with k mark the width of the repetition of knitting rows outside the binding-off areas.

The minimum inserting width of color arrangement with bind-off areas is defined by the quantity of columns (no function = empty). The minimum width (= binding-off width) is 2 stitches in this example, since the start and the end module are always inserted.

### 36.3 Complete the pattern

Complete the pattern:

- 1. Open the "Yarn field allocation" 🧖 dialog box.
- 2. In the **Intarsia binding at the left** and **Intarsia binding at the right** columns for the yarn fields in the pocket area deactivate the tuck binding.
- 3. Expand the pattern with 🚅 of the "Steps of Processing" toolbar.
- Start the technical processing with <sup>See</sup>
- ▶ The query "Generate MC Program" appears.
- 5. Confirm the query with "OK".
- Call-up "Sintral Check" via the "MC Program / Conduct Sintral Check..." menu.
   or -

Click 🅙 in the "Steps of Processing" toolbar.

Complete the pattern

## STOLL

# STOLL -

### 37 Color Arrangement: Kangaroo Pocket

| Pattern name        | 18_Muster_Pattern_CA.mdv                                           |          |  |  |  |  |
|---------------------|--------------------------------------------------------------------|----------|--|--|--|--|
| Pattern size        | Width:                                                             | 100      |  |  |  |  |
|                     | Height:                                                            | 80       |  |  |  |  |
| Machine type:       | CMS 530                                                            |          |  |  |  |  |
| Setup Type          | Setup2:                                                            |          |  |  |  |  |
| Gauge               | 8                                                                  |          |  |  |  |  |
| Start               | 2x1                                                                |          |  |  |  |  |
| Basic Pattern       | Front Stitch with 7                                                | Fransfer |  |  |  |  |
| Knitting Technique  | Pocket with incline                                                | ed mouth |  |  |  |  |
| Pattern description | Color Arrangement for                                              |          |  |  |  |  |
|                     | <ul> <li>Kangaroo pocket knitted with two yarn carriers</li> </ul> |          |  |  |  |  |

Pattern and Color Arrangement for kangaroo pocket

# 37.1 Pattern and Color Arrangement for kangaroo pocket

STOLL

- I. Create and draw a new pattern:
- 1. Create a new pattern with "Design Pattern" setting.
- 2. Draw a basic pattern with different **yarn colors**.
- ▶ The yarn colors are not yet allocated to any yarn carrier rail.

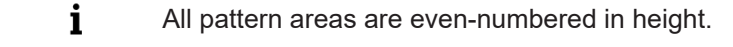

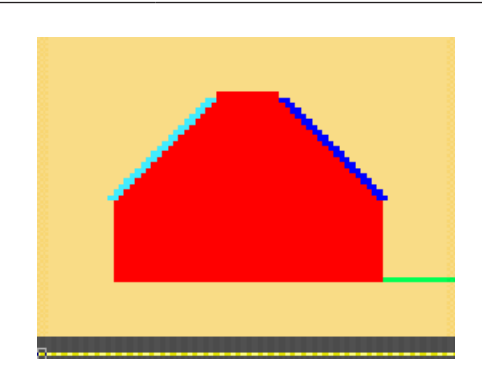

- II. Generate Color Arrangement for pocket start:
- 1. Select the first two pattern rows in the pocket area via the row selection bar.
- 2. Click the 🔁 icon in the "Default" toolbar.
- ▶ The original Color Arrangement is displayed.
- 3. Modify the Color Arrangement for the **pocket start**.

# STOLL

Pattern and Color Arrangement for kangaroo pocket

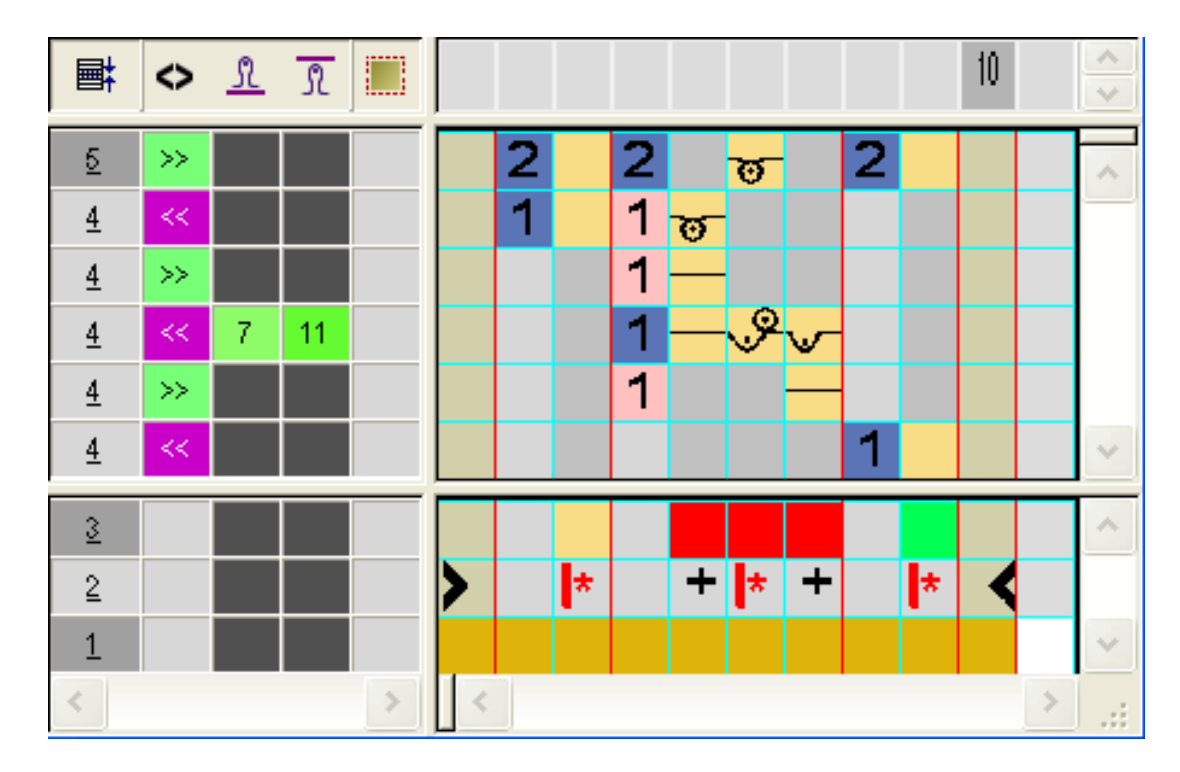

- In the processing area of the red search color
  - Insert rows: Draw-in knitting sequence for pocket start and additional rows with reference row number.
  - Insert columns: Draw-in moving of the yarn carrier and mark the columns with
- Enter carriage direction and stitch tensions.

i Other stitch tensions can be set for the pocket start.

- 4. Close the "Color Arrangement Editor" with 🔀.
- 5. Enter the CA in the control column of the first two pattern rows of the pocket area.

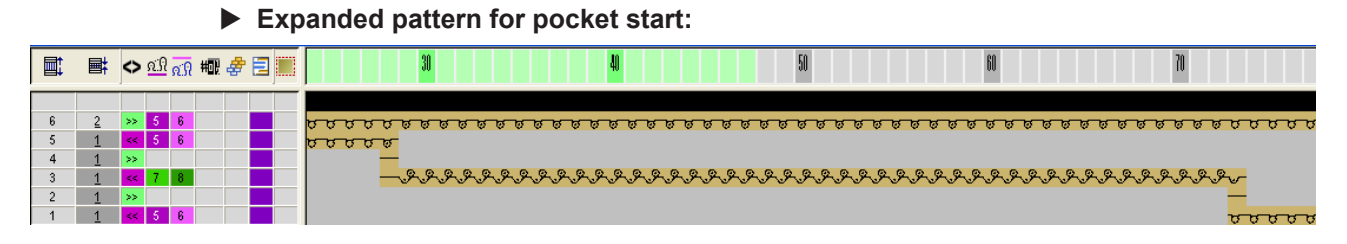

III. Generate Color Arrangement for pocket:

- 1. Select the pattern rows in the pocket area (height of the pocket lining) via the row selection bar.
- 2. Click the 🔁 icon in the "Default" toolbar.
- ▶ The original Color Arrangement is displayed.

Pattern and Color Arrangement for kangaroo pocket

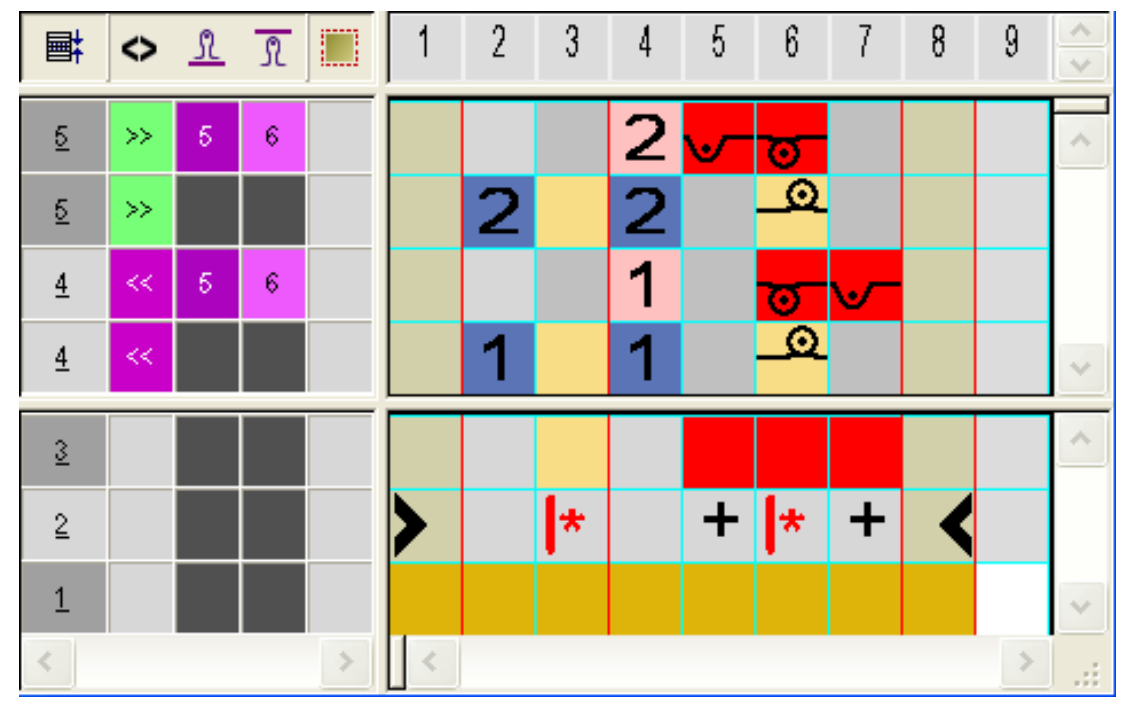

STOLL

3. Modify the Color Arrangement for the pocket.

In the processing area of the red search color

- Insert rows: Draw-in knitting sequence for pocket and reference row number.
- Insert columns: Draw-in the binding at the pocket border and mark the columns with
- Enter carriage direction and stitch tensions.

**i** The pocket will be knitted with an additional yarn carrier. This yarn carrier is defined as intarsia yarn carrier due to the specifications in the CA.

- 4. Close the "Color Arrangement Editor" with 🔀.
- 5. Enter CA in the control column at the height of the pocket lining.
- Expanded pattern for the pocket lining:

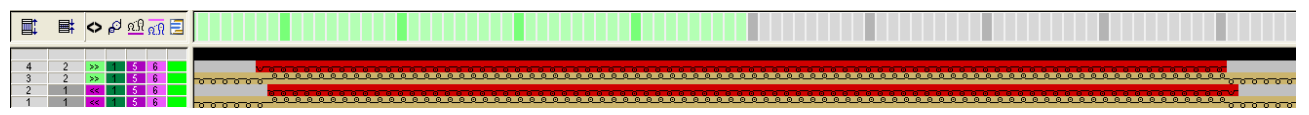

IV. Generate Color Arrangement for pocket mouth with narrowing:

- 1. Select the first two pattern rows in the narrowing area of the pocket via the row selection bar.
- 2. Click the 🔁 icon in the "Default" toolbar.
- ► The original Color Arrangement is displayed.
- 3. Modify the Color Arrangement for the narrowing of the pocket.

# STOLL

Pattern and Color Arrangement for kangaroo pocket

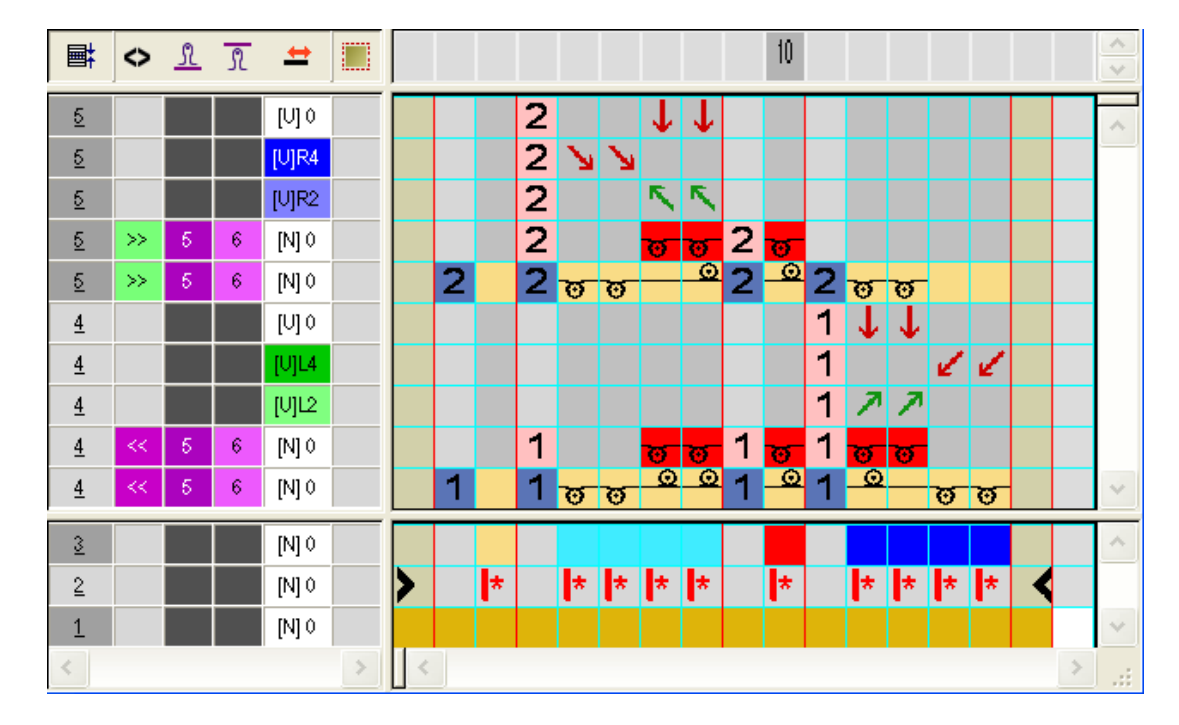

- In the processing area of the corresponding search color (light blue + blue)
  - Insert rows: Draw-in knitting sequence for pocket with narrowing and reference row number.
- Enter carriage direction and stitch tensions.
- Close the "Color Arrangement Editor" with X.
- 5. Enter CA in the control column at the height of the pocket mouth.
- Expanded pattern for the pocket mouth:

| $\diamond$ | <u>83</u> | ሲያ መ | # 2 = |                                                                                         |
|------------|-----------|------|-------|-----------------------------------------------------------------------------------------|
|            |           |      |       |                                                                                         |
|            |           |      | [U] 0 |                                                                                         |
|            |           |      | [U]R4 |                                                                                         |
|            |           |      | [U]R2 |                                                                                         |
| >>         | 5         | 6    | [N] 0 |                                                                                         |
| >>         | 5         | 6    | [N] 0 | <u>ប្របបប្របបប្របប្រជាង 🖉 🔍 🖉 🧟 🧟 🧟 🧟 🧟 🧟 🧟 🧟 🧟 🧟 🤄 🤤 🤤 🤤 🤤 🤤 🤤 🤤 🤤 🤤 🤤 🗧 🗧 🗧 🗧 🗧 🗧</u> |
|            |           |      | [V] 0 | $\downarrow \downarrow$                                                                 |
|            |           |      | [U]L4 |                                                                                         |
|            |           |      | [U]L2 | 11                                                                                      |
| <<         | 5         | 6    | [N] 0 | <b></b>                                                                                 |
| <<         | 5         | 6    | [N] 0 | <u>୰୰୰୰୰୰୰୰୰୰୰୶</u>                                                                     |
|            |           |      | [U] 0 |                                                                                         |
|            |           |      | [U]R4 |                                                                                         |
|            |           |      | [U]R2 | <u> </u>                                                                                |
| >>         | 5         | 6    | [N] 0 |                                                                                         |
| >>         | 5         | 6    | [N] 0 | <u>, , , , , , , , , , , , , , , , , , , </u>                                           |
|            |           |      | [U] 0 | ↓↓                                                                                      |
|            |           |      | [U]L4 |                                                                                         |
|            |           |      | [U]L2 |                                                                                         |
| <<         | 5         | 6    | [N] 0 |                                                                                         |
| <<         | 5         | 6    | [N] 0 |                                                                                         |

- V. Generate Color Arrangement for pocket end:
- 1. Select the last two pattern rows in the pocket via the row selection bar.
- 2. Click the 🔁 icon in the "Default" toolbar.
- ▶ The original Color Arrangement is displayed.
- 3. Modify the Color Arrangement for the **pocket end**:

Complete the pattern

| Ħ        | $\diamond$ | ß  | R  |   |   |   |   |   |    |   |   | ~ |
|----------|------------|----|----|---|---|---|---|---|----|---|---|---|
| <u>5</u> | >>         | 12 | 13 |   |   | 2 |   | 2 | 00 |   |   | ~ |
| 4        | <<         | -6 | 6  |   |   | 1 |   | 1 | 0  |   |   | Ŷ |
| 3        |            |    |    |   |   |   |   |   |    |   |   | ^ |
| 2        |            |    |    |   | > |   | * |   | *  | < |   |   |
| 1        |            |    |    |   |   |   |   |   |    |   |   | ~ |
| <        |            |    |    | > | < |   |   |   |    |   | > | : |

- Delete Rows.
- Define new stitch tensions for every knitting row.
- 4. Close the "Color Arrangement Editor" with 🔀.
- 5. Enter CA in the control column of the last two pattern rows of the pocket area.

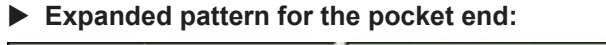

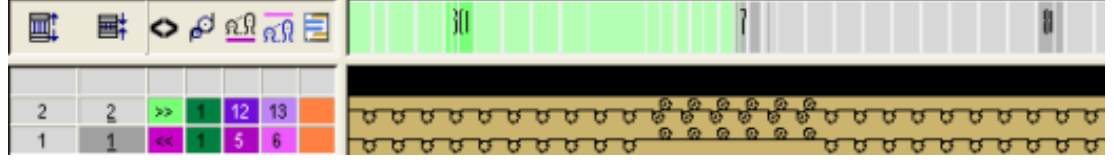

**i** The transfer at the end will be entered automatically (Auto-transferring).

### 37.2 Complete the pattern

Complete the pattern:

- 1. Display the <sup>7</sup> control column.
- ▶ The control column does not contain any entry for YCIn.

i

No entry means that the data of the table of YC is used.

- 2. Via the "Pattern parameters" / "Setup data..." open the "Setup2 Editor".
- 3. Select the "Yarn carrier" key and open the YC/YCI tab.
- Enter the correction values for the corresponding yarn carrier and confirm with the "Apply" key.
- 5. Close the Setup2 Editor.
- 6. Expand the pattern with is of the "Steps of Processing" toolbar.
- 7. Start the technical processing with
- ▶ The query "Generate MC Program" appears.
- 8. Confirm the query with "OK".
- 9. Call-up "Sintral Check" via the "MC Program / Conduct Sintral Check..." menu.

## STOLL -

# 38 Color Arrangement: FF waistcoat with border and pocket

| Pattern name        | 19_Muster_Pattern_CA                                         |                                        |  |  |  |
|---------------------|--------------------------------------------------------------|----------------------------------------|--|--|--|
| Pattern size        | Width:                                                       | 200                                    |  |  |  |
|                     | Height:                                                      | 300                                    |  |  |  |
| Machine Type        | CMS 530                                                      |                                        |  |  |  |
| Setup Type          | Setup2:                                                      |                                        |  |  |  |
| Gauge               | 8                                                            |                                        |  |  |  |
| Start               | Draw thread_<br>elastic yarn)                                | end for tubular (with 1 system without |  |  |  |
| Basic Pattern       | Front Stitch w                                               | vith Transfer                          |  |  |  |
| Pattern description | Color Arrangements for a left + a right waistcoat front with |                                        |  |  |  |
|                     | Borders                                                      |                                        |  |  |  |
|                     | Button hol                                                   | es                                     |  |  |  |
|                     | Knitted-in                                                   | pockets                                |  |  |  |

Create the shape in the M1plus Shape Editor

### 38.1 Create the shape in the M1plus Shape Editor

1. Open the shape editor via the "Shape" / "Shape Editor (Generate or Edit Shapes)..." menu.

STOLL

| Nr. | Linien<br>Editor | Höhe<br>mm | Breite<br>mm | Höhe<br>Maschen | Breite<br>Maschen | Höhe<br>Stufen | Breite<br>Stufen | Faktor | Höhe<br>Rest | Breite<br>Rest | Breite | Breite | Funktion | Gruppe | Kommentar  |
|-----|------------------|------------|--------------|-----------------|-------------------|----------------|------------------|--------|--------------|----------------|--------|--------|----------|--------|------------|
| 1   |                  | 0          | -266         | 0               | -80               | 0              | -80              | 1      | 0            | 0              |        |        | Basis    | 0      |            |
| 2   |                  | 2          | 0            | 1               | 0                 | 1              | 0                | 1      | 0            | 0              |        |        |          | 0      | Trennfaden |
| 3   |                  | 5          | 0            | 2               | 0                 | 2              | 0                | 1      | 0            | 0              |        |        |          | 0      | Anfang     |
| 4   |                  | 123        | 0            | 48              | 0                 | 48             | 0                | 1      | 0            | 0              |        |        |          | 0      |            |
| 5   |                  | 107        | 0            | 42              | 0                 | 42             | 0                | 1      | 0            | 0              |        |        |          | 0      |            |
| 6   |                  | 143        | 0            | 56              | 0                 | 56             | 0                | 1      | 0            | 0              |        |        |          | 0      |            |
| 7   |                  | 10         | 0            | 4               | 0                 | 4              | 0                | 1      | 0            | 0              |        |        |          | 0      |            |
| 8   |                  | 10         | 13           | 4               | 4                 | 2              | 2                | 2      | 0            | 0              | 6      |        | Mindern  | 0      |            |
| 9   |                  | 20         | 13           | 8               | 4                 | 4              | 2                | 2      | 0            | 0              | 6      |        | Mindern  | 0      |            |
| 10  |                  | 30         | 13           | 12              | 4                 | 6              | 2                | 2      | 0            | 0              | 6      |        | Mindern  | 0      |            |
| 11  |                  | 46         | 30           | 18              | 9                 | 2              | 1                | 9      | 0            | 0              | 30     |        | Mindern  | 0      |            |
| 12  |                  | 123        | 40           | 48              | 12                | 4              | 1                | 12     | 0            | 0              | 30     |        | Mindern  | 0      |            |
| 13  |                  | 46         | 10           | 18              | 3                 | 6              | 1                | 3      | 0            | 0              | 30     |        | Mindern  | 0      |            |
| 14  |                  | 15         | 0            | 6               | 0                 | 6              | 0                | 1      | 0            | 0              |        |        |          | 0      |            |
| 15  |                  | 0          | 146          | 0               | 44                | 0              | 44               | 1      | 0            | 0              |        |        |          | 0      |            |

2. Create a basic shape for the front element.

| No.     |                                                                                                    |  |  |  |
|---------|----------------------------------------------------------------------------------------------------|--|--|--|
| 2       | Height for the draw thread with casting-off: 1                                                                                       |  |  |  |
|         | knits over the total width of the front parts of the waistcoat.                                                                      |  |  |  |
| 3       | Height of the start of the tubular: <b>2</b>                                                                                         |  |  |  |
|         | <b>Reason:</b> The start is formed by a CA in the height of 2 rows.<br>The basic shape will be positioned on the first starting row. |  |  |  |
| 11 - 13 | Edge lines for narrowing the tubular border                                                                                          |  |  |  |
|         | <b>1</b> : The defined narrowing width has to be changed manually in the Shape View.                                                 |  |  |  |

- 3. Create a new element for opening and select it under **Opening** type.
- Height of the opening: Enter 266 Rows (total height of the basic element 1 = height of the opening).
- 5. Enter the value 1 for the **Opening** element under "y distance to..." 9 "base line".
- ► The **Basic Element** will be separated by the **Opening** element starting from the second row, meaning knit as two front parts of the waistcoat.
- Select the element "Basic shape" under "Elements "and set the "Distance of shape halves".

Example: 10

An area will be generated between the shape halves in order to park the yarn carriers (= outside shape).

### 38.2 Create a pattern without shape and open the shape

#### Create pattern:

1. Generate a new pattern with the following settings:

# STOLL

Create a pattern without shape and open the shape

- Basic pattern (pattern without shape)
- Design Pattern
- Start:

"Stoll high Performance" / "1System" / "without elastic thread" / "Draw thread\_end" / "tubular"

2. Draw in a second yarn color up to the centre in the "Symbol View [Basic]".

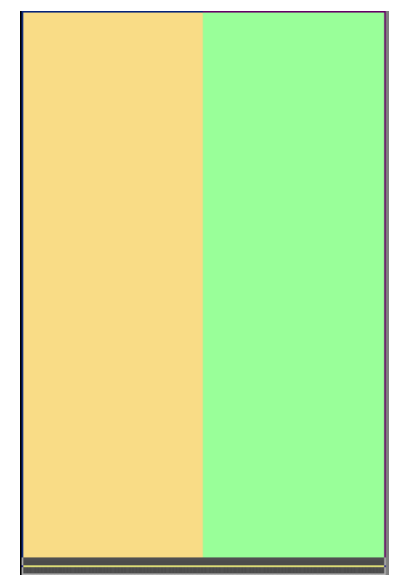

- 3. Call up the "Shape" / "Open and Position Shape..." menu.
- ▶ The shape will be positioned in the basic pattern.

#### Create a pattern without shape and open the shape

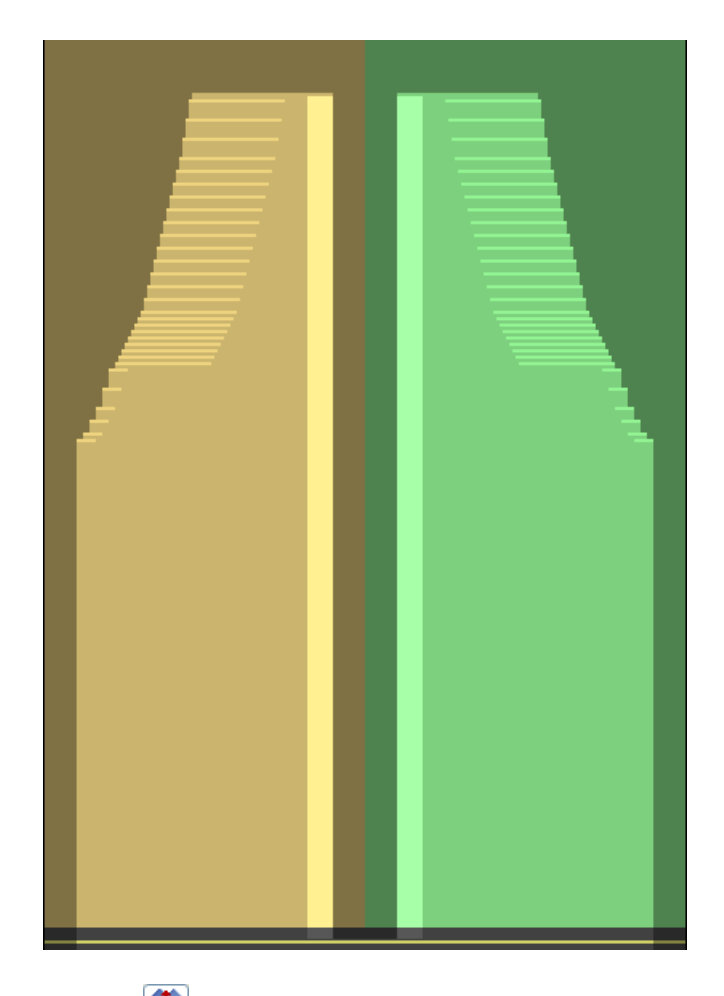

- 4. Activate 🐨 "Move shape".
- 5. Position the shape in the basic pattern on the row for the draw thread.
- 6. Draw-in an additional yarn color between the two shape parts in the row of the draw thread.
- 7. Draw in yarn color # 201 from the "Yarn Color (technical yarns)" palette into the first two rows after the "Draw Thread\_End" start in the right shape part.

STOLL

- 8. Draw in yarn color # 202 into the left shape part in the same way.
- 9. Draw-in the area for the tubular border in the left and right shape part with two further yarn colors.
- 10.Draw-in an additional yarn color for button hole in the left shape part.

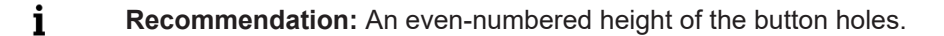

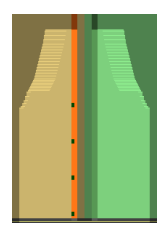

11.Draw-in the pockets in the left and right shape part with further yarn colors.

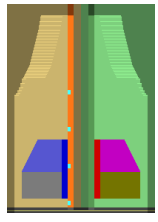

# 38.3 Color Arrangements for border, button hole and pocket

Generate Color Arrangements for fully fashion waistcoat with tubular borders and pockets:

- Color Arrangement #1: Cast-off after the draw thread
- Color Arrangement #2: Tubular start with RS1 cycle counter and loose row
- Color Arrangement #3: Single Jersey with tubular borders
- Color Arrangement #4: Start of button hole
- Color Arrangement #5: Height of button hole
- Color Arrangement #6: End of button hole
- Color Arrangement #7: Start of Pocket
- Color Arrangement #8: Pocket lining
- Color Arrangement #9: Pocket mouth
- Color Arrangement #10: Pocket + start of button hole
- Color Arrangement #11: Pocket + height of button hole
- Color Arrangement #12: Pocket + end of button hole

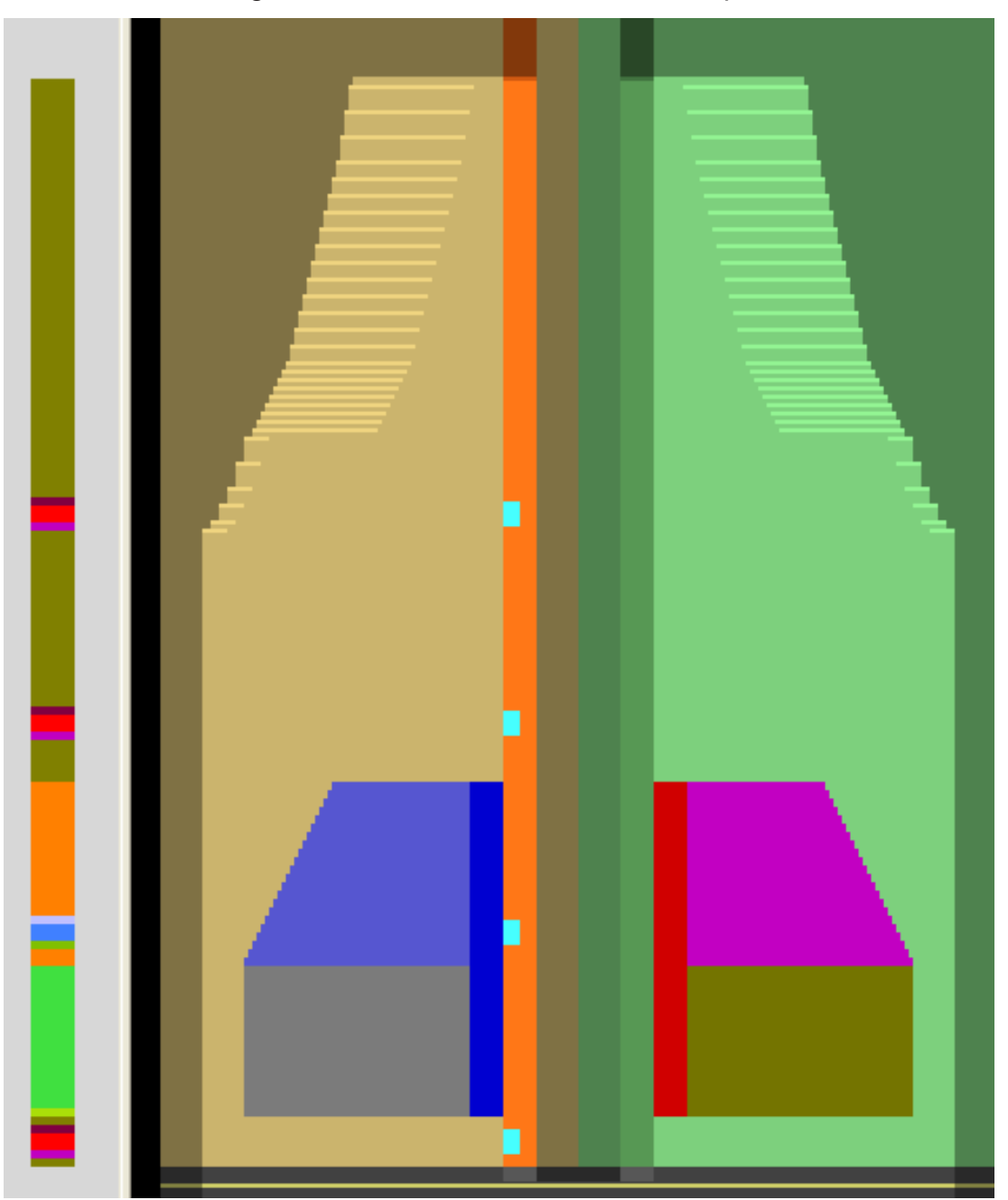

Result: Color Arrangements # 1-12 inserted in the basic pattern

STOLL

- Color Arrangement #1 [□ 267]
- Color Arrangement #4 [□ 270]
- Color Arrangement #5 [□ 271]
- Color Arrangement #6 [□ 272]
- Color Arrangement #7 [□ 273]
- Color Arrangement #8 [□ 274]
- Color Arrangement #9 [□ 275]
- Color Arrangement #10 [□ 276]

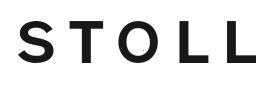

- Color Arrangement #11 [□ 277]
- Color Arrangement #12 [□ 278]

### 38.3.1 Color Arrangement #1

Generate a CA for casting-off after the draw thread:

- 1. Select the last pattern row after the "Draw Thread\_End" start in the row selection bar.
- 2. Click the 🔁 icon in the "Default" toolbar.
- The color sequence present in the selection will be displayed in the "Color Arrangement Editor".
- 3. Modify the Color Arrangement.

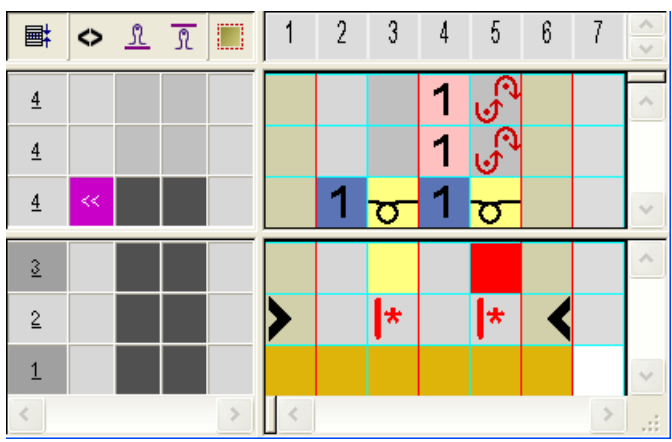

Close the "Color Arrangement Editor" with X.

#### **Expanded presentation:**

| 2 | >> | 1 | 1  | <del>6 6 6 6 6 6 6 6 6 6 6</del> |    |    |            |   |            |   |   |
|---|----|---|----|----------------------------------|----|----|------------|---|------------|---|---|
| 2 | >> | 1 | 1  | -                                | 00 | O  | <u>o o</u> | O | <u>o</u> o | Θ | 0 |
| 2 | << | 1 | 1  |                                  | 00 | 8  | <u> </u>   | 8 | <u></u>    |   | 0 |
| 1 |    |   |    | <u> </u>                         |    |    |            |   |            |   |   |
| 1 |    |   |    |                                  |    |    |            |   |            |   |   |
| 1 | << |   | 24 | <u> </u>                         | σσ | 50 | চি         | 5 | চিত        | σ | ຮ |

### 38.3.2 Color Arrangement #2

Generate a CA for the tubular start with RS1 cycle counter and loose row:

- 1. Select the pattern rows for the start in the row selection bar.
- 2. Click the 🔁 icon in the "Default" toolbar.
- ► The color sequence present in the selection will be displayed in the "Color Arrangement Editor".
- 3. Modify the Color Arrangement.

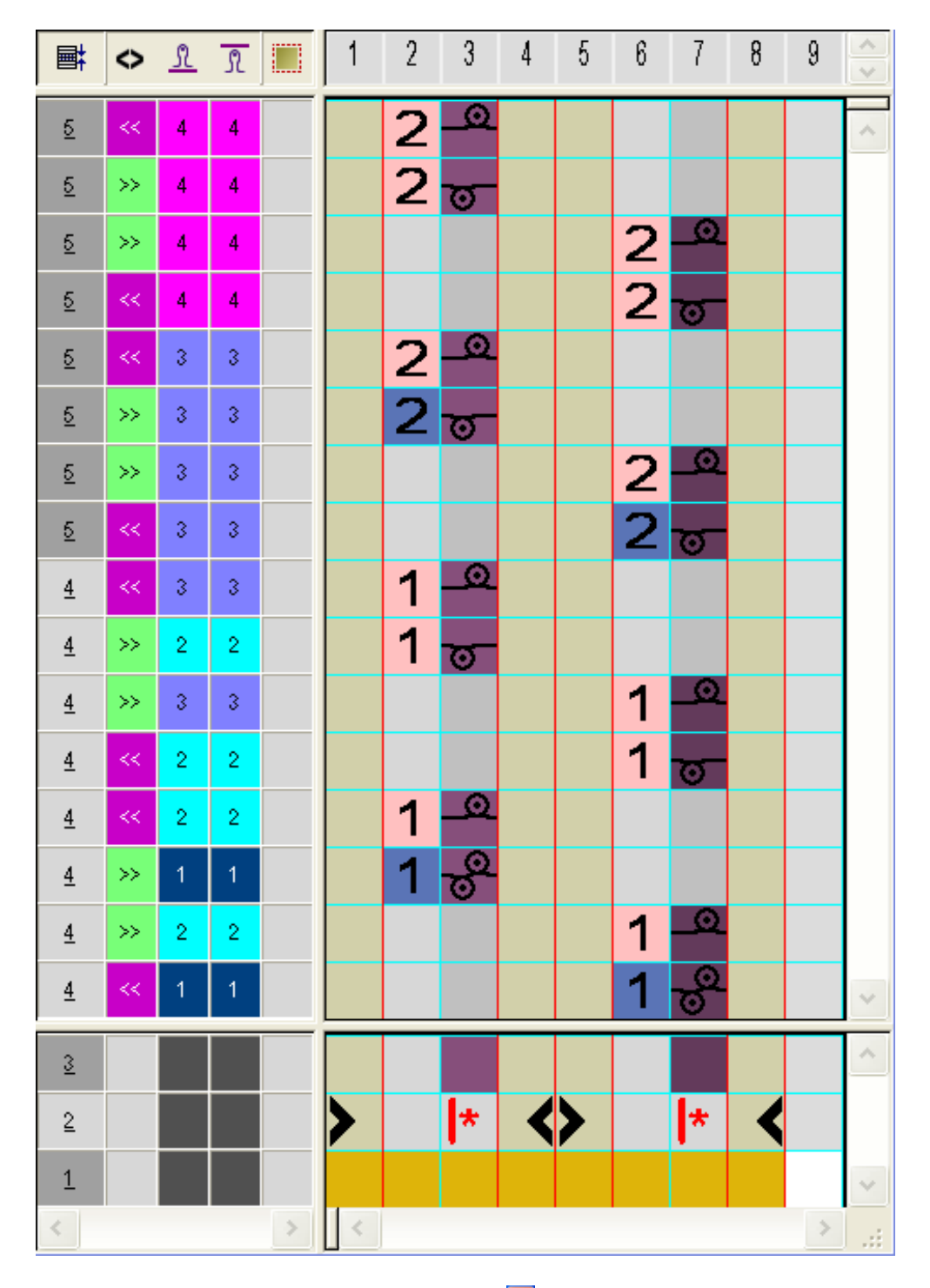

STOLL

4. Close the "Color Arrangement Editor" with X. Expanded presentation:

| <u>3</u> | << | 4 | 4 | <u> </u>      |   |          |
|----------|----|---|---|---------------|---|----------|
| 3        | >> | 4 | 4 | <u> </u>      |   |          |
| <u>3</u> | >> | 4 | 4 |               | - | <u> </u> |
| <u>3</u> | << | 4 | 4 |               | 5 | <u> </u> |
| <u>3</u> | << | 3 | 3 | <u> </u>      |   |          |
| 3        | >> | 3 | 3 | 00000000000   |   |          |
| 3        | >> | 3 | 3 |               | - | <u> </u> |
| 3        |    | 3 | 3 |               | 5 | <u> </u> |
| 2        | << | 3 | 3 | <u> </u>      |   |          |
| 2        | >> | 2 | 2 | 00000000000   |   |          |
| 2        | >> | 3 | 3 |               |   | <u> </u> |
| 2        |    | 2 | 2 |               | 5 | <u> </u> |
| 2        |    | 2 | 2 | 0000000000000 |   |          |
| 2        | >> | 1 | 1 | <u> </u>      |   |          |
| 2        | >> | 1 | 1 |               | - | <u> </u> |
| 2        | << | 1 | 1 |               | G | <u> </u> |

### 38.3.3 Color Arrangement #3

Generate a CA for single jersey with tubular border in the right and left shape part:

- 1. Select both the pattern rows after the start in the row selection bar.
- 2. Click the 🔁 icon in the "Default" toolbar.
- The color sequence present in the selection will be displayed in the "Color Arrangement Editor".

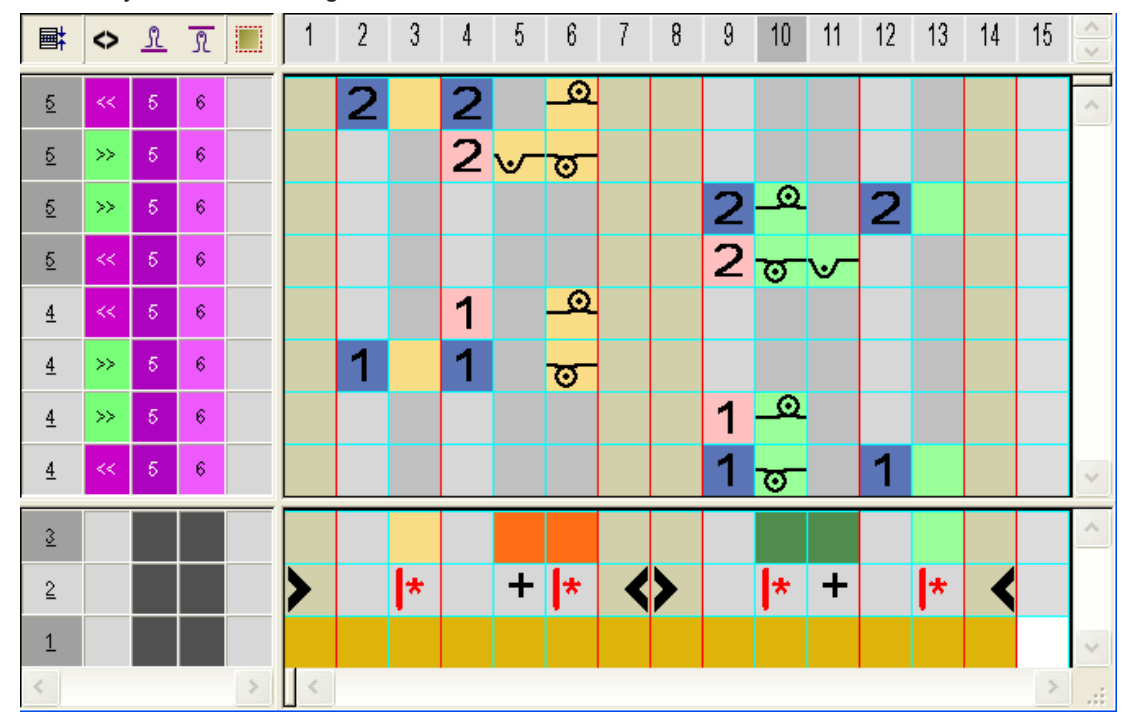

3. Modify the Color Arrangement.

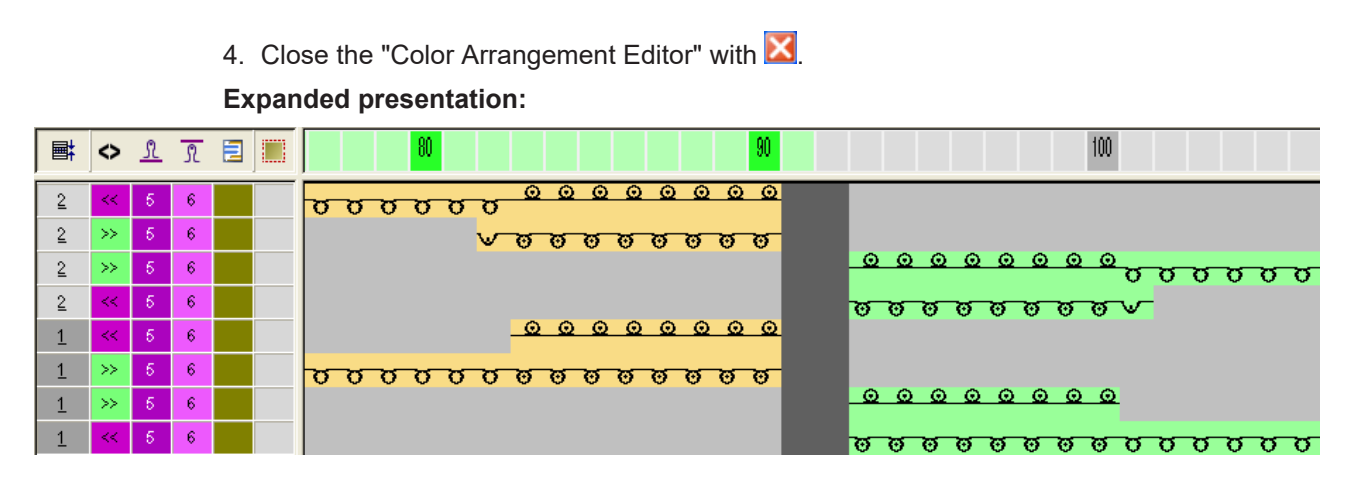

### 38.3.4 Color Arrangement #4

Generate a CA for tubular border in the right / left shape part and start of the button hole in the left shape part:

STOLL

- 1. Select both of the following pattern rows for the start of the button hole via the row selection bar.
- 2. Click the 🔁 icon in the "Default" toolbar.
- The color sequence present in the selection will be displayed in the "Color Arrangement Editor".
- 3. Modify the Color Arrangement.

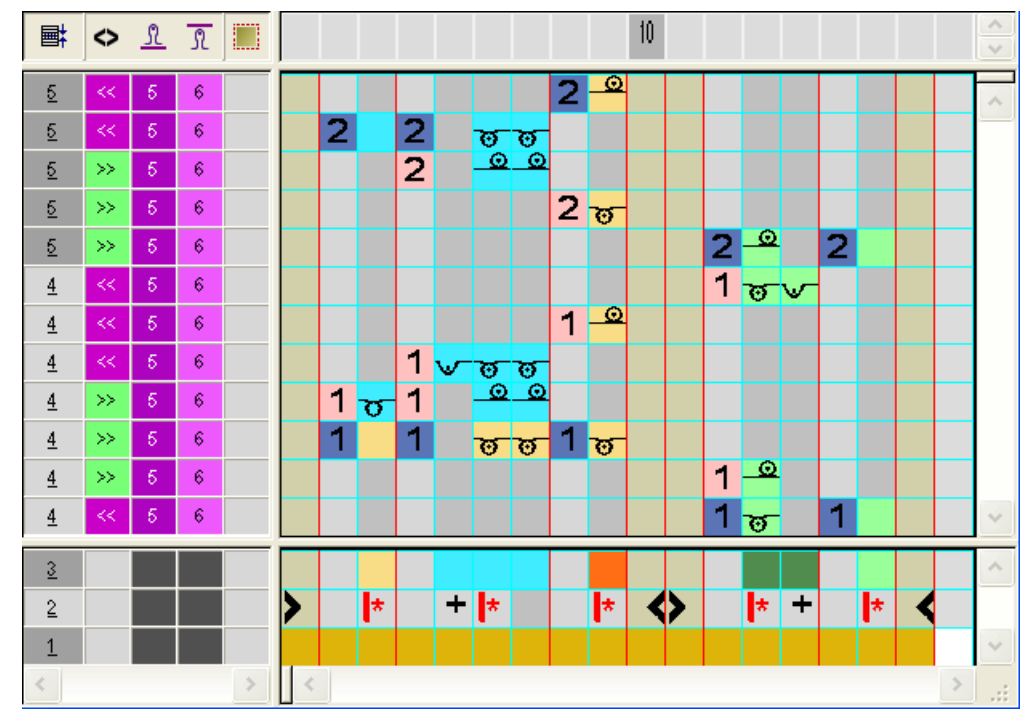

4. Close the "Color Arrangement Editor" with 🔀.

#### Expanded presentation:

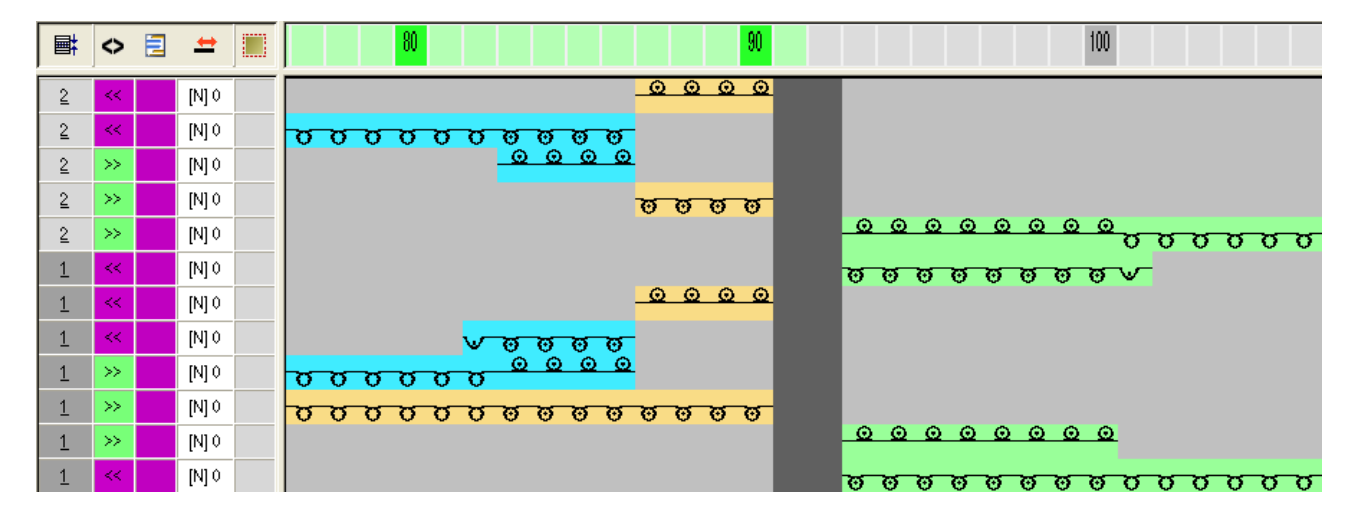

### 38.3.5 Color Arrangement #5

Generate a CA for tubular border in the right / left shape part and height of the button hole in the left shape part:

- 1. Select the pattern rows for the height of the button hole via the row selection bar.
- 2. Click the 🔁 icon in the "Default" toolbar.
- 3. Modify the Color Arrangement.

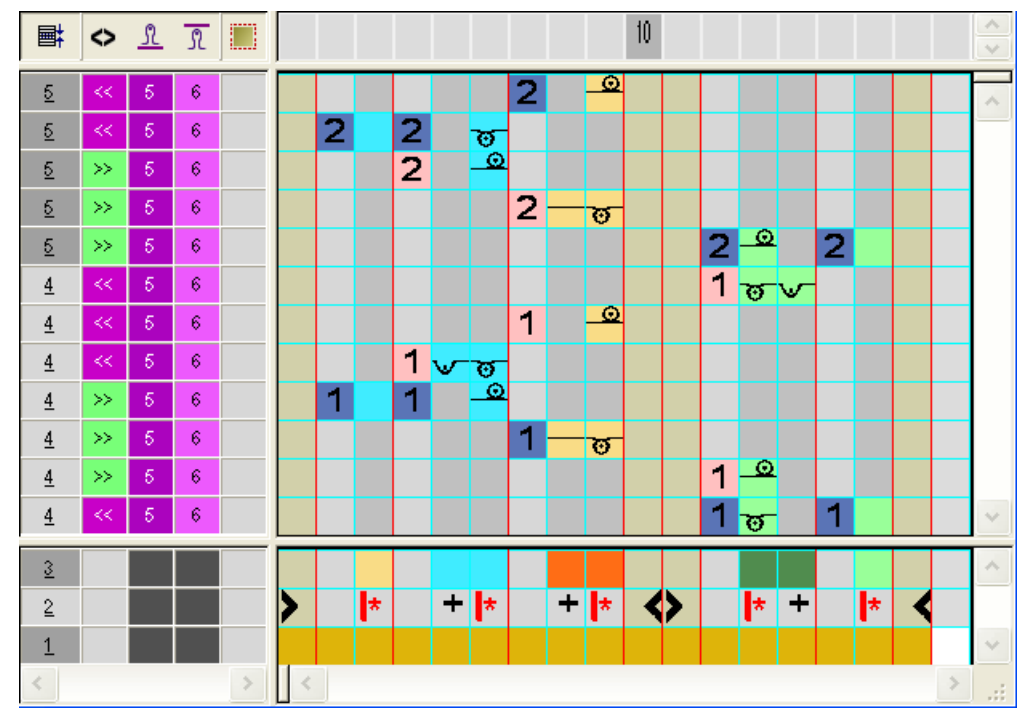

4. Close the "Color Arrangement Editor" with X. Expanded presentation:

| Ħ | $\diamond$ | 2 | +     | 80           | 90          | 100                    |
|---|------------|---|-------|--------------|-------------|------------------------|
| 2 | <<         |   | [N] 0 |              | <u> </u>    |                        |
| 2 | <<         |   | [N] 0 | <u> </u>     | • • •       |                        |
| 2 | >>         |   | [N] 0 | 00           | <u>0 0</u>  |                        |
| 2 | >>         |   | [N] 0 |              | <u>0000</u> |                        |
| 2 | >>         |   | [N] 0 |              |             | <u> </u>               |
| 1 | <<         |   | [N] 0 |              |             | <mark>∨₀₀₀₀₀₀₀₀</mark> |
| 1 | <<         |   | [N] 0 |              |             |                        |
| 1 | ~<         |   | [N] 0 | <u>্র হি</u> | ອືອ         |                        |
| 1 | >>         |   | [N] 0 | <u> </u>     |             |                        |
| 1 | >>         |   | [N] 0 |              | <u>0000</u> |                        |
| 1 | >>         |   | [N] 0 |              |             |                        |
| 1 | ~          |   | [N] 0 |              |             | <u> </u>               |

### 38.3.6 Color Arrangement #6

Generate a CA for tubular border in the right / left shape part and end of the button hole in the left shape part:

- 1. Select the pattern rows for the end of the button hole via the row selection bar.
- 2. Click the 12 icon in the "Default" toolbar.
- 3. Modify the Color Arrangement.

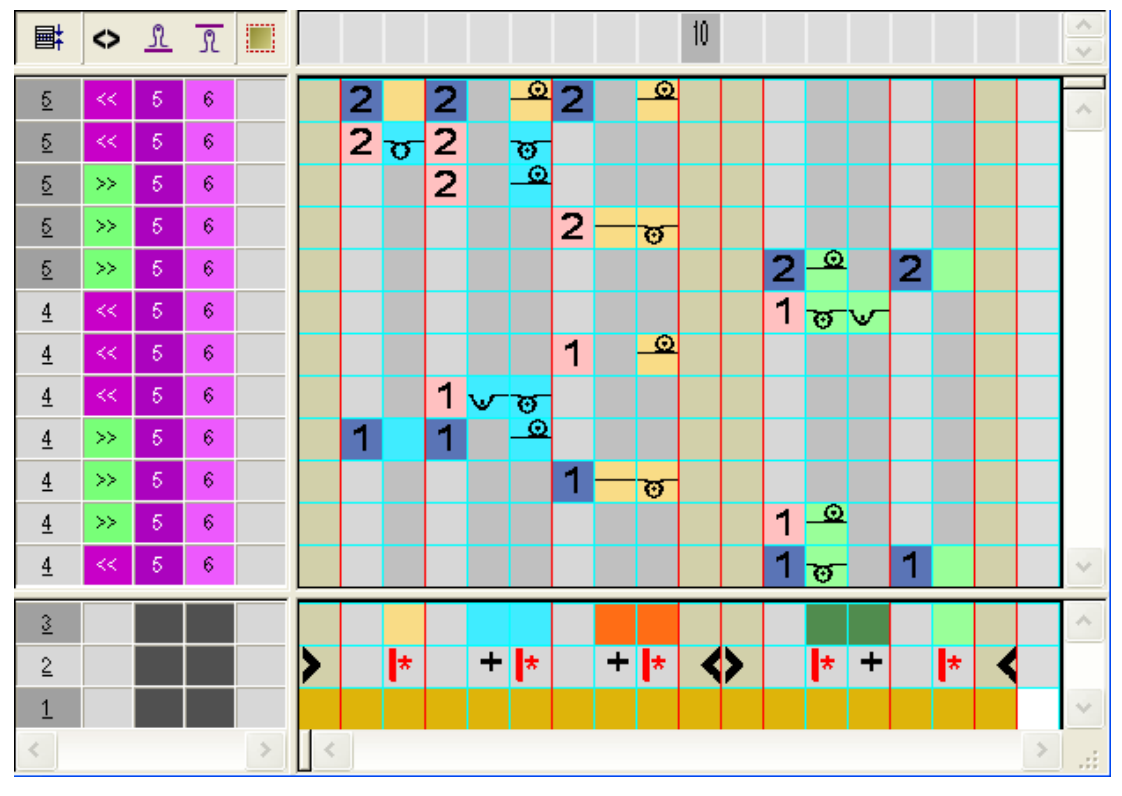

4. Close the "Color Arrangement Editor" with **X**. **Expanded presentation:** 

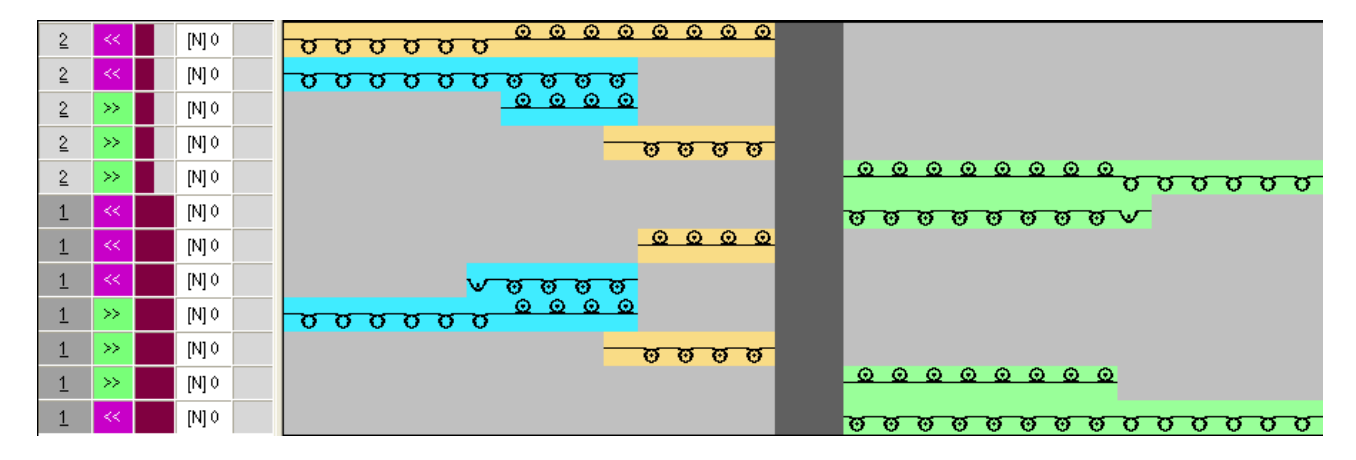

38.3.7 Color Arrangement #7

Generate a CA for tubular border and start of the pockets in right / left shape part:

- 1. Select the two pattern rows for the start of the pocket via the row selection bar.
- 2. Click the 12 icon in the "Default" toolbar.
- 3. Modify the Color Arrangement.

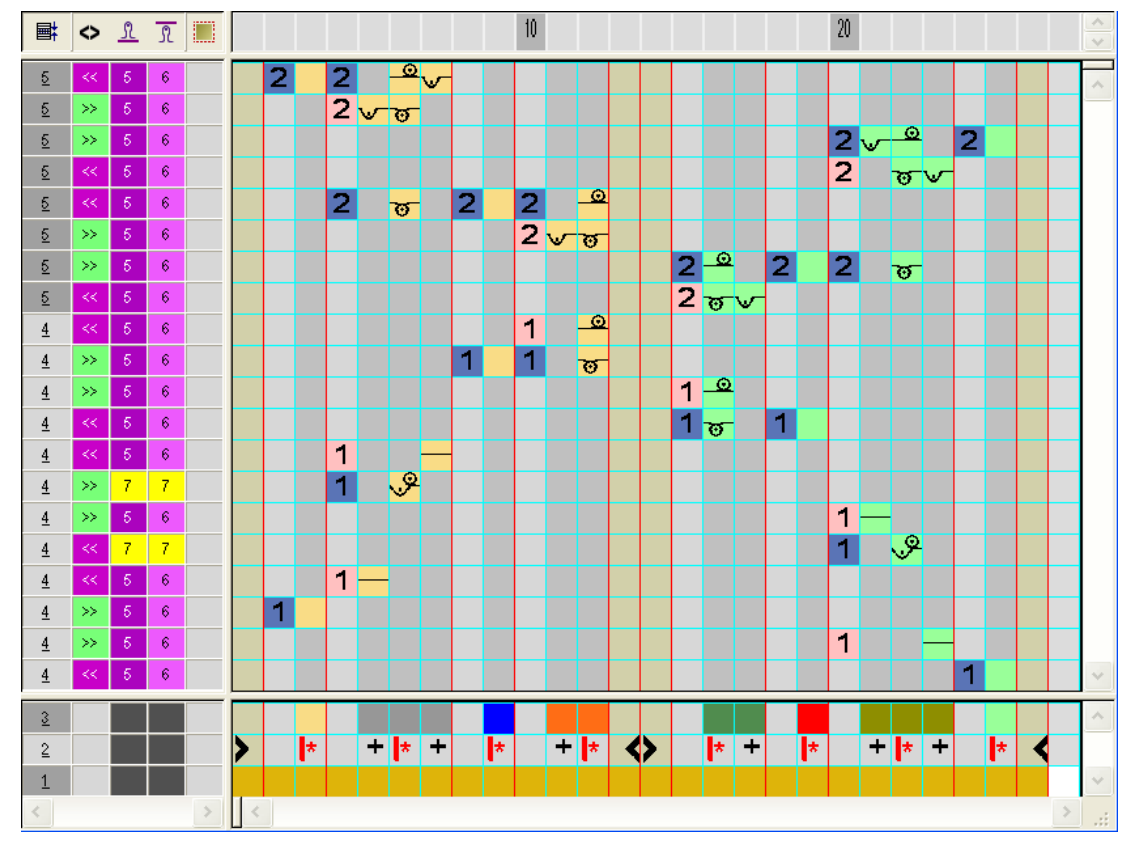

Close the "Color Arrangement Editor" with X.
 Expanded presentation:

| ■ | 0  | L | R | <b>= ±</b> |   |                                                                               |
|---|----|---|---|------------|---|-------------------------------------------------------------------------------|
| 2 | << | 5 | 6 | [N] 0      | - |                                                                               |
| 2 |    | 5 | 6 | [N] 0      |   |                                                                               |
| 2 | >> | 5 | 6 | [N] 0      |   | <del>ъсътътътътътътътътътътътътътътътътътътъ</del>                            |
| 2 | << | 5 | 6 | [N] 0      |   | <u>~~~~~~~~~~~~~~~~~~~~~~~~~~~~~~~~~~~~~</u>                                  |
| 2 | << | 5 | 6 | [N] 0      |   |                                                                               |
| 2 | 22 |   | 0 | [N] 0      |   | 8 9 9 9 9 9 9 9 9 9 9 9 9 9 9 9 9 9 9 9                                       |
| 2 |    | 5 | 6 | [N] 0      |   |                                                                               |
| 2 | << | 5 | 6 | [N] 0      |   |                                                                               |
| 1 | >> | 5 | 6 | [N] 0      |   |                                                                               |
| 1 | >> | 5 | 6 | [N] 0      |   |                                                                               |
| 1 | << | 5 | 6 | [N] 0      |   |                                                                               |
| 1 | ** | 5 | 6 | [N] 0      |   |                                                                               |
| 1 |    | 5 | 6 | [N] 0      |   |                                                                               |
| 1 |    | 9 | 9 | [N] 0      |   | 、<br>長久久久久久久久久久久久久<br>久久久久久久久久久久久久<br>(1) (1) (1) (1) (1) (1) (1) (1) (1) (1) |
| 1 | << | 5 | 6 | [N] 0      |   | -                                                                             |
| 1 | >> | 5 | 6 | [N] 0      |   |                                                                               |
| 1 | >> | 5 | 6 | [N] 0      |   |                                                                               |
| 1 | << | 5 | 6 | [N] 0      |   | <u>ชชชชชชชช</u> ช                                                             |

### 38.3.8 Color Arrangement #8

Generate a CA for tubular border and height of the pockets in right / left shape part:

- 1. Select two pattern rows for the height of the pocket via the row selection bar.
- 2. Click the 🔁 icon in the "Default" toolbar.
- 3. Modify the Color Arrangement.

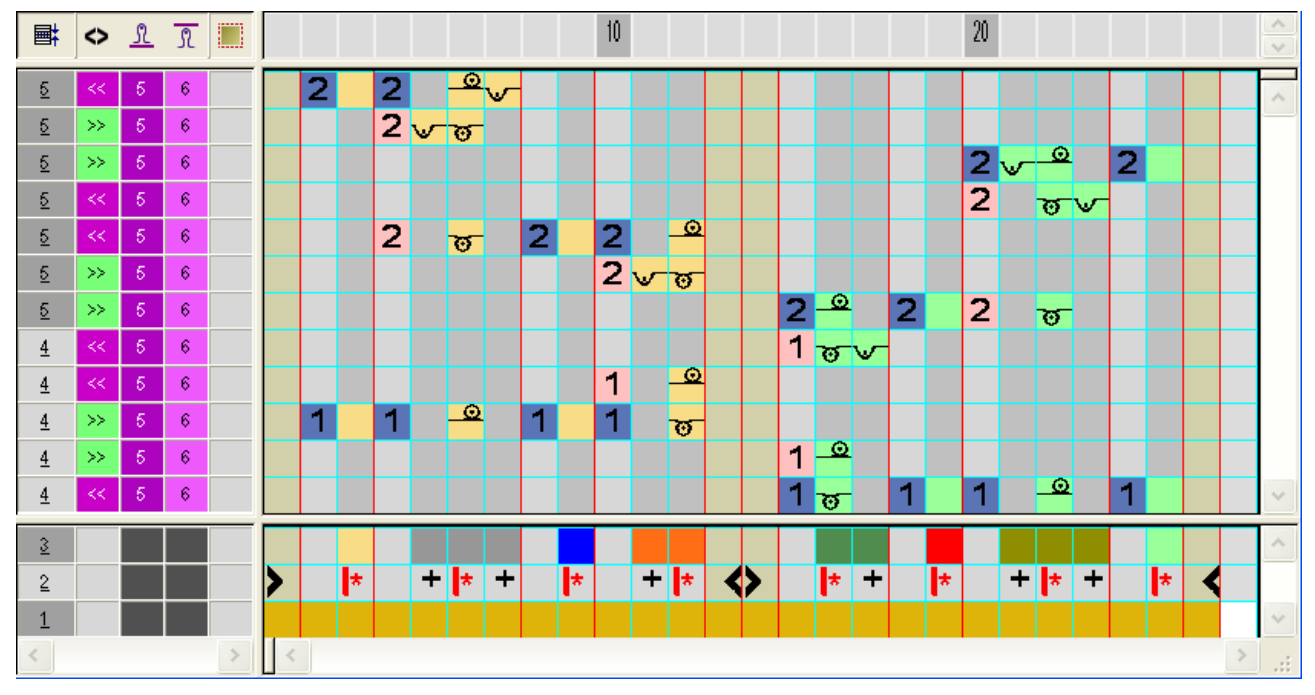

4. Close the "Color Arrangement Editor" with 🔀.

#### Expanded presentation:

| Ħ | \$ | <b>E</b> 😐 |                                        |
|---|----|------------|----------------------------------------|
| 2 | *  | [N] 0      |                                        |
| 2 | >> | [N] 0      |                                        |
| 2 | >> | [N] 0      | 5555555555555555555555555555555555555  |
| 2 |    | [N] 0      |                                        |
| 2 | << | [N] 0      |                                        |
| 2 | >> | [N] 0      | <u> </u>                               |
| 2 |    | [N] 0      |                                        |
| 1 |    | [N] 0      | ~~~~~~~~~~~~~~~~~~~~~~~~~~~~~~~~~~~~~~ |
| 1 | << | [N] 0      |                                        |
| 1 | >> | [N] 0      |                                        |
| 1 | >> | [N] 0      |                                        |
| 1 | << | [N] 0      |                                        |

## STOLL

Color Arrangements for border, button hole and pocket

### 38.3.9 Color Arrangement #9

Generate a CA for tubular border and narrowing of the pocket edge in right / left shape part:

- 1. Select two pattern rows for narrowing the pocket edge via the row selection bar.
- 2. Click the 12 icon in the "Default" toolbar.
- 3. Modify the Color Arrangement.

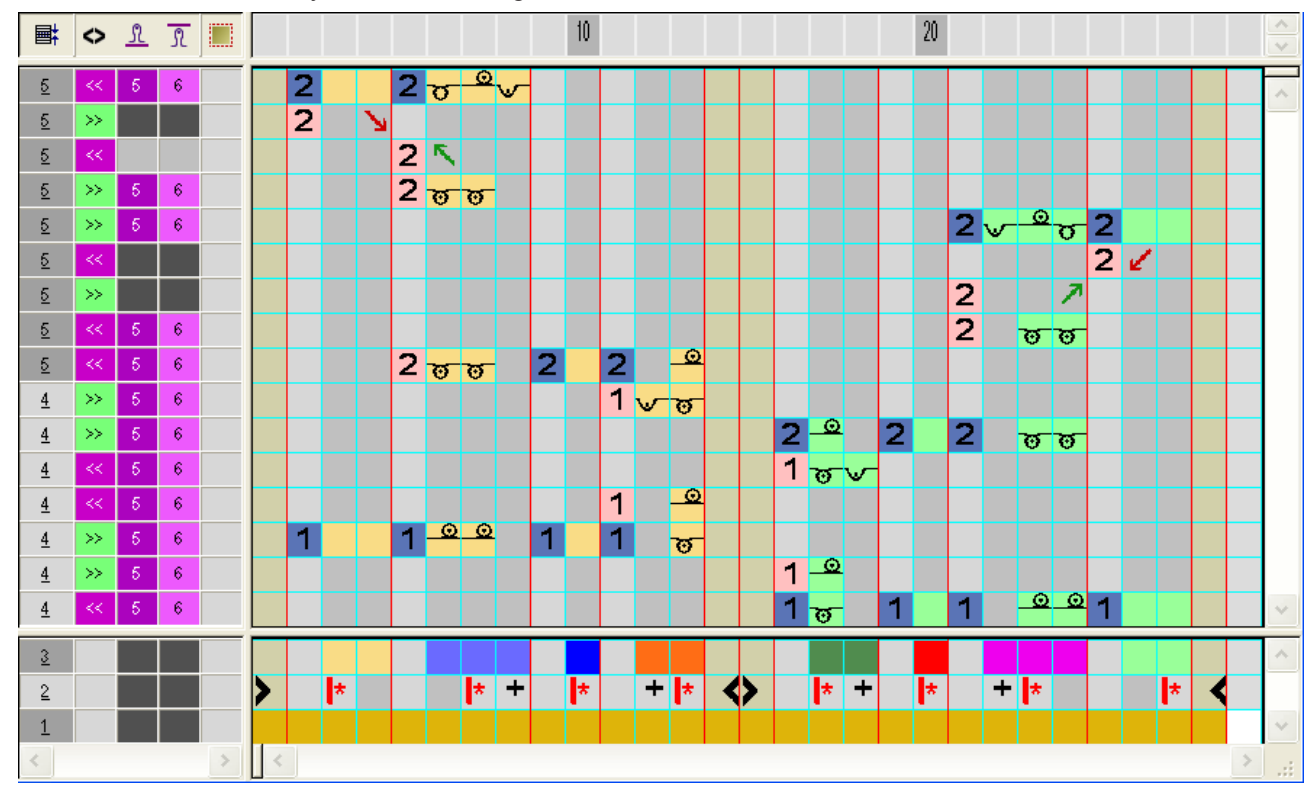

4. Close the "Color Arrangement Editor" with 🔀.

Expanded presentation:

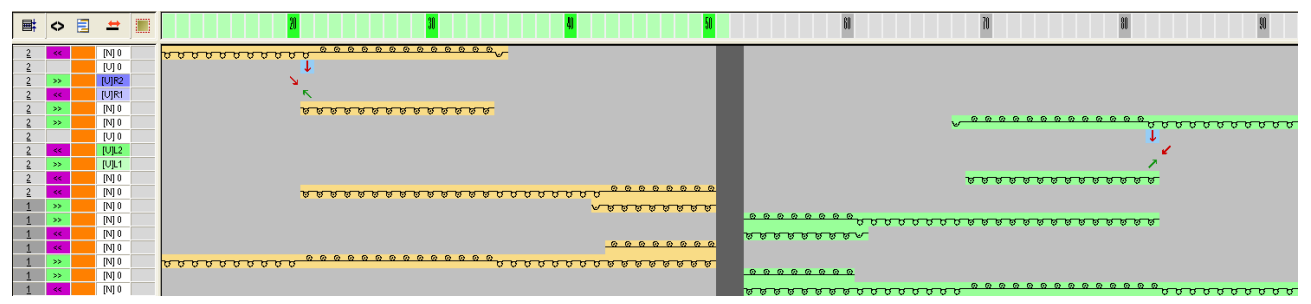

### 38.3.10 Color Arrangement #10

Generate a CA for tubular border, narrowing the pocket edge in right / left shape part and start of the button hole:

STOLL

- 1. Select two pattern rows for narrowing the pocket edge and start button hole via the row selection bar.
- 2. Click the 🔁 icon in the "Default" toolbar.

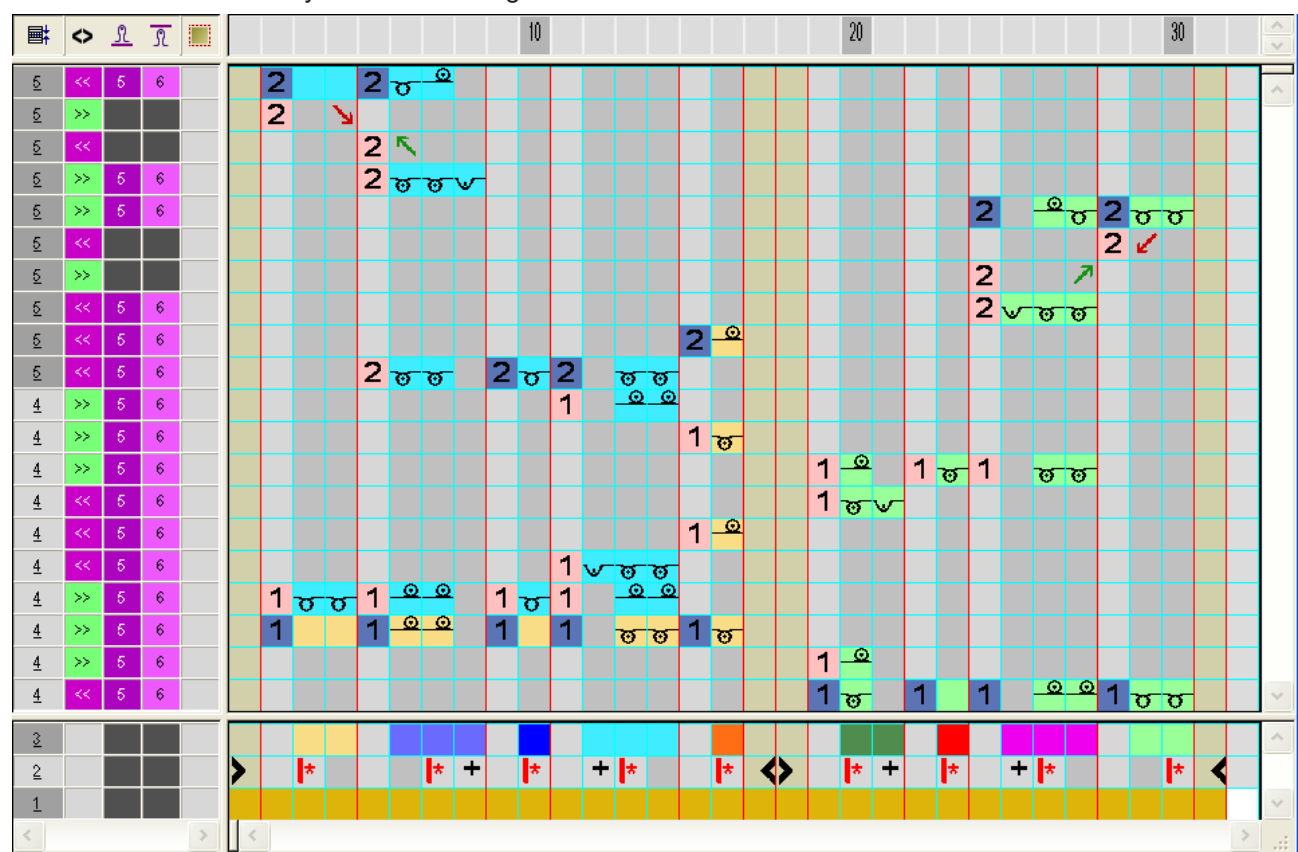

3. Modify the Color Arrangement.

4. Close the "Color Arrangement Editor" with 🔀

**Expanded presentation:** 

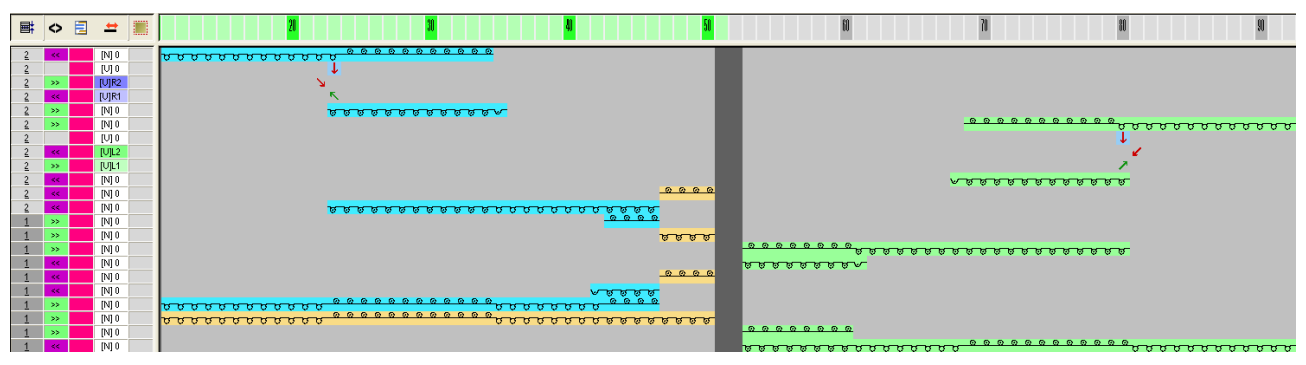

## STOLL

Color Arrangements for border, button hole and pocket

### 38.3.11 Color Arrangement #11

Generate a CA for tubular border, narrowing the pocket edge in right / left shape part and height of the button hole:

- 1. Select two pattern rows for narrowing the pocket edge and height of the button hole via the row selection bar.
- 2. Click the 🔁 icon in the "Default" toolbar.
- 3. Modify the Color Arrangement.

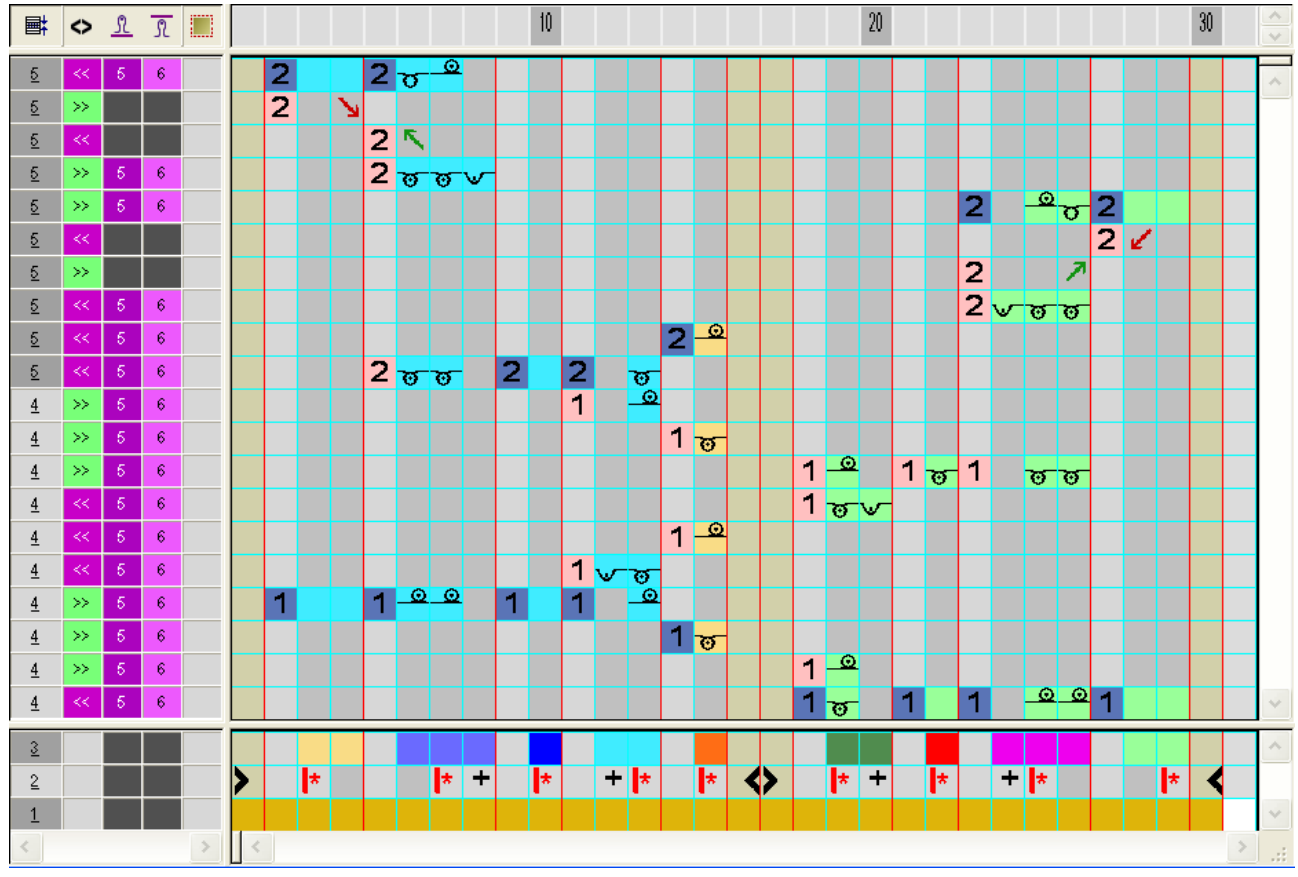

4. Close the "Color Arrangement Editor" with 🔀.

Expanded presentation:

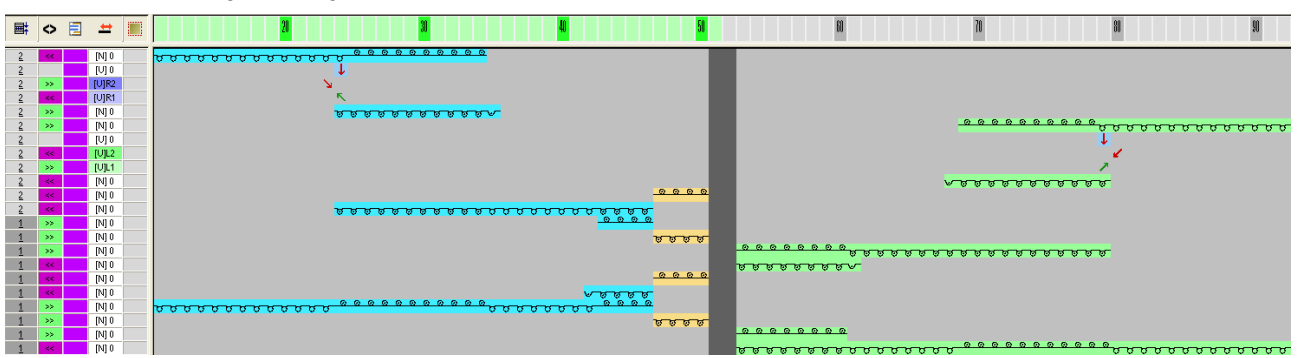

### 38.3.12 Color Arrangement #12

Generate a CA for tubular border, narrowing the pocket edge in right / left shape part and end of the button hole:

1. Select two pattern rows for narrowing the pocket edge and end of the button hole via the row selection bar.

STOLL

2. Click the 🔁 icon in the "Default" toolbar.

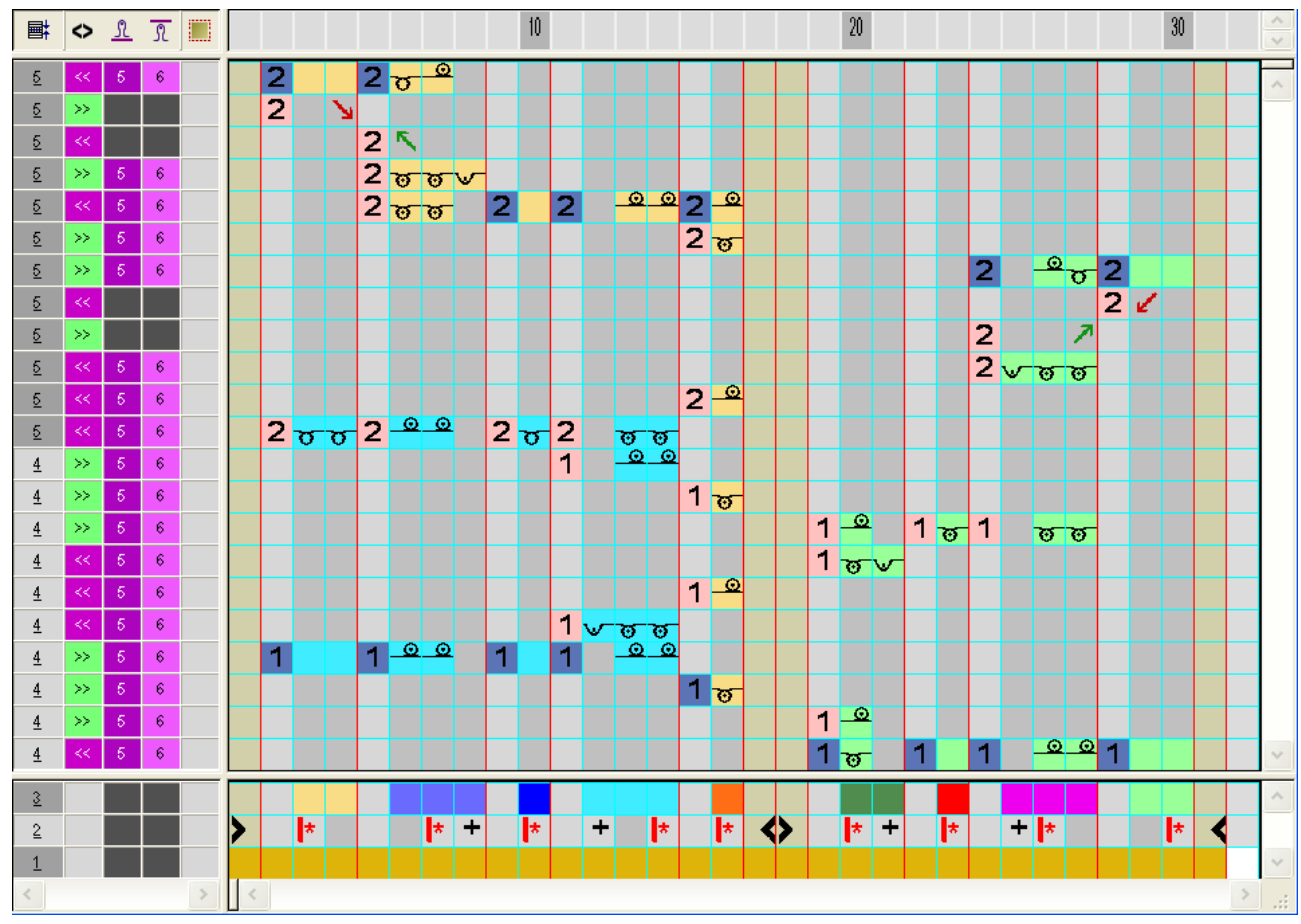

3. Modify the Color Arrangement.

Close the "Color Arrangement Editor" with X.
 Expanded presentation:

# STOLL

Further processing steps

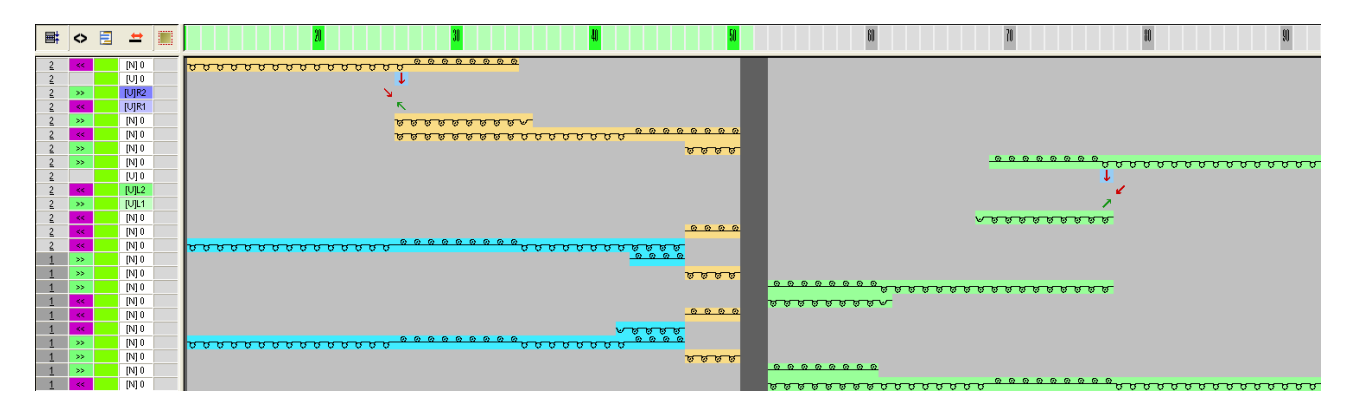

### 38.4 Further processing steps

I. Modifications in the Yarn Field Allocation dialog box:

### i Enter a higher value in the "Configuration" dialog box in the Further Settings tab under Group yarn fields with a distance up to (rows). Example: 50

- 1. Call up the "Yarn Field Allocation" dialog box with 🥝.
- 2. Redefine the rib yarn carrier in the "Yarn Field View" with "Apply Yarn Carrier".
- ▶ The yarn carrier below the draw thread knits the start and body of the right shape part.
- 3. Position the additional rib yarn carrier for the left shape part in the "Yarn Field Allocation" dialog box at **Yarn carrier undefined** on the left side.
- 4. Position the additional yarn carrier for the button hole on the left side as well.
- 5. Close the "Yarn Field Allocation" dialog box with "OK".
- II. Cut-out the shape:

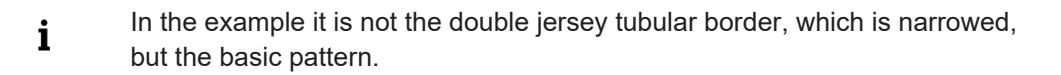

1. Click on 🖾 "Cut-out shape".

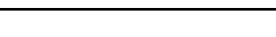

Further processing steps

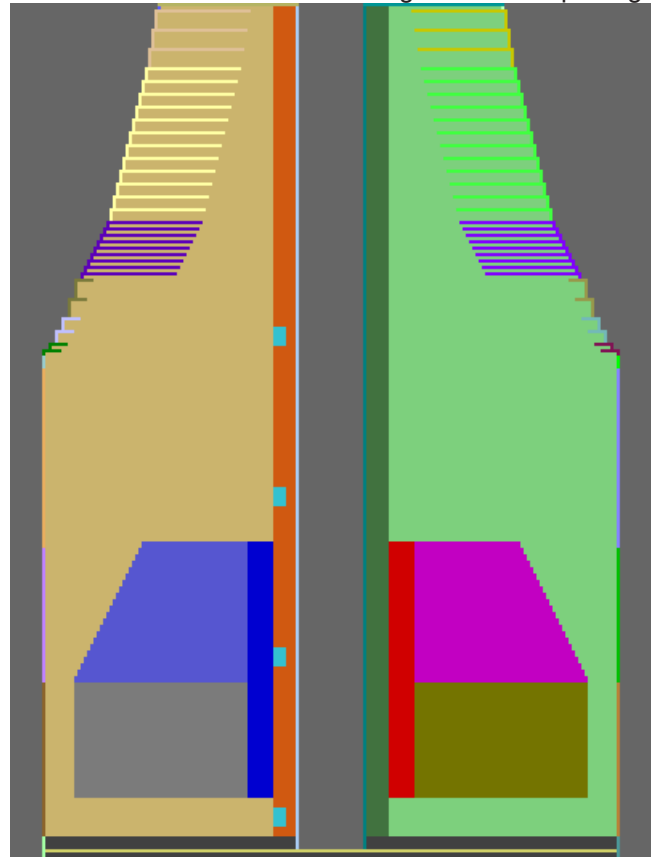

Fade-out and a defined stitch length at the shape edge will be inserted.

2. Correct the narrowing width in the area of the tubular border manually. **Narrowing width before correction:** 

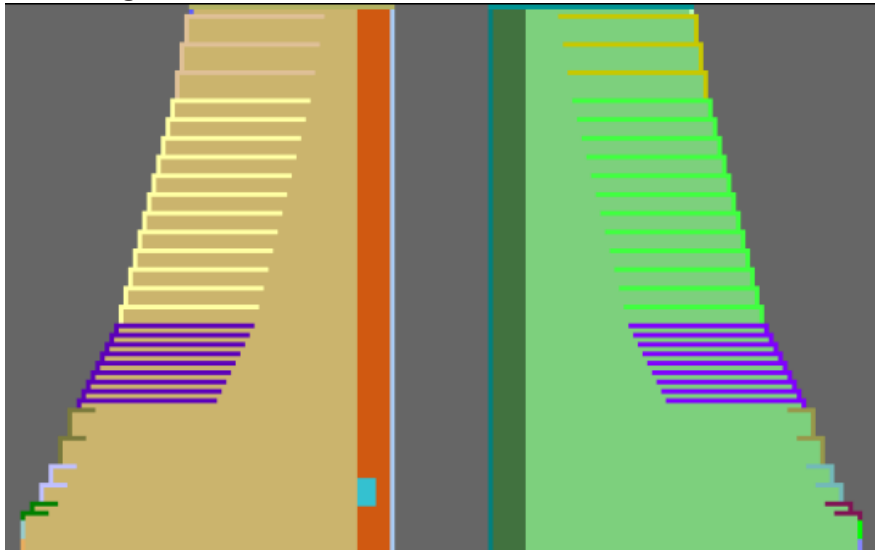

Complete the pattern

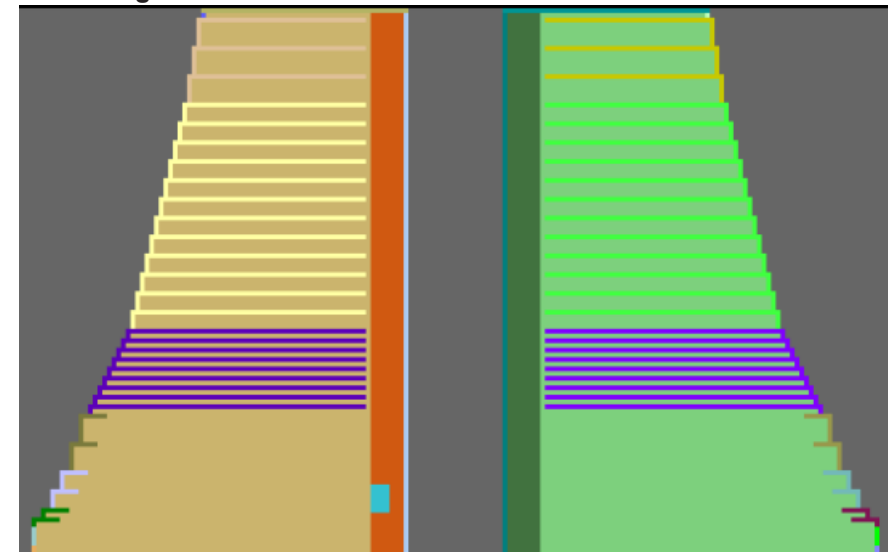

Narrowing width after correction:

### 38.5 Complete the pattern

Complete the pattern:

- 1. Expand the pattern with is of the "Steps of Processing" toolbar.
- 2. Start the technical processing with the 🐖 icon.
- ▶ The query "Generate MC Program" appears.
- 3. Confirm the query with "OK".
- 4. Call-up "Sintral check" via "MC program / Conduct Sintral Check..." menu.
   or -

Click 🌌 in the "Steps of Processing" toolbar.

Complete the pattern

## STOLL

# 39 Color Arrangement: FF neck gore with separate processing

STOLL -

| Pattern name        | 20_Muster_Pattern_CA                  |               |  |  |  |
|---------------------|---------------------------------------|---------------|--|--|--|
| Pattern size        | Width:                                | 200           |  |  |  |
|                     | Height:                               | 300           |  |  |  |
| Machine Type        | CMS 530                               | ·             |  |  |  |
| Setup Type          | Setup2:                               |               |  |  |  |
| Gauge               | 8                                     |               |  |  |  |
| Start               | As desired                            |               |  |  |  |
| Basic Pattern       | Front Stitch v                        | with Transfer |  |  |  |
| Knitting Technique  | FF neck gore with separate processing |               |  |  |  |
| Pattern description | Color Arrangement with                |               |  |  |  |
|                     | <ul> <li>Cycles</li> </ul>            |               |  |  |  |

Create the shape in the M1plus Shape Editor

### 39.1 Create the shape in the M1plus Shape Editor

1. Open the shape editor via the "Shape" / "Shape Editor (Generate or Edit Shapes)..." menu.

STOLL

| Nr. | Linien<br>Editor | Höhe<br>mm | Breite<br>mm | Höhe<br>Maschen | Breite<br>Maschen | Höhe<br>Stufen | Breite<br>Stufen | Faktor | Höhe<br>Rest | Breite<br>Rest | Breite<br> | Breite | Funktion  |
|-----|------------------|------------|--------------|-----------------|-------------------|----------------|------------------|--------|--------------|----------------|------------|--------|-----------|
| 1   |                  | 0          | -286         | 0               | -86               | 0              | -86              | 1      | 0            | 0              |            |        | Basis     |
| 2   |                  | 266        | 26           | 80              | 8                 | 10             | 1                | 8      | 0            | 0              |            |        | Mindern   |
| 3   |                  | 76         | 0            | 23              | 0                 | 23             | 0                | 1      | 0            | 0              |            |        |           |
| 4   |                  | 213        | -26          | 64              | -8                | 8              | -1               | 8      | 0            | 0              |            |        | Zunehmen  |
| 5   |                  | 36         | 0            | 11              | 0                 | 11             | 0                | 1      | 0            | 0              |            |        |           |
| 6   |                  | 0          | 13           | 0               | 4                 | 0              | 4                | 1      | 0            | 0              |            |        | Abketteln |
| 7   |                  | 253        | 126          | 76              | 38                | 4              | 2                | 19     | 0            | 0              |            |        | Mindern   |
| 8   |                  | 13         | -6           | 4               | -2                | 2              | -1               | 2      | 0            | 0              | 1          | 1      | Zunehmen  |
| 9   |                  | 6          | 0            | 2               | 0                 | 2              | 0                | 1      | 0            | 0              |            | 1      |           |
| 10  |                  | 73         | 0            | 22              | 0                 | 22             | 0                | 1      | 0            | 0              |            | 0      |           |
| 11  |                  | 0          | 153          | 0               | 46                | 0              | 46               | 1      | 0            | 0              |            | 10     | Abketteln |

2. Create a **basic shape left lines** element.

#### 3. Create a basic shape right lines element.

| Nr. | Linien<br>Editor | Höhe<br>mm | Breite<br>mm | Höhe<br>Maschen | Breite<br>Maschen | Höhe<br>Stufen | Breite<br>Stufen | Faktor | Höhe<br>Rest | Breite<br>Rest | Breite<br> | Breite | Funktion  |
|-----|------------------|------------|--------------|-----------------|-------------------|----------------|------------------|--------|--------------|----------------|------------|--------|-----------|
| 1   |                  | 0          | 286          | 0               | 86                | 0              | 86               | 1      | 0            | 0              |            |        | Basis     |
| 2   |                  | 266        | -26          | 80              | -8                | 10             | -1               | 8      | 0            | 0              |            |        | Mindern   |
| 3   |                  | 73         | 0            | 22              | 0                 | 22             | 0                | 1      | 0            | 0              |            |        |           |
| 4   |                  | 213        | 26           | 64              | 8                 | 8              | 1                | 8      | 0            | 0              |            |        | Zunehmen  |
| 5   |                  | 40         | 0            | 12              | 0                 | 12             | 0                | 1      | 0            | 0              |            |        |           |
| 6   |                  | 0          | -13          | 0               | -4                | 0              | -4               | 1      | 0            | 0              |            |        | Abketteln |
| 7   |                  | 253        | -126         | 76              | -38               | 4              | -2               | 19     | 0            | 0              |            |        | Mindern   |
| 8   |                  | 13         | 6            | 4               | 2                 | 2              | 1                | 2      | 0            | 0              | 1          | 1      | Zunehmen  |
| 9   |                  | 6          | 0            | 2               | 0                 | 2              | 0                | 1      | 0            | 0              |            | 1      |           |
| 10  |                  | 73         | 0            | 22              | 0                 | 22             | 0                | 1      | 0            | 0              |            | 0      |           |
| 11  |                  | 0          | -153         | 0               | -46               | 0              | -46              | 1      | 0            | 0              |            | 10     | Abketteln |

When using the "Closing Stitch with Kick-back (Structure single jersey)" module with the **widening** it is necessary that the shape edges (lines 3+5) are arranged displaced in the height.

4. Allocate the following edge shape attributes:

| No. | Widening                                                      | Narrowing                                                | Binding-off                   |
|-----|---------------------------------------------------------------|----------------------------------------------------------|-------------------------------|
| 2   |                                                               | L-R separate<br>transfer<br>(Structure single<br>jersey) |                               |
| 4   | Closing Stitch with<br>Kick-back (Structure<br>single jersey) |                                                          |                               |
| 6   |                                                               |                                                          | Binding-off RL with fixing 01 |

Create the shape in the M1plus Shape Editor

| No. | Widening                                  | Narrowing                                                | Binding-off     |
|-----|-------------------------------------------|----------------------------------------------------------|-----------------|
| 7   |                                           | L-R separate<br>transfer<br>(Structure single<br>jersey) |                 |
| 8   | Default<br>(Structure single jer-<br>sey) |                                                          |                 |
| 11  |                                           |                                                          | Binding-off end |

- 5. Create new **Gore** element.
- 6. Deactivate the 🔲 "Mirrored" checkbox.
- ▶ The shape edges can be created displaced in the height now.
- 7. Enter Left lines:

| Nr. | Linien<br>Editor                                                                                                    | Höhe<br>mm | Breite<br>mm | Höhe<br>Maschen | Breite<br>Maschen | Höhe<br>Stufen | Breite<br>Stufen | Faktor | Höhe<br>Rest | Breite<br>Rest | Breite<br> | Breite | Funktion |
|-----|----------------------------------------------------------------------------------------------------|------------|--------------|-----------------|-------------------|----------------|------------------|--------|--------------|----------------|------------|--------|----------|
| 1   | <ul> <li>Image: A set of the set of the</li></ul> | 70         | -140         | 21              | -42               | 0              | 0                | 0      | 0            | 0              |            | 0      |          |
| 2   |                                                                                                    | 3          | 0            | 1               | 0                 | 1              | 0                | 1      | 0            | 0              |            | 0      |          |
| 3   |                                                                                                    | 0          | 140          | 0               | 42                | 0              | 42               | 1      | 0            | 0              |            |        |          |

8. Create the following edge in the table under Line editor for the line no. 1.

| Factor<br>Grouped | Group | Height<br>Steps | Width<br>Steps | Factor | Width | Width<br>\\\ |
|-------------------|-------|-----------------|----------------|--------|-------|--------------|
|                   |       | 21              | -42            |        |       |              |
| 1                 | 0     | 0               | -6             | 1      | 0     | 0            |
| 1                 | 0     | 2               | -5             | 4      | 0     | 0            |
| 1                 | 0     | 2               | -4             | 2      | 0     | 0            |
| 1                 | 0     | 2               | -2             | 4      | 0     | 0            |
| 1                 | 0     | 1               | 0              | 1      | 0     | 0            |

9. Enter Right lines:

| Nr. | Linien<br>Editor     | Höhe<br>mm | Breite<br>mm | Höhe<br>Maschen | Breite<br>Maschen | Höhe<br>Stufen | Breite<br>Stufen | Faktor | Höhe<br>Rest | Breite<br>Rest | Breite<br> | Breite | Funktion |
|-----|----------------------|------------|--------------|-----------------|-------------------|----------------|------------------|--------|--------------|----------------|------------|--------|----------|
| 1   | <ul> <li></li> </ul> | 70         | 140          | 21              | 42                | 0              | 0                | 0      | 0            | 0              |            | 0      |          |
| 2   |                      | 6          | 0            | 2               | 0                 | 2              | 0                | 1      | 0            | 0              |            | 0      |          |
| 3   |                      | 0          | -140         | 0               | -42               | 0              | -42              | 1      | 0            | 0              |            |        |          |

10.Create the following edge in the table under Line editor for the line no. 1.

| Factor<br>Grouped | Group | Height<br>Steps | Width<br>Steps | Factor | Width<br> | Width<br>\\\ |
|-------------------|-------|-----------------|----------------|--------|-----------|--------------|
|                   |       | 21              | 42             |        |           |              |
| 1                 | 0     | 1               | 6              | 1      | 0         | 0            |

Create a pattern and open the shape

| Factor<br>Grouped | Group | Height<br>Steps | Width<br>Steps | Factor | Width | Width<br>\\\ |
|-------------------|-------|-----------------|----------------|--------|-------|--------------|
| 1                 | 0     | 2               | 5              | 4      | 0     | 0            |
| 1                 | 1     | 2               | 4              | 2      | 0     | 0            |
| 1                 | 1     | 2               | 2              | 4      | 0     | 0            |

**i** The gore at the right is displaced in the height by 1 knitting row and is 1 row higher at the gore end (line 2).

#### 11.Enter the value 20 under y-distance to ... the end line.

- Positioning of the gore element in the basic element.
- 12.Save the shape via the "File" / "Save" or "Save As..." menu.

13.Close the "M1plus Shape Editor" with 🔀.

### 39.2 Create a pattern and open the shape

#### I. Generate pattern without shape:

- 1. Call-up "File" / "New" menu and create a new pattern.
- 2. Enter a pattern name.
- 3. Select the machine type and the desired setup type.
- 4. Select Basic pattern (pattern without shape) and "Design Pattern".
- 5. Set pattern size and select the "Front stitch" basic knitting mode.
- 6. Select a start.
- 7. Confirm the settings with "Generate Design Pattern".
- ▶ The "Symbol view [Basic]" will be opened.

#### II. Open the shape and position it in the pattern:

- 1. Load shape via "Shape" / "Open and Position Shape ... ".
- The "Open" dialog box will be displayed.
- 2. Specify path and select the desired shape in the shp format.
- 3. Click the "Open" button.
- ▶ The shape will be laid on the first pattern row in the **shp** format.

# 39.3 Draw-in the structure and generate Color Arrangements

- I. Draw-in 1x1 structure and wave in the collar:
- ✓ The shape is placed.
- 1. Draw-in another color in the last two rows if necessary.

# STOLL

Draw-in the structure and generate Color Arrangements

- A separate yarn carrier is used for binding-off.
- 2. Draw-in in the collar area the 1x1 structure and a wave with the necessary stitch tensions and cycle counters before **cutting out**.

#### Display of the structure

| <u> </u>                                            | <u>, , , , , , , , , , , , , , , , , , , </u>       |
|-----------------------------------------------------|-----------------------------------------------------|
| <u>,,,,,,,,,,,,,,,,,,,,,,,,,,,,,,,,,,,,,</u>        | <del>, , , , , , , , , , , , , , , , , , , </del>   |
| <mark>, , , , , , , , , , , , , , , , , , , </mark> | <u>, , , , , , , , , , , , , , , , , , , </u>       |
| <mark>, , , , , , , , , , , , , , , , , , , </mark> | <u>, , , , , , , , , , , , , , , , , , , </u>       |
| <u> </u>                                            | <u> </u>                                            |
| <mark> </mark>                                      | <u>, , , , , , , , , , , , , , , , , , , </u>       |
| <u> </u>                                            | <u>, , , , , , , , , , , , , , , , , , , </u>       |
| <u> </u>                                            | <u>, , , , , , , , , , , , , , , , , , , </u>       |
| <b> </b>                                            | <u> </u>                                            |
| <u> </u>                                            | <u> </u>                                            |
| <u> </u>                                            |                                                     |
|                                                     |                                                     |
| <u> </u>                                            |                                                     |
|                                                     |                                                     |
| <u> </u>                                            | <u> </u>                                            |
| <u> </u>                                            | <u>, , , , , , , , , , , , , , , , , , , </u>       |
| <u> </u>                                            |                                                     |
| <mark> </mark>                                      | <u>, , , , , , , , , , , , , , , , , , , </u>       |
| <u> </u>                                            | <u>, , , , , , , , , , , , , , , , , , , </u>       |
| <u> </u>                                            | <u>, , , , , , , , , , , , , , , , , , , </u>       |
| <b>0 0 0 0 0 0 0 0 0 0 0 0 0 0 0 0 0 0 0 </b>       | <u> </u>                                            |
| <mark>,,,,,,,,,,,,,,,,,,,,,,,,,,,,,,,,,,,,,</mark>  | <mark>, , , , , , , , , , , , , , , , , , , </mark> |
| <u>, , , , , , , , , , , , , , , , , , , </u>       | <u>, , , , , , , , , , , , , , , , , , , </u>       |
| <u>, , , , , , , , , , , , , , , , , , , </u>       | <u>, , , , , , , , , , , , , , , , , , , </u>       |
| <u> </u>                                            | <u>, , , , , , , , , , , , , , , , , , , </u>       |
| <u>, , , , , , , , , , , , , , , , , , , </u>       | <u>, , , , , , , , , , , , , , , , , , , </u>       |
| <u>, , , , , , , , , , , , , , , , , , , </u>       | <mark>, , , , , , , , , , , , , , , , , , , </mark> |
| <b>0 0 0 0 0 0 0 0 0 0 0 0 0 0 0 0 0 0 0 </b>       | <u> </u>                                            |

- II. Modify the pattern for the separate processing of the neck gore:
- 1. Activate the shape symbols with the  $ilde{1}$  key.
- 2. Fill an additional color (e.g. # 10) in the area of the neck gore with  $\stackrel{\scriptstyle{\textstyle \times}}{\longrightarrow}$ .

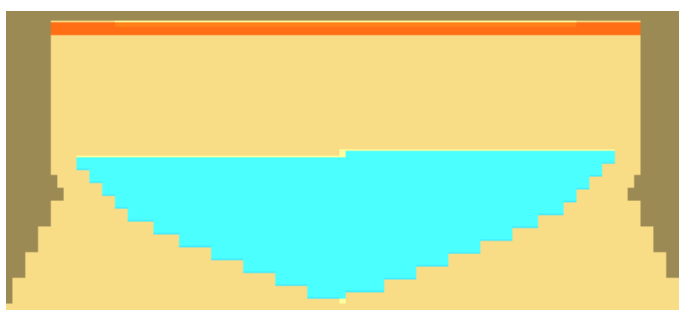

3. Draw-in the separation shape symbol in the center between the two gore areas (left/ right) over the entire height.

Draw-in the structure and generate Color Arrangements

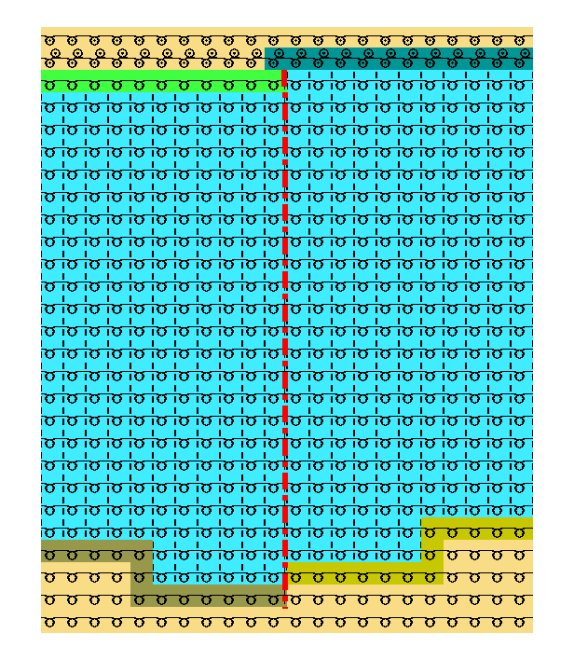

**i** Regarding the shape symbol in the gore area, the two shape columns are inserted in the CA and the gore can be processed separately with the help of the CA.

STOLL

#### III. Generate Color Arrangement:

- 1. Create a selection over the entire height starting with a row below the gore element.
- 2. Click the 🔁 button.
- 3. Modify the original Color Arrangement.

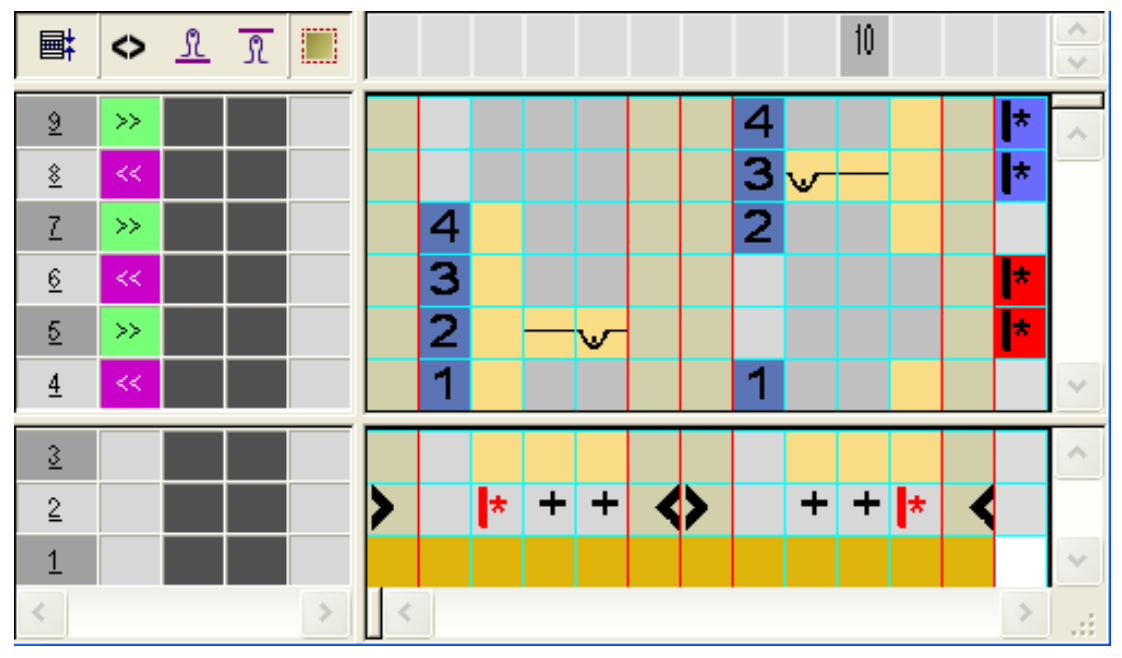
Draw-in the structure and generate Color Arrangements

| Symbol for cycles   | Function                                                                              |
|---------------------|---------------------------------------------------------------------------------------|
| + any desired color | Entry in the column for cycles<br>Entry in those rows, which are to be re-<br>peated. |

- 4. Insert the markings for the cycles in the right-most column.
- The rows with the cycle markings are repeated according to the pattern rows present in the gore area.
- 5. Close the "Color Arrangement Editor" with 🔀.
- 6. Confirm the query "Save the modified module?" with "Yes".
- 7. Enter the CA in the control column starting one row below the gore and over the entire gore height.

| Ø  | ø   | ø          | Ø          | Ø          | Ø          | Ø          | Ø          | Ø          | Ø       | Ø          | Ø    | Ø      | Ø          | Ø       | Ø        | Ø        | Ø                                                                                                    | Ø     | Ø   | Ø    | Ø   | Ø    | Ø            |
|----|-----|------------|------------|------------|------------|------------|------------|------------|---------|------------|------|--------|------------|---------|----------|----------|----------------------------------------------------------------------------------------------------|-------|-----|------|-----|------|--------------|
| 0  | 0   | 0          | -0         | 6          | -0         | 0          | 0          | 0          | 0       | 0          | 8    | ര്     | 8          | ര്      | ര്       | త        | ര്                                                                                                    | ര്    | ాలో | 8    | లో  | 8    | ő            |
| σ  | σ   | σ          | σ          | σ          | σ          | σ          | σ          | σ          | σ       | σ          | σ    | σ      | ю          | ю       | Ь        | ю        | ю                                                                                                    | ю     | ю   | b    | 0   | 6    | Ы            |
| Ь  | Ъ   | Ь          | Ь          | Ь          | Ь          | Ь          | Ь          | Ъ          | Ь       | Ь          | ы    | ю      | Ь          | ы       | Ъ        | 6        | Ь                                                                                                    | Ъ     | ы   | 6    | 6   | Ы    | Ы            |
| 10 | 6   | lo<br>IO   | 5          | l.         | lo<br>IO   | 6          | l.<br>B    | 6          | 6       | l.<br>D    | 0    | 6      |            | 6       | 6        | 0        | 6                                                                                                    | lo lo |     | 10   | ő   | o la | Ġ.           |
| i~ | Ě   | ič.        | iř.        | ič.        | ič,        | i,         | ič.        | ič.        | i,      | ič.        | Ň    | Ň      | ič.        | i č     | i,       | Ň        | i,                                                                                                    | i,    | ič. | i n  | Ň   | Ň    | Ň            |
| Ľ  | Ľ,  | 0          | 10         | Ľ,         | 0          | 1          | <u> </u>   | 0          | Ŭ       | <u> </u>   |      | Ľ,     | <u> </u>   | 0       | <u> </u> | <u> </u> | <u> </u>                                                                                                    | 5     | 0   | 1    | Ŭ., |      | Ŭ            |
| Ľ  | 2   | 10         | 10         | 10         | 10         | 10         | 10         | 10         | 10      | 10         | Ľ    |        | 10         | 2       | 2        | 2        | 2                                                                                                    | 2     | 10  | 10   | 0   | 0    | 2            |
|    |     | 10         | 10         | 10         | 10         | 10         |            |            | 10      |            |      |        |            | 10      | 10       |          |                                                                                                    | 10    |     | 10   |     |      |              |
| ıσ | ı۵. | l <u>o</u> | ۱ <u>م</u> | ۱ <u>۵</u> | ۱ <u>۵</u> | ۱ <u>۵</u> | i <u>o</u> | ۱ <u>۵</u> | ı۵.     | i <u>o</u> | σ    | ισ     | l <u>o</u> | iΩ      | ıσ       | σ        | ıσ                                                                                                    | ıס.   | iσ  | iσ   | σ   |      | l <u>o</u> l |
| 0  | σ   | i0         | ιo.        | o,         | i0         | ιo.        | o,         | iQ.        | ισ<br>Ι | o,         | σ    | σ.     | ю.         | ιØ      | o.       | σ        | σ                                                                                                    | o.    | 0   | Ø    | σ   | σ    | σ            |
| σ  | σ   | io         | io         | io         | io         | io         | io         | io         | io      | io         | σ    | iσ     | io         | io      | iσ       | σ        | iσ                                                                                                    | io    | σ   | σ    | σ   | σ    | σ            |
| σ  | σ   | ю          | ю          | ю          | ю          | ю          | ю          | ю          | ю       | ю          | σ    | σ      | ю          | ю       | σ        | σ        | σ                                                                                                    | σ     | σ   | σ    | σ   | σ    | σ            |
| b. | ы   | ю          | ю          | ю          | ю          | ю          | ю          | ы          | ю       | ю          | ю    | ю      | ю          | ы       | ы        | σ        | ю                                                                                                    | ы     | ы   | b    | σ   | σ    | ы            |
| io | ю   | ю          | ю          | ю          | ю          | ю          | ю          | ю          | ю       | ю          | ю    | ю      | ю          | ю       | ю        | σ        | ю                                                                                                    | ю     | ю   | io i | σ   | 0    | ю            |
| ю  | Ь   | Ь          | Ь          | Ь          | Ь          | Ь          | Ь          | Ь          | Ь       | Ь          | Ы    | Ь      | Ь          | Ь       | Ь        | 6        | Ь                                                                                                    | Ь     | Ы   | 6    | 6   | 6    | Ы            |
| ю  | Ь   | Ь          | Ь          | Ь          | Ь          | Ь          | Ь          | Ь          | Ь       | Ь          | Ы    | Ь      | Ь          | Ь       | Ь        | 6        | Ь                                                                                                    | Ь     | Ь   | 6    | 0   | 0    | Ы            |
| 5  | 6   | 6          | 6          | 6          | 6          | 6          | 6          | 6          | 6       | 0          | 6    | 5      | 6          | 6       | 6        | 0        | 6                                                                                                    | 6     | 0   | 6    | 0   | 0    | 6            |
| i, | i,  | i,         | i,         | i,         | i,         | i,         | i,         | i.         | i,      | i,         | Ň    | i.     | i,         | i,      | i de     | Ň        | , The second second sec | i de  |     | i č  | Ň.  | Ň    | Ň            |
| Ľ  | Ľ,  | Ľ,         | 5          | 5          | 5          | 2          | 5          | 10         | Ľ       | 5          | 2    | Ľ,     | 5          | 10      | 5        | <u> </u> | 2                                                                                                    | 5     |     |      | Ľ,  |      | Ľ,           |
| Ľ  | Ľ   | 10         | 10         | 10         | 10         | 10         | 10         | 10         | 10      | 10         | Ľ,   | l<br>L | 10         | 10      | 2        | 0        | 2                                                                                                    | 2     | 10  | 10   | Ŭ., |      | Ŭ            |
| 10 | 10  | 10         | 10         | 10         | 10         | 10         | 10         | 10         | 10      | 10         | 0    |        | 10         | 10      | 10       | ю.<br>Г  | 10                                                                                                    | 10    | 10  | 10   |     | 0    |              |
| ισ | IO. | lo.        | ı۵.        | 10         | lo.        | ۱Ö.        | 10         | ı٥.        | ı۵.     | io.        | lo l | IO.    | io.        | io.     | io.      |          | lo.                                                                                                    | IO.   | IO. | 10   |     | lo   | σ            |
| σ  | σ   | i0         | io.        | iQ<br>I    | iQ         | io.        | i0         | iQ.        | i0      | i0         | σ    | υQ     | i0         | iQ<br>I | iQ.      | io.      | ι <u>σ</u>                                                                                                    | 0     | ō   | σ    | 0   | 10   | σ            |
| σ  | σ   | io         | iσ         | io         | io         | σ          | io         | σ          | σ       | io         | σ    | σ      | io         | σ       | σ        | σ        | σ                                                                                                    | σ     | σ   | σ    | σ   | σ    | σ            |
| σ  | σ   | σ          | σ          | σ          | σ          | σ          | io         | σ          | σ       | io         | σ    | σ      | io         | io      | io       | σ        | io                                                                                                    | σ     | σ   | σ    | σ   | σ    | σ            |
| σ  | σ   | σ          | σ          | σ          | σ          | σ          | ю          | ю          | ю       | ю          | σ    | σ      | σ          | σ       | σ        | σ        | σ                                                                                                    | σ     | σ   | σ    | σ   | σ    | σ            |
| σ  | σ   | σ          | σ          | σ          | σ          | σ          | σ          | σ          | σ       | σ          | σ    | σ      | σ          | σ       | σ        | σ        | σ                                                                                                    | σ     | σ   | σ    | σ   | σ    | σ            |
| σ  | σ   | σ          | σ          | σ          | σ          | σ          | σ          | σ          | σ       | σ          | σ    | σ      | σ          | σ       | σ        | σ        | σ                                                                                                    | σ     | σ   | σ    | σ   | σ    | σ            |

Behavior of a cycle defined in the CA:

The M1plus calculates the number of repetitions per defined cycle in each shape part based on the inserted CA.

#### Calculation:

i

- Determine the number of pattern rows in the rows of the inserted CA.
  = total height
- Deduct the number of rows without repetition in the CA from the total height.
  = number of rows to repeat
- Divide the number of rows to repeat by the number of rows in the cycle.
  = integer number

#### Formula:

(Rows of the pattern - Rows of the CA without repetition) ÷ Rows of the CA with repetition = Integer Number

Complete the pattern

## STOLL

### 39.4 Complete the pattern

### Complete the pattern:

- 1. Open the "Yarn field allocation" dialog box.
- 2. Select the yarn fields in the area of the gore and insert the <sup>I</sup> "no module" icon in the columns.
- ▶ No additional binding will be inserted in the area of the gore.
- 3. Cut out the shape with 🗰 of the "Steps of Processing" toolbar.
- 4. Open the dialog box via "Pattern Parameters" / "Configuration..." and select the "Knitting Areas" tab.
- 5. Deactivate the module allocated for the protection rows under "Special fabric pieces" via the "Protection rows (with comb)" list field.
  - $\mathbf{i}$  The module allocated in the shape for binding-off already contains protection rows.
- 6. Expand the pattern with is of the "Steps of Processing" toolbar.
- 7. Start the technical processing with 54.
- ▶ The query "Generate MC Program" appears.
- 8. Confirm the query with "OK".
- Call-up "Sintral Check" via the "MC Program / Conduct Sintral Check..." menu.
  or -

Click " in the "Steps of Processing<sup>®</sup> toolbar.

## STOLL -

### 40 Training Pattern 1

| Pattern name        | 21_Muster_Pattern1_CA                     |     |  |  |  |  |
|---------------------|-------------------------------------------|-----|--|--|--|--|
| Pattern size        | Width:                                    | 151 |  |  |  |  |
|                     | Height:                                   | 134 |  |  |  |  |
| Machine Type        | CMS 530                                   |     |  |  |  |  |
| Gauge               | 8                                         |     |  |  |  |  |
| Start               | As desired                                |     |  |  |  |  |
| Basic Pattern       | Front Stitch with Transfer                |     |  |  |  |  |
| Pattern description | 2-color Jacquard with Float and Structure |     |  |  |  |  |

#### Your task:

- 1. Generate new pattern.
- 2. Draw the motif.
- 3. Generate a Color Arrangement for a 2-color Jacquard with float and structure.
- 4. Expand entire pattern .
- 5. Complete the pattern.
- 6. Knit pattern.

## STOLL

\_

# STOLL -

### 41 Training Pattern 2

| Pattern name        | 22_Muster_Pattern2_CA                               |     |  |  |  |  |  |
|---------------------|-----------------------------------------------------|-----|--|--|--|--|--|
| Pattern size        | Width:                                              | 250 |  |  |  |  |  |
|                     | Height:                                             | 300 |  |  |  |  |  |
| Machine Type        | CMS 530                                             |     |  |  |  |  |  |
| Gauge               | 8                                                   |     |  |  |  |  |  |
| Start               | As desired                                          |     |  |  |  |  |  |
| Basic Pattern       | Front Stitch with Transfer                          |     |  |  |  |  |  |
| Pattern description | Fully Fashion with structure, Jacquard and Intarsia |     |  |  |  |  |  |

Your task:

- 1. Generate new pattern.
- 2. Generate any desired shape with attributes.
- 3. Generate fade-out modules for the V-neck and allocate them to the shape edges.
- 4. Lay shape on.
- 5. Draw in the structure and the Intarsia motif.

## STOLL

- 6. Generate a Color Arrangement for a 2-color Jacquard with float.
- 7. Generate a Color Arrangement for Intarsia with structure.
- 8. Generate a Module Arrangement for cable or aran.
- 9. Expand entire pattern .
- 10.Complete the pattern.
- 11.Knit pattern.